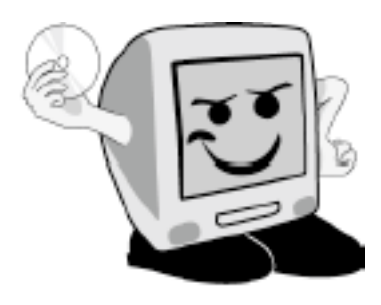

# Les **A**venturiers du

Bout du Monde

La revue des clubs Microcam Rampe de Lancement numéro 69 – 17/09/2012

Initiation à l'utilisation de la micro-informatique.

A la découverte de Windows 8.

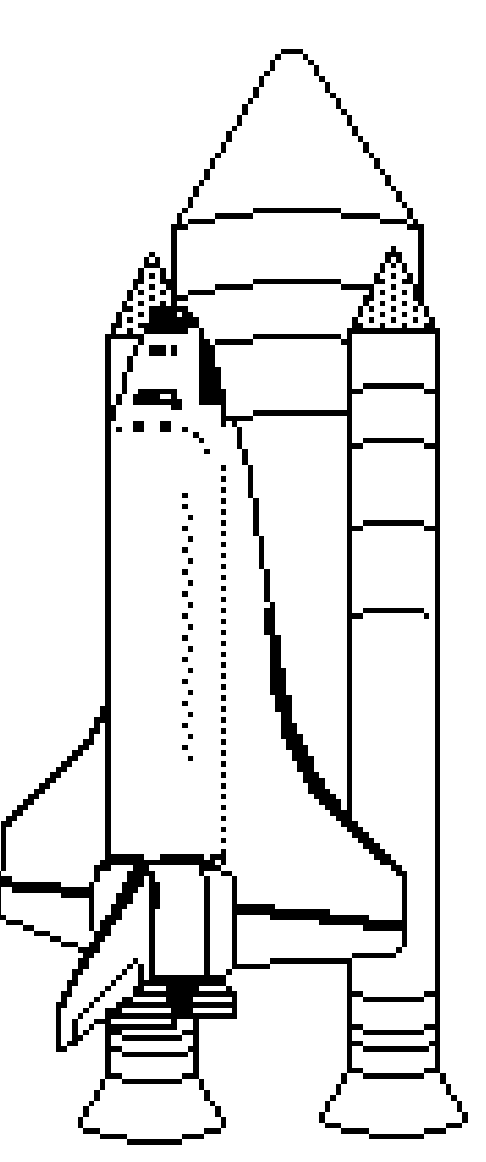

Volume 1 : les bases.

### Les ABM

#### Les Aventuriers du Bout du Monde

Le journal des clubs Microcam Clubs de micro-informatique du Crédit Agricole, Association loi 1901. © Copyright *Les ABM* Dépôt légal 641 Rennes ISSN 0295-938

#### Microcam06

111, Avenue E. Déchame B.P. 250 06708 Saint-Laurent-du-Var cedex mél. : microcam06@microcam06.org www.microcam06.org

#### Microcam

19, rue du Pré Perché CS 64017 35040 Rennes cedex mél. : association@microcam35 www.microcam35.org

**Directeur de la publication :** Yves Roger Cornil

#### Numéro réalisé par :

Yves Roger Cornil avec Microsoft Word 2011 sur un iMac 2.66 sous Mac OS X Lion, aidé de Apple Bootcamp ou Parallels Desktop 8, Windows 8 version RTM, Ambrosia SnapzPro X, Graphic Converter, etc.

### Cette Rampe de

Lancement numéro 69, réédition de la Rampe 64, est consacrée à la découverte du système d'exploitation Windows 8, version RTM, ce qui signifie que c'est la version qui sera commercialisée fin octobre 2012.

Nul besoin de connaître une version précédente de Windows pour lire ce document.

Bonne lecture et à bientôt.

yves.cornil@microcam06.org

*La plupart des logiciels cités sont des marques déposées de leurs éditeurs respectifs.* 

Compléments sur Internet à l'adresse :

http://www.cornil.com/w8onmac/Bienvenue.html

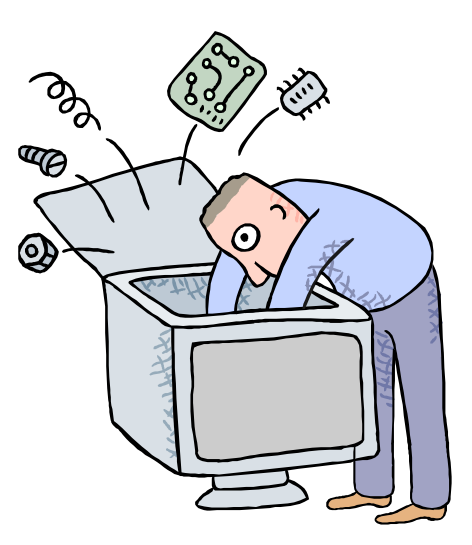

Initiation à l'utilisation de la micro-informatique

# Initiation à Windows 8 version RTM.

## Volume 1.

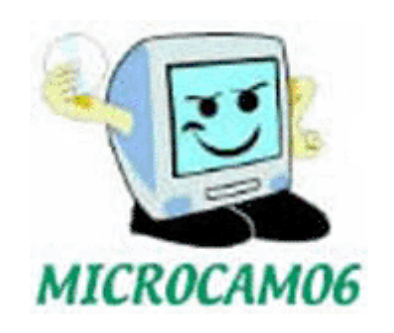

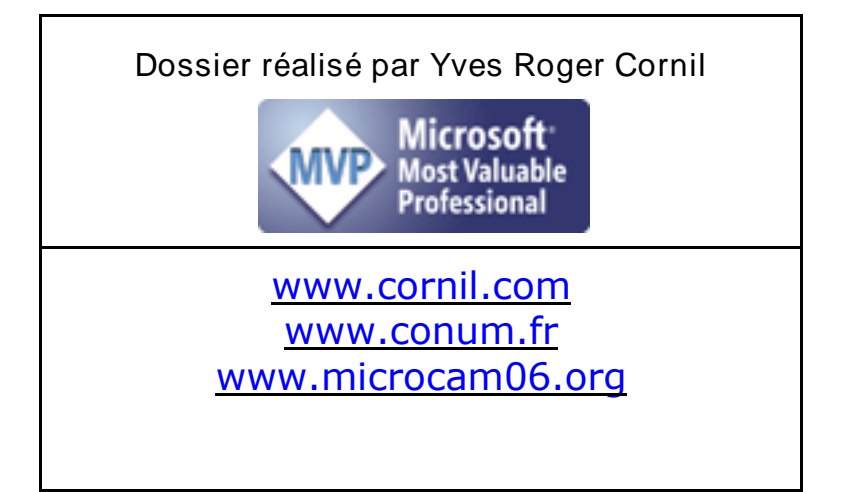

### Avertissement.

Les informations contenues dans ce livre sont fournies sans garantie d'aucune sorte, explicite ou implicite. Le lecteur assume le risque de l'utilisation des informations données.

| Un programme particulier : le système d'exploitation                                    | 7  |
|-----------------------------------------------------------------------------------------|----|
| L'interface graphique, un concept qui a révolutionné l'utilisation du micro-ordinateur. | 8  |
| Les menus déroulants                                                                    | 10 |
| Les fenêtres:                                                                           | 11 |
| Mise à jour d'un système Windows 7 🛱 denuis Windows 8 RTM.                              | 12 |
|                                                                                         | 12 |
| Supprimer la version de Microsoft Security Essentials de la version Windows 7.          | 16 |
| Préparations sous Windows 8.                                                            | 20 |
| Personnalisez.                                                                          | 21 |
| Démontrage de l'andinateur cours Windows O                                              | 25 |
| Démarrage de l'ordinateur sous Windows 6.                                               | 25 |
| Demarrage de l'ordinateur sous windows o RTM.                                           | 23 |
| Le menu démarrer.                                                                       | 27 |
| Afficher toutes les applications.                                                       | 28 |
| Afficher le menu démarrer.                                                              | 29 |
| Epingler une application dans la barre de tâches.                                       | 30 |
| Epingler des icônes à l'écran d'accueil.                                                | 31 |
| Détacher des icônes de l'écran d'accueil.                                               | 32 |
| Déplacer des icônes de l'écran d'accueil du menu démarrer.                              | 33 |
| Epingler un dossier à l'écran d'accueil.                                                | 33 |
| L'application Photos.                                                                   | 34 |
| L'application SkyDrive.                                                                 | 36 |
| Où sont stockés les programmes ?                                                        | 37 |
| Une petite visite de l'Explorateur Windows.                                             | 38 |
| Les bibliothèques.                                                                      | 38 |
| Zoom sur le bureau.                                                                     | 40 |
| Outils de la barre latérale.                                                            | 41 |
| L'ordinateur                                                                            | 43 |
| Accès à l'ordinateur                                                                    | 43 |
|                                                                                         | 10 |
| Gestion des fenêtres.                                                                   | 46 |
| Affichage des fenêtres.                                                                 | 46 |
| Le volet de navigation.                                                                 | 48 |
| Emplacements recents.                                                                   | 49 |
| Le Bureau vu des liens favoris.                                                         | 50 |
| Une fenetre sous windows 8.                                                             | 50 |
| Travailler avec les dossiers et les fichiers.                                           | 51 |
| Système de gestion des fichiers.                                                        | 51 |
| Les noms des fichiers.                                                                  | 51 |
| Les icônes.                                                                             | 52 |
| Onglet et ruban.                                                                        | 53 |
| Onglet fichier.                                                                         | 54 |
| L'onglet Accueil et son ruban.                                                          | 54 |
| L'onglet partage et son ruban.                                                          | 54 |
| Affichage des dossiers et des fichiers.                                                 | 55 |
| Affichage sous forme de mosaïques.                                                      | 56 |
| Afficher les extensions des fichiers.                                                   | 57 |
| L'onglet gestion et son ruban.                                                          | 58 |
| Volet de visualisation.                                                                 | 60 |
| Volet de détails.                                                                       | 61 |
| Groupage des dossiers.                                                                  | 62 |
| Créer un nouveau dossier.                                                               | 63 |

| Créer un nouveau dossier.                                                                               | 64  |
|----------------------------------------------------------------------------------------------------|-----|
| Supprimer un dossier ou un fichier.                                                                     | 65  |
| Autre façon de supprimer un fichier ou un dossier.                                                      | 67  |
| Renommer un fichier ou un dossier.                                                                      | 68  |
| Autre façon de renommer un fichier ou un dossier.                                                       | 69  |
| Supprimer un fichier.                                                                                   | 71  |
| Déplacer un fichier.                                                                                    | 71  |
| Compresser un dossier.                                                                                  | 73  |
| Décompresser un dossier.                                                                                | 75  |
| Trier les fichiers.                                                                                     | 75  |
| Ajouter des colonnes.                                                                                   | 76  |
| Volet de navigation.                                                                                    | 76  |
| Volet de prévisualisation.                                                                              | 77  |
| Propriétés d'un fichier image.                                                                          | 79  |
| Supprimer des propriétés et informations personnelles.                                                  | 81  |
| Propriétés d'un fichier Word.                                                                           | 83  |
| Remonter dans une arborescence.                                                                         | 83  |
| Remonter les niveau depuis le panneau de navigation.                                                    | 85  |
| Autre méthode pour parcourir les niveaux des dossiers.                                                  | 85  |
| Pickiews et deseiews eventies and deventies                                                             | 07  |
| Fichiers et dessiers, organisez vos donnees.                                                            | 87  |
| Fichiers et dossiers.                                                                                   | 87  |
| Les dossiers de l'utilisateur.                                                                          | 88  |
| Les chemins (path en anglais).                                                                          | 88  |
| Identifications aes supports.                                                                           | 90  |
| Quels caracteres utiliser dans les noms de fichiers ou de dossiers ?                                    | 90  |
| Creer des dossiers.                                                                                     | 90  |
| Les bibliothèques.                                                                                      | 91  |
| Les bibliothèques.                                                                                      | 91  |
| Ajouter des dossiers à la bibliothèque personnelle.                                                     | 98  |
| Supprimer un emplacement dans la bibliothèque.                                                          | 100 |
|                                                                                                    | 102 |
|                                                                                                    | 102 |
| Creer un ruccourci pour un programme.                                                                   | 102 |
| rioprietes a un raccourci programme.                                                                    | 105 |
| Creer un raccourci pour un aossier ou un jichier.<br>Dropriétés d'un raccourci de fichier ou de dessier | 100 |
|                                                                                                    | 107 |
|                                                                                                    | 100 |
| Travailler avec les applications Windows 8.                                                             | 109 |
| Lancement d'une application.                                                                            | 109 |
| Lancement d'une application depuis un fichier .docx.                                                    | 110 |
| Lancement d'une application depuis un fichier .pdf.                                                     | 114 |
| Lancement d'une application depuis un fichier .jpg.                                                     | 115 |
| Lancement d'une application depuis un fichier .odt.                                                     | 117 |
| Enregistrer un fichier depuis une application.                                                          | 118 |
| Installer un logiciel                                                                                   | 100 |
| Installer un origine logiciel denuis un CD                                                              | 122 |
| Installer un logiciel depuis un DVD                                                                     | 122 |
| Thistuiller un logiciel depuis un DVD.                                                                  | 125 |
| Telecharger une application depuis internet.                                                            | 130 |
| Arrêter Windows 8.                                                                                      | 133 |
| Arrêt de l'ordinateur par le coin droit.                                                                | 133 |
| Parsonnalisar son anvironnoment                                                                         | 195 |
| Dersonnalisation                                                                                        | 133 |
| רפו גטווועווגעעטוו.                                                                                     | 135 |
| Index.                                                                                                  | 141 |
|                                                                                                    |     |

### Un programme particulier : le système d'exploitation

Le système d'exploitation (**O**perating **S**ystem, O.S.) est le programme principal qui réside en mémoire vive (RAM) et qui communique avec les différents composants électroniques (mémoire, processeur, périphériques). Le système d'exploitation prend en charge certaines tâches pour gérer le matériel et les logiciels (ou programme) en facilitant le travail de l'utilisateur, en particulier par son interface graphique.

Les systèmes d'exploitations les plus utilisés au niveau des PC (Personal Computer) familiaux sont :

- Windows 95 sorti en août 1995
- Windows 98 sorti en juin 1998
- Windows Me (ou Millenium) sorti en octobre 2000
- Windows XP édition familiale sorti en décembre 2001.
- Windows Vista sorti le 30 janvier 2007.
- La version commerciale de Windows 7 était disponible le 22 octobre 2009, pour le Grand Public.
- Windows 8 Consumer Preview était disponible au téléchargement public depuis le 29 février 2012, suivie quelques mois plus tard de la version preview.
- La version définitive devrait être disponible le 26 octobre 2012.

Windows est développé par la société Microsoft.

Des systèmes alternatifs sont aussi disponibles sur PC : Unix, Linux. En septembre 2012 le système d'exploitation était OS X 10.8 Lion des Montagne.

Des versions de Windows 8 pour tablettes ARM et Intel seront disponibles.

Notez que Windows 8 est exécutable sur les Macintosh avec les processeurs Intel, avec la solution Boot Camp fournie par Apple ou des solutions de virtualisation telles que VMware Fusion, Parallels Desktop, Virtual Box.

*Ce dossier a été mis à jour avec Windows 8 RTM (Ready To Manufacturer) sous BootCamp ou sous Parallels Desktop 8 sur des Macintosh iMac 2.66 et MacBook Pro 2.2.* 

*Concernant mon environnement de tests, ainsi que l'installation de Windows 8, je vous renvoie sur mon site :* 

http://www.cornil.com/w8onmac/Bienvenue.html

### L'interface graphique, un concept qui a révolutionné l'utilisation du micro-ordinateur.

C'est en 1983 avec le Lisa et surtout en 1984 qu'Apple révolutionna l'utilisation du micro-ordinateur avec l'interface graphique et la souris du Macintosh 128K.

L'accès à la machine, aux logiciels se faisait par des menus déroulants avec l'aide d'un petit appareil nommé souris. Un nouveau verbe fut introduit : cliquer (et même double-cliquer).

Depuis 1984 (pour le Macintosh, pour le PC ce sera en 1985) les programmes et les données sont représentés par des petits pictogrammes nommés icônes qui sont affichés dans des fenêtres, le tout posé sur le bureau.

Plus besoin de retenir des termes tels que « copy, delete ou rename » avec leurs syntaxes qui rebutaient plus d'un utilisateur mais qui faisaient le délice des informaticiens ; maintenant, il suffit de déplacer les icônes avec la souris vers un dossier ou vers la corbeille. Mais c'est vrai au prix d'un apprentissage de l'utilisation de la souris.

De nouvelles technologies rendront caduques l'utilisation la souris ; il suffit de voir le fonctionnement des iPhone pour s'en convaincre.

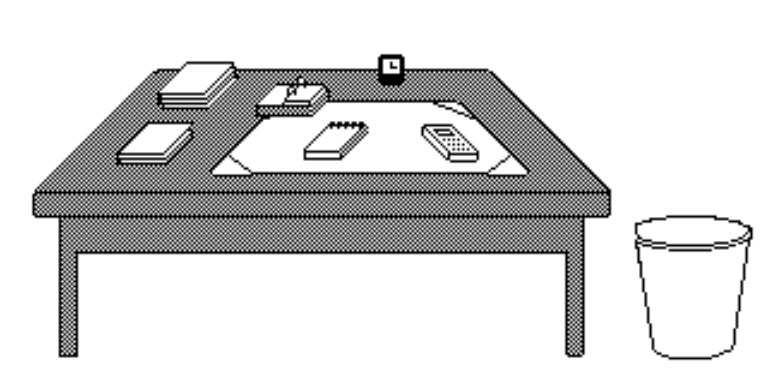

*Votre bureau*, *c'est* l'endroit où se trouve ce dont vous avez besoin pour votre travail. Sur votre bureau se trouve probablement un certain nombre d'objets tels qu'une calculette, une horloge, un album, un livre, un calepin ... et à côté de votre bureau *vous avez probablement* une corbeille pour y jeter les documents devenus *inutiles.* Il en sera de même avec les systèmes d'exploitations modernes tels que Microsoft Windows et Mac OS.

### **Icône**: dans les églises d'Orient toute peinture exécutées sur un panneau de bois.

Avec les systèmes d'exploitations graphiques ces figurines vous facilitent la vie micro en représentant des programmes, des dossiers ou de documents. Un pointage avec la souris, un clic ou un double clic ... c'est tout (ou presque).

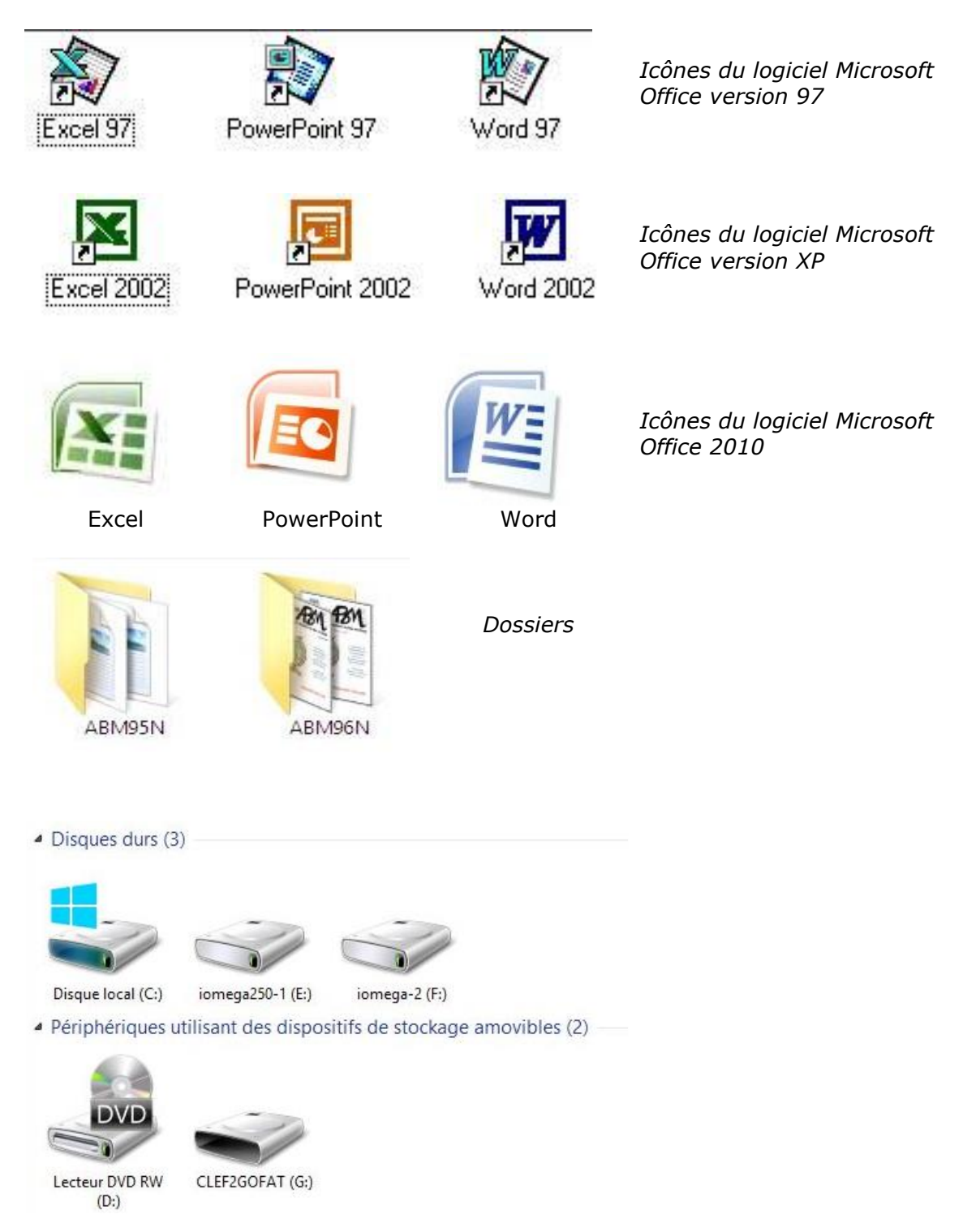

Icônes de disques, lecteur DVD, clef USB.

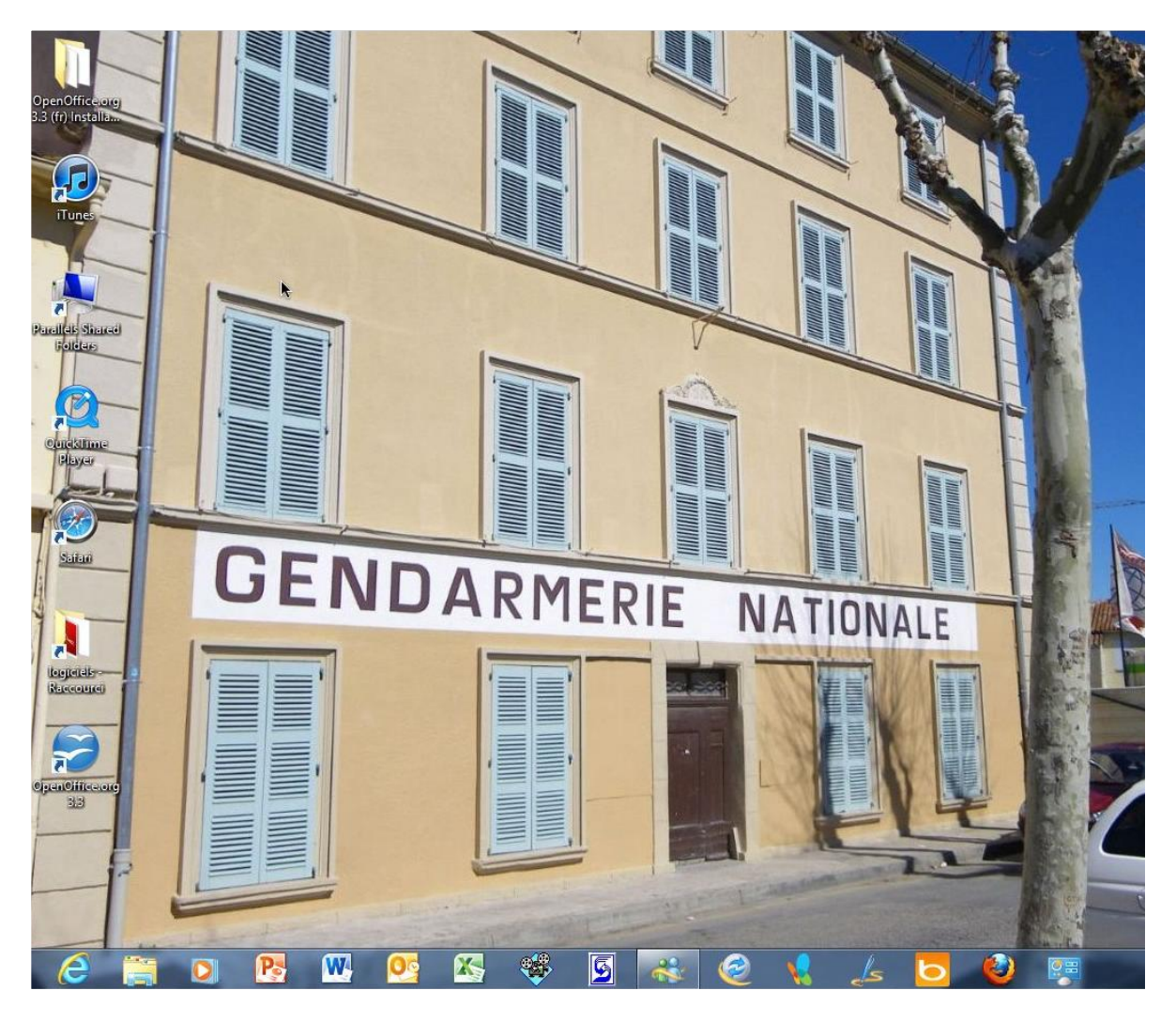

Le bureau de Windows 8 tel qu'il pourrait être après une personnalisation.

### Les menus déroulants

Pour dérouler un menu, il suffit d'amener la souris vers le menu concerné (outils), le curseur se transforme en flèche ; puis cliquez, le menu se déroule. Pour sélectionner la commande dans le menu laissez le doigt appuyé sur la souris (ou sur le bouton gauche) et déplacez la vers le bas et relâchez pour accéder à un autre menu...

Dans les versions les plus récentes de Microsoft Office, les menus et menus déroulants laissent de plus en plus la place à des fonctions qui sont regroupées dans des onglets et des rubans.

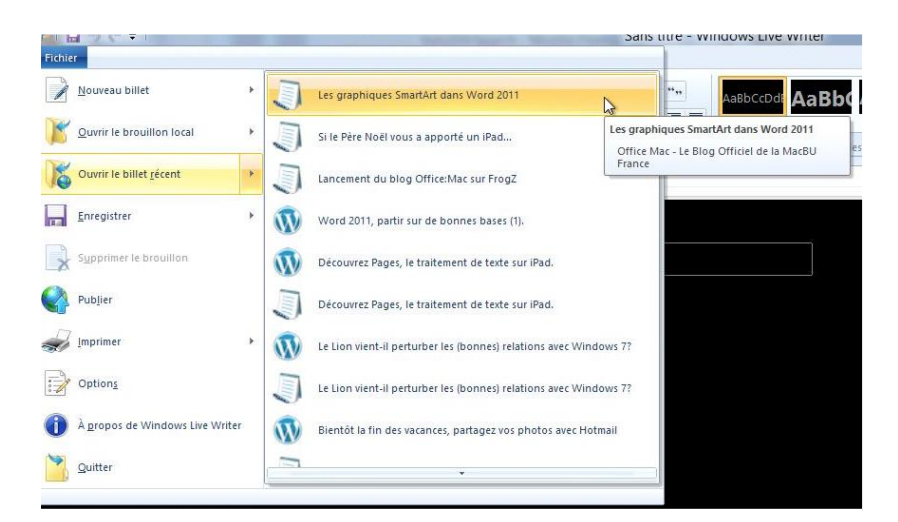

### Les fenêtres:

Une fenêtre est une surface rectangulaire délimitée par un cadre et qui est affichée à l'écran. Les fenêtres servent à afficher des éléments du système d'exploitation (le poste de travail par exemple) ou des programmes ou des documents.

Il est possible d'ouvrir plusieurs fenêtres, de les déplacer, de les agrandir, de les réduire...

Les manipulations dans une fenêtre, les déplacements se font à l'aide de la souris. Si toutes les informations contenues dans une fenêtre ne peuvent pas être affichées, un ascenseur horizontal ou vertical (ou les 2) apparaît.

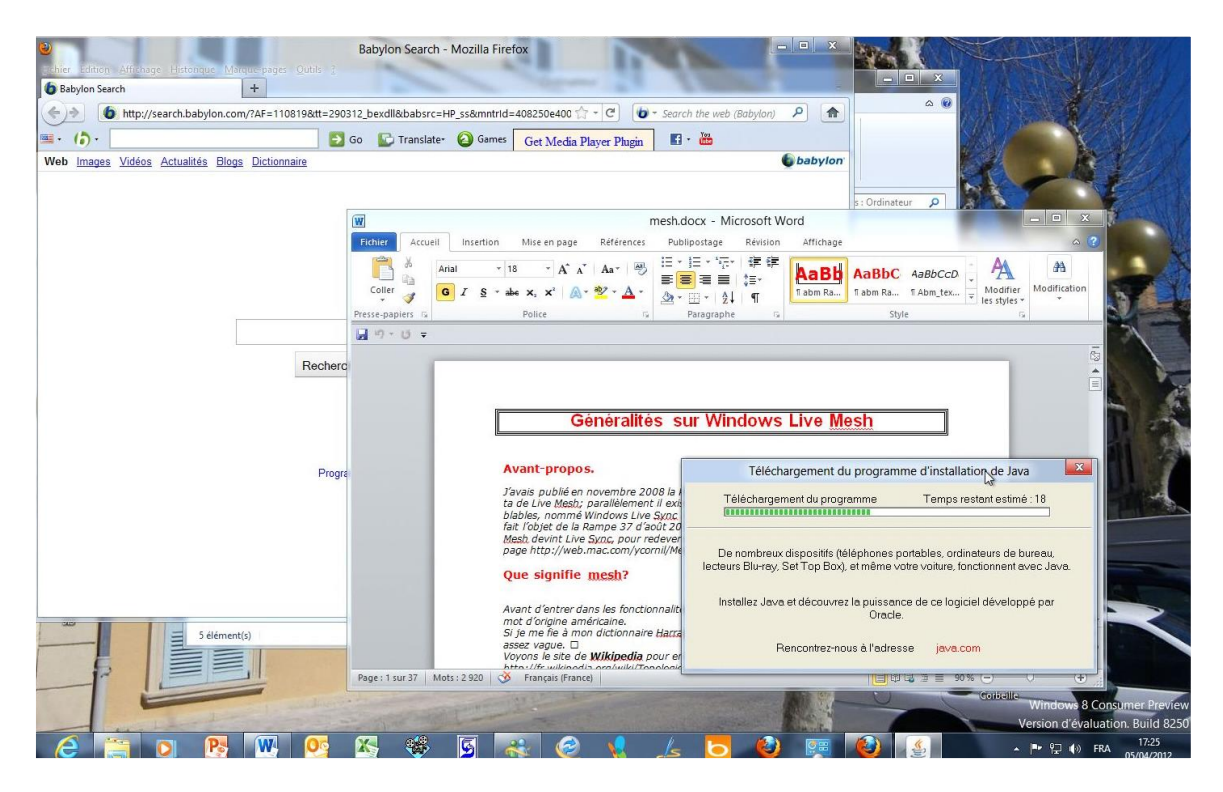

L'affichage d'une ou plusieurs fenêtres dépendra des réglages faits dans options des dossiers ; la transparence dépendra de la carte graphique du PC.

### Mise à jour d'un système Windows 7 □ depuis Windows 8 RTM.

### Quoi?

Je vais mettre à jour une de mes machines virtuelles sous Parallels Desktop 7 et sous OS X 10.8. Le PC virtuel est sous Windows 7 Familial Premium.

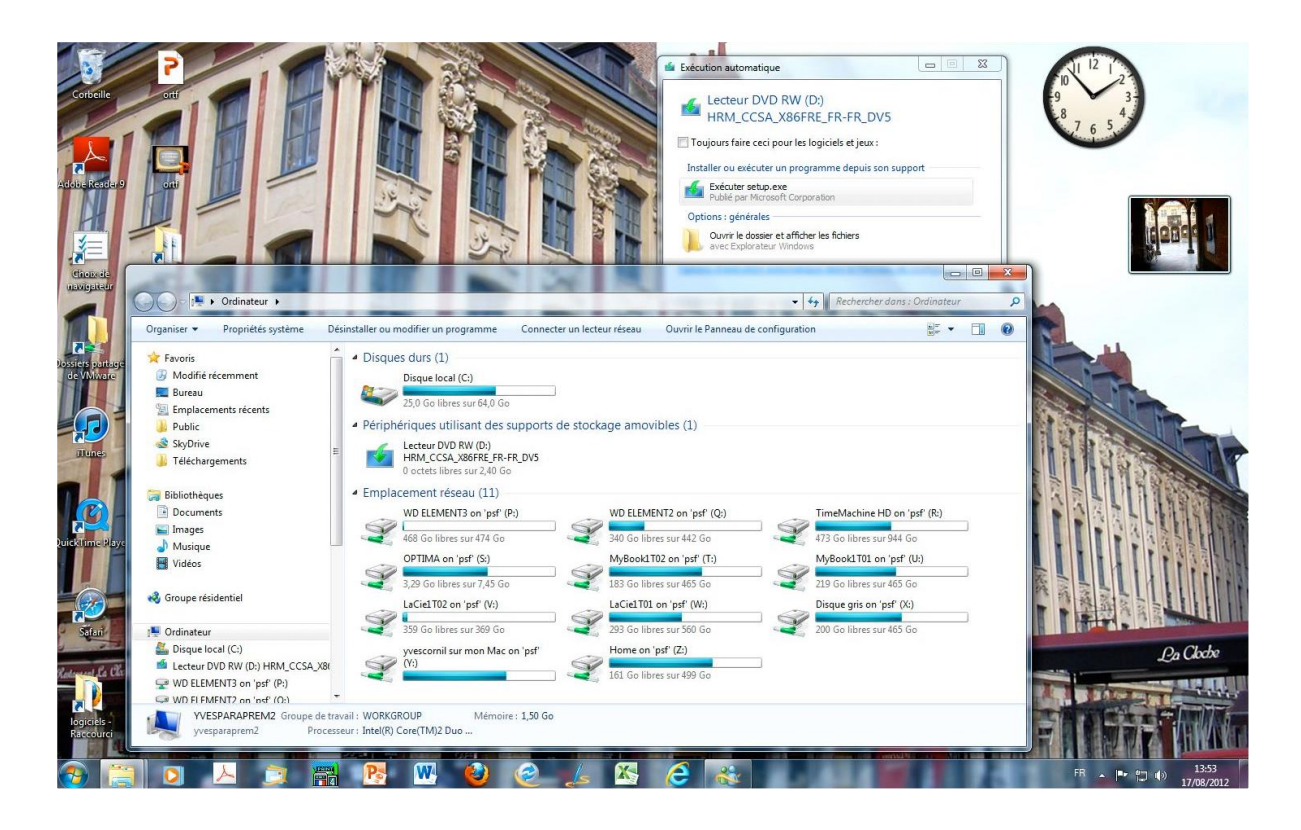

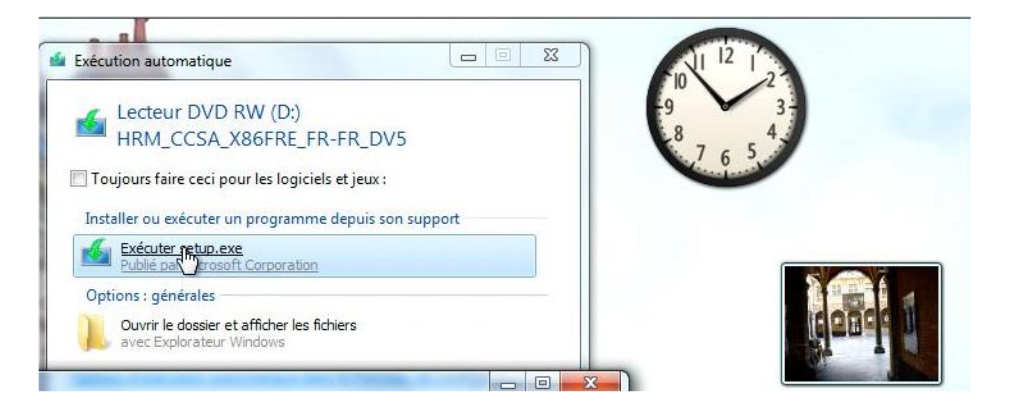

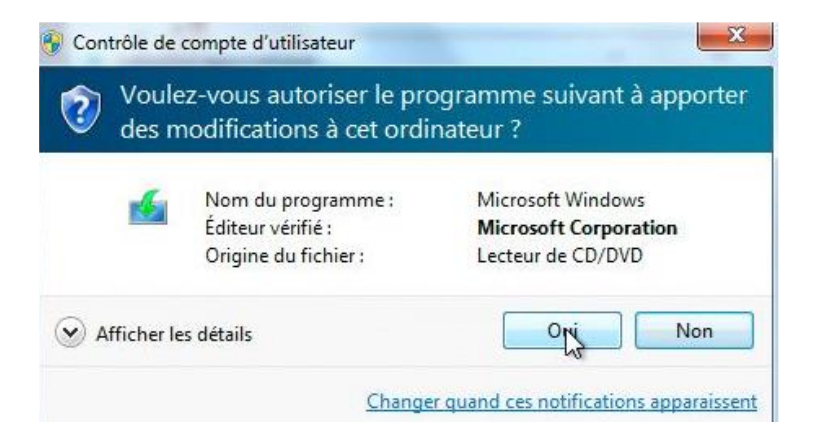

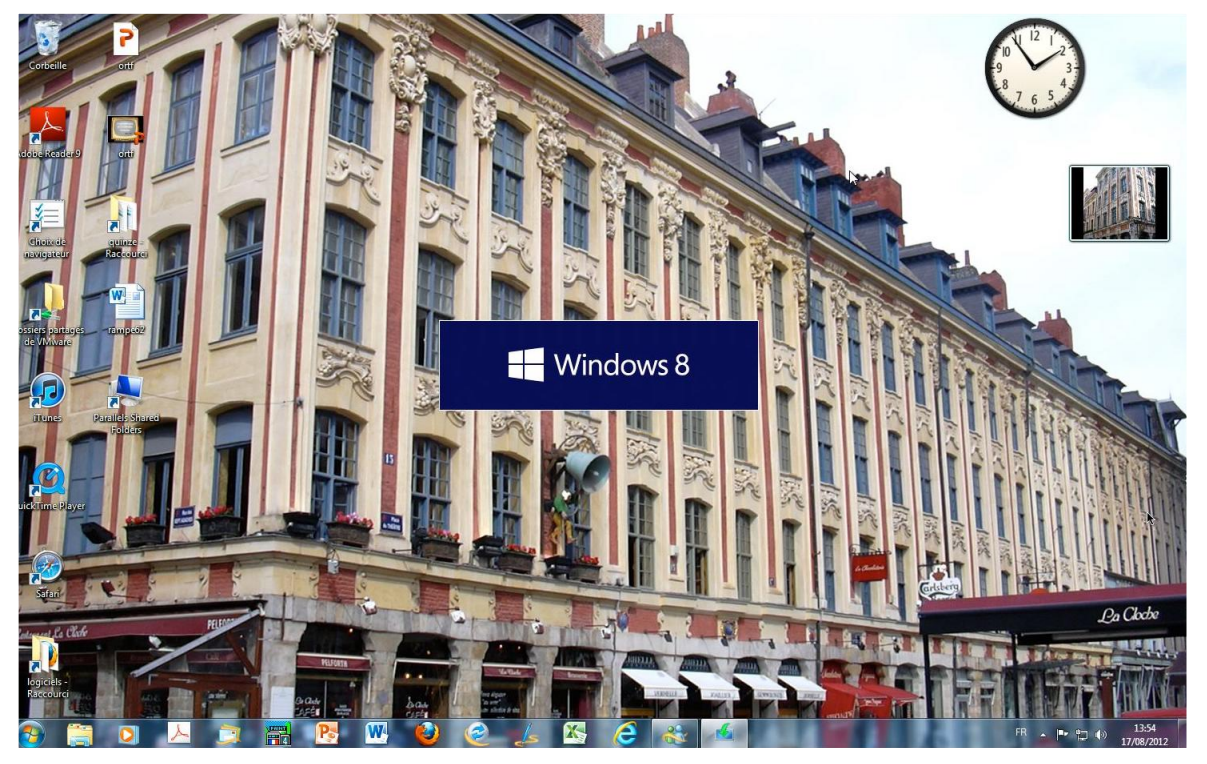

L'installation de Windows 8 est commencée.

### Windows 8

Préparation en cours (3%)

Windows 8

Préparation en cours (100%)

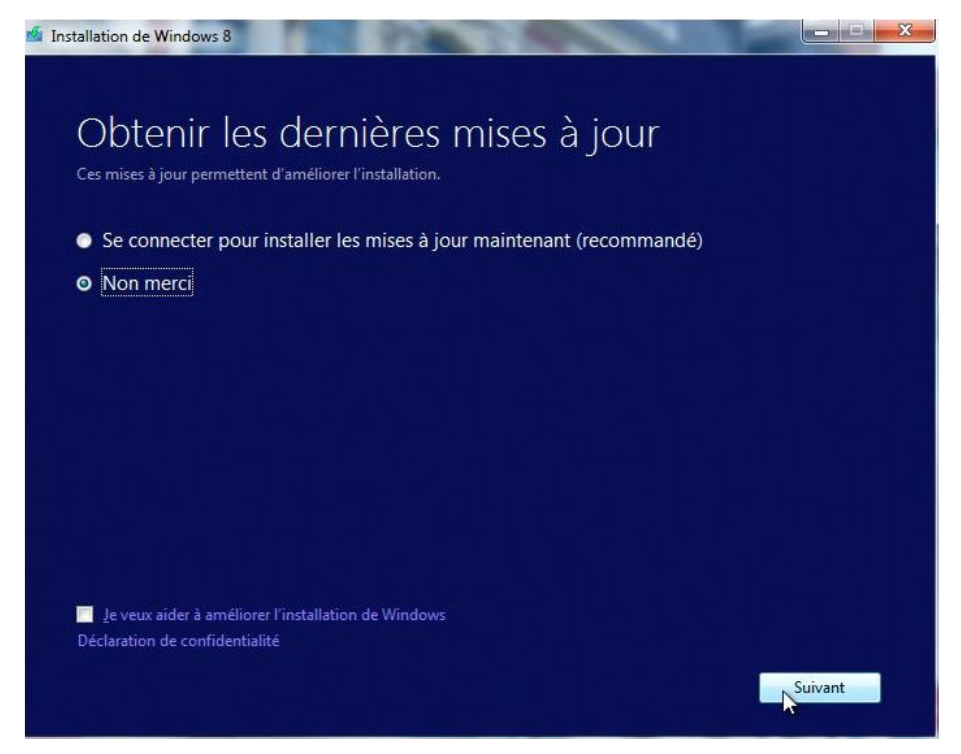

Exceptionnellement je ne vais pas suivre les recommandations, je ferai la mise à jour avec Windows Update.

| 🕼 Installation de Windows 8                                                                                                    |
|----------------------------------------------------------------------------------------------------|
| Vérification de votre PC                                                                                                    |
|                                                                                                    |
|                                                                                                    |
| 🖆 Installation de Windows 8                                                                                                    |
|                                                                                                    |
| Clé de produit                                                                                                    |
| La clé de produit (Product Key) doit se trouver dans le boîtier du DVD ou dans votre courrier électronique de reçu.<br>Lorsque vous vous connecterez à Internet, nous activerons Windows pour vous. |
| Elle ressemble à ceci : XXXXX-XXXXX-XXXXX-XXXXX-XXXXX                                                                                                    |
| Clé de produit                                                                                                    |
|                                                                                                    |
| Votre clé de produit fonctionne ! Poursuivez quand vous le souhaitez.                                                                                                    |
|                                                                                                    |
| 김 전문 전문 동안 같은 것은 것이 같은 것이 없는 것이 없는 것이 없다.                                                                                                    |
| 전 이상 전 전 가 드 것 같은 것 같은 것 같아. 이상 전 이상 이상 전 전 전 전 전 전 전 전 전 전 전 전 전 전                                                                                                    |
| 방법 전 등 방법은 성격을 받는 것을 위해 같다. 한 것은 것은 것은 것을 수 있다.                                                                                                    |
| 전 영영 영양 방송은 이 방송 것을 들었다. 영양 방송 방송 방송 방송 영양 영양 영양 영양 영양 영양 영양 영양 영양 영양 영양 영양 영양                                                                                                    |
| 아이가 회사는 그 것은 것은 것은 것은 것을 위해 전에 가장했다. 그는 것은 것은 것을 하는 것                                                                                                    |
| Précédent Suivar                                                                                                    |
|                                                                                                    |

| Martallation de Windows 8                                                                                                    |                                                                                                    | X   |
|----------------------------------------------------------------------------------------------------|----------------------------------------------------------------------------------------------------|-----|
|                                                                                                    |                                                                                                    |     |
| Termes du contrat de licence                                                                                                    |                                                                                                    |     |
| Lisez attentivement ceci avant de l'accepter.                                                                                                    |                                                                                                    |     |
|                                                                                                    |                                                                                                    |     |
| CONTRAT DE LICENCE POUR LOGICIEL MICROSOFT                                                                                                    | <u>^</u>                                                                                                    |     |
| WINDOWS 8 PRO                                                                                                    |                                                                                                    |     |
|                                                                                                    |                                                                                                    |     |
| Nous vous remercions d'avoir choisi Microsoft Windows 8 Pro. Le présent contrat de licen<br>contrat entre vous et Microsoft Corporation (ou, en fonction du lieu où vous vivez, l'un de<br>qui décrit vos droits d'utilisation du logiciel Windows 8. Nous avons structuré le présent co<br>parties dans un souci de commodité. La première partie se présente sous forme de quest<br>suivies par les Conditions Supplémentaires et la Garantie Limitée, plus détaillées. Vous de<br>l'ensemble du contrat, y compris les liens, car tous les termes sont importants et constitu<br>le présent contrat, qui s'applique à vous. Vous pouvez consulter les termes liés en collant<br>concerné dans la fenêtre de votre navigateur une fois le logiciel en cours d'exécution. Les<br><b>Supplémentaires contiennent une clause d'arbitrage et une renonciation aux a</b><br><b>collectives, qui vous sont opposables. Si vous résidez aux Etats-Unis, ces claus<br/>vos droits et recours en cas de litige avec Microsoft et doivent donc être lues<br/>attentivement.</b> | ce constitue un<br>ses affiliés)<br>ontrat en deux<br>tions réponses,<br>evez lire<br>ent ensemble<br>le lien<br><b>5 Conditions</b><br><b>ctions</b><br><b>es affectent</b> |     |
|                                                                                                    | *                                                                                                    |     |
| Jaccepte les termes du contrat de licence.                                                                                                    | Arrester                                                                                                    |     |
|                                                                                                    | Accepter                                                                                                    |     |
|                                                                                                    |                                                                                                    |     |
|                                                                                                    |                                                                                                    | ~   |
| Installation de Windows 8                                                                                                    |                                                                                                    | ~ ) |
| Choisir les éléments à garder                                                                                                    |                                                                                                    |     |
| المراقع والمتحد والمتحد والمتحد والمتحد والمراجع والمتحد والمتحد والمتحد والمتحد والمتحد والمتحد والمتحد والمت                                                                                                    |                                                                                                    |     |
| <ul> <li>Conserver les paramètres Windows, fichiers personnels et applications</li> </ul>                                                                                                    |                                                                                                    |     |
| Conserver uniquement les fichiers personnels                                                                                                    |                                                                                                    |     |
| Ne rien conserver                                                                                                    |                                                                                                    |     |
|                                                                                                    |                                                                                                    |     |
|                                                                                                    |                                                                                                    |     |
|                                                                                                    |                                                                                                    |     |
|                                                                                                    |                                                                                                    |     |
|                                                                                                    |                                                                                                    |     |
|                                                                                                    |                                                                                                    |     |
|                                                                                                    |                                                                                                    |     |
| Comment choisir ?                                                                                                    |                                                                                                    |     |
| Précédent Précédent                                                                                                    | Suivant                                                                                                    |     |

Les Aventuriers du Bout du Monde la revue des clubs Microcam - page 15

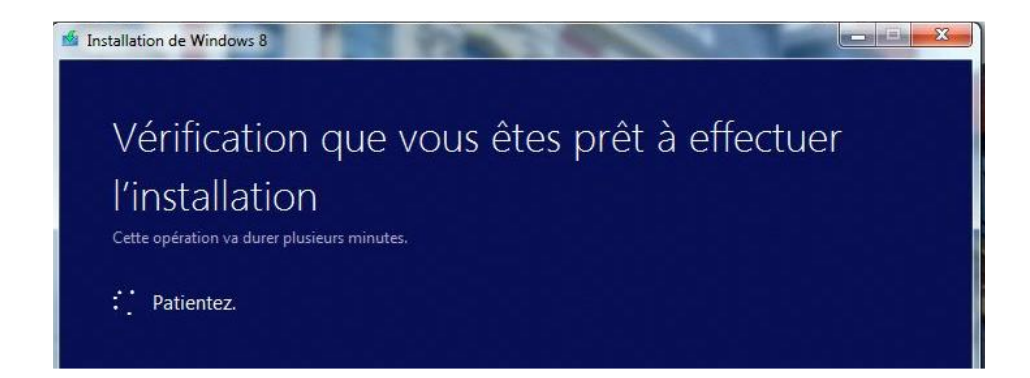

### **Supprimer la version de Microsoft Security Essentials de la version Windows 7.**

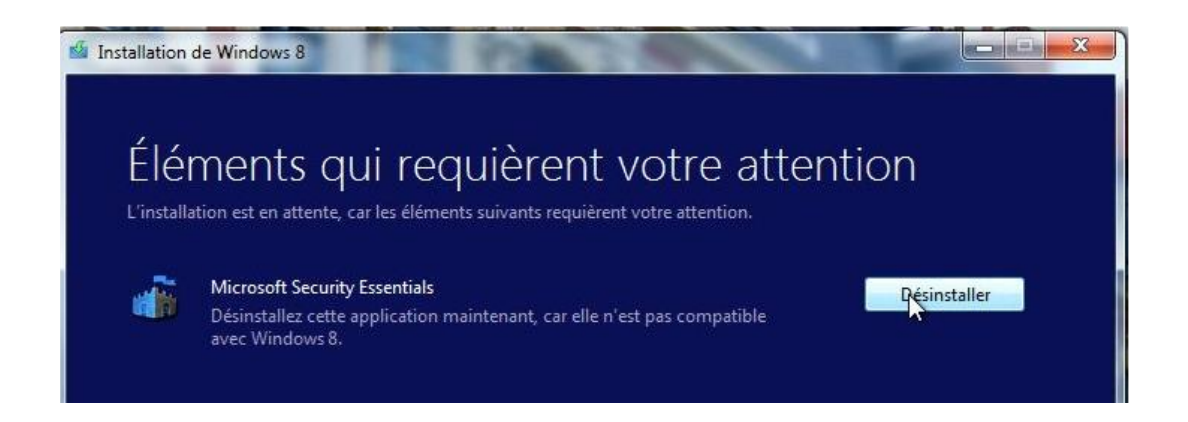

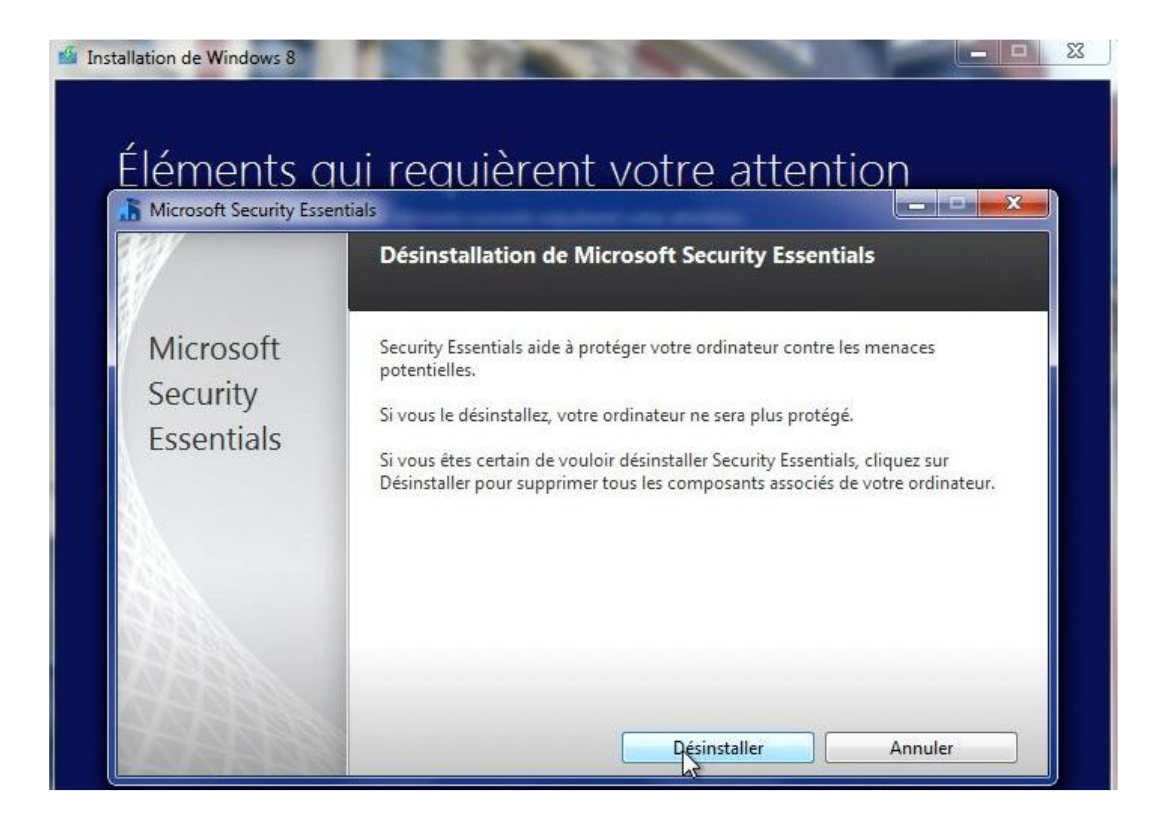

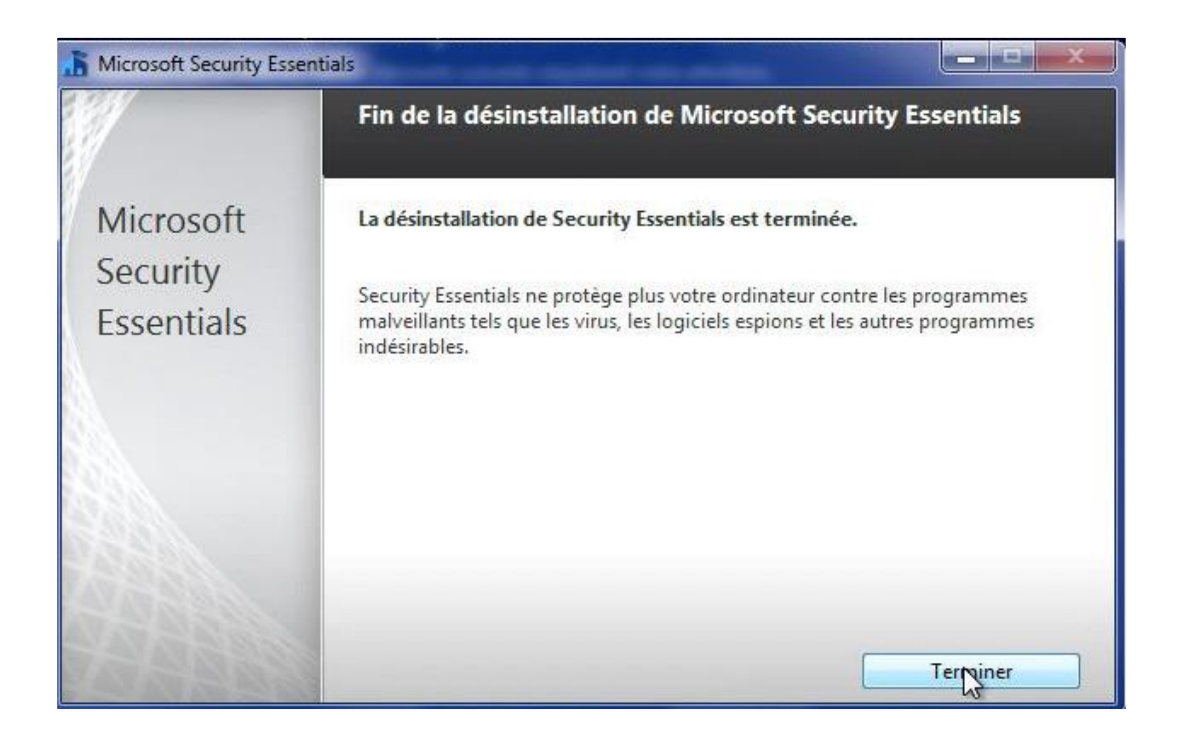

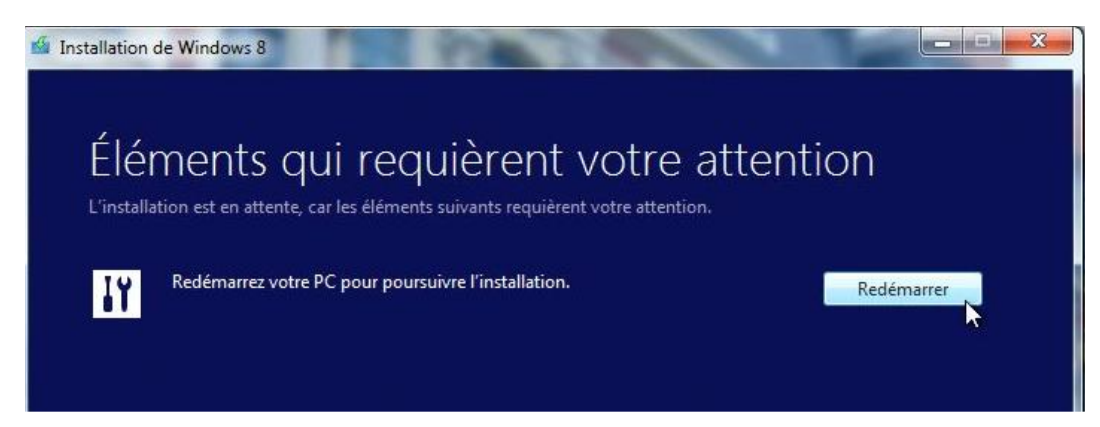

*L'installateur de Windows 8 RTM demande la suppression de la version Security Essentials qui était sur la machine sous Windows 7.* 

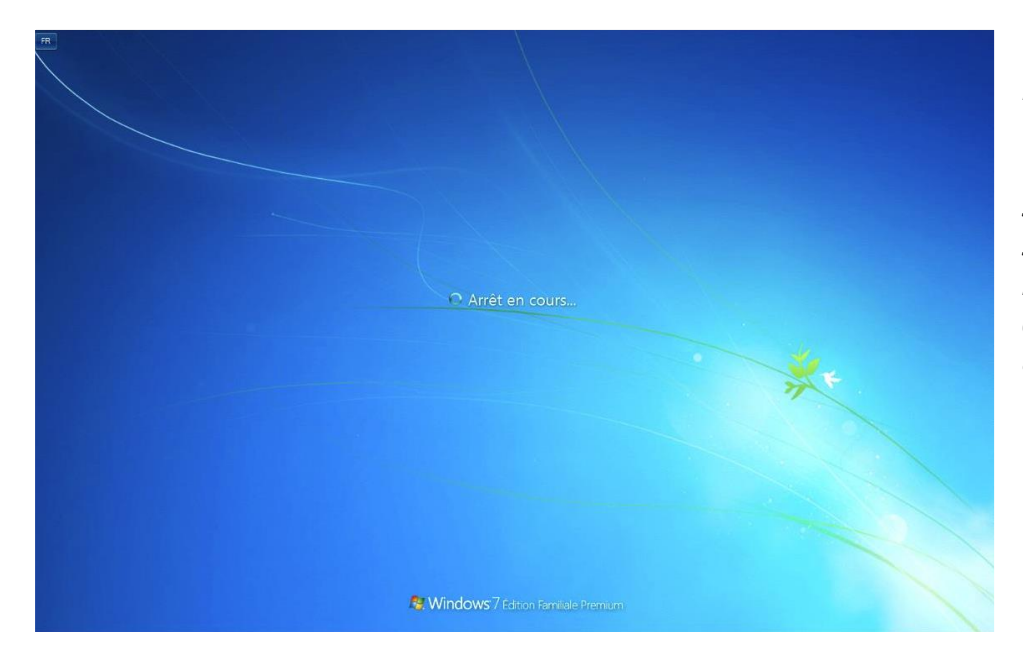

La machine virtuelle Windows 7 sur laquelle s'applique la mise à jour de Windows 8 s'arrête.

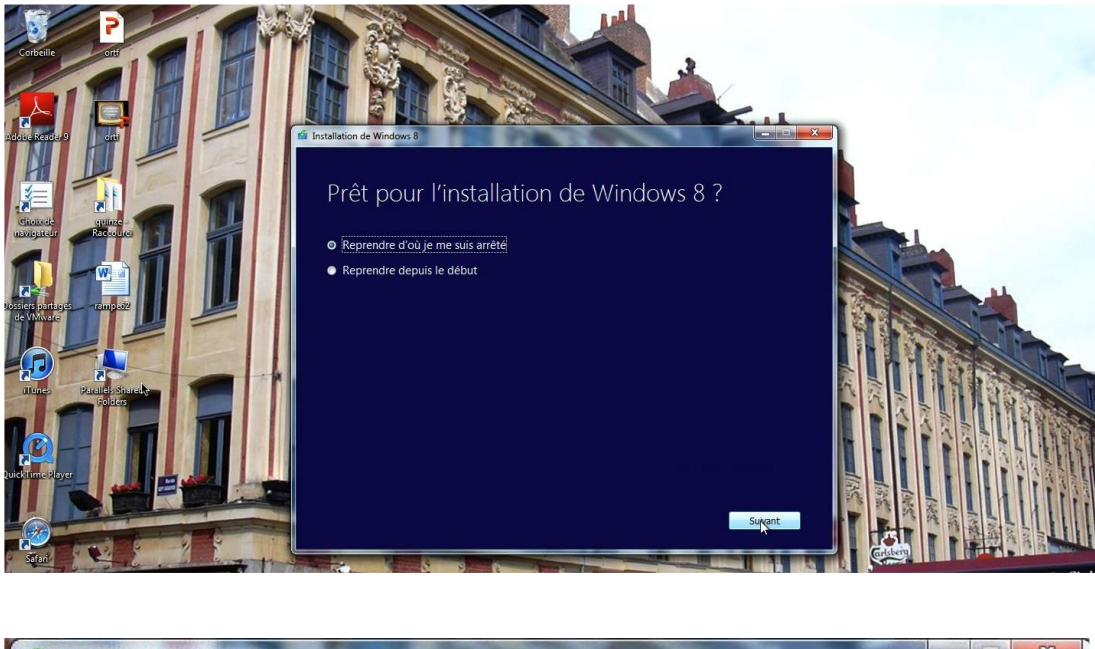

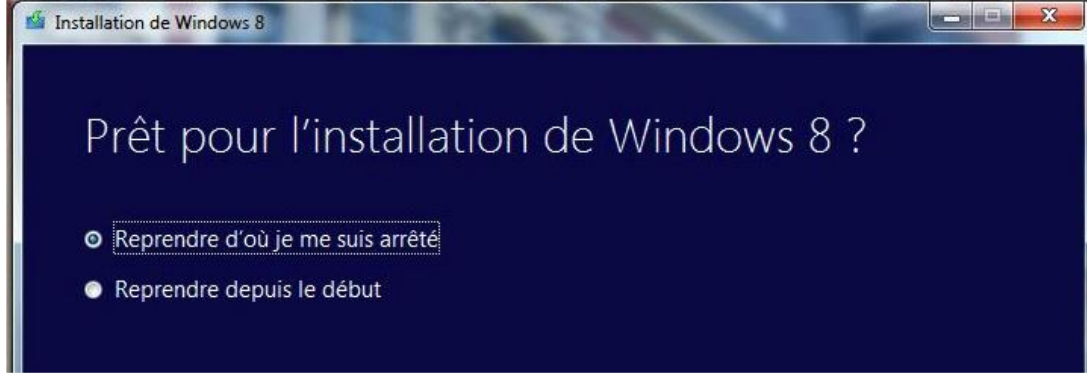

Reprendre d'où je m'étais arrêté et je clique sur suivant.

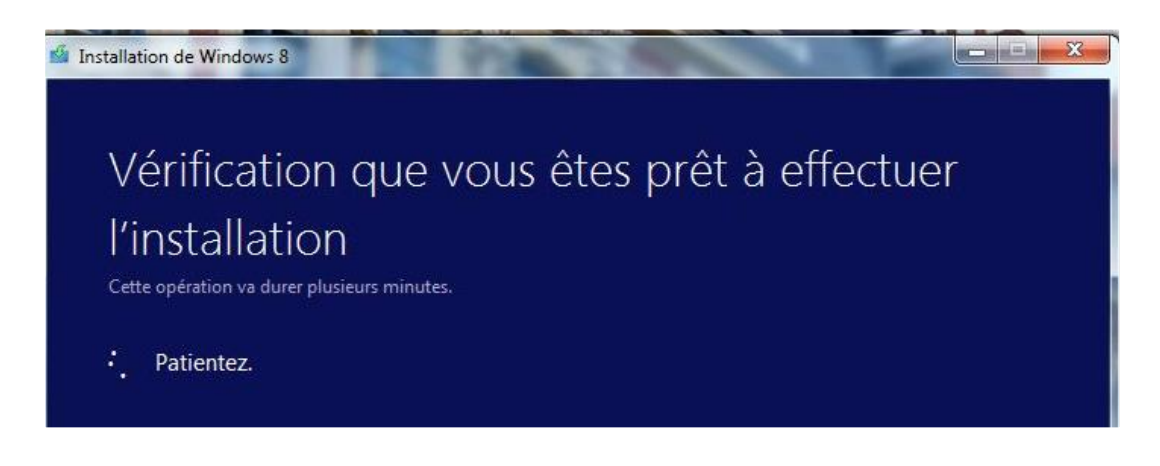

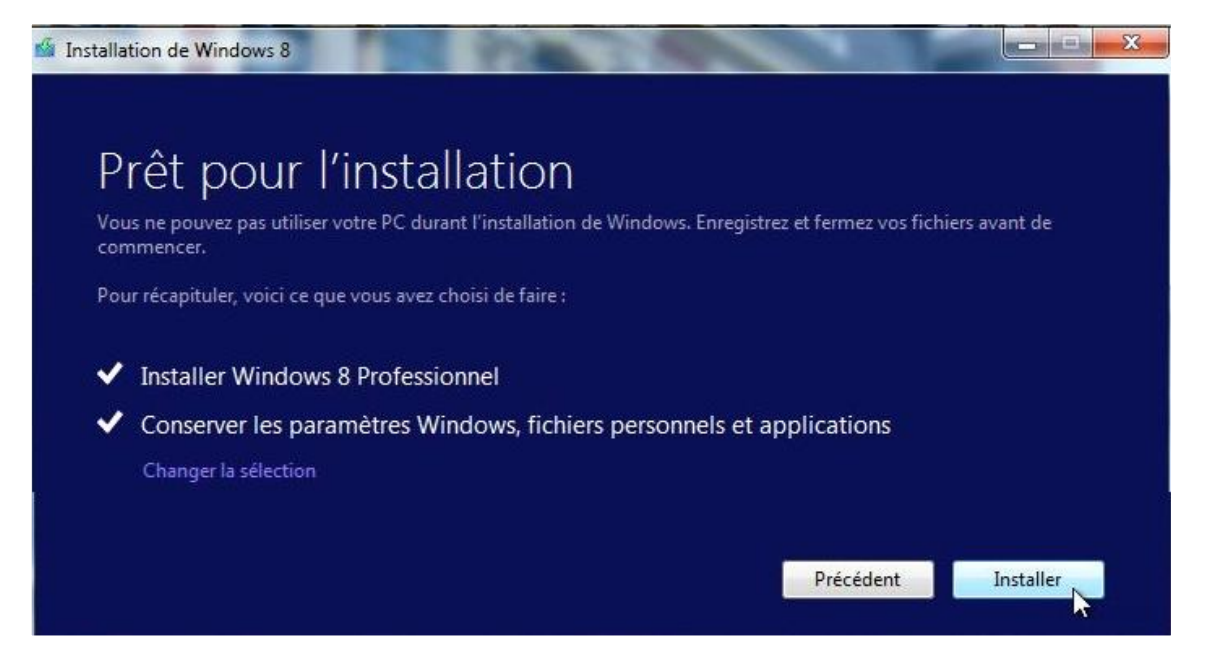

### Installation de Windows 8

Votre PC va redémarrer à plusieurs reprises. Cette opération peut prendre un certain temps.

6% effectué

### Installation de Windows 8

Votre PC va redémarrer à plusieurs reprises. Cette opération peut prendre un certain temps.

Votre PC va redémarrer dans quelques instants.

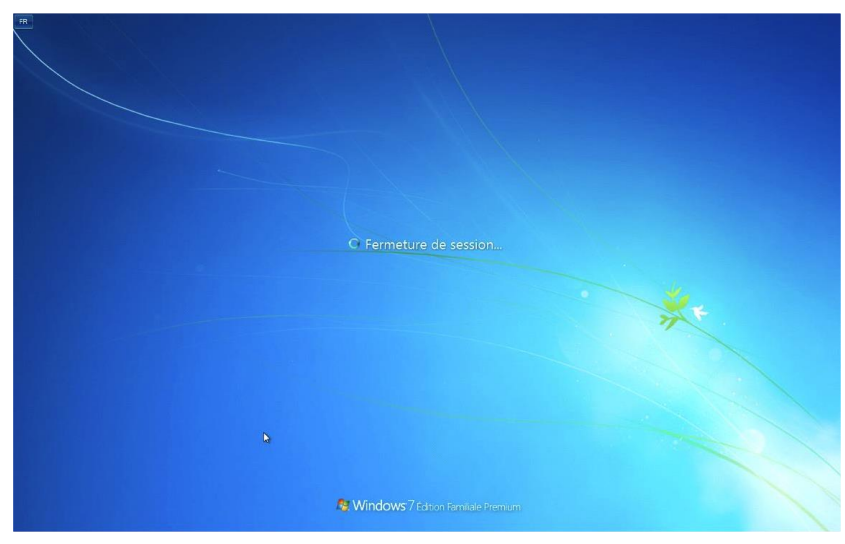

Dernier arrêt de Windows 7.

### Préparations sous Windows 8.

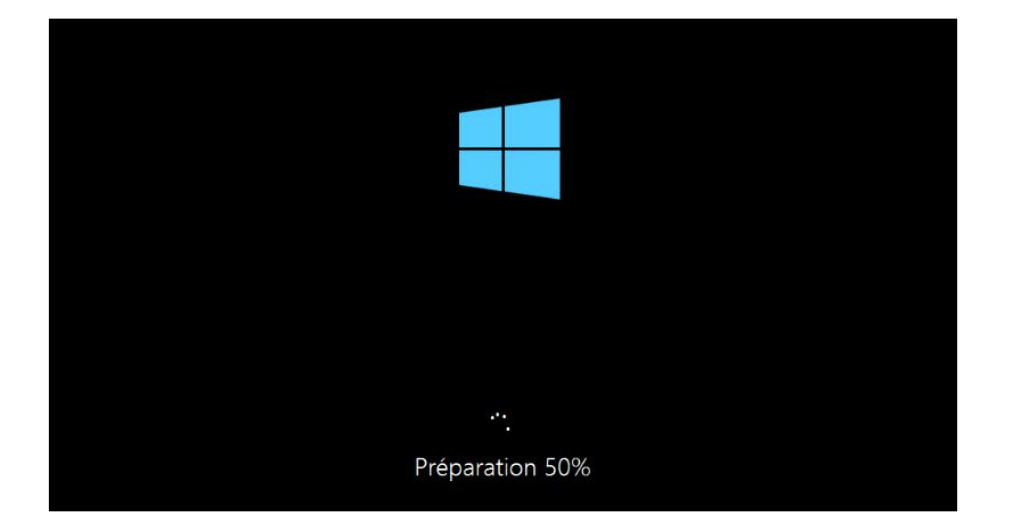

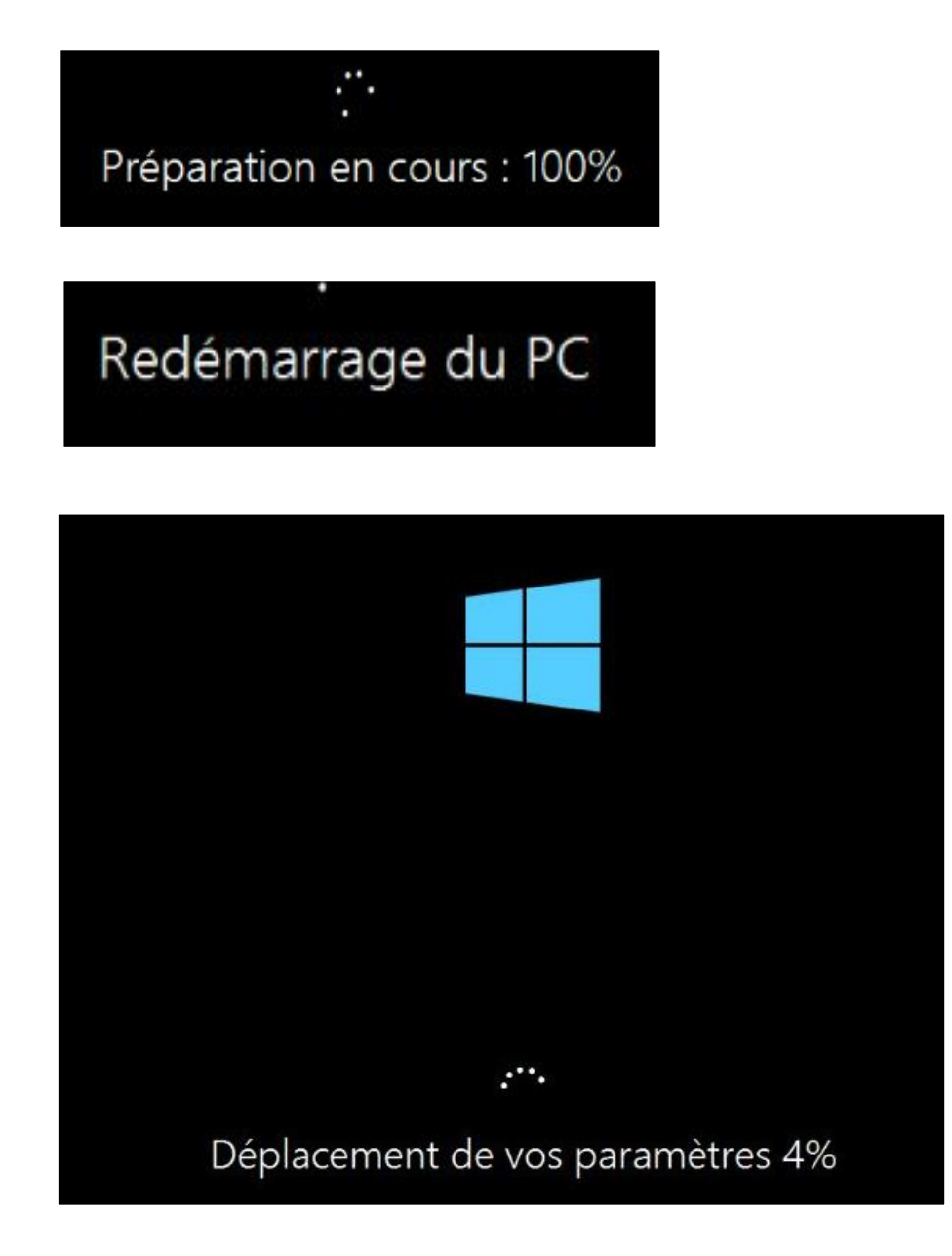

### Personnalisez.

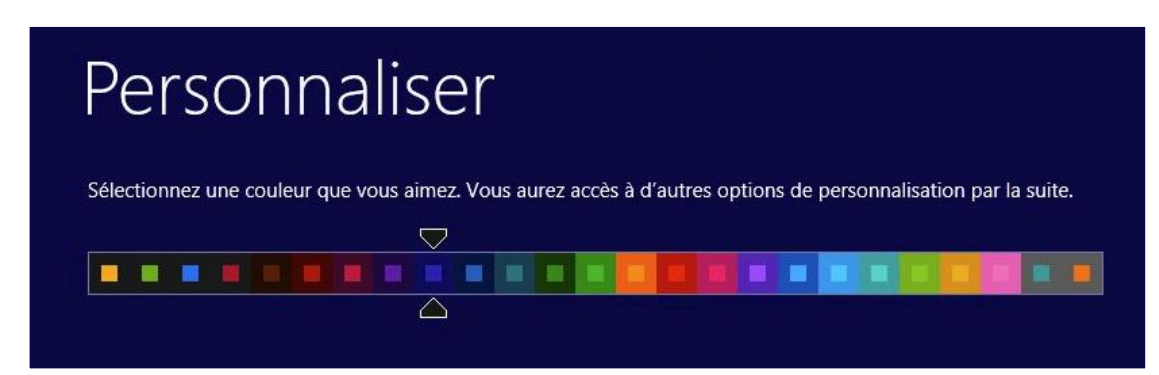

### Choisissez une couleur de fond et cliquez sur suivant.

| ¢ | Paramètres                                                                                                    |
|---|----------------------------------------------------------------------------------------------------|
|   | <ul> <li>Configuration rapide.</li> <li>Vous pouvez personnaliser les paramètres suivants ou choisir la configuration rapide. Si vous choisissez la configuration rapide, ce PC envoie de temps en temps des informations à Microsoft pour :</li> <li>Installer automatiquement les mises à jour importantes et recommandées.</li> <li>Protéger votre PC contre les fichiers et les sites Web dangereux</li> <li>Activez Do Not Track dans Internet Explorer.</li> <li>Contribuer à améliorer les logiciels, services et services de localisation Windows en nous envoyant des informations.</li> <li>Rechercher en ligne des solutions aux problèmes.</li> <li>Permettre aux applications de vous proposer un contenu personnalisé en fonction de l'emplacement, du nom et de l'avatar de compte de votre PC.</li> <li>Activer le partage et se connecter aux périphériques de ce réseau.</li> </ul> |
|   | En savoir plus sur la configuration rapide                                                                                                    |
| ቀ | Utiliser la configuration rapide Personnaliser FRA<br>FR                                                                                                    |

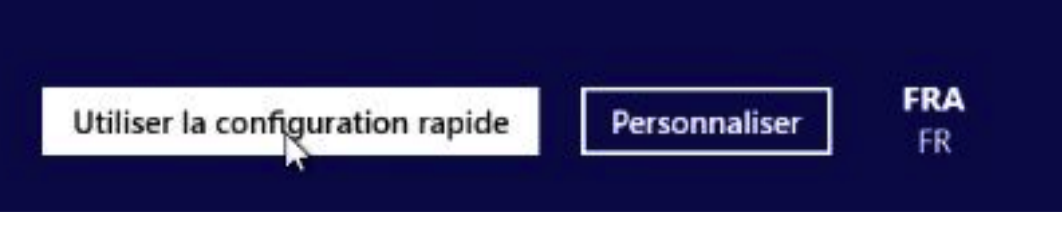

Choisissez la configuration rapide.

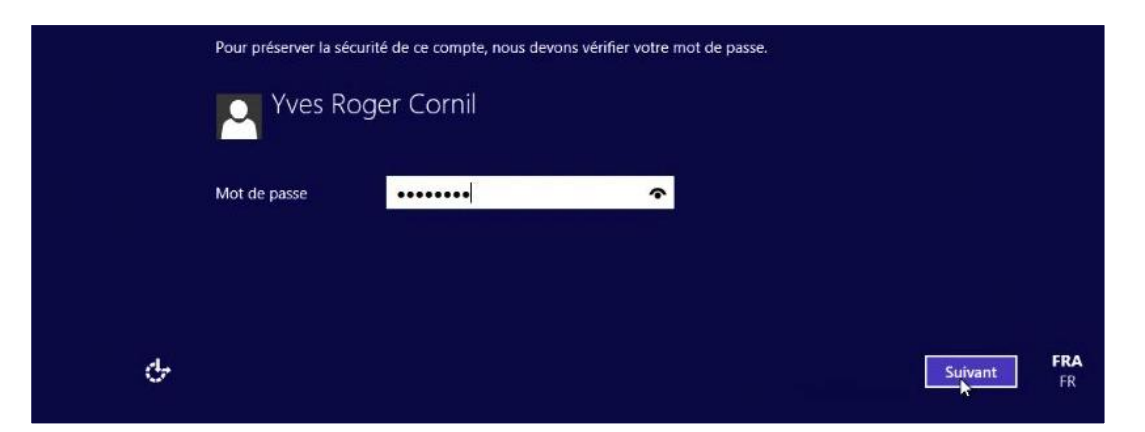

Donnez le mot de passe de l'utilisateur de l'ancienne machine sous Windows 7.

| ¢        | Vous connecter à votre PC                                                                                                    |
|----------|----------------------------------------------------------------------------------------------------|
|          | Tout s'est bien passé. Vous pouvez configurer votre adresse de messagerie pour vous connecter à votre compte<br>d'utilisateur et accéder à vos données.                                                                                                    |
|          | Adresse de messagerie                                                                                                    |
|          | <ul> <li>Quand vous vous connectez à Windows avec un compte Microsoft, vous pouvez :</li> <li>Télécharger des applications à partir du Windows Store ;</li> <li>Obtenir automatiquement votre contenu en ligne dans des applications Microsoft ;</li> <li>Synchroniser les paramètres en ligne pour donner à des PC la même apparence, notamment pour l'historique du navigateur, l'avatar du compte et la couleur.</li> </ul> |
| Se conne | ecter sans compte Microsoft<br>Ignorez ceci pour continuer à utiliser votre compte Yves Roger Cornil.                                                                                                    |
|          | Suivant                                                                                                    |

Choisissez un compte Microsoft (c'est à dire un Windows Live ID, si vous en avez un), ou cliquez sur **ignorer**.

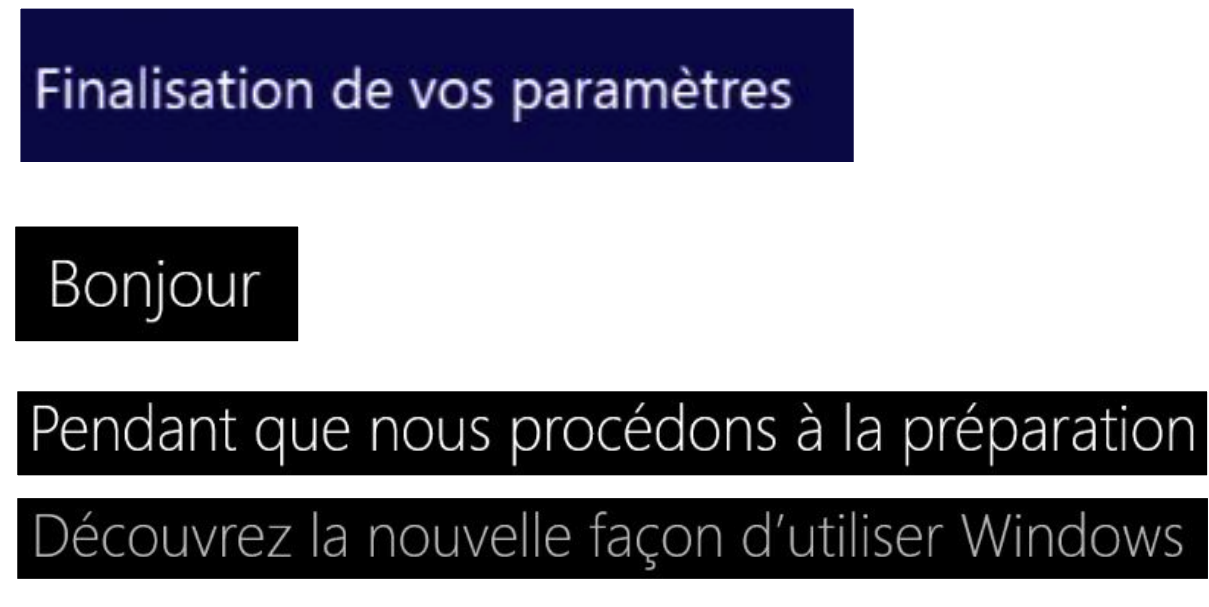

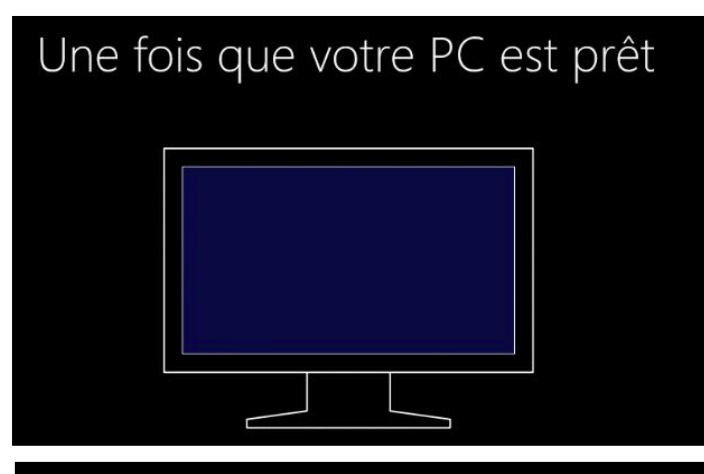

Déplacez la souris vers n'importe quel angle

| م |
|---|
| 0 |
|   |
| Ð |
| 0 |

Nous préparons votre PC

Installation d'applications

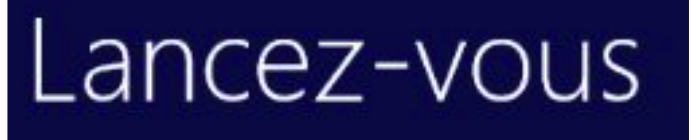

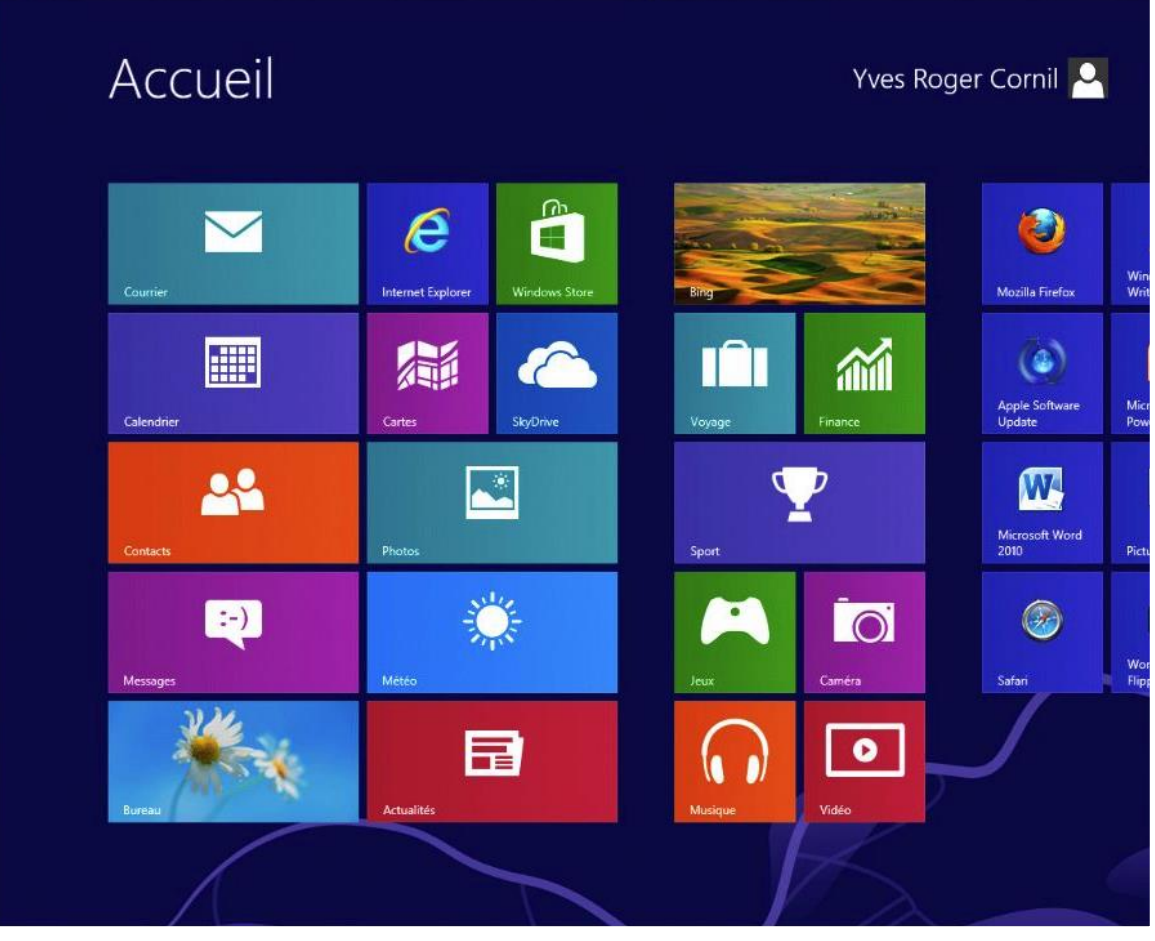

Nous voilà sous Windows 8.

### Démarrage de l'ordinateur sous Windows 8.

### Démarrage de l'ordinateur sous Windows 8 RTM.

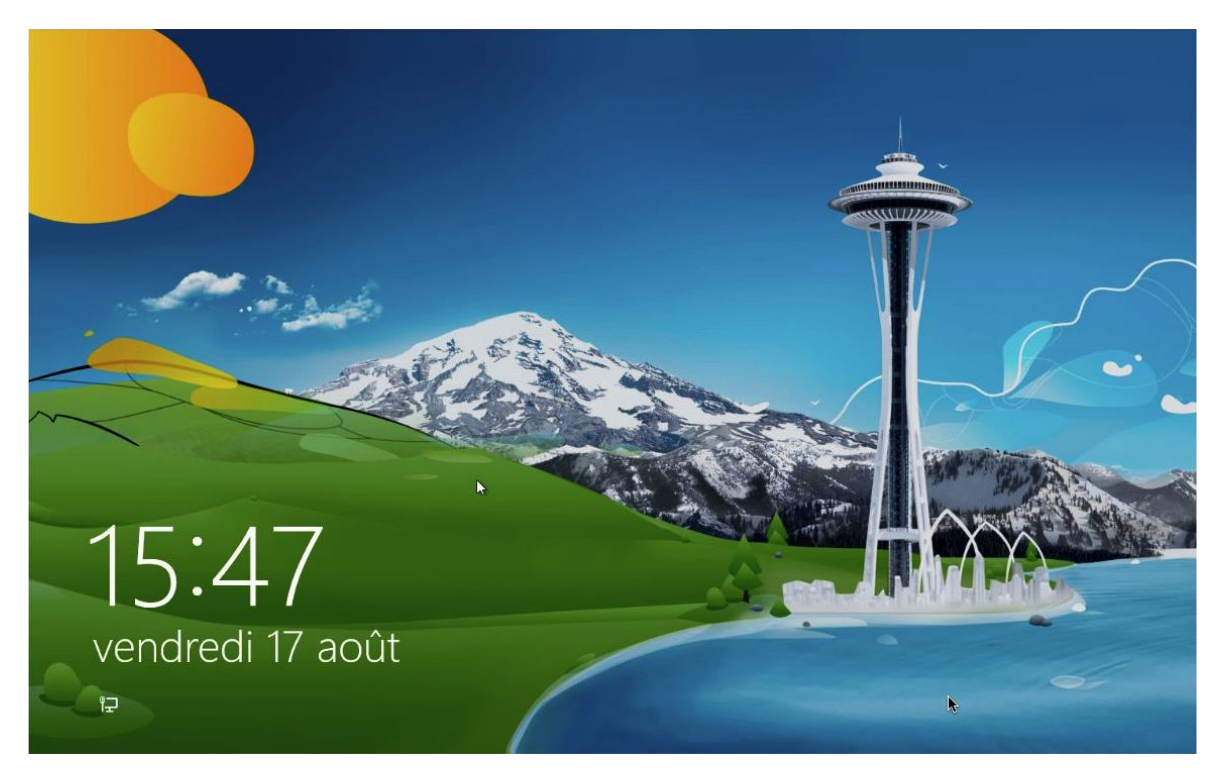

Au démarrage vous verrez une petite fenêtre bleue puis un écran d'accueil, que vous pourrez personnaliser.

Cliquez sur l'écran ou appuyez sur la touche retour de votre clavier.

| Yves Roger Cornil |   |
|-------------------|---|
| ••••••            | • |
| S                 |   |

Donnez le mot de passe rattaché à l'utilisateur et cliquez sur la flèche située à droite; rappelons le nom peut être un compte Microsoft.

En bas à droite vous

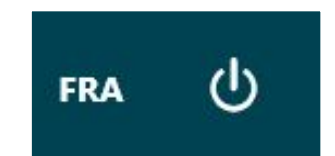

avez la langue utilisée pour cet ordinateur (FRA = français) et le bouton d'extinction.

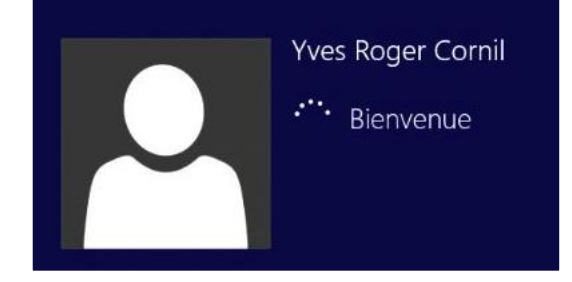

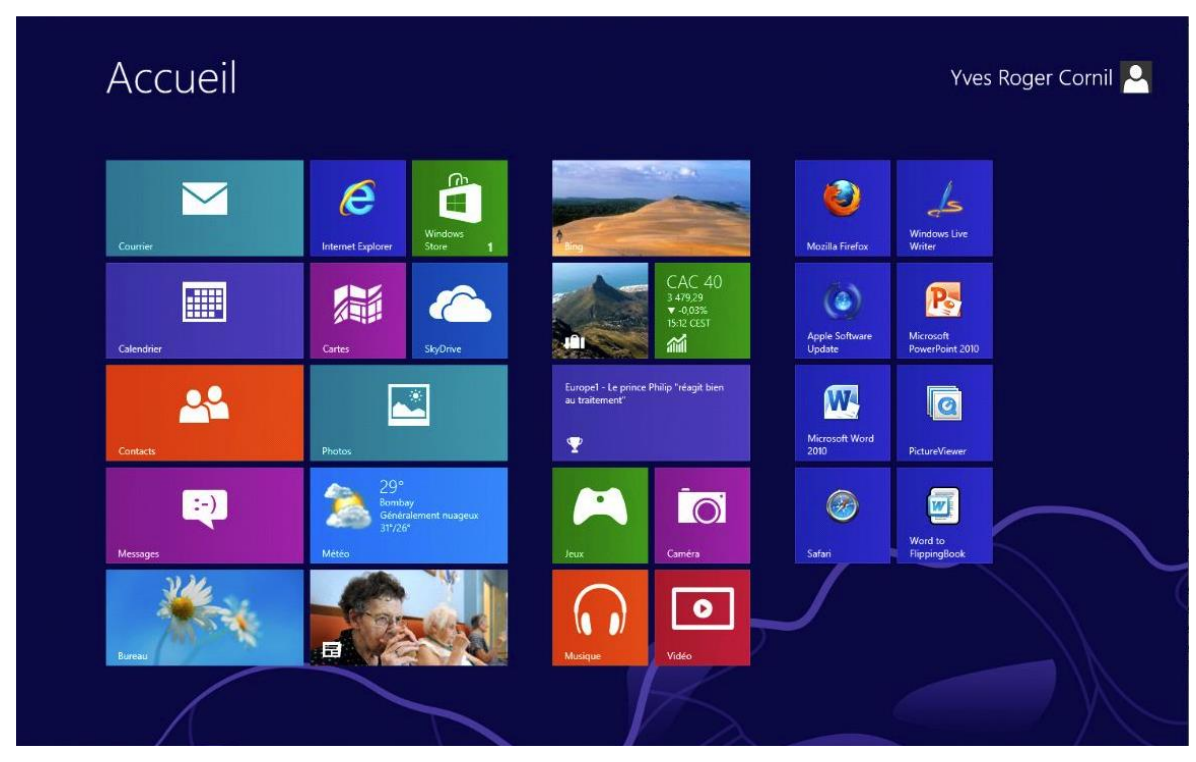

*Nous voici sur l'écran démarrer qui permet d'accéder aux applications préinstallées et aux applications que j'avais installées (ici sur un ordinateur qui était sous Windows 7 avant la mise à jour de Windows 8).* 

*Je clique sur le rectangle Bureau pour accéder au Bureau, dans l'interface qui c'est appelé Métro dans les versions béta.* 

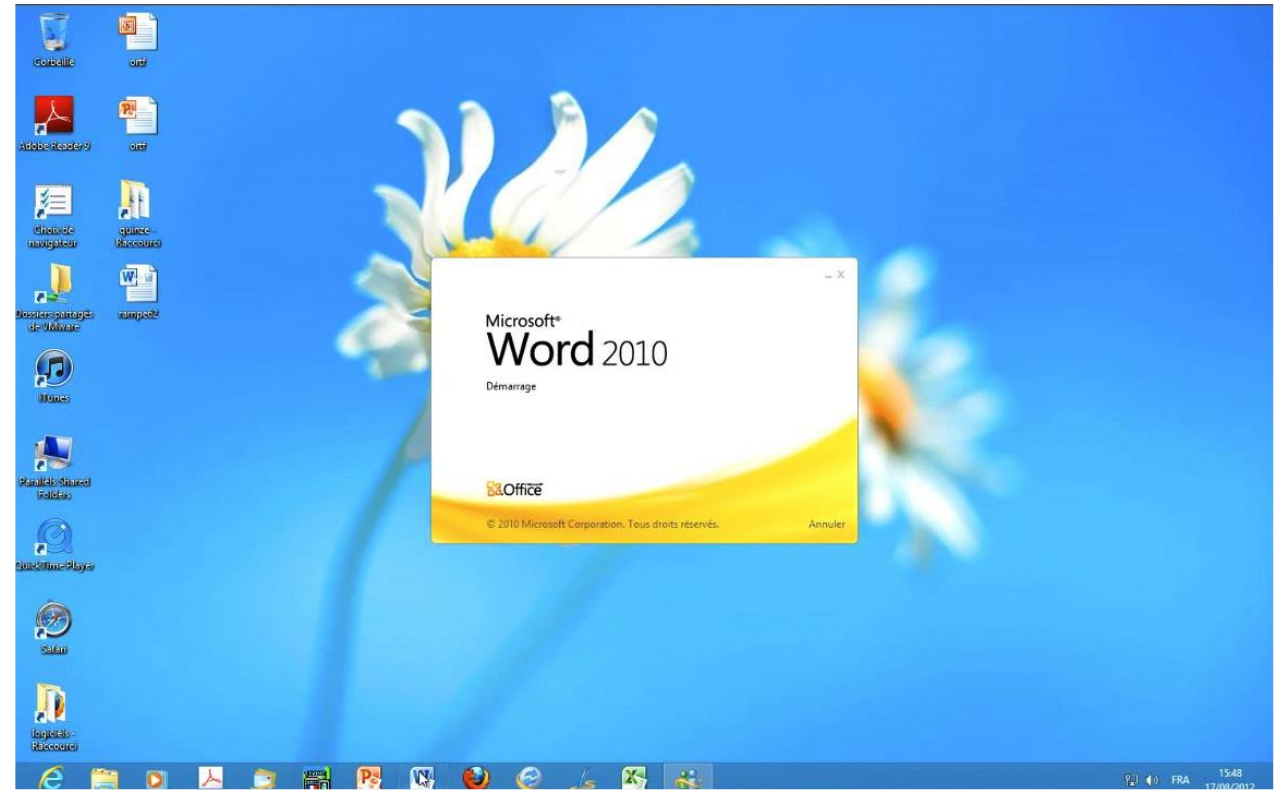

*Vous pouvez utiliser la barre de tâches avec vos applications favorites (ici Word 2010).* 

### Le menu démarrer.

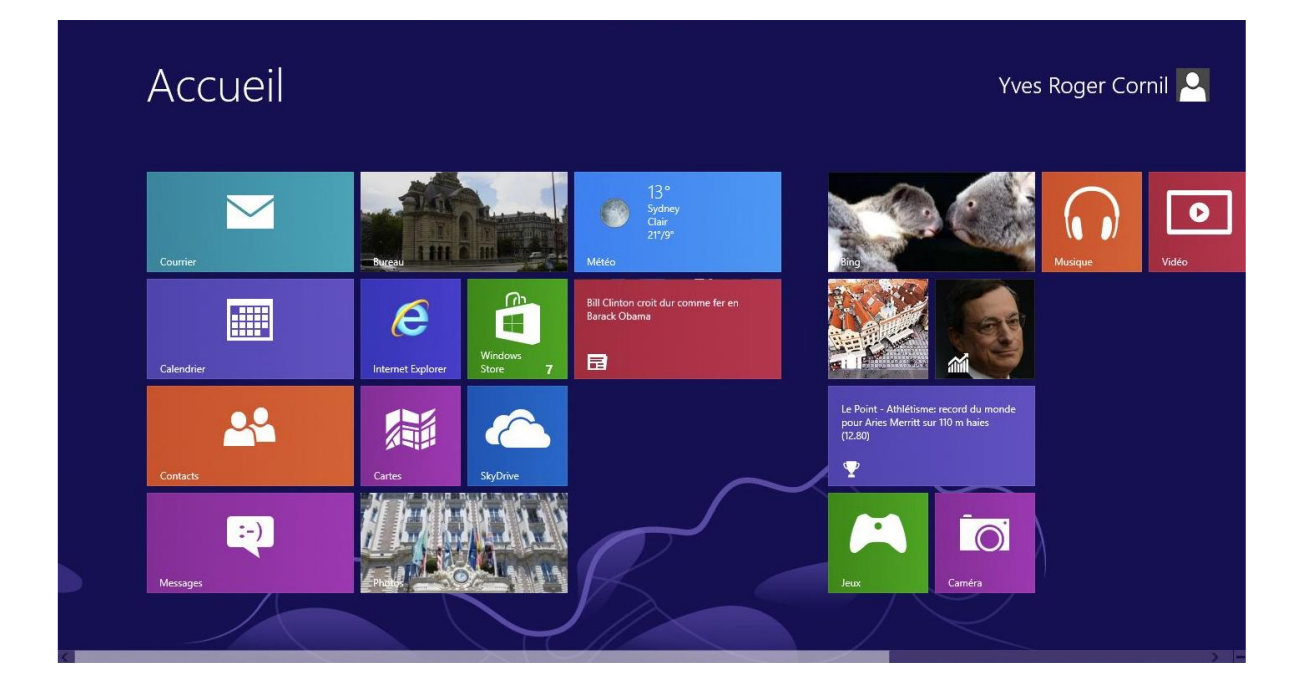

Le menu démarrer peut varier d'une machine à l'autre et il peut être personnalisé.

Le menu démarrer contiendra les applications disponibles sur votre ordinateur.

Le menu démarrer est décomposé en 2 parties:

- l'écran d'accueil qui contient des applications sélectionnées et probablement des groupes qui pourraient regrouper plusieurs applications (à confirmer).
- Les applications.

Dans le cas d'une machine virtuelle Parallels Desktop les applications du Mac hôte pourront être aussi accessibles (dépend du paramétrage lors de l'installation de la machine virtuelle sous Parallels Desktop).

### Afficher toutes les applications.

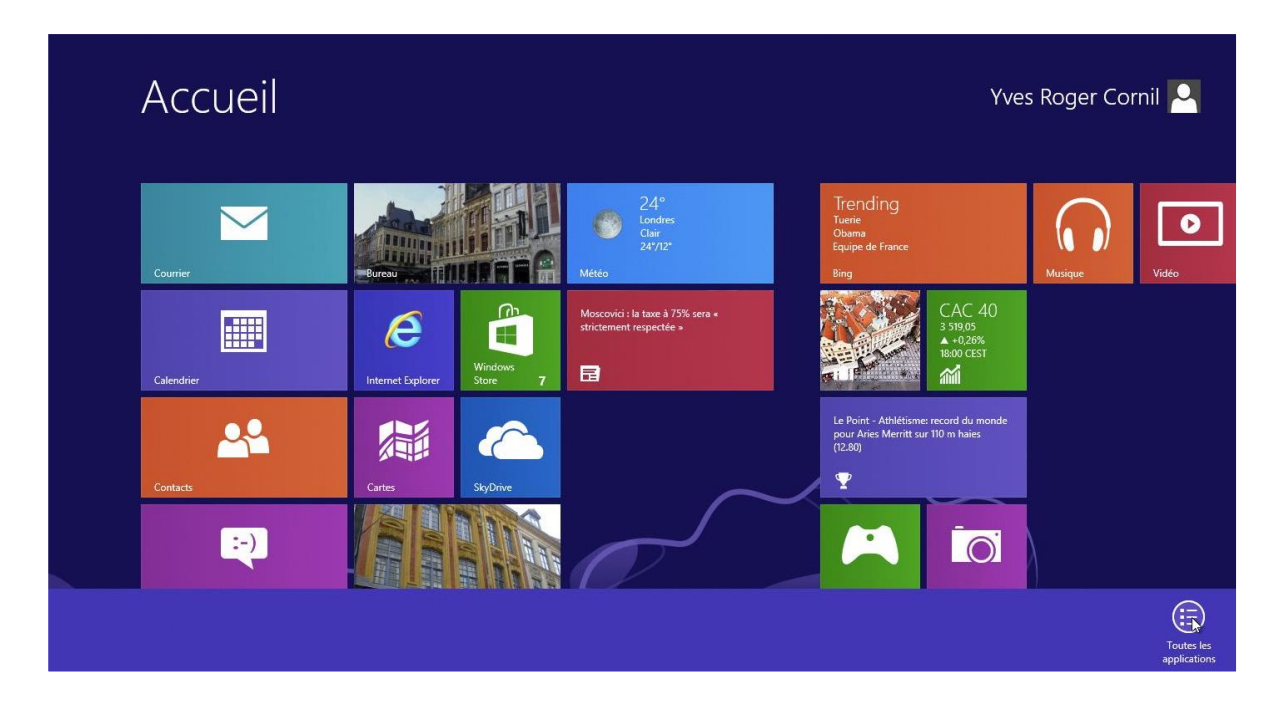

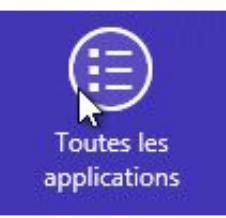

Pour afficher la totalité des applications du menu démarrer, un clic droit et un volet s'ajoute en bas de l'écran (à gauche sur les premières versions bétas, à droite à la version preview et RTM).

Cliquez sur toutes les applications.

| Applicat                    | ions              |                    |                               |                                       |                            |
|-----------------------------|-------------------|--------------------|-------------------------------|---------------------------------------|----------------------------|
| Acrobat Distiller 9         | Cartes            | Microsoft SkyDrive | Windows Live Mail             |                                       | Outil Capture<br>d'écran   |
| Actualités                  | Contacts          | Mozilla Firefox    | Windows Live<br>Messenger     | Bloc-notes                            | 🧭 Paint                    |
| Adobe Acrobat 9<br>Standard | Courrier          | Musique            | Windows Live<br>Movie Maker   | Calculatrice                          | Panneau de sa mathématique |
| Adobe Reader 9              | Finance           | Photos             | Windows Live<br>Photo Gallery | Connexion Bureau<br>à distance        | Pense-bête                 |
| Apple Software<br>Update    | Internet Explorer | Safari             | Windows Store                 | Enregistreur<br>d'actions utilisateur | Private Charac<br>Editor   |
| <b>b</b> <sup>Bing</sup>    | Jeux              | SkyDrive           |                               | Journal Windows                       | ShapeCollecto              |
| Bureau                      | Lecteur           | Sport              |                               | Lecteur Windows<br>Media              | Table des caractères       |
| Calendrier                  | Messages          | Vidéo              |                               | Magnétophone                          | TabTip                     |
| Caméra                      | Météo             | Voyage             |                               | Mobility Center                       | Télécopie et numérisation. |
|                             |                   |                    |                               |                                       |                            |

Les applications du menu démarrer.

### Afficher le menu démarrer.

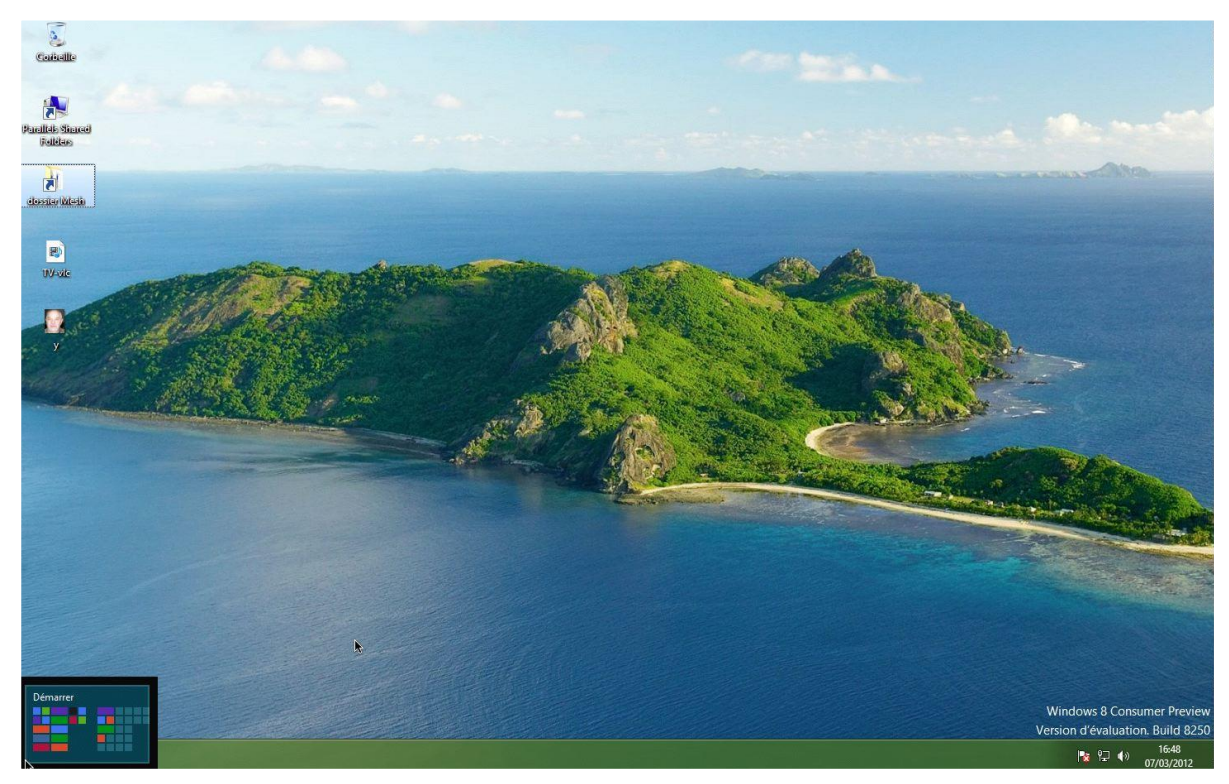

Vous pouvez accéder à l'écran démarrer depuis plusieurs endroits, par exemple en cliquant en bas, à l'extrême gauche de l'écran

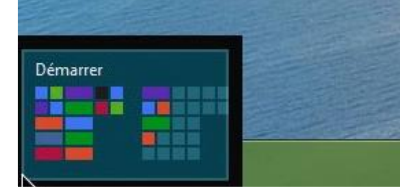

| Déma   | arrer             |                  |            |                |                               |                               | Administrat                            | eur 🞴                                   |
|--------|-------------------|------------------|------------|----------------|-------------------------------|-------------------------------|----------------------------------------|-----------------------------------------|
| Store  | Jeux Xbox LIVE    | ()<br>Messagerie | vace Luve- | Solitaire      | Musique                       |                               | Acrobat Disbiller<br>6.0 (Mac)         | Adobe Bridge<br>CS4 (Mac)<br>Br         |
| Maps   | Internet Explorer | Courrier         | Caméra     | Xbox Compenion | SkyDrive                      | <b>G</b><br>Bureau à distance | Adobe Device<br>Central CS5<br>(Mac)   | Adobe Device<br>Central CS5.5<br>(Mac)  |
| Vidéo  | 2                 | Weather          |            |                | Finance                       | íl.                           | Adobe<br>Dreamweaver<br>CSS (Mac)      | Adobe<br>Dreamweaver<br>CS5.5 (Mac)     |
| Bureau | 8                 | Calendrier       |            |                | Reader                        | Explorateur<br>Windows        | Bridge (Mac)                           | Bridge CS3<br>(Mac)<br>Br               |
| Photos | 2                 | k<br>Contacts    | 6          |                | Acrobat 6.0<br>Standard (Mac) | Carnet<br>d'adresses (Mac)    | Adobe Elements<br>9 Organizer<br>(Mac) | Adobe Extension<br>Manager CS4<br>(Mac) |
|        | $\mathcal{A}$     |                  |            |                |                               |                               |                                        |                                         |

### Épingler une application dans la barre de tâches.

| Applications                                    |                                      |                                                               |                         |                                 |                                       |                                   |  |  |
|-------------------------------------------------|--------------------------------------|---------------------------------------------------------------|-------------------------|---------------------------------|---------------------------------------|-----------------------------------|--|--|
|                                                 | Acrobat Distiller 9                  | Cartes                                                        | Microsoft SkyDrive      | Windows Live Mail               |                                       | Outil Capture<br>d'écran          |  |  |
|                                                 | Actualités                           | Contacts                                                      | Mozilla Firefox         | Windows Live<br>Messenger       | Bloc-notes                            | 🧭 Paint                           |  |  |
| <u>بر</u>                                       | Adobe Acrobat 9<br>Standard          | Courrier                                                      | Musique                 | Windows Live<br>Movie Maker     | Calculatrice                          | Panneau de saisie<br>mathématique |  |  |
| 2                                               | Adobe Reader 9                       | Finance                                                       | Photos                  | Windows Live 💙<br>Photo Gallery | Connexion Bureau<br>à distance        | Pense-bête                        |  |  |
| ۲                                               | Apple Software<br>Update             | Internet Explorer                                             | Safari                  | Windows Store                   | Enregistreur<br>d'actions utilisateur | Private Character<br>Editor       |  |  |
| b                                               | Bing                                 | Jeux                                                          | SkyDrive                |                                 | Journal Windows                       | 5hapeCollector                    |  |  |
|                                                 | Bureau                               | Lecteur                                                       | Sport                   |                                 | Lecteur Windows<br>Media              | Table des<br>caractères           |  |  |
|                                                 | Calendrier                           | Messages                                                      | Vidéo                   |                                 | Magnétophone                          | TabTip                            |  |  |
| Ĩ <u>Ō</u> Ĩ                                    | Caméra                               | Météo                                                         | Voyage                  |                                 | Mobility Center                       | Télécopie et<br>numérisation      |  |  |
| Épingler à l'écran Épingl<br>d'accueil barre de | ler à la Désinstaller<br>es tâches n | Ouvrir une<br>Duvrir une<br>Duvelle fenêtre<br>Administrateur | olacement du<br>fichier |                                 |                                       | Toutes les<br>applications        |  |  |

Vous pouvez épingler une application qui est dans le menu démarrer. Un clic droit sur une application et vous voyez apparaître un volet où vous pouvez cliquez sur épingler à la barre des tâches.

| $\checkmark$                             |                                                                                                    |                                                          |                                | ) 🤄                                                         |                                            |                         |
|------------------------------------------|----------------------------------------------------------------------------------------------------|----------------------------------------------------------|--------------------------------|-------------------------------------------------------------|--------------------------------------------|-------------------------|
| Épingler à l'<br>d'accue                 | écran Épingler<br>il barre des                                                                       | à la Désinst<br>tâches                                   | aller Ouvrir u<br>nouvelle fe  | ine Exécuter d<br>enêtre administ                           | comme Emplace<br>rateur fich               | ment du<br>nier         |
| ■   そ チ つ で マ<br>Fichier Accueil Edition | 1 Recherche Création Affich                                                                          | age                                                      | Galerie de photos Windows Live |                                                             |                                            | - 7 💌                   |
| Importer Nouveau<br>dossier<br>Nouveau   | ionner tout 🧟 Faire pivoter vers la gauci<br>r 🏔 Faire pivoter vers la droit<br>X Supprimer<br>Gérer | Personnes Identification Mot-clé Lé<br>par lot Organiser | gende Puldicateur              | Mois *<br>Notation *<br>Avec indicateur *<br>cherche rapide | SkyDrive <b>F</b> You<br>SkyDrive Partager | ourrier Se<br>connecter |
| ☐ Toutes les photos et vide              | • octobre 2009 (                                                                                     | 2 déments)                                               |                                |                                                             |                                            | ^                       |
|                                          | • août 2009 (102 66                                                                                  | ments)                                                   |                                | 2                                                           |                                            |                         |
|                                          |                                                                                                    |                                                          |                                |                                                             |                                            |                         |
| 276 éléments, 0 sélectionné              | Recherche de suggestions d'identif                                                                   | ication de personnes                                     |                                |                                                             |                                            |                         |

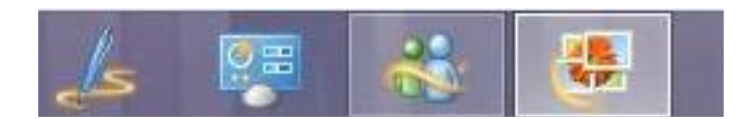

L'application Windows Live Photos Gallery a été épinglée à la barre de tâches.

### Epingler des icônes à l'écran d'accueil.

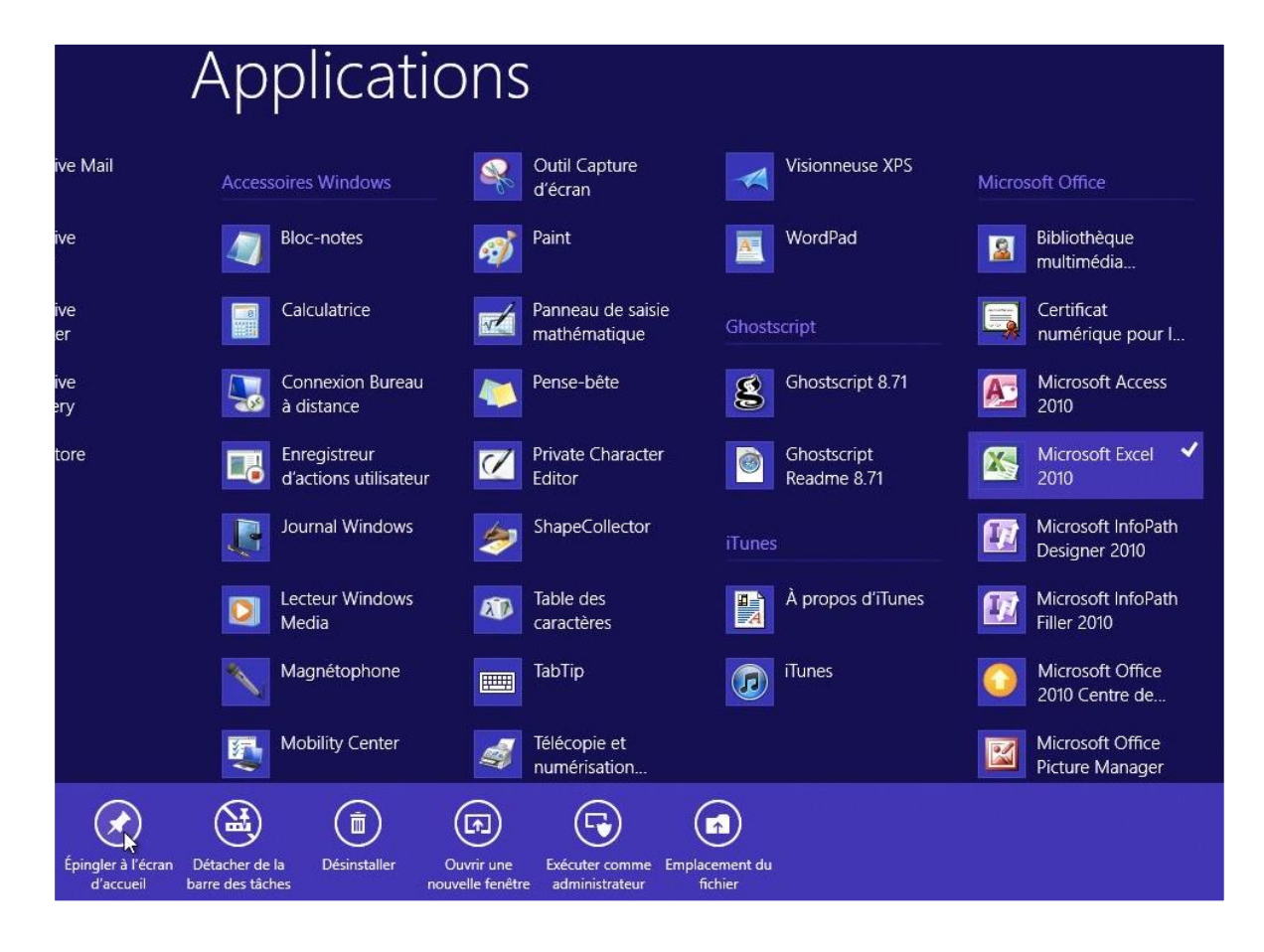

| Accueil                                                                                                    |                              |                                                                                                    |                         |                          |               |  |                                                              | Yves Roger Cornil 🎴 |                                                                      |        |  |  |
|----------------------------------------------------------------------------------------------------|------------------------------|----------------------------------------------------------------------------------------------------|-------------------------|--------------------------|---------------|--|--------------------------------------------------------------|---------------------|----------------------------------------------------------------------|--------|--|--|
| Bureau Control Control |                              | Microsoft Word<br>2010                                                                                                    | Windows Live Calendrier |                          |               |  | Bing                                                         |                     | Musique                                                              | Vidéo  |  |  |
| CC<br>Internet Explorer                                                                                                    | Mozilla Firefox              | Perox<br>Perox<br>Pe |                         | Contacts                 |               |  | Prague, Czech<br>Republic                                    |                     | Windows<br>Store 7                                                   | Cartes |  |  |
| (interview)<br>Safari                                                                                                    | SkyDrive                     |                                                                                                    |                         |                          |               |  | Eurosport - Grosjean va "changer<br>quelques petites choies" |                     | Taxation à 75 % : Hollande assure<br>vouloir "tenir ses engagements" |        |  |  |
| Microsoft Excel<br>2010                                                                                                    | Microsoft<br>PowerPoint 2010 | Courrier                                                                                                    |                         | Apple Software<br>Update | PictureViewer |  | Jeux                                                         | Caméra              |                                                                      |        |  |  |
|                                                                                                    |                              |                                                                                                    | $\searrow$              |                          |               |  |                                                              |                     |                                                                      |        |  |  |

L'écran d'accueil après réorganisation.

### Détacher des icônes de l'écran d'accueil.

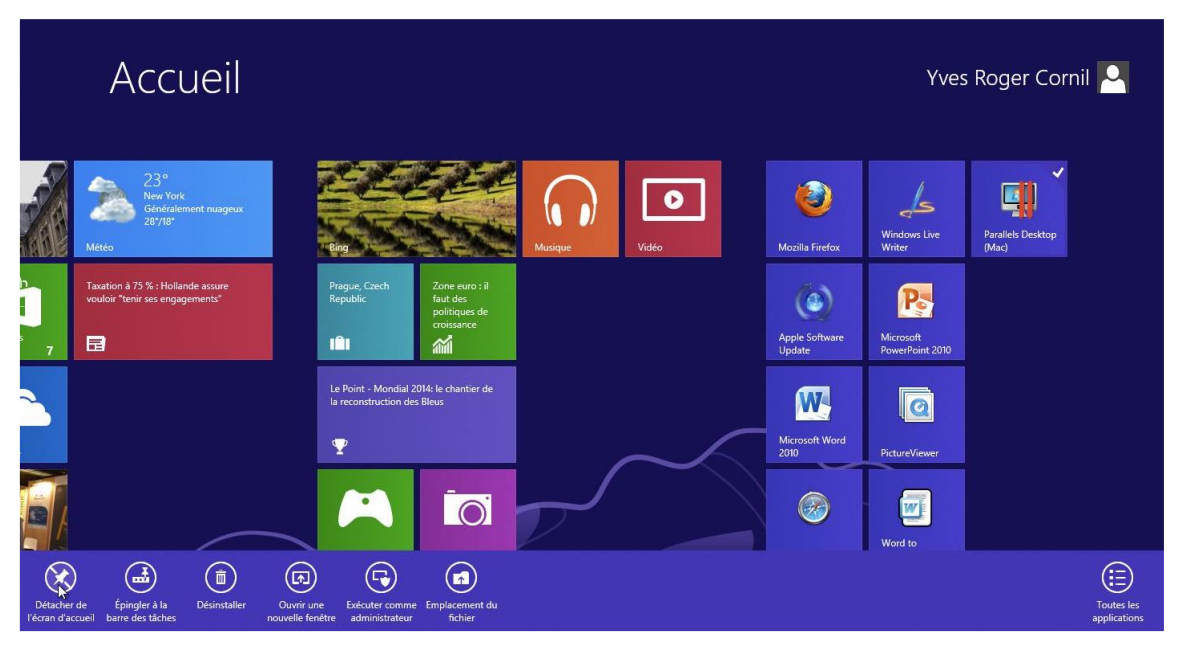

Vous pouvez enlever des icônes du menu démarrer; sélectionnez l'icône > clic droit > **détacher du menu démarrer**.

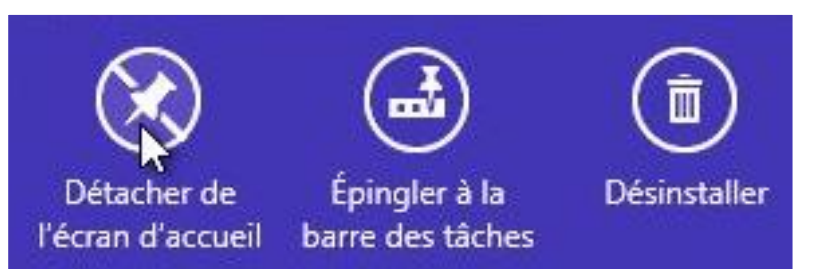

*Ici je vais enlever l'application Parallels Desktop (Mac) de l'écran d'accueil.* 

# Déplacer des icônes de l'écran d'accueil du menu démarrer.

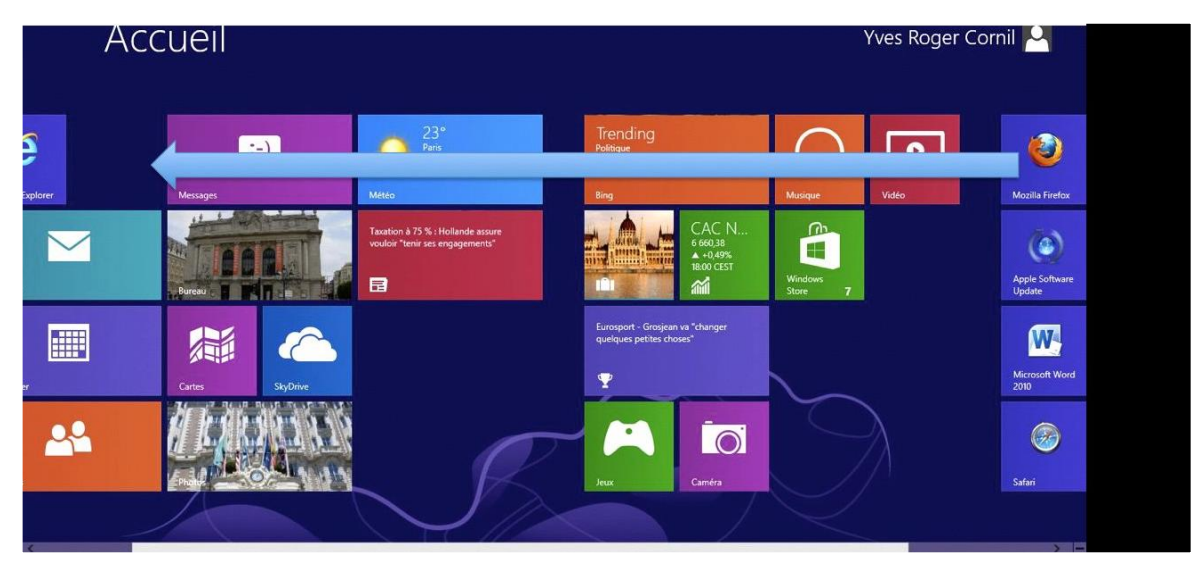

Je déplace l'icône Firefox sur l'écran d'accueil.

| Accu              | eil             |                                   | Yves Roger Cornil 🎴 |                                                         |                    |       |  |
|-------------------|-----------------|-----------------------------------|---------------------|---------------------------------------------------------|--------------------|-------|--|
| Internet Explorer | Mozilla Firefox | Perces                            | Calendrier          | Trending<br>Politique<br>Mondial 2014<br>Tuerie<br>Bing | Musique            | Vīdéo |  |
| Safari            |                 | 15°<br>Sydney<br>Clair<br>217/10° | Contacts            |                                                         | Windows<br>Store 7 |       |  |

### Epingler un dossier à l'écran d'accueil.

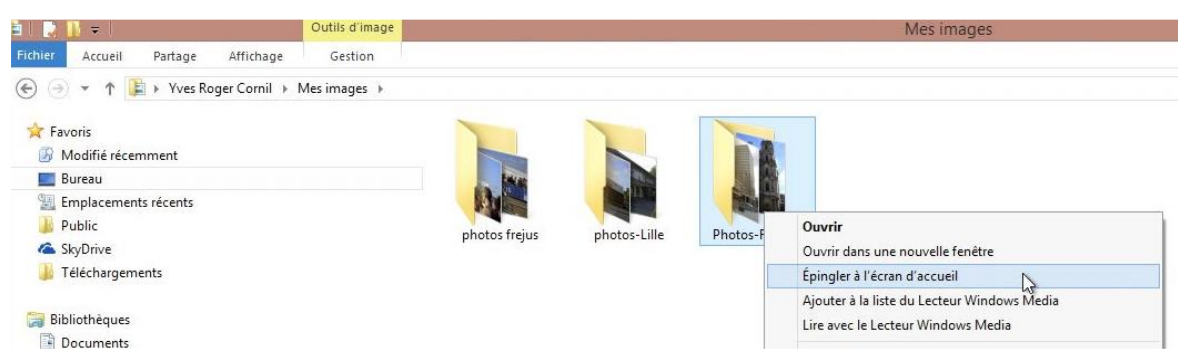

Vous pouvez épingler un dossier à l'écran d'accueil du menu démarrer; sélectionnez un dossier > clic droit > **épingler à l'écran d'accueil**.

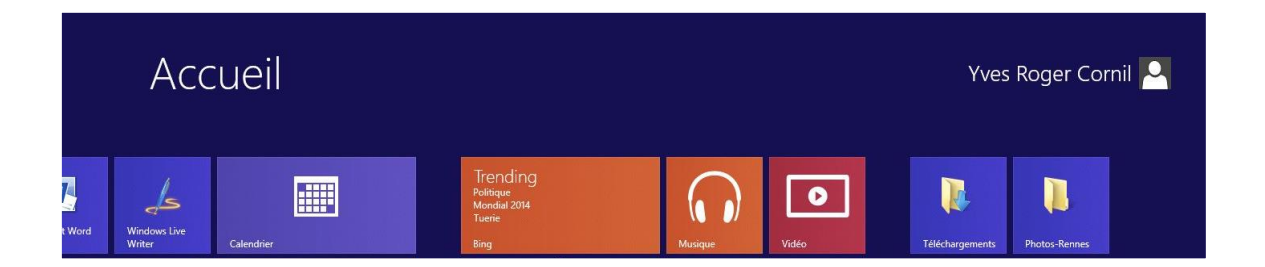

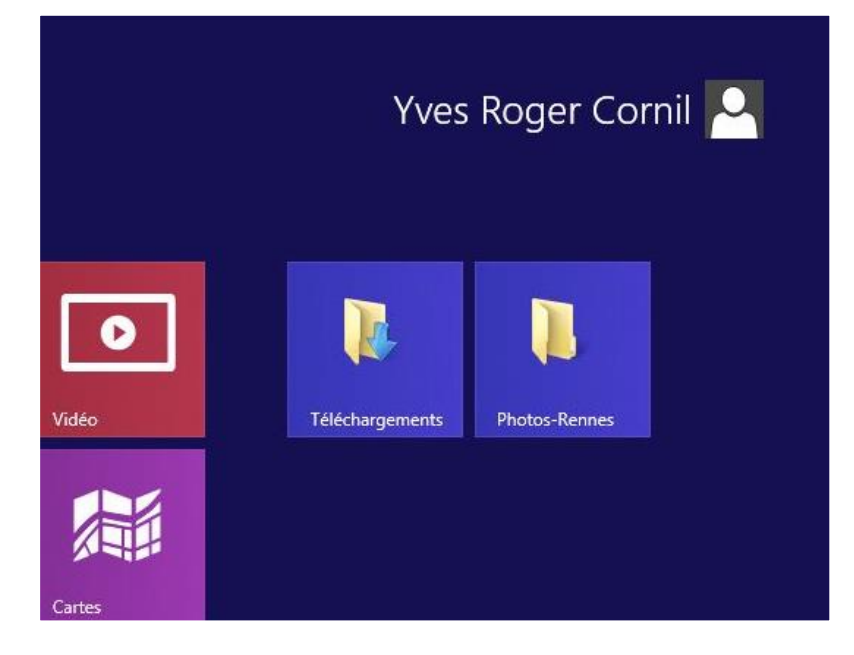

*Le dossier Photos-Rennes a été ajouté à l'écran d'accueil.* 

### L'application Photos.

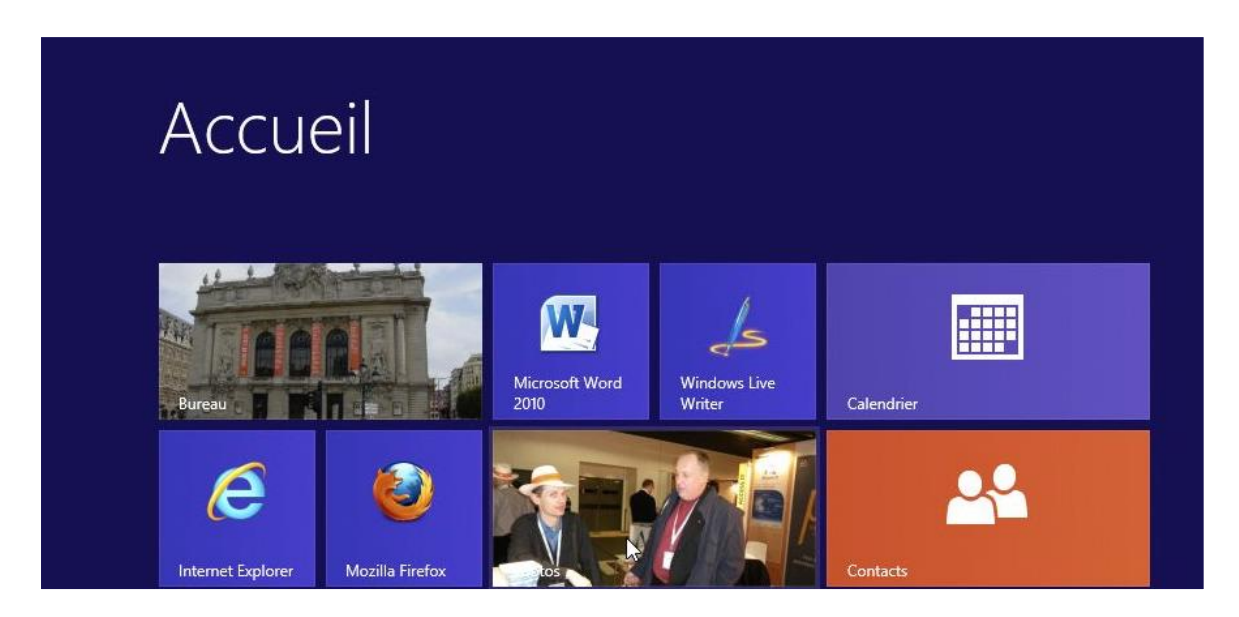

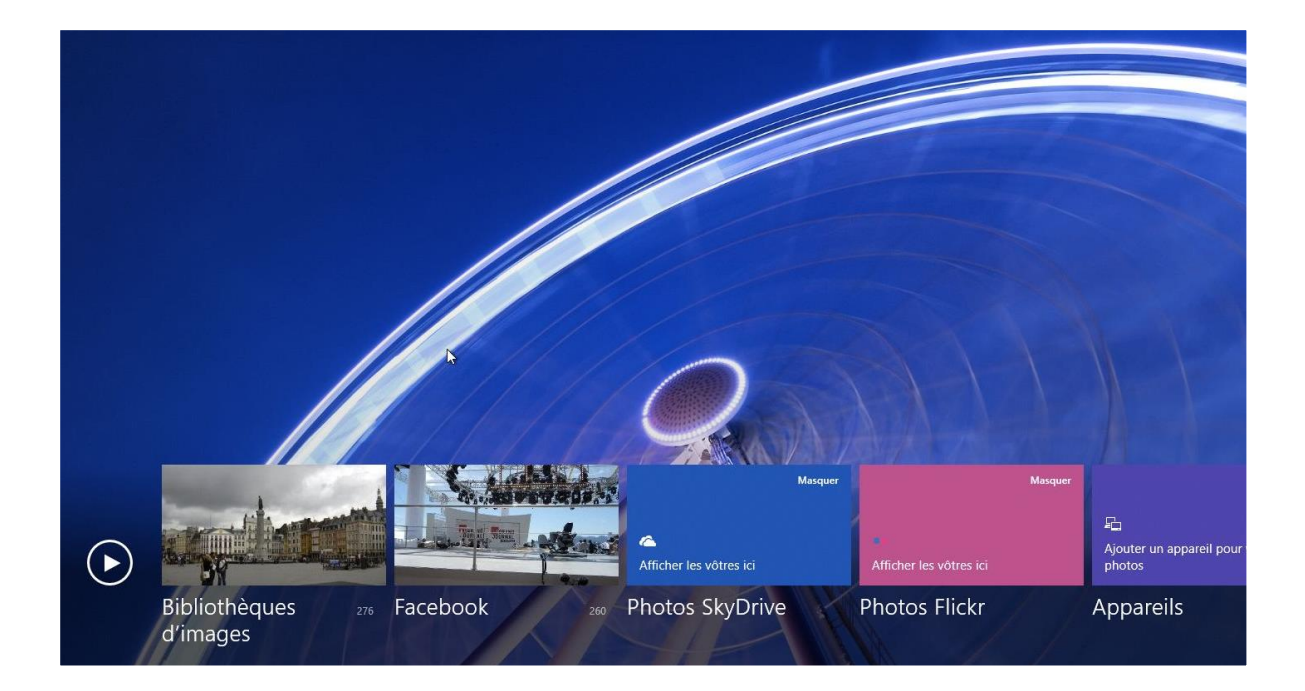

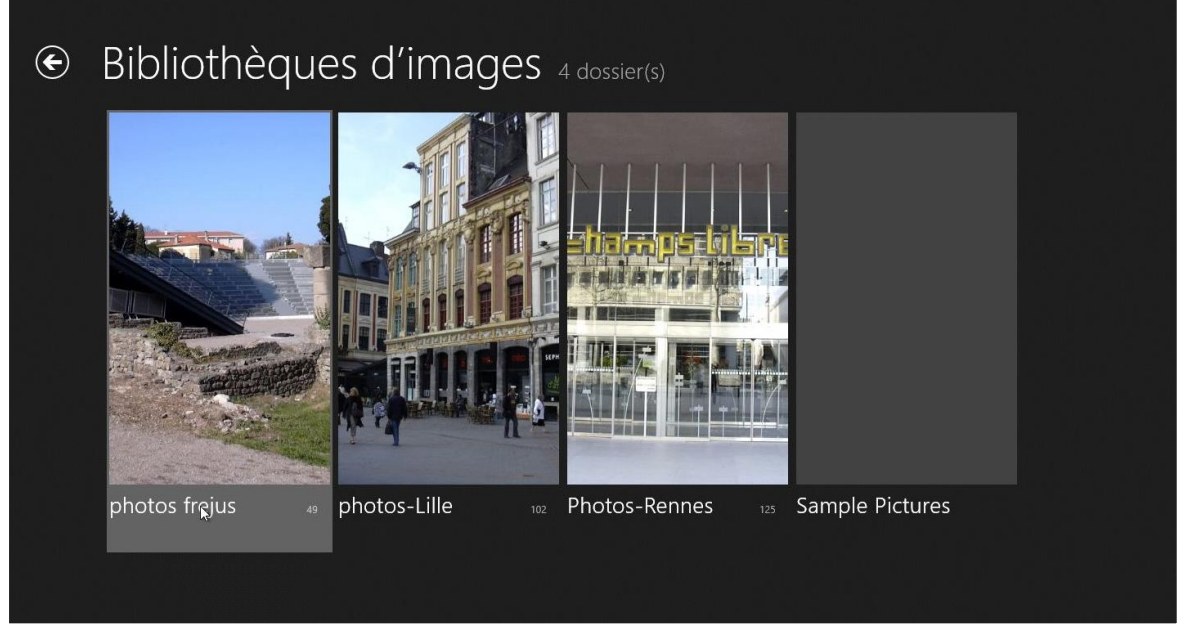

L'application Photos permet d'afficher des photos de vos bibliothèques d'images, depuis Facebook, depuis votre SkyDrive, de Flickr ou depuis d'autres appareils.

### L'application SkyDrive.

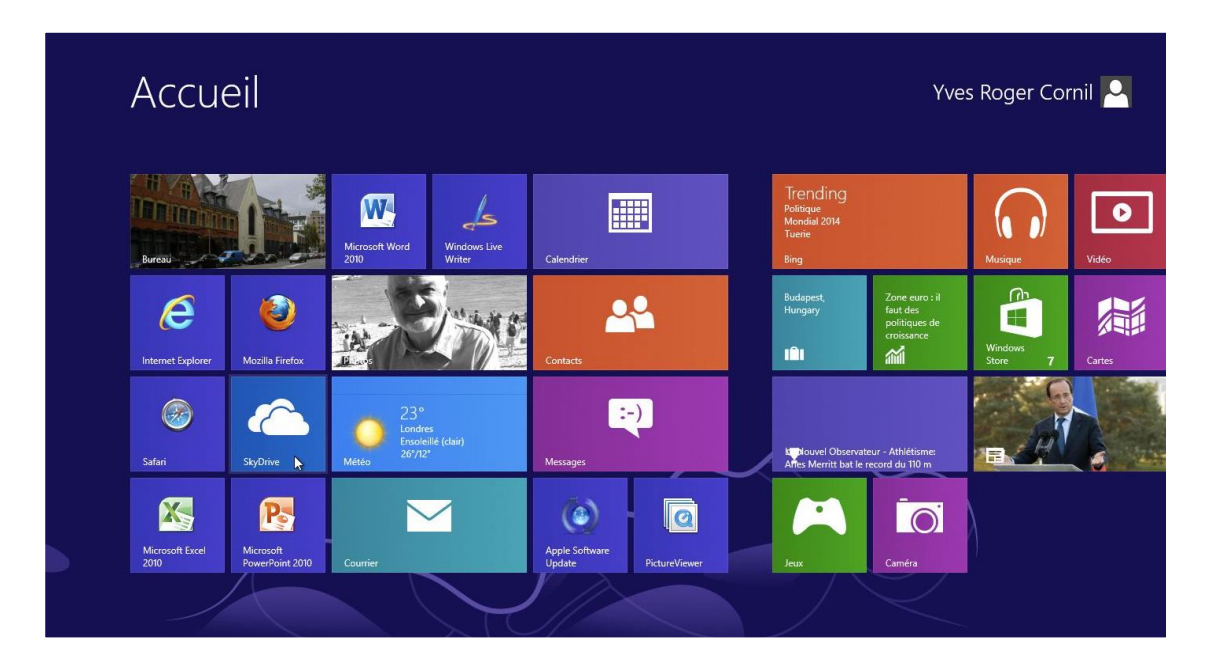

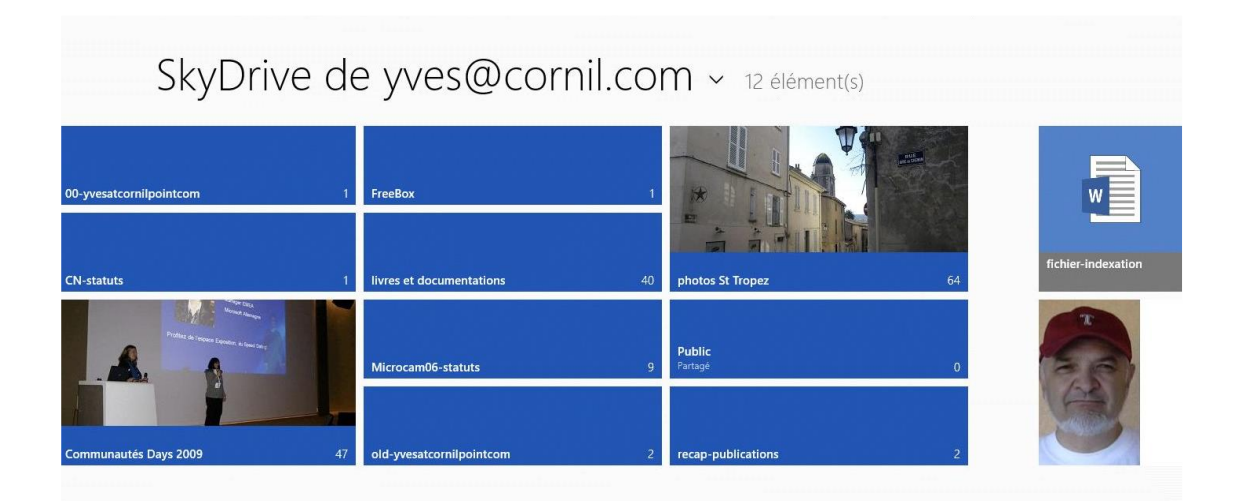

L'application SkyDrive permet d'afficher le contenu de votre SkyDrive.
#### Où sont stockés les programmes ?

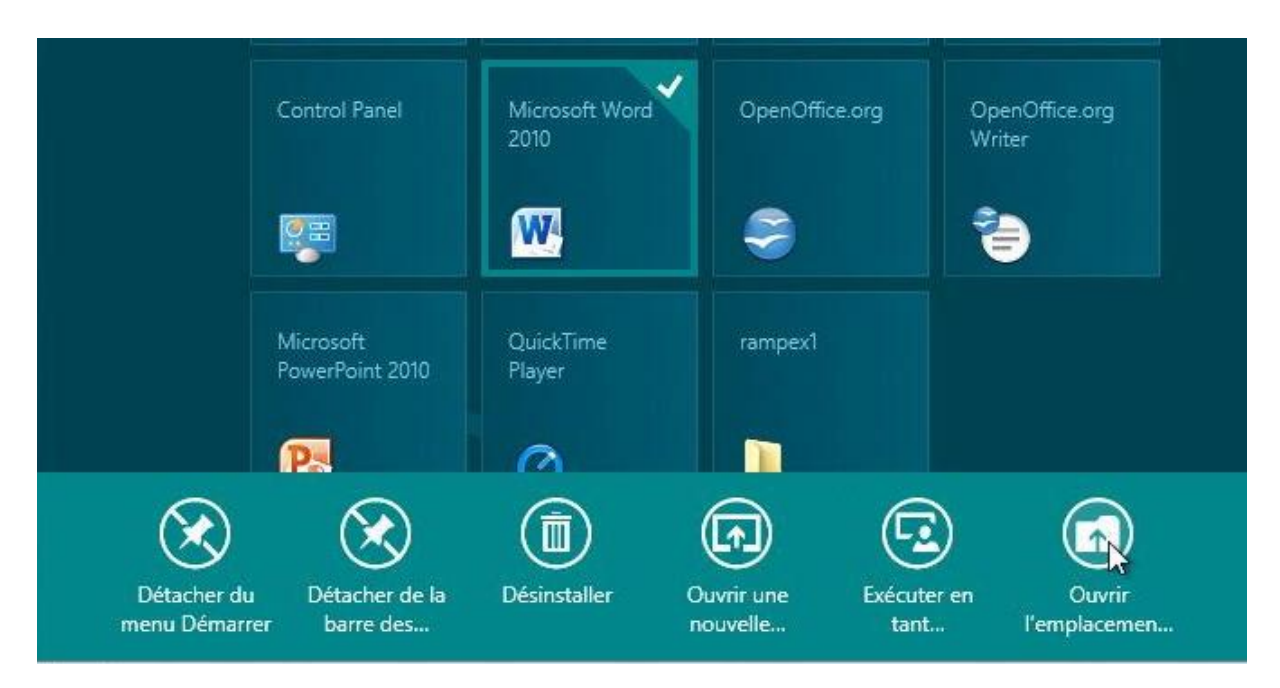

Nous allons rechercher le programme Microsoft Word 2010 depuis le menu démarrer ; sélectionnez le programme > un clic droit > **ouvrir** *l'emplacement*.

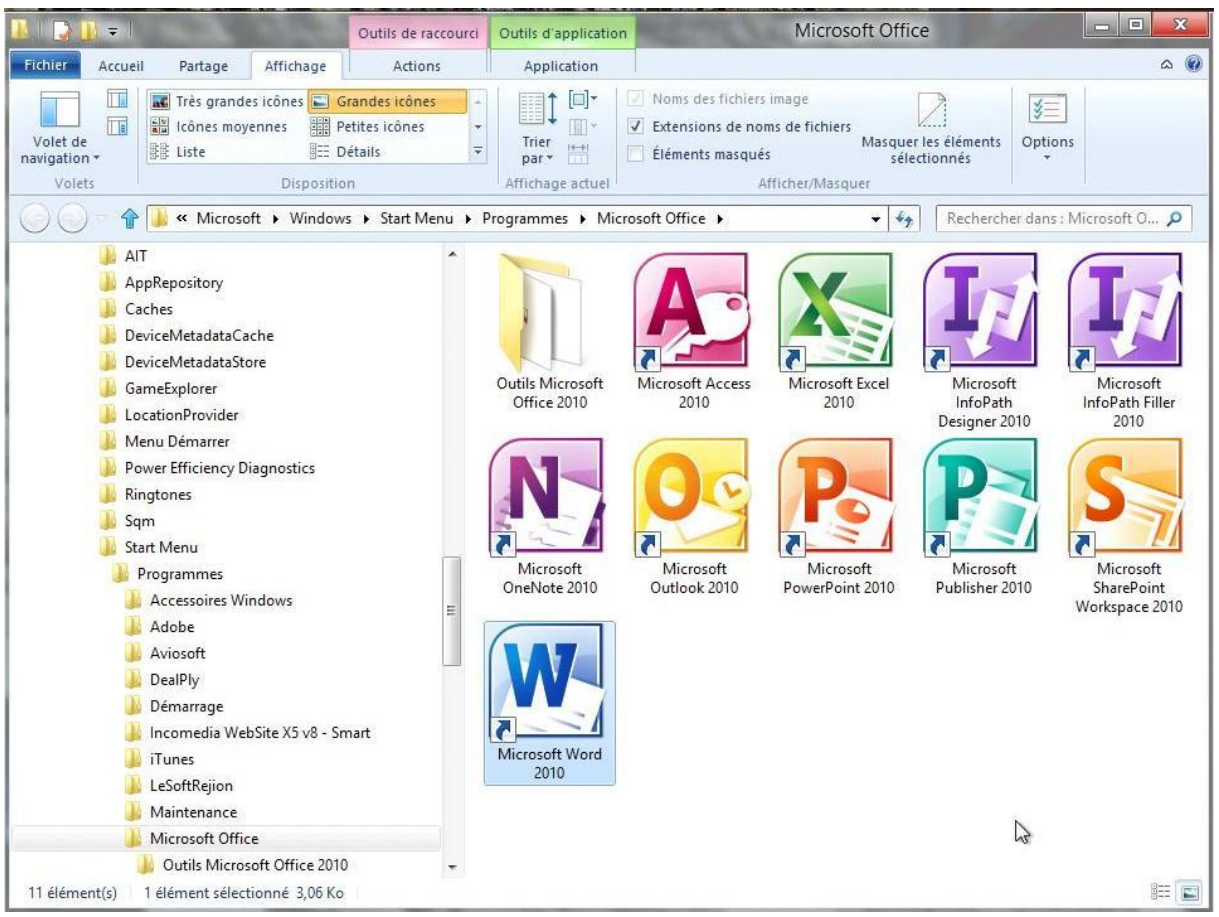

Nous voilà dans le dossier Start Menu.

# Une petite visite de l'Explorateur Windows.

#### Les bibliothèques.

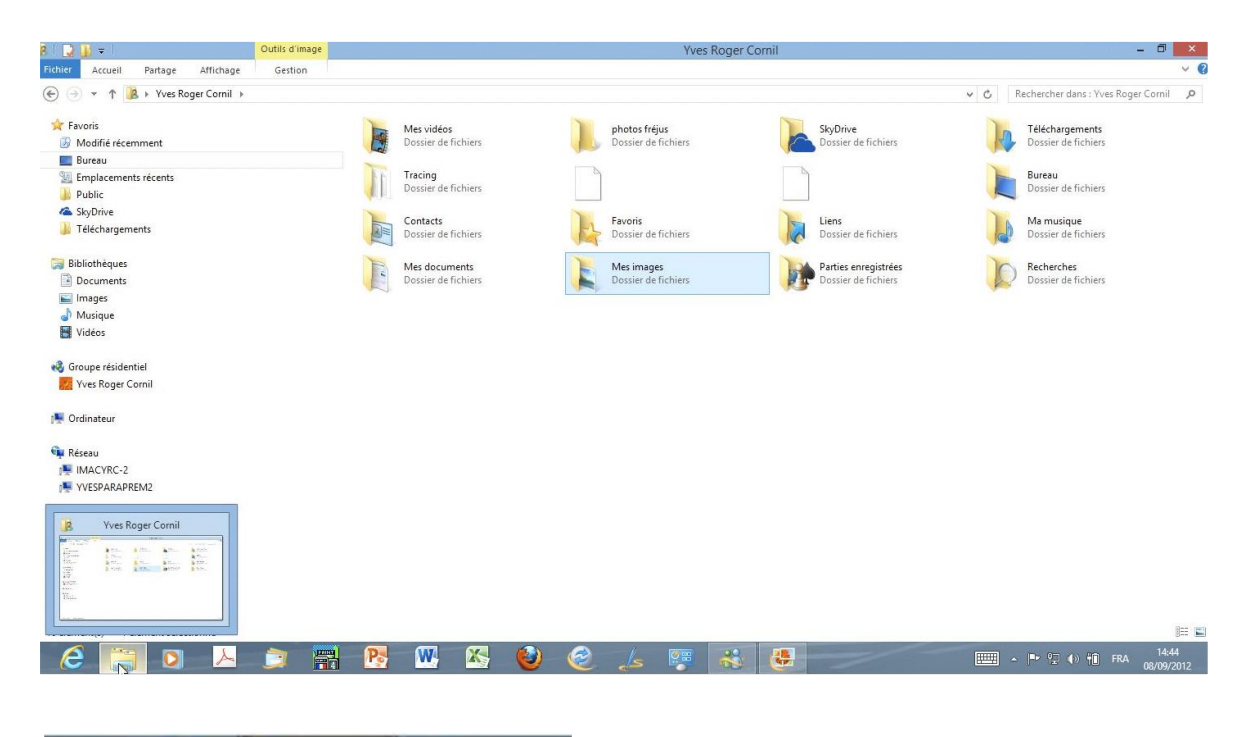

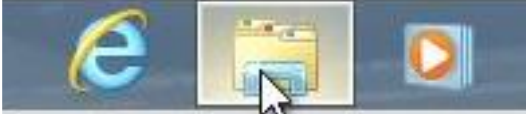

L'explorateur Windows affiche les bibliothèques de l'utilisateur.

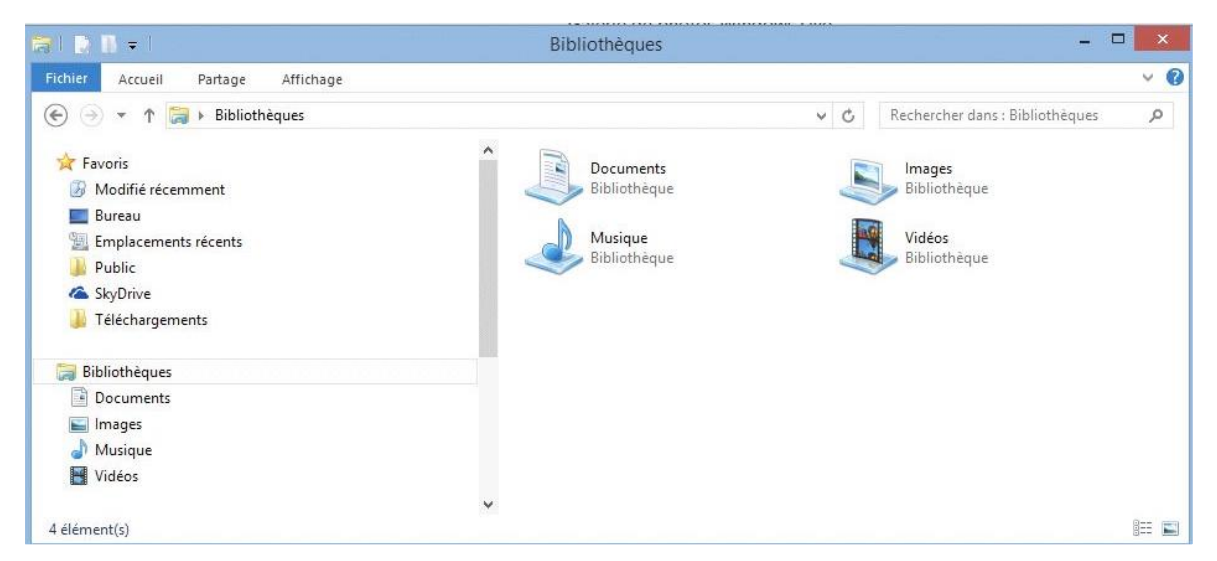

Les principales bibliothèques d'un utilisateur.

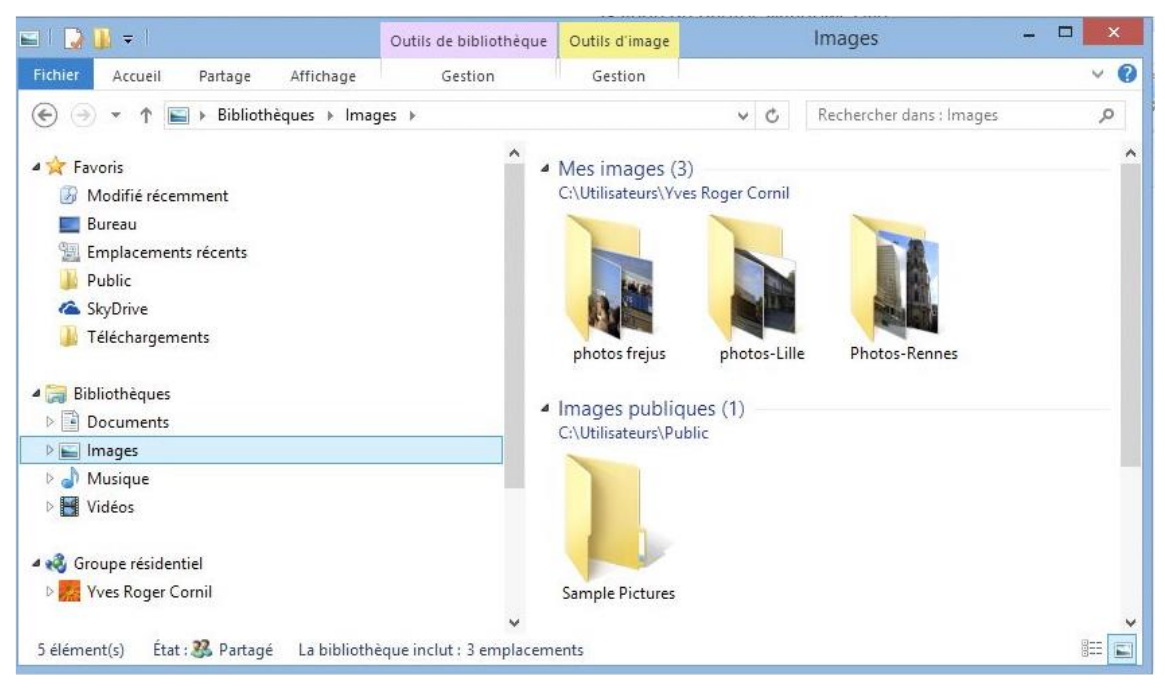

Bibliothèque images.

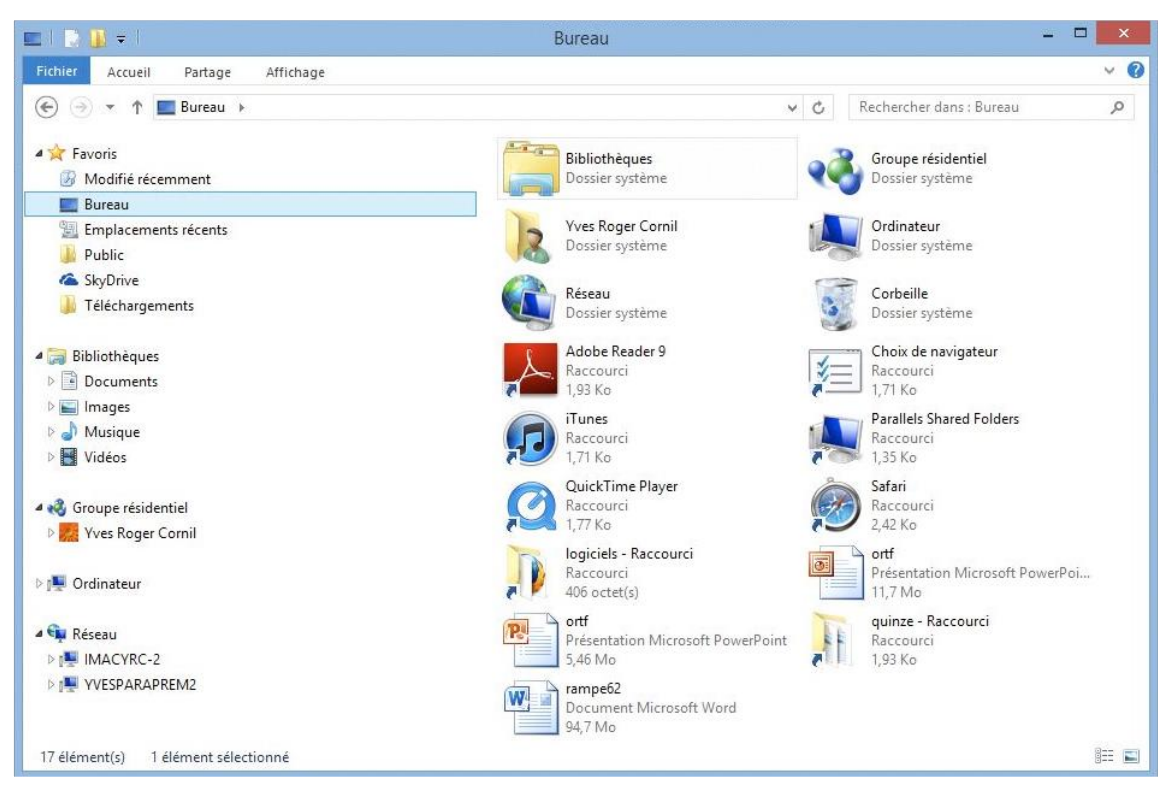

Le panneau de gauche contient l'accès aux favoris, dont le bureau ainsi que l'accès aux bibliothèques.

#### Zoom sur le bureau.

| 🖬 1 📑 🛄 🖛 1                                                                                                    | Burea                                              | u                                                  |                                         |                                                      | ×     |
|----------------------------------------------------------------------------------------------------|----------------------------------------------------|----------------------------------------------------|-----------------------------------------|------------------------------------------------------|-------|
| Fichier Accueil Partage Affichage                                                                                                    |                                                    |                                                    |                                         |                                                      | ~ G   |
| 🔄 🎯 👻 🕇 🔳 Bureau 🕨                                                                                                    |                                                    |                                                    | ~ ¢                                     | Rechercher dans : Bureau                             | Q     |
| ⊿ 🚖 Favoris<br>ℬ Modifié récemment                                                                                                    | Bibliothèques<br>Dossier système                   | Groupe résidentiel<br>Dossier système              | 13                                      | Yves Roger Cornil<br>Dossier système                 |       |
| Eureau Eureau Europa Europa Eu | Ordinateur<br>Dossier système                      | Réseau<br>Dossier système                          | (C)                                     | Corbeille<br>Dossier système                         |       |
| le SkyDrive 🔒 Téléchargements                                                                                                    | Adobe Reader 9<br>Raccourci<br>1,93 Ko             | Choix de navigateur<br>Raccourci<br>1,71 Ko        | ,,,,,,,,,,,,,,,,,,,,,,,,,,,,,,,,,,,,,,, | iTunes<br>Raccourci<br>1,71 Ko                       |       |
| ✓ iiii Bibliothèques ▷ iiii Documents                                                                                                    | Parallels Shared Folders<br>Raccourci<br>1,35 Ko   | QuickTime Player<br>Raccourci<br>1,77 Ko           | Ż                                       | Safari<br>Raccourci<br>2,42 Ko                       |       |
| <ul> <li>Images</li> <li>Musique</li> <li>Vidéos</li> </ul>                                                                                                    | logiciels - Raccourci<br>Raccourci<br>406 octet(s) | ortf<br>Présentation Microsoft PowerPoi<br>11,7 Mo | R                                       | ortf<br>Présentation Microsoft PowerPoint<br>5,46 Mo |       |
| ✓ ↔ Groupe résidentiel ▷ Wes Roger Cornil                                                                                                    | quinze - Raccourci<br>Raccourci<br>1,93 Ko         | rampe62<br>Document Microsoft Word<br>94,7 Mo      |                                         |                                                      |       |
| 17 élément(s) 1 élément sélectionné                                                                                                    | v                                                  |                                                    |                                         |                                                      | 811 🖬 |

Le bureau contient des dossiers ou fichiers que j'ai ajouté ainsi que divers dossiers système que nous allons parcourir ci-après.

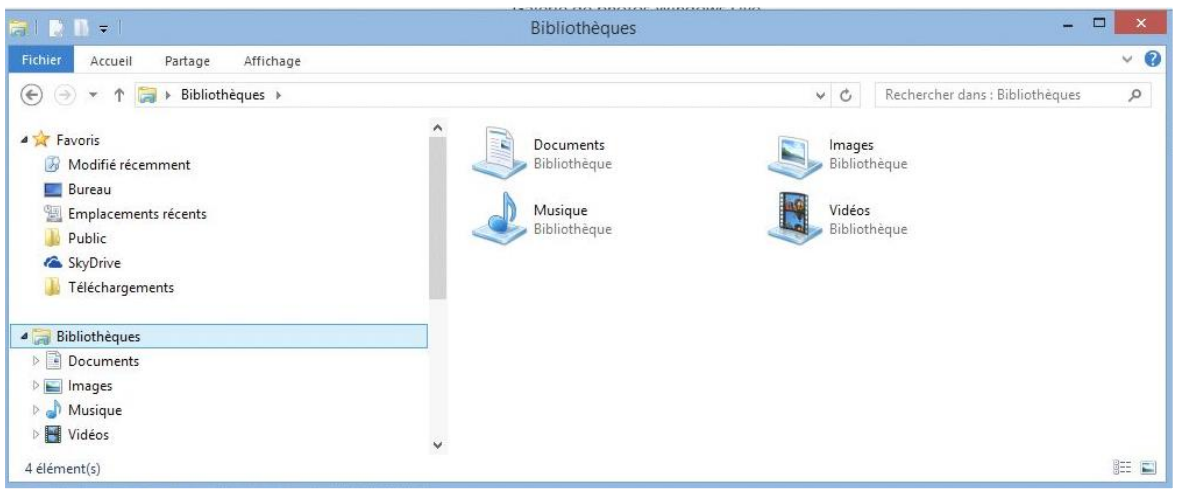

Les bibliothèques de l'utilisateur.

| s I 😒 🔒 🖛 I                                  |   | Yves Rog                               | er Cornil |                                       |     | _ =                                         | ×    |
|----------------------------------------------|---|----------------------------------------|-----------|---------------------------------------|-----|---------------------------------------------|------|
| Fichier Accueil Partage Affichage            |   |                                        |           |                                       |     |                                             | × 0  |
| 🔄 🍥 🔻 🏌 🥦 🕨 Yves Roger Cornil 🕨              |   |                                        |           |                                       | v C | Rechercher dans : Yves Roger Cornil         | n p  |
| 🔆 Favoris<br>🚱 Modifié récemment             | Î | Mes vidéos<br>Dossier de fichiers      |           | photos fréjus<br>Dossier de fichiers  |     | SkyDrive<br>Dossier de fichiers             |      |
| Bureau Emplacements récents Ubublic Subtrive |   | Téléchargements<br>Dossier de fichiers | II        | <b>Tracing</b><br>Dossier de fichiers |     |                                             |      |
| J Téléchargements                            |   |                                        |           | Bureau<br>Dossier de fichiers         |     | Contacts<br>Dossier de fichiers             |      |
| Bibliothèques Documents Images               |   | Favoris<br>Dossier de fichiers         | 5         | Liens<br>Dossier de fichiers          |     | Ma musique<br>Dossier de fichiers           |      |
| J Musique                                    | Ì | Mes documents<br>Dossier de fichiers   | )         | Mes images<br>Dossier de fichiers     |     | Parties enregistrées<br>Dossier de fichiers |      |
| 🍓 Groupe résidentiel 🗾 🛃 Yves Roger Cornil   | ) | Recherches<br>Dossier de fichiers      |           |                                       |     |                                             |      |
| 1 Ordinateur                                 |   |                                        |           |                                       |     |                                             |      |
| 16 élément(s)                                | ~ |                                        |           |                                       |     |                                             | 8E 🔳 |

Yves Roger Cornil est ici le nom de l'utilisateur qui a ouvert la session.

#### Outils de la barre latérale.

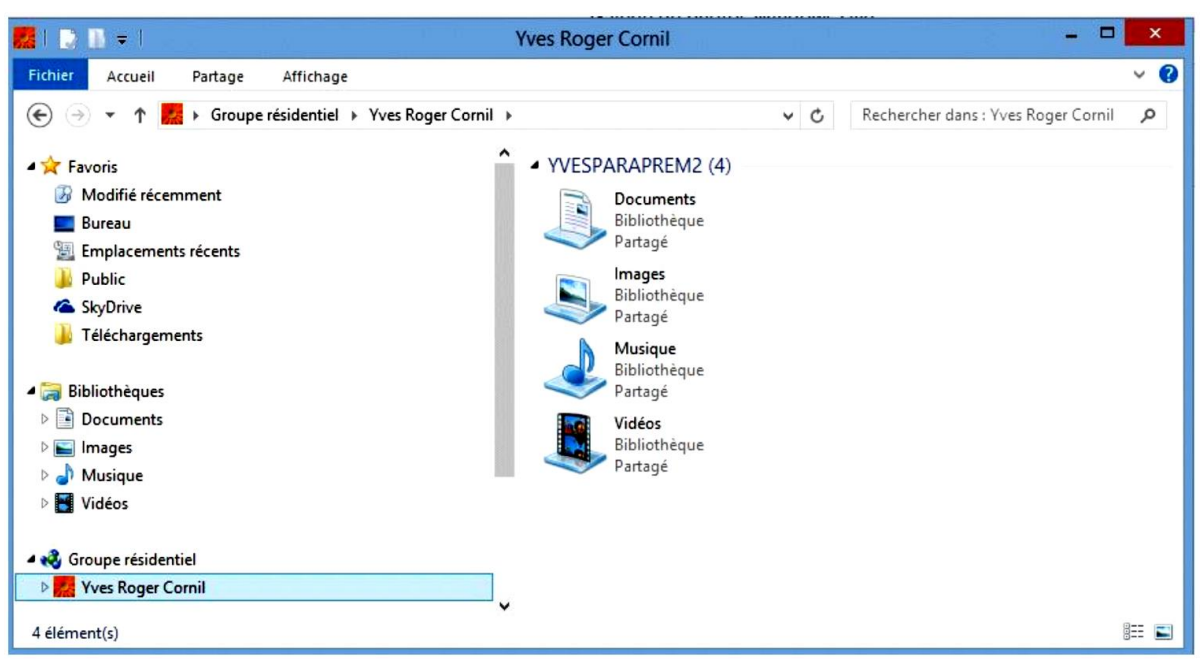

Le groupe résidentiel.

| =   🔁 🖪 =                     | Ordinateur                                                                            | X                            |
|-------------------------------|---------------------------------------------------------------------------------------|------------------------------|
| Fichier Ordinateur Affichage  |                                                                                       | ~ <b>@</b>                   |
| (e) → ↑ P → Ordinateur →      | <ul> <li>✓ C</li> </ul>                                                               | Rechercher dans : Ordinateur |
| 🔺 🚖 Favoris                   | <ul> <li>Disques durs (1)</li> </ul>                                                  |                              |
| Modifié récemment             | Disque local (C:)                                                                     |                              |
| E Bureau                      |                                                                                       |                              |
| 🔛 Emplacements récents        | 83,1 Go libres sur 127 Go                                                             |                              |
| 🍶 Public                      | <ul> <li>Périphériques utilisant des dispositifs de stockage amovibles (1)</li> </ul> |                              |
| le SkyDrive                   | 64                                                                                    |                              |
| 🍌 Téléchargements             | Lecteur de DVD (D:)                                                                   |                              |
| a 词 Bibliothèques             | <ul> <li>Emplacement réseau (1)</li> </ul>                                            |                              |
| Documents                     |                                                                                       |                              |
| 🖻 🔛 Images                    | Shared Folders (\\.host) (Z:)                                                         |                              |
| 🖻 🎝 Musique                   |                                                                                       |                              |
| Vidéos                        |                                                                                       |                              |
| 4 羲 Groupe résidentiel        |                                                                                       |                              |
| Vves Roger Cornil             |                                                                                       |                              |
| 4 🎼 Ordinateur                |                                                                                       |                              |
| Disque local (C:)             |                                                                                       |                              |
| Shared Folders (\\.host) (Z:) |                                                                                       |                              |

Ordinateur affiche les disques, le lecteur de disquette (qui est ici virtuel), lecteur de DVD et éventuellement les disques réseau reliés à l'ordinateur.

Le disque local C: contient le système Windows 8, les applications et les données.

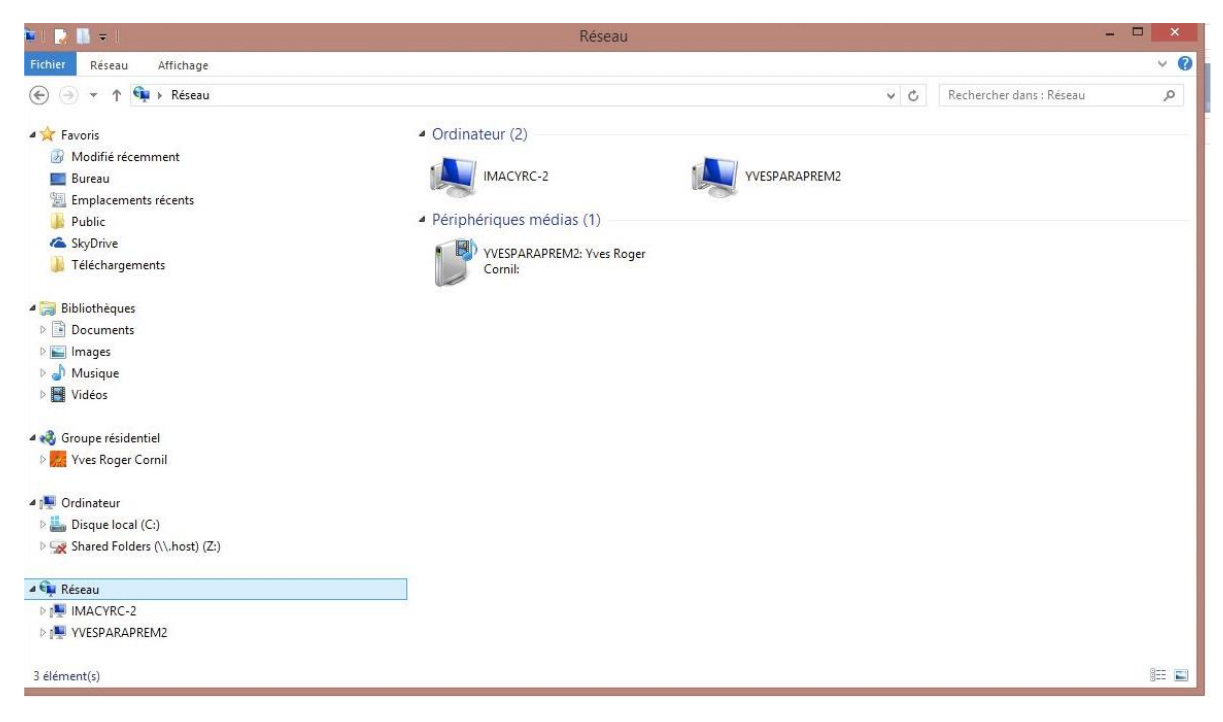

Le réseau affiche les ordinateurs connectés.

# L'ordinateur.

#### Accès à l'ordinateur.

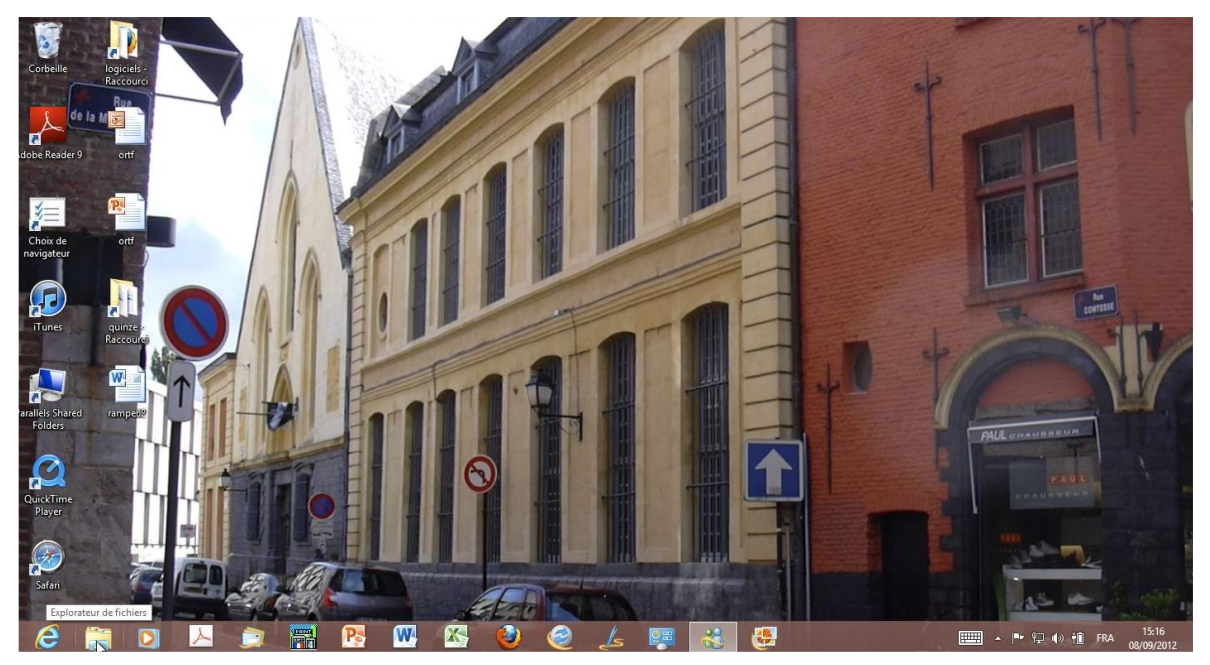

Un des moyens d'accéder à l'ordinateur est de cliquer sur l'icône de l'explorateur de fichiers qui est ici dans la barre de tâches.

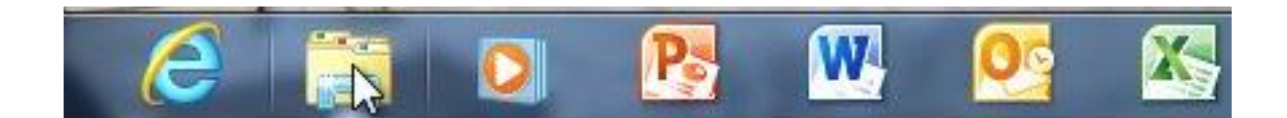

| 🖳 I 📑 🖪 🗢 I                                                                                                    | Ordinateur                                                                                                    | - 🗆 🗙        |
|----------------------------------------------------------------------------------------------------|----------------------------------------------------------------------------------------------------|--------------|
| Fichier Ordinateur Affichage                                                                                                    |                                                                                                    | ~ <b>(</b> ) |
| 🔄 🄄 🝷 🕇 🌉 🕨 Ordinateur 🕨                                                                                                    | ✓ ♂ Rechercher dans : Ordinateur                                                                                                    | ς γ          |
| <ul> <li>✓ Favoris</li> <li>Ø Modifié récemment</li> <li>Eureau</li> <li>Emplacements récents</li> <li>Public</li> <li>SyDrive</li> <li>Téléchargements</li> <li>✓ Bibliothèques</li> <li>&gt; Bocuments</li> <li>&gt; Musique</li> <li>&gt; Vidéos</li> <li>✓ Vidéos</li> </ul> | <ul> <li>Disques durs (1)</li> <li>Disque local (C:)<br/>B3,1 Go libres sur 127 Go         <ul> <li>Périphériques utilisant des dispositifs de stockage amovibles (2)</li> <li>Derrima (E:)</li> <li>Lecteur de DVD (D:)</li> <li>Lecteur de DVD (D:)</li> <li>Emplacement réseau (1)</li> </ul> </li> <li>Shared Folders (\\.host) (Z:)</li> </ul> |              |
| ⊿ 📭 Ordinateur                                                                                                    |                                                                                                    |              |
| ▷ Isque local (C;) ▷ Isque local (C;) ▷ Isque local (E;) ▷ Isque local Folders (\\.host) (Z;)                                                                                                    | ξ.j                                                                                                    |              |
| 4 élément(s)                                                                                                    | ×                                                                                                    | 811 📰        |

L'ordinateur affiche les périphériques connectés à l'ordinateur.

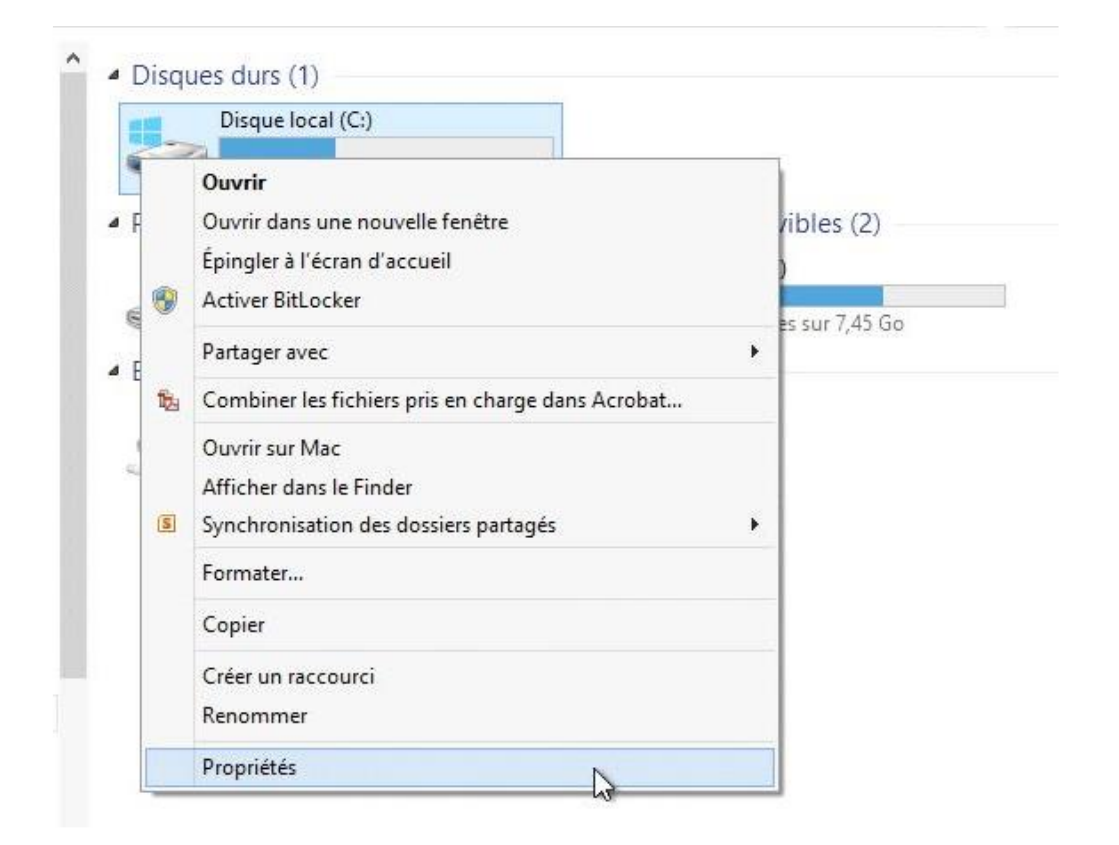

| Général          | Outils                     | Matériel                    | Partage                  | Sécurité                            | Quota                  |                                                         |              |
|------------------|----------------------------|-----------------------------|--------------------------|-------------------------------------|------------------------|---------------------------------------------------------|--------------|
|                  |                            |                             |                          |                                     |                        |                                                         |              |
| Type :<br>Systèm | e de fich                  | Dis<br>iers : NT            | que local<br>FS          |                                     |                        |                                                         |              |
| Es               | pace utili                 | sé :                        | 48 148 1                 | 23 648 oct                          | ets                    | 44,8 Go                                                 |              |
| Es               | pace libre                 | в:                          | 89 290 2                 | 72 768 oct                          | ets                    | 83,1 Go                                                 |              |
| Ca               | pacité :                   |                             | 137 438 3                | 96 416 oct                          | ets                    | 127 Go                                                  |              |
|                  |                            |                             | Lecteur                  | C:                                  |                        | Nettoyage de disq                                       | ue           |
| Con              | npresser<br>oriser l'inc   | ce lecteur p<br>dexation du | oour augm<br>1 contenu ( | enter l'espa<br>des fichiers        | ace dispo<br>de ce lei | nible<br>cteur en plus des propriél                     | tés de       |
| Con              | npresser (<br>priser l'inc | ce lecteur ;<br>dexation du | Lecteur (<br>pour augm   | C :<br>enter l'espa<br>des fichiers | ace dispo<br>de ce les | Nettoyage de disq<br>nible<br>cteur en plus des proprié | ue<br>tés de |

Ici c'est le disque système qui contient Windows 8, les applications et les données utilisateur; par un clic droit sur le disque > **propriétés** vous avez le type de disque, le système de fichiers et l'utilisation de l'espace.

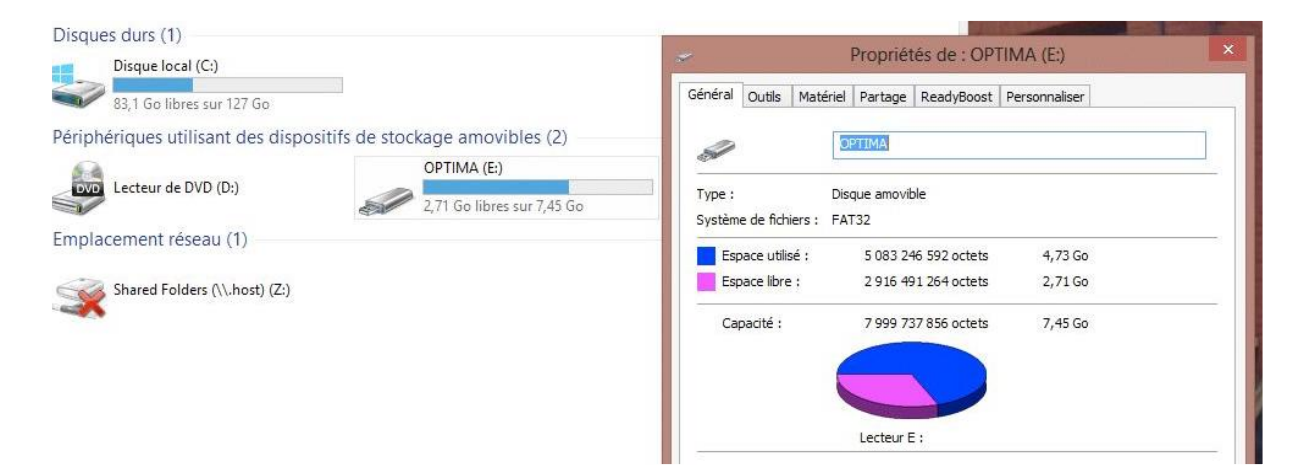

Ici c'est une clé USB formatée en FAT32.

# Gestion des fenêtres.

# Affichage des fenêtres.

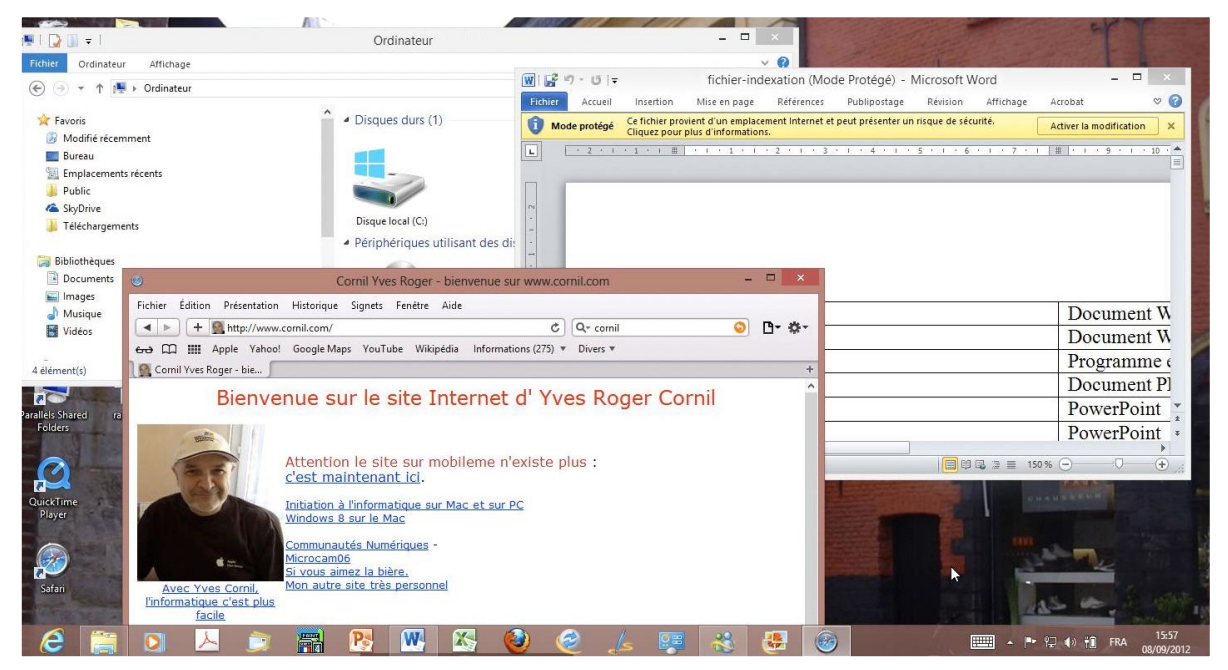

#### Ici 3 fenêtres sont ouvertes.

L'affichage en mode transparent dépendra des caractéristiques de la carte graphique.

| Options des dossiers                                            | Centre de mobilité<br>Windows |
|-----------------------------------------------------------------|-------------------------------|
| Général Affichage Rechercher                                    |                               |
| Parcourir les dossiers                                          | Comptes d'utilisateurs        |
| Ouvrir tous les dossiers dans la même fenêtre                   |                               |
| Ouvrir chaque dossier dans une fenêtre distincte                | Exécution automatique         |
| Cliquer sur les éléments de la manière suivante                 |                               |
| Ouvrir les éléments par un simple clic (sélection par pointage) |                               |
| Souligner les titres d'icônes comme dans mon navigateur         | Groupement résidentiel        |
| Ne souligner les titres d'icônes que si le pointeur est sur     |                               |
| Ouvrir les éléments par un double-clic (sélection par simple    | ki Langue                     |
| € clic)                                                         | 4                             |
| Volet de navigation                                             | Options des dossiers          |
| Afficher les Favoris                                            |                               |
| Afficher tous les dossiers                                      |                               |
| Développer automatiquement jusqu'au dossier actif               | Pare-feu Windows              |
| Paramètres par défaut                                           |                               |
|                                                                 | Programmes par défaut         |
|                                                                 |                               |
| Comment moarrier les options des dossiers ?                     | Région                        |
|                                                                 |                               |
| OK Annuler Appliquer                                            | (3) T(1)-base of an 1         |
|                                                                 | relephone et modem            |

Le paramétrage de l'affichage des fenêtres (une ou plusieurs) se fait par le panneau de configuration, **options des dossiers**.

Rampe de Lancement numéro 69 - septembre 2012 - page 46

Par défaut Windows 8 ouvre chaque dossier dans la même fenêtre. Vous pouvez opter pour ouvrir le dossier dans sa propre fenêtre, ce qui est pratique pour déplacer ou copier des éléments d'un dossier vers un autre dossier, mais qui a pour inconvénient de multiplier le nombre de fenêtres ouvertes.

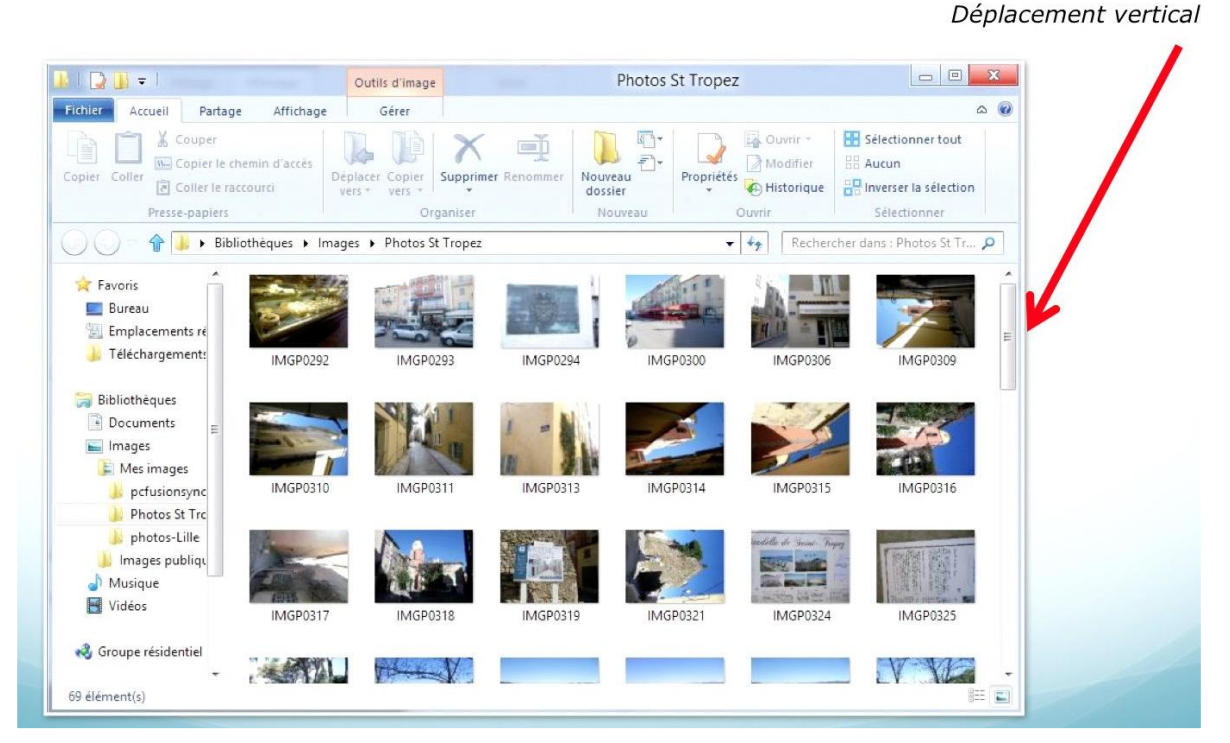

Si toutes les données contenues dans une fenêtre ne peuvent pas être affichées, il y aura des ascenseurs verticaux, et éventuellement horizontaux mis en place par Windows.

Pour fermer, agrandir ou réduire une fenêtre vous avez 3 boutons situés en haut, à droite de la fenêtre.

- Pour fermer une fenêtre cliquez sur le petit carré rouge avec une croix blanche.

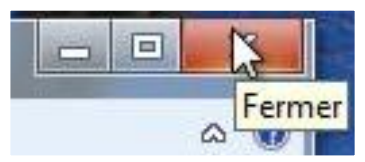

- Pour agrandir ou diminuer une fenêtre cliquez sur le bouton du milieu.

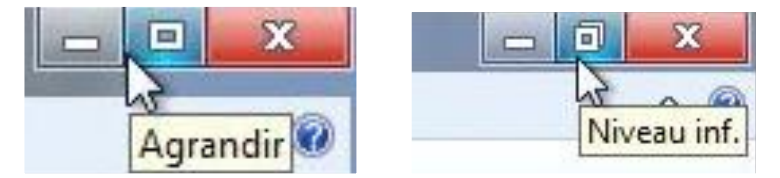

- Pour réduire une fenêtre cliquez sur le bouton de gauche; la fenêtre va se mettre en attente dans la barre de tâches (généralement en bas de l'écran).

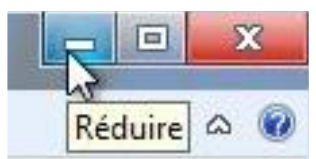

# Le volet de navigation.

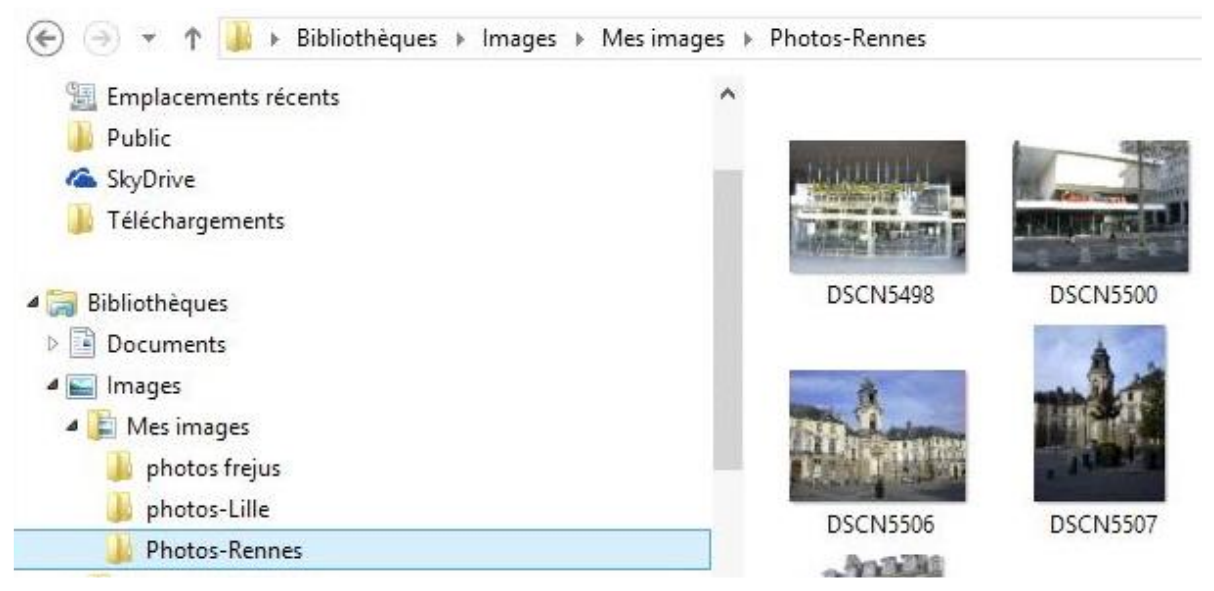

Le volet de navigation vous permet de voir la structure de votre dossier.

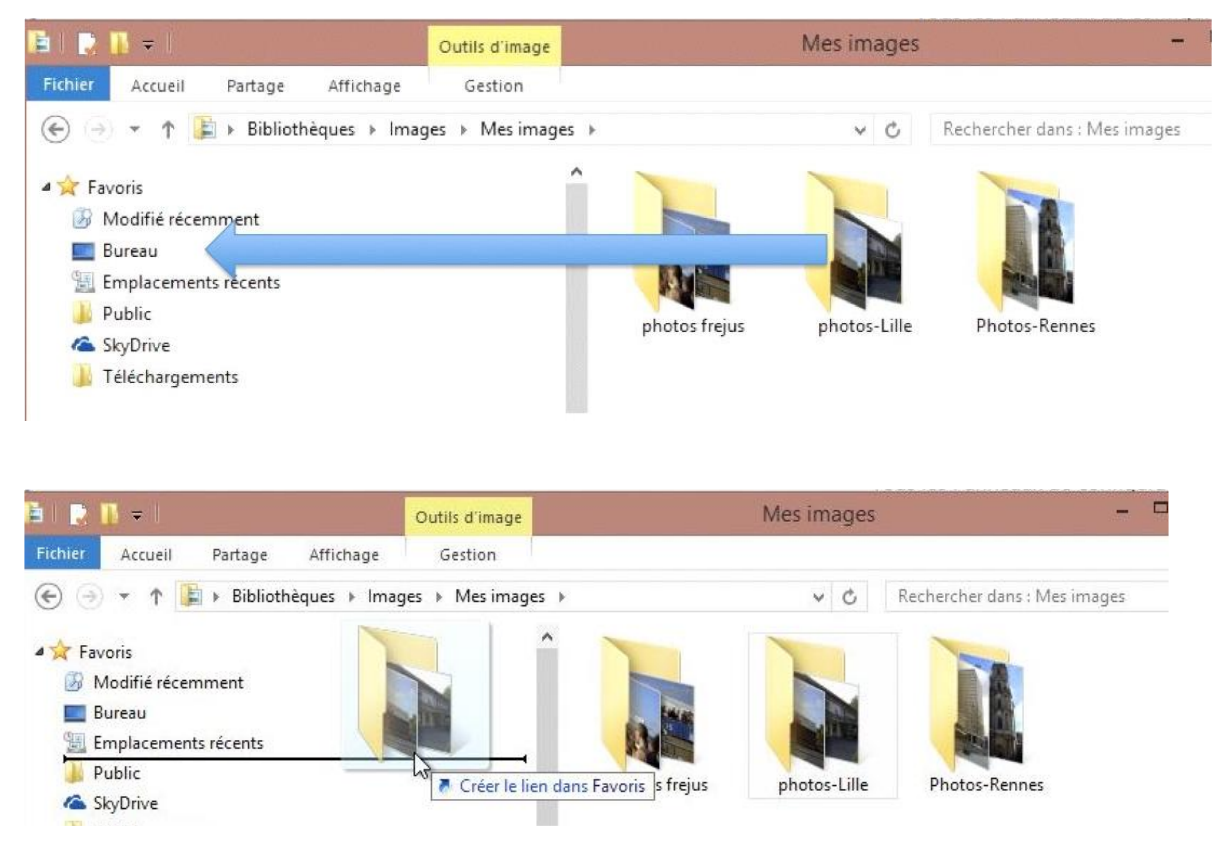

Rampe de Lancement numéro 69 - septembre 2012 - page 48

La barre latérale liens favoris vous permet d'accéder rapidement aux dossiers sur lesquels vous travaillez souvent. Les liens favoris sont des raccourcis.

Pour insérer un favori, glissez le dossier ou fichier par un classique « drag and drop ».

Quand vous supprimez un lien favori, le dossier (ou le fichier) initial n'est pas supprimé.

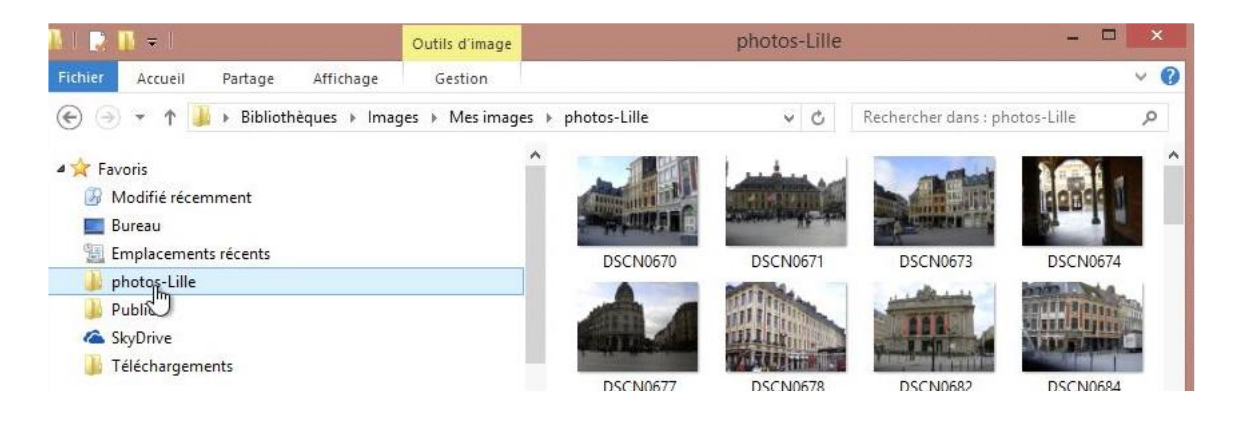

# Emplacements récents.

| 28.   📑 🚹 🗢                       |   | Emplacements ré                 | cents            |           |                               | - 🗆 ×      |
|-----------------------------------|---|---------------------------------|------------------|-----------|-------------------------------|------------|
| Fichier Accueil Partage Affichage |   |                                 |                  |           |                               | ~ (        |
| ( ) → ↑  Emplacements récent      | s |                                 |                  | Ŷ         | 🖒 Rechercher dans : Emplaceme | ents réc 🔎 |
| 🖌 😭 Favoris                       | ^ | Nom                             | Modifié le       | Туре      | Taille                        |            |
| Modifié récemment                 |   | 🎍 photos-Lille                  | 08/09/2012 15:30 | Raccourci | 3 Ko                          |            |
| E Bureau                          |   | Documents                       | 05/09/2012 21:43 | Raccourci | 1 Ko                          |            |
| 📃 Emplacements récents            |   | 🕎 Réseau et Internet            | 03/09/2012 19:52 | Raccourci | 1 Ko                          |            |
| 퉬 photos-Lille                    |   | 💷 Toutes les tâches             | 03/09/2012 16:36 | Raccourci | 1 Ko                          |            |
| 퉬 Public                          |   | 🔩 Apparence et personnalisation | 03/09/2012 16:35 | Raccourci | 1 Ko                          |            |
| 🝊 SkyDrive                        |   | 🗞 Système et sécurité           | 28/08/2012 20:48 | Raccourci | 1 Ko                          |            |
| 퉬 Téléchargements                 |   | 🎚 iMacHD (IMACYRC).Ink          | 17/08/2012 15:52 | Raccourci | 2 Ko                          |            |
|                                   |   | 퉳 Downloads                     | 16/08/2012 19:55 | Raccourci | 2 Ko                          |            |
| 🖌 词 Bibliothèques                 |   | 퉬 Recent Posts                  | 15/08/2012 15:12 | Raccourci | 4 Ko                          |            |
| Documents                         |   | 퉬 Drafts                        | 15/08/2012 15:05 | Raccourci | 4 Ko                          |            |
| 🔺 🔛 Images                        |   | Programmes                      | 01/06/2012 18:17 | Raccourci | 1 Ko                          |            |
| 🖉 📔 Mes images                    |   | 뷀 dossier synchro par Mesh YRC  | 09/05/2012 20:31 | Raccourci | 3 Ko                          |            |
| 퉬 photos frejus                   |   | 🍶 aa-yrc-free                   | 09/05/2012 20:28 | Raccourci | 1 Ko                          |            |
| 🍌 photos-Lille                    |   | 🝊 SkyDrive                      | 07/05/2012 10:02 | Raccourci | 1 Ko                          |            |
| 🎉 Photos-Rennes                   |   | OPTIMA (E:)                     | 06/05/2012 11:20 | Raccourci | 1 Ko                          |            |
| Images publiques<br>28 élément(s) | ~ | 🔒 Public                        | 06/05/2012 10:36 | Raccourci | 1 Ko                          |            |

*Les emplacements récents indiquent les derniers dossiers ou périphériques externes (une clé USB, par exemple) utilisés.* 

#### Le Bureau vu des liens favoris.

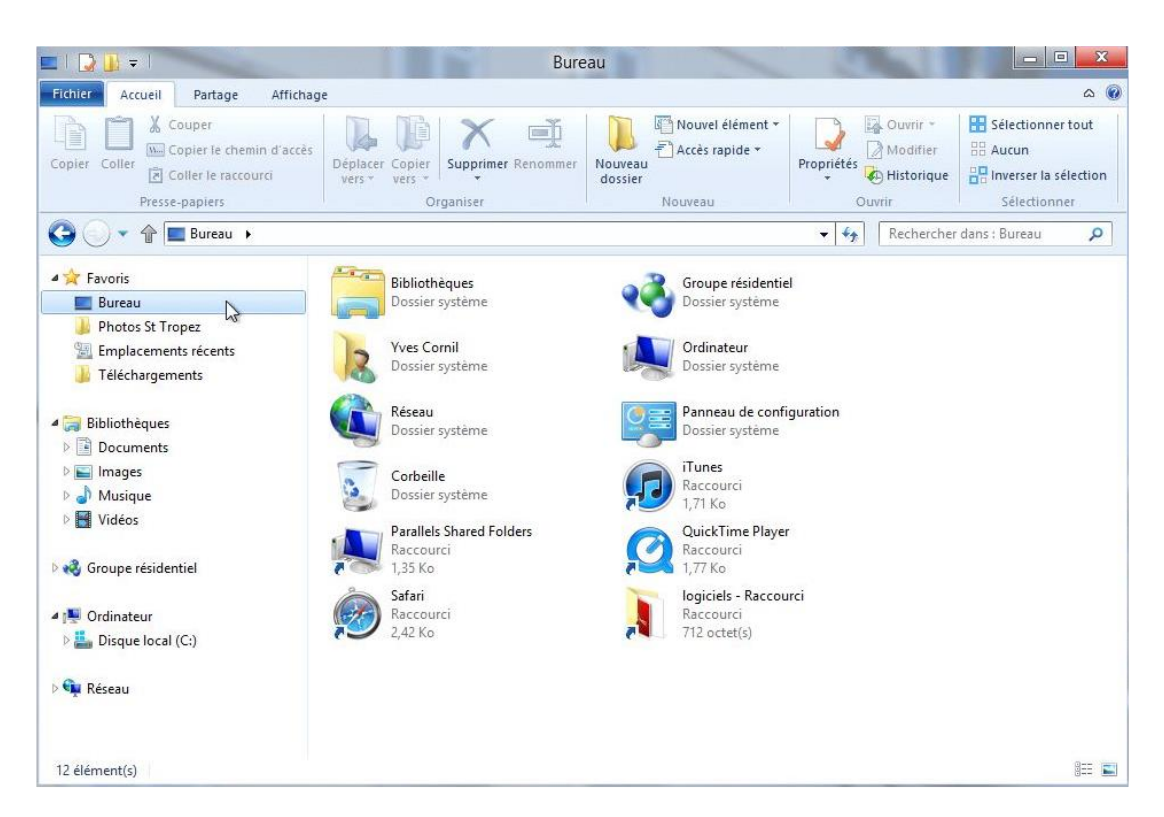

#### **Une fenêtre sous Windows 8.**

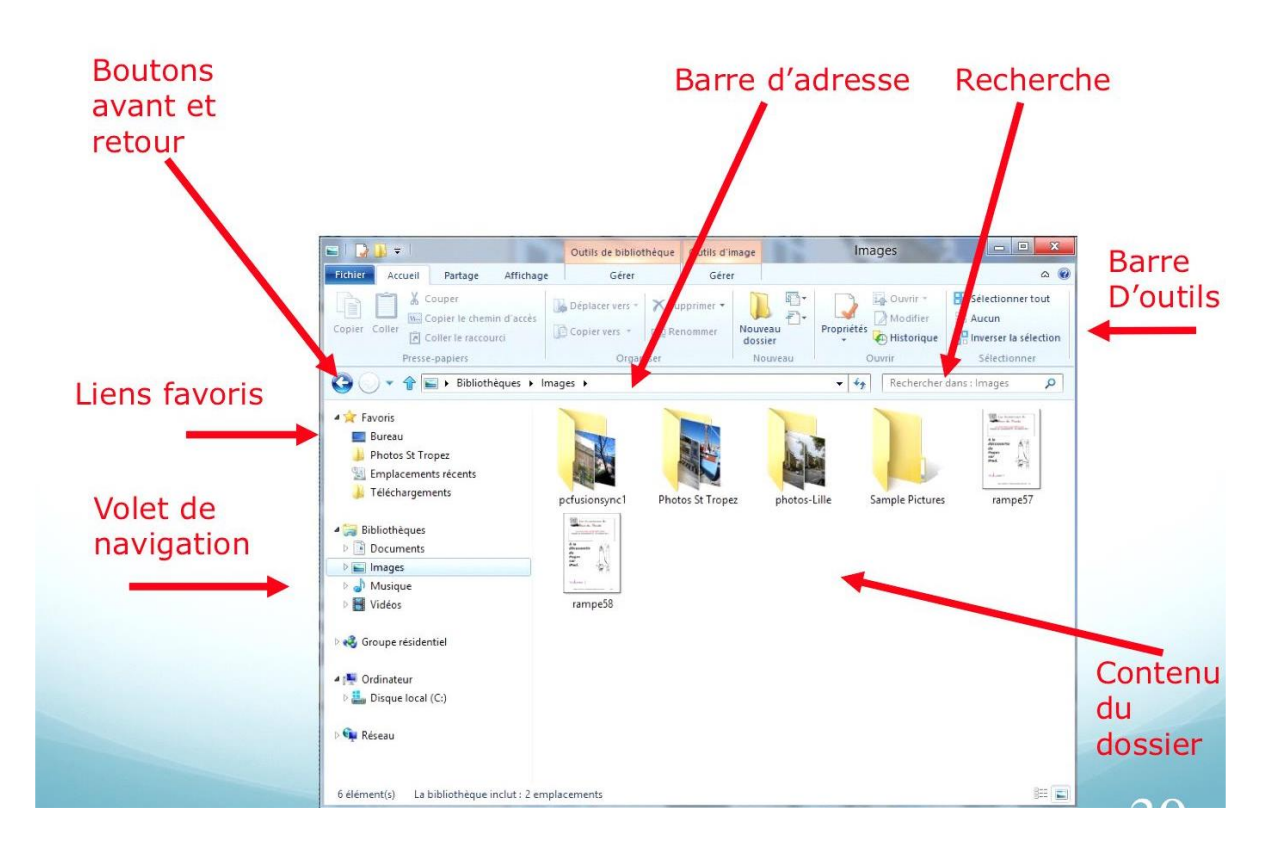

# Travailler avec les dossiers et les fichiers.

#### Système de gestion des fichiers.

Dans ce chapitre je ne vous parlerai pas de la gestion interne des fichiers du type table d'allocation (AFT ou FAT), cluster, ISO 9660, NTFS ou plein de termes techniques que nous laisserons aux spécialistes. Cependant il peut être utile de savoir que sous Windows XP la gestion interne des fichiers se faisait selon le mode FAT32 (File Allocation Table 32 bits) ; depuis Windows Vista le système de gestion des fichiers est le NTFS (New Technology File System).

#### Les noms des fichiers.

Dans un passé encore récent (sous MSDOS et quelques vieux Windows), le nom d'un fichier était sous la forme :

| xxxxxxx.yyy | X nom du fichier sur 1 à 8 caractères                                          |
|-------------|--------------------------------------------------------------------------------|
|             | <b>yyy</b> extension sur 3 caractères pour reconnaître l'application à lancer. |
|             | Par exemple :                                                                  |
|             | .doc pour un fichier Microsoft Word 97 à 2003.                                 |
|             | xls pour un fichier Microsoft Excel 97 à 2003.                                 |
|             | Par défaut Windows n'affiche pas l'extension dans fichiers.                    |

Sur Macintosh les noms de fichiers étaient sur 32 caractères depuis 1984 (du Système 1 à Mac OS 9) ; aucune extension n'est nécessaire, mais utile pour la compatibilité entre le Mac et le PC.

Depuis Windows XP et Mac OS X, le nom de fichier peut avoir jusqu'à 255 caractères. Évitez cependant des noms de fichiers trop longs.

Sous Windows 8 le système standard de gestion de fichiers est NTFS (New Technology File System)

- L'organisation des fichiers et des dossiers est hiérarchique.
- Un nom de fichier est composé de 2 parties:
  - Partie nom de 1 à 255 caractères
  - Suffixe précédé d'un point sur 3 ou 4 caractères
  - L'extension fait le lien avec l'application à lancer.

Il est possible de formater des disques externes (FireWire, USB) ou des clés USB en FAT. Il est possible de changer le lien entre l'extension et l'application.

# Les icônes.

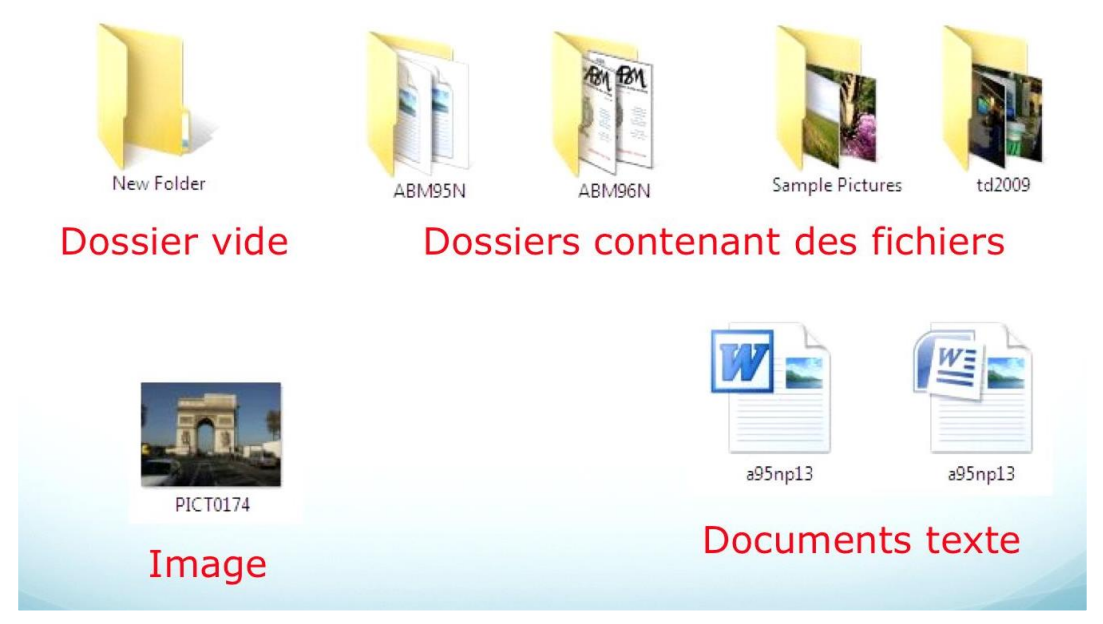

Un fichier est un article qui contient des informations telles que une image, du texte ou de la musique.

Un dossier est un conteneur qui peut contenir un ou plusieurs fichiers. Un dossier peut contenir un ou plusieurs sous dossiers, qui peuvent contenir aussi plusieurs sous-dossiers...

Les fichiers, les dossiers, les programmes sont représentés sous forme d'icônes.

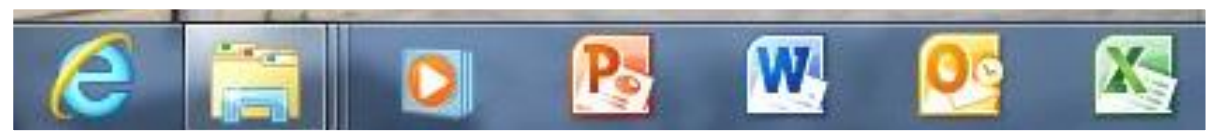

Quelques programmes dans la barre de tâches.

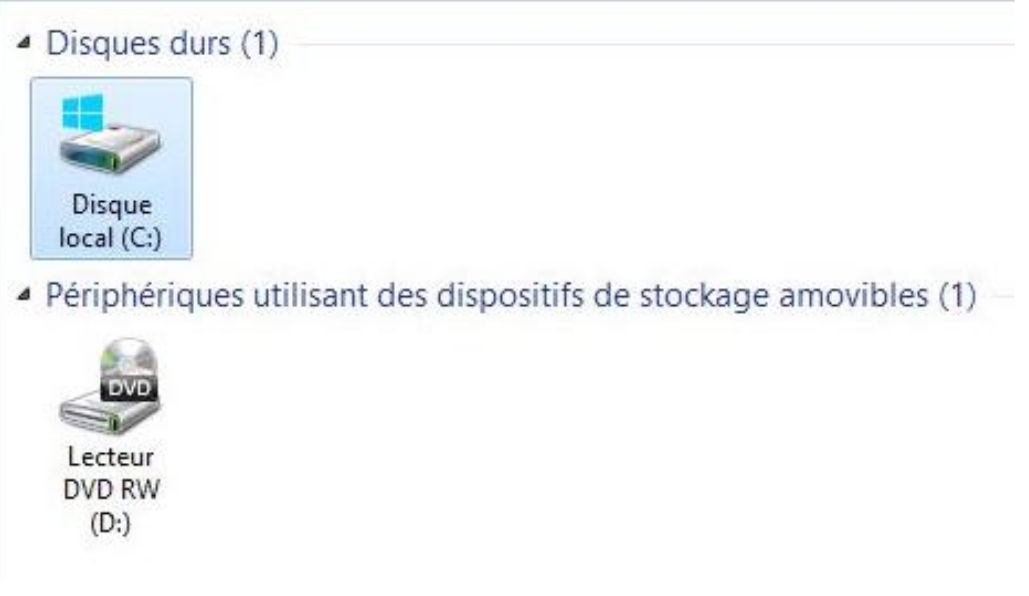

Disque dur et lecteur de DVD.

#### Onglet et ruban.

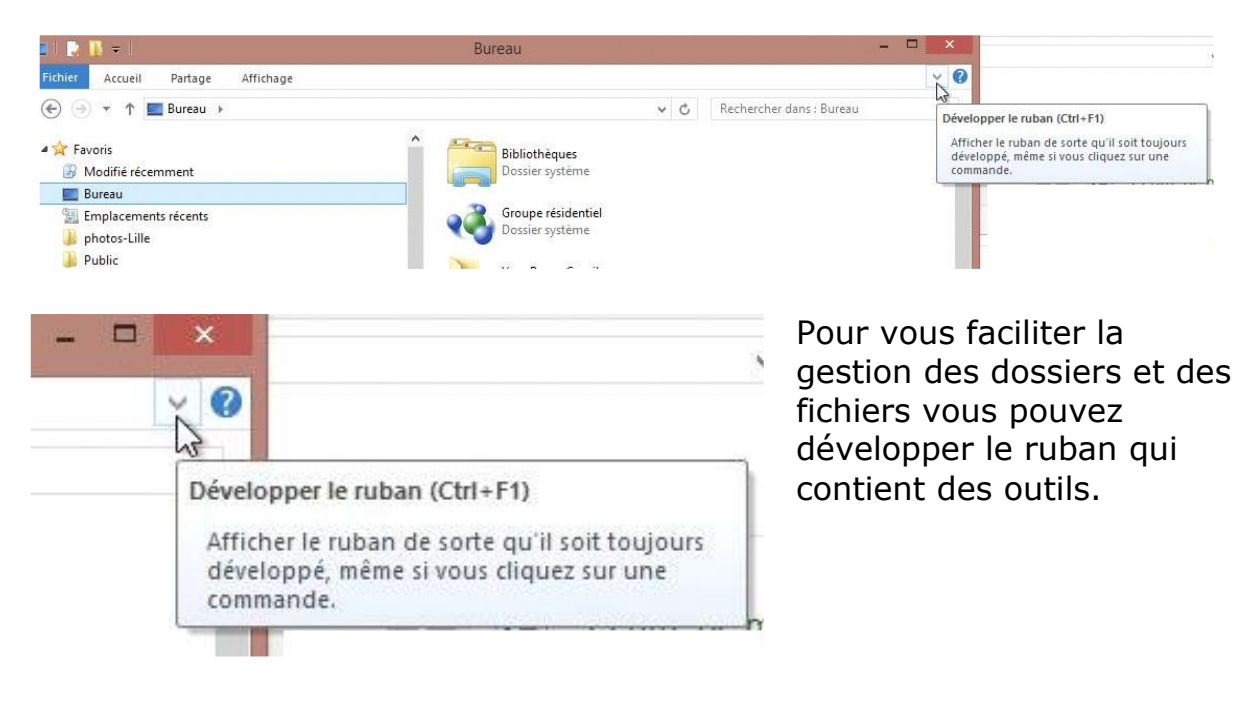

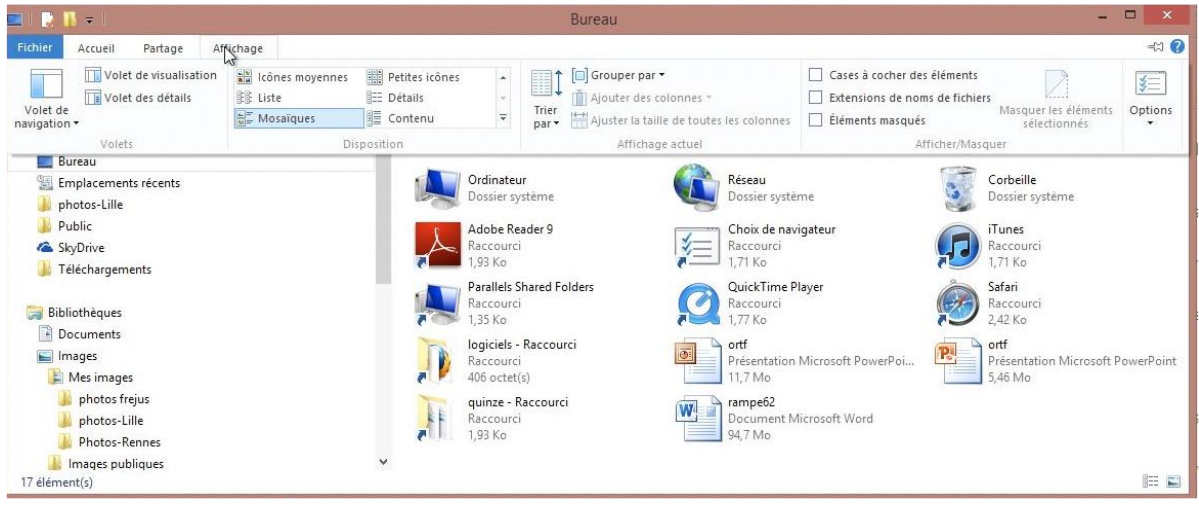

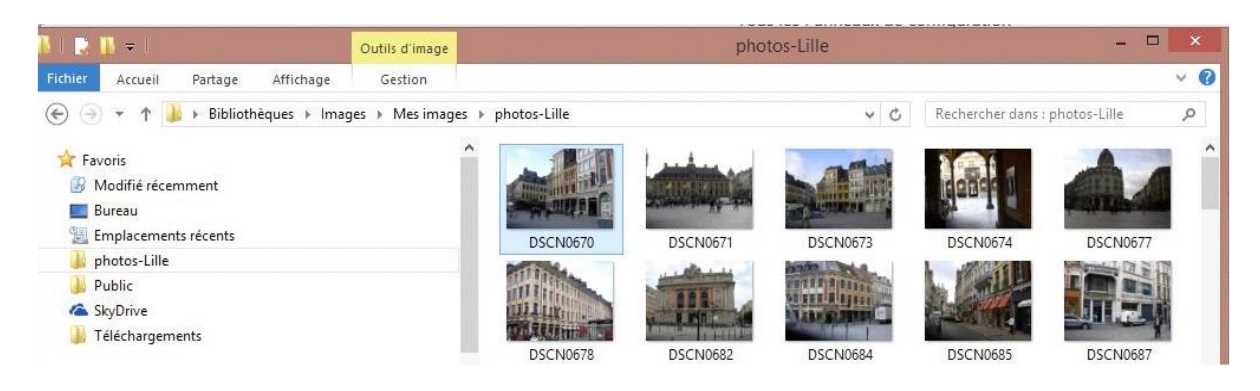

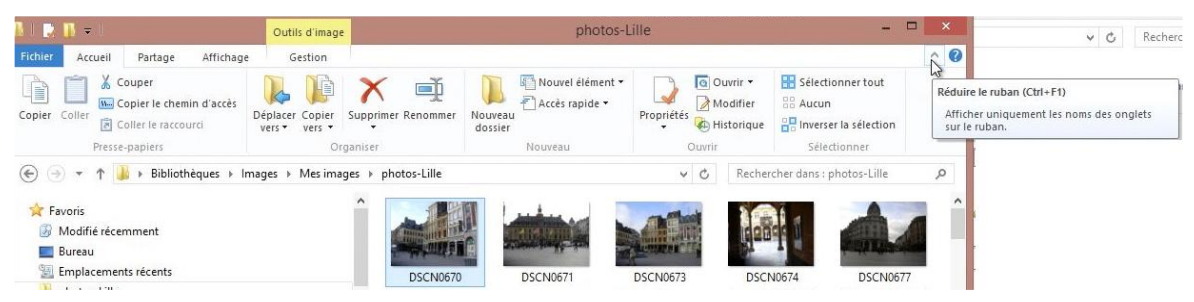

Ici le ruban de l'onglet Fichiers.

# **Onglet fichier.**

| 🚺 l 🎅 🚺 🖛 l                           | Outils d'image             | photos-    |
|---------------------------------------|----------------------------|------------|
| Fichier                               |                            |            |
| Ouvrir une <u>n</u> ouvelle fenêtre   | Emplacements fréquents     | -04        |
| Ouvrir l'in <u>v</u> ite de commandes | 2 Images<br>3 Musique      | -Qa<br>-Qa |
| Ouvrir Windows Powe <u>r</u> Shell    | 4 Vidéos<br>5 photos-Lille | -Qu-       |
| Supprimer l' <u>h</u> istorique       | 6 iMacHD (\\IMACYRC)       | -Q#        |
| Aide                                  |                            |            |
| Eermer                                |                            |            |
|                                       |                            |            |

# L'onglet Accueil et son ruban.

| -       |                                 |                                  |                    |                               |                            |                                                       |
|---------|---------------------------------|----------------------------------|--------------------|-------------------------------|----------------------------|-------------------------------------------------------|
| 🖪 I 💽   | · <b>□</b> = 1                  | Outils d'image                   |                    | photos-l                      | ille                       | - 🗆 🗙                                                 |
| Fichier | Accueil Partage Affichage       | Gestion                          |                    |                               |                            | ^ <b>(</b> )                                          |
| Copier  | Coller Coller le chemin d'accès | Déplacer Copier<br>vers • vers • | Supprimer Renommer | Nouveau<br>Nouveau<br>dossier | Propriétés<br>▼ Historique | Sélectionner tout<br>S Aucun<br>Inverser la sélection |
|         | Presse-papiers                  | Or                               | ganiser            | Nouveau                       | Ouvrir                     | Sélectionner                                          |

# L'onglet partage et son ruban.

| 🖪 l 🚬 🚺 🖛 l             |         |                                               |          |                                                                                         | Outils d'image                                                |                                                        |      |                       | photos-Lille        | - |
|-------------------------|---------|-----------------------------------------------|----------|-----------------------------------------------------------------------------------------|---------------------------------------------------------------|--------------------------------------------------------|------|-----------------------|---------------------|---|
| Fichier                 | Accueil | Pantage                                       | Afficha  | ge                                                                                      | Gestion                                                       |                                                        |      |                       |                     |   |
| Courrier<br>électroniqu | Zipper  | Graver su<br>imprimer<br>imprimer<br>imprimer | r disque | <ul> <li>3</li> <li>3</li> <li>3</li> <li>4</li> <li>4</li> <li>5</li> <li>5</li> </ul> | iroupe résidentiel<br>iroupe résidentiel<br>les personnes spé | (affichage)<br>(affichage et modification)<br>cifiques | 4. 1 | Cesser de<br>partager | Sécurité<br>avancée |   |
|                         | Env     | oyer                                          |          |                                                                                         |                                                               | Partager avec                                          |      |                       |                     |   |

# Affichage des dossiers et des fichiers.

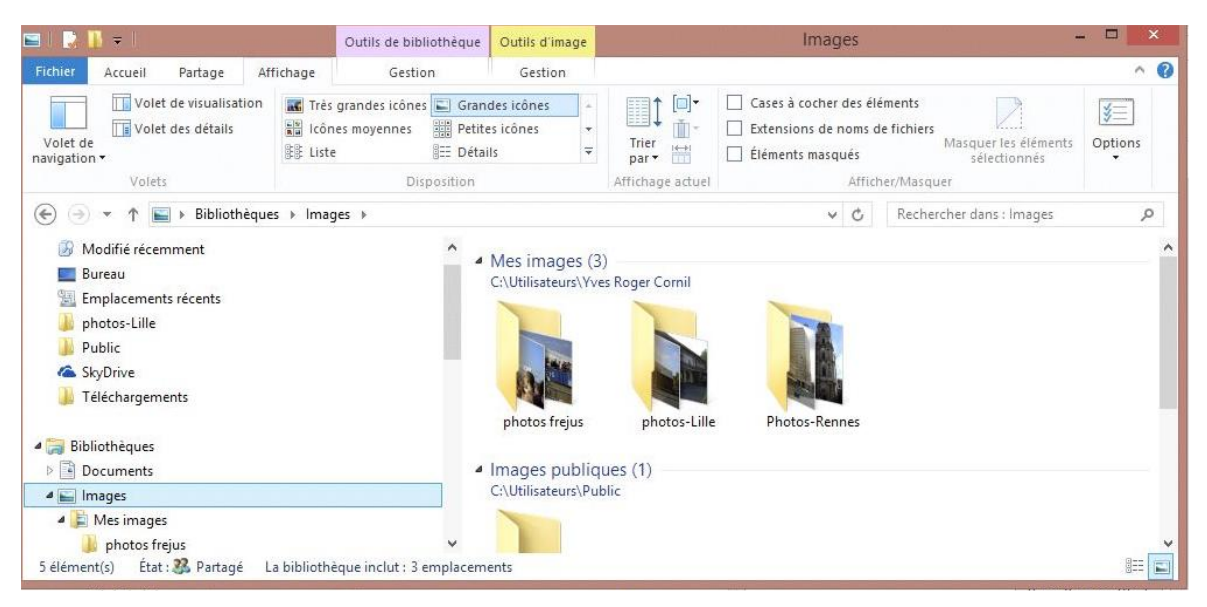

Depuis l'onglet **Affichage** vous pouvez choisir la façon d'afficher les dossiers et fichiers; sous forme de petites, grandes icônes ou sous forme de listes.

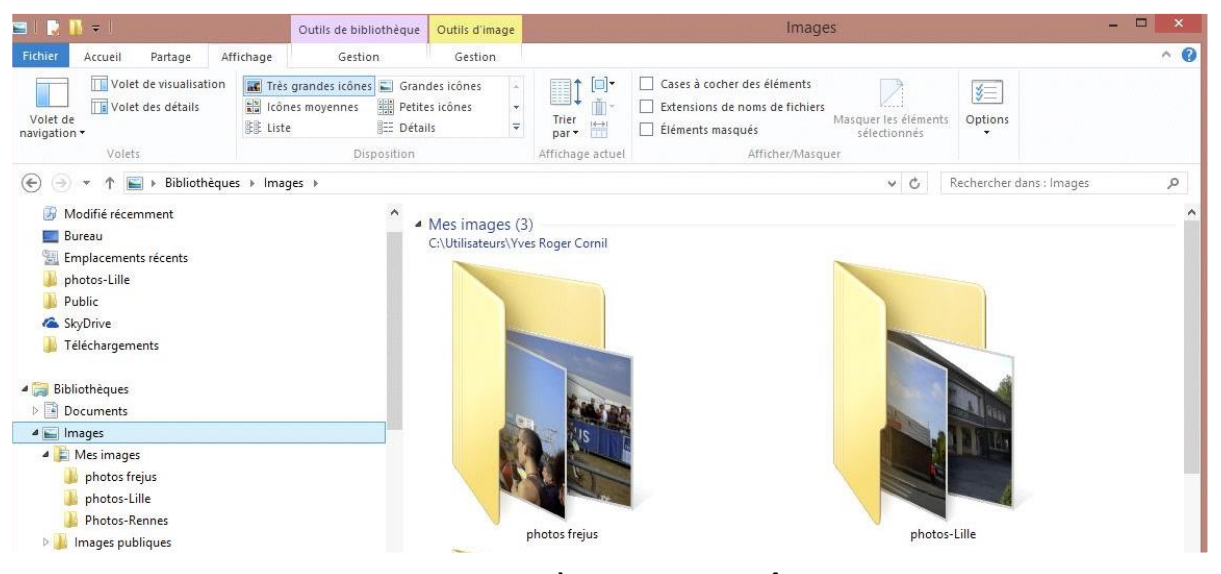

Affichage très grandes icônes.

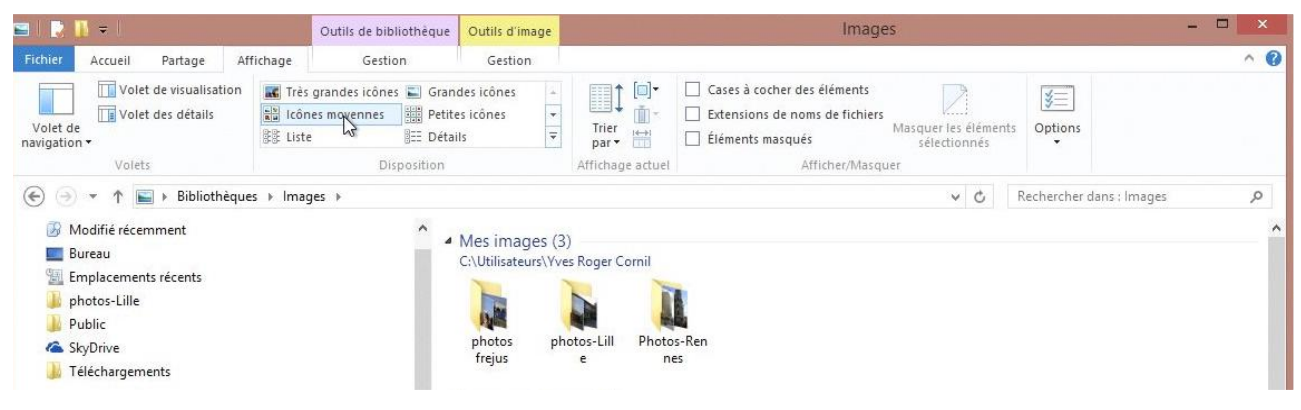

# Affichage icônes moyennes.

Les Aventuriers du Bout du Monde la revue des clubs Microcam - page 55

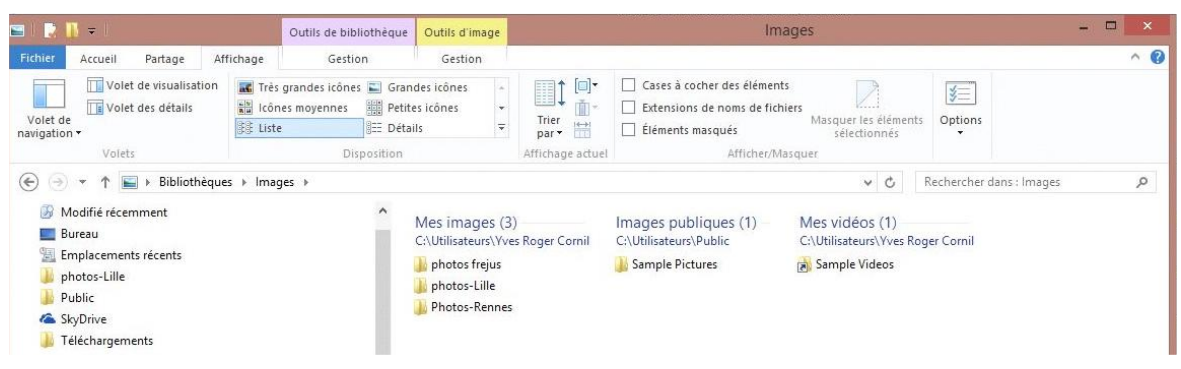

#### Affichage sous forme de liste.

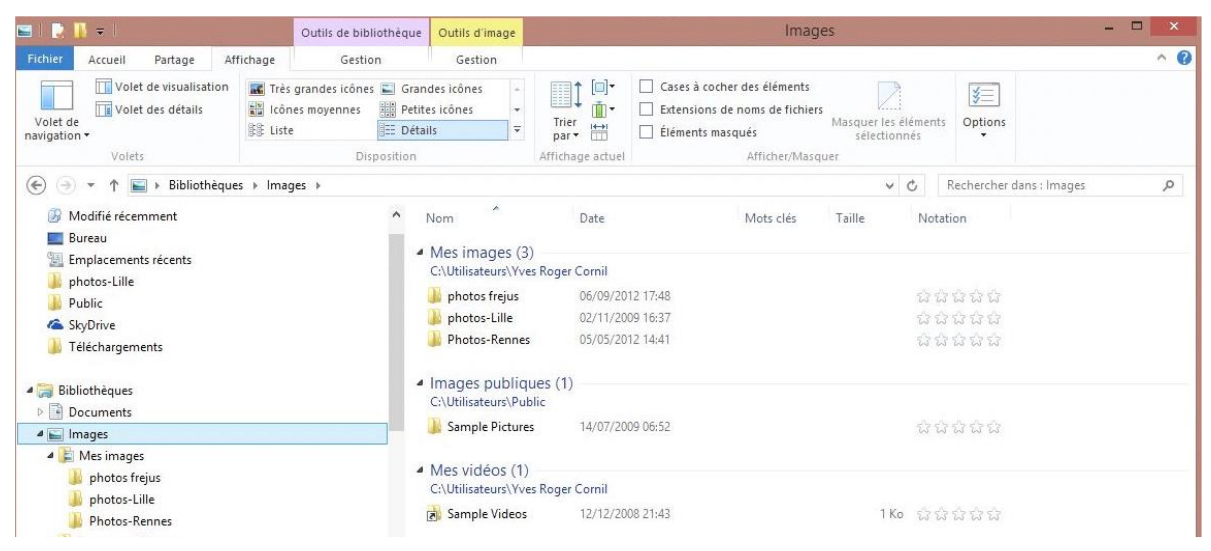

Affichage sous forme de liste détaillée.

| = I 📘 🛽    | <b>~</b> |                               |           | Outils de bibliothèque Outils d'image |                      | ge         | Images            |                                                                                         |                      |           |  |
|------------|----------|-------------------------------|-----------|---------------------------------------|----------------------|------------|-------------------|-----------------------------------------------------------------------------------------|----------------------|-----------|--|
| Fichier    | Accueil  | Partage                       | Affichage | Gest                                  | ion                  | Gestion    |                   |                                                                                         |                      |           |  |
| Volet de   | Volet    | de visualisati<br>des détails | on 🔣 Trè  | s grandes icôn<br>ites icônes         | es 📰 Gran<br>🏥 Liste | des icônes | E Icônes moyennes | <ul> <li>Cases à cocher des éléments</li> <li>Extensions de noms de fichiers</li> </ul> | Masquer les éléments | (Vertions |  |
| navigation | •        |                               | M= Mo     | saïques                               | Cont                 | enu        | 1.22201           | Réléments masqués                                                                       | sélectionnés         | -         |  |
|            | Volets   |                               |           | D                                     | isposition           |            | Affichage actuel  | Afficher/Masqu                                                                          | ler                  |           |  |

#### Affichage sous forme de mosaïques.

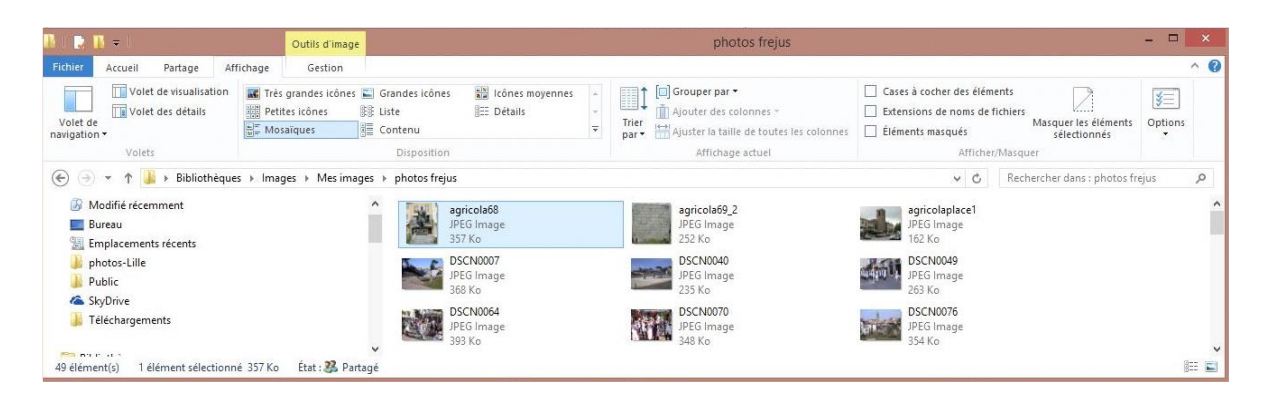

| N I 💽 🛙                | - I     |                                  |           | Outils d'image                  |   |                         |                   |
|------------------------|---------|----------------------------------|-----------|---------------------------------|---|-------------------------|-------------------|
| Fichier                | Accueil | Partage                          | Affichage | Gestion                         | 1 |                         |                   |
|                        | Vole    | t de visualisat<br>t des détails | ion 💽 Trè | s grandes icônes<br>ites icônes |   | Grandes icônes<br>Liste | 📷 Icônes moyennes |
| Volet de<br>navigation | -       |                                  | Mo        | saïques                         |   | Contenu                 |                   |
|                        | Volet   | 5                                |           |                                 |   | Disposition             |                   |

# Afficher les extensions des fichiers.

| 🖪 l 📴 🖪 = 1                                                         | Outils d'image                                                             |                                                       | photos frejus                                                                                                    |                                                                                          |                                                                  | - 🗆 🗙   |
|---------------------------------------------------------------------|----------------------------------------------------------------------------|-------------------------------------------------------|----------------------------------------------------------------------------------------------------|------------------------------------------------------------------------------------------|------------------------------------------------------------------|---------|
| Fichier Accueil Partage Afficha                                     | age Gestion                                                                |                                                       |                                                                                                    |                                                                                          |                                                                  | ^ 🕐     |
| Volet de<br>navigation ×<br>Volets                                  | Très grandes icônes 🔊 Grand<br>Petites icônes 🕃 Liste<br>Mosaïques 🧮 Conte | les icônes ∰ Icônes moyennes ^<br>⊞ Détails *<br>nu ₹ | Trier<br>par * Ajouter des colonnes *<br>Ajouter des colonnes *<br>Ajouter la taille de toutes les colonnes<br>Affichage actuel | Cases à cocher des élémer<br>Extensions de noms de flu<br>Éléments masqués<br>Afficher/I | nts<br>chiers<br>Masquer les éléments<br>sélectionnés<br>Masquer | Options |
| € 🕘 👻 ↑ 📕 > Bibliothèques >                                         | Images → Mes images → ph                                                   | otos frejus                                           |                                                                                                    | v ¢                                                                                      | Rechercher dans : photos fre                                     | ejus 🔎  |
| Modifié récemment Bureau Emplacements récents                       |                                                                            | agricola68.jpg<br>JPEG Image<br>357 Ko                | agricola69_2.jpg<br>JPEG Image<br>252 Ko                                                                                        | agricolaplace1.jpg<br>JPEG Image<br>162 Ko                                               |                                                                  | ^       |
| <ul> <li>Photos-Lille</li> <li>Public</li> <li>Conductor</li> </ul> | Ì                                                                          | JPEG Image<br>368 Ko                                  | JPEG Image<br>235 Ko                                                                                                    | JPEG Image<br>263 Ko                                                                     |                                                                  |         |
| Skybrive Heider Skybrive Heider Skybrive                            | i.                                                                         | DSCN0064.jpg<br>JPEG Image<br>393 Ko                  | DSCN0070.jpg<br>JPEG Image<br>348 Ko                                                                                            | DSCN0076.jpg<br>JPEG Image<br>354 Ko                                                     |                                                                  |         |
| 49 élément(s) 1 élément sélectionné 3                               | 57 Ko État : 🎎 Partagé                                                     |                                                       |                                                                                                    |                                                                                          |                                                                  | 800 🖬   |

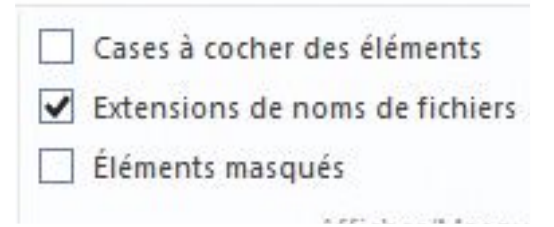

Les extensions les plus classiques sont masquées; vous pouvez afficher les noms de fichiers avec les extensions en validant la case à cocher extensions des noms de fichiers.

| Volet de visualisation              | 🔣 Très grandes icônes | Très grandes icônes     Grandes icônes     Icônes r       Petites icônes     E Liste     E Détails       Mosaïques     Contenu |               | es moyennes |           | Grouper par 🔹 |                                                         |                  | Cases à cocher des éléments |                                                                                       |                  |     | *                                          |                       |       |   |
|-------------------------------------|-----------------------|----------------------------------------------------------------------------------------------------|---------------|-------------|-----------|---------------|---------------------------------------------------------|------------------|-----------------------------|---------------------------------------------------------------------------------------|------------------|-----|--------------------------------------------|-----------------------|-------|---|
| Volet de<br>volet de                | Petites icônes        |                                                                                                    |               | E Détails   | tails 🖓 👻 |               | Trier<br>par • Ajuster la taille de toutes les colonnes |                  | onnes 🗌                     | Extensions de noms de fichiers     Masquer les él     Éléments masqués     sélectionr |                  |     | V:<br>1asquer les éléments<br>sélectionnés | nents Options         |       |   |
| Volets                              |                       |                                                                                                    | Disposition   |             |           |               |                                                         | Affichage actuel |                             |                                                                                       | Afficher/Masquer |     |                                            |                       |       |   |
| 📀 🍥 👻 🛧 📕 > Bibliothèques           | → Images → Mes ima    | iges ⊧                                                                                                    | photos frejus |             |           |               |                                                         |                  |                             |                                                                                       |                  | V C | Rechei                                     | cher dans : photos fr | rejus | P |
| Modifié récemment                   |                       | ^                                                                                                    | Nom           |             | Date      |               |                                                         | Mots clés        | Taille                      | Notation                                                                              |                  |     |                                            |                       |       |   |
| E Bureau                            |                       |                                                                                                    | agricola6     | 8.jpg       | 24/10/20  | 09 13:39      | )                                                       |                  | 358 Ko                      |                                                                                       | 33               |     |                                            |                       |       |   |
| Emplacements recents                |                       |                                                                                                    | agricola6     | 9_2.jpg     | 24/10/20  | 09 13:39      | )                                                       |                  | 253 Ko                      | 888                                                                                   | ជំដ              |     |                                            |                       |       |   |
| photos-Lille                        |                       |                                                                                                    | agricolap     | lace1.jpg   | 24/10/20  | 09 13:39      | 9                                                       |                  | 163 Ko                      | \$ \$ \$ \$                                                                           | 22               |     |                                            |                       |       |   |
| Public C Sta Data                   |                       |                                                                                                    | DSCN000       | 7.jpg       | 15/03/20  | 03 15:14      | 1                                                       |                  | 369 Ko                      | \$\$\$\$                                                                              | ធំធំ             |     |                                            |                       |       |   |
|                                     |                       |                                                                                                    | DSCN004       | Ю.jpg       | 08/12/20  | 10 16:10      | 0                                                       |                  | 236 Ko                      | \$\$\$\$                                                                              | 22               |     |                                            |                       |       |   |
| Ju Telechargements                  |                       |                                                                                                    | DSCN004       | 9.jpg       | 08/01/20  | 08 22:08      | 3                                                       |                  | 264 Ko                      | 222                                                                                   | 22               |     |                                            |                       |       |   |
| - 01 F H -                          |                       | ~                                                                                                    | DSCN006       | i4.jpg      | 08/01/20  | 08 22:09      | 9                                                       |                  | 394 Ko                      | 13 23 23                                                                              | 12 12            |     |                                            |                       |       |   |
| 19 élément(s) 1 élément sélectionne | 357 Ko État : 22 Pa   | tané                                                                                                    |               |             |           |               |                                                         |                  |                             |                                                                                       |                  |     |                                            |                       |       |   |

# L'onglet gestion et son ruban.

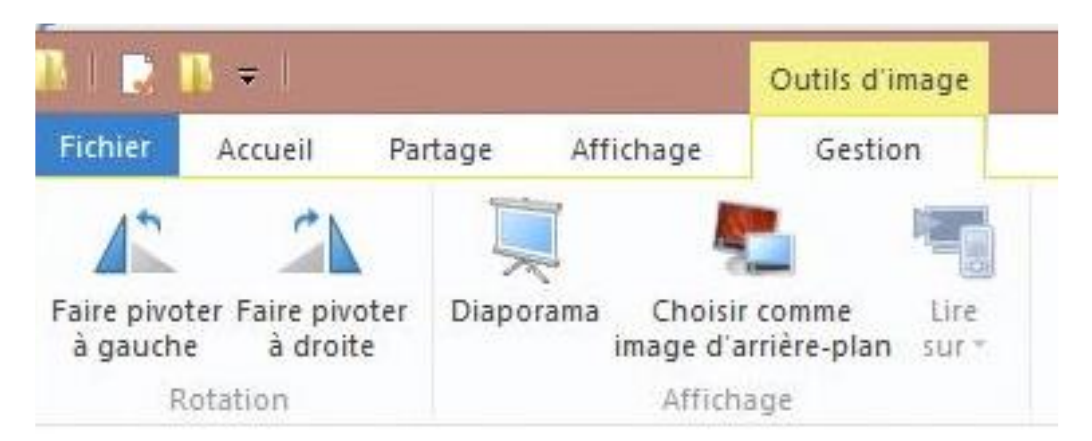

Outils images.

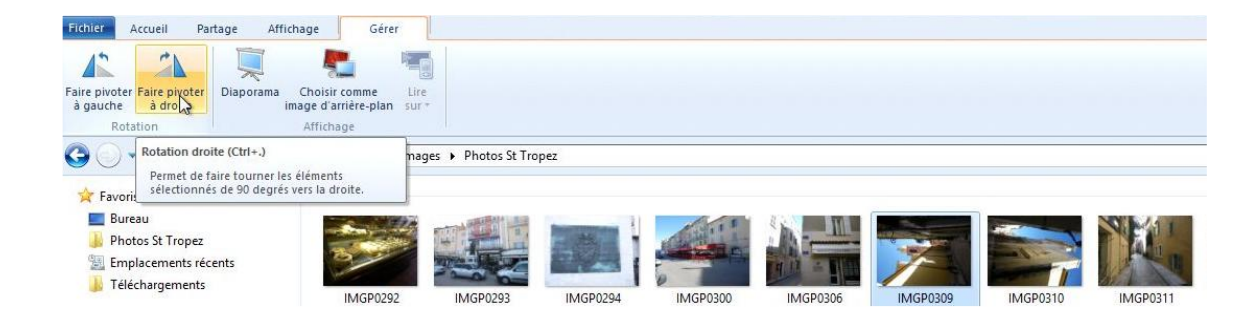

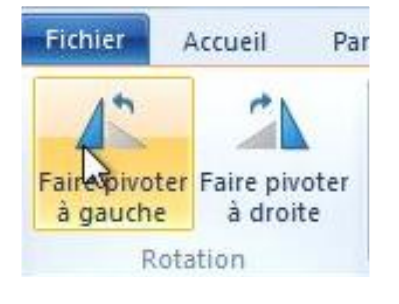

Depuis l'outil faire pivoter (à droite ou à gauche) vous pouvez faire pivoter la ou les photos sélectionnées.

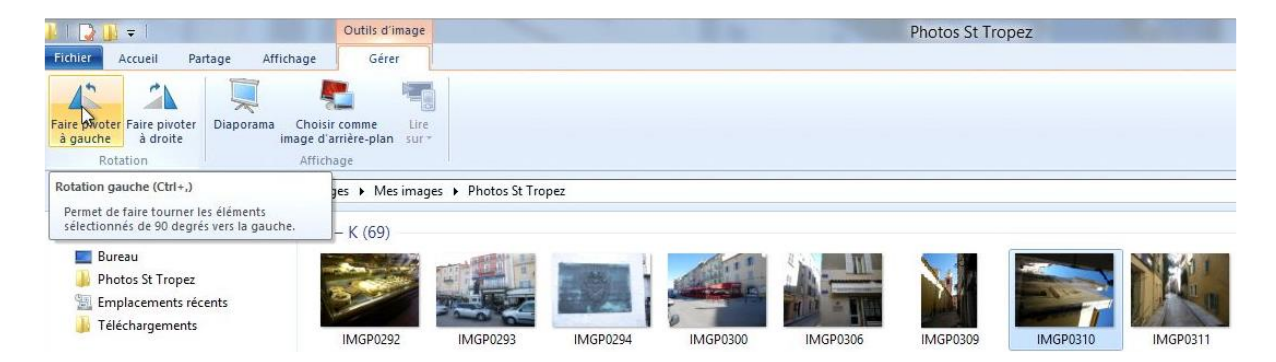

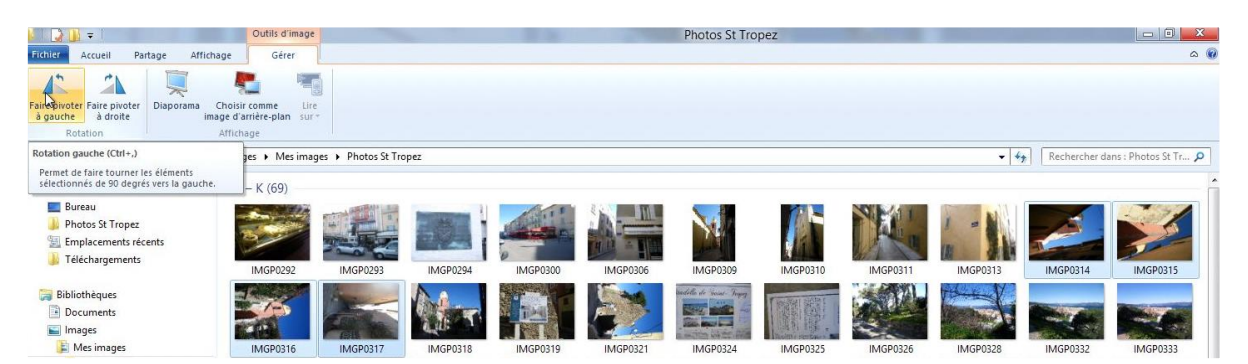

Ici rotation à gauche de plusieurs photos.

| 1 Martin      | Faire pivoter à gauch           | e 🗖 🔍 🗙        |
|---------------|---------------------------------|----------------|
| Rotation      |                                 |                |
| C:\Users\yves | w7Fusi\Pictures\Photos St Trope | z\IMGP0317.JPG |
|               |                                 |                |
|               |                                 |                |
|               |                                 | Annular        |
|               |                                 | Annulei        |

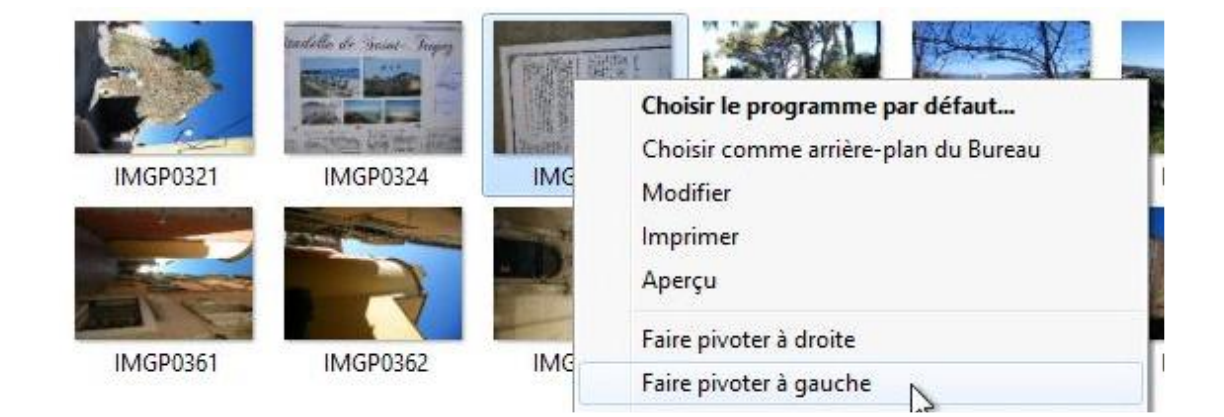

Vous pouvez aussi faire pivoter depuis un clic droit.

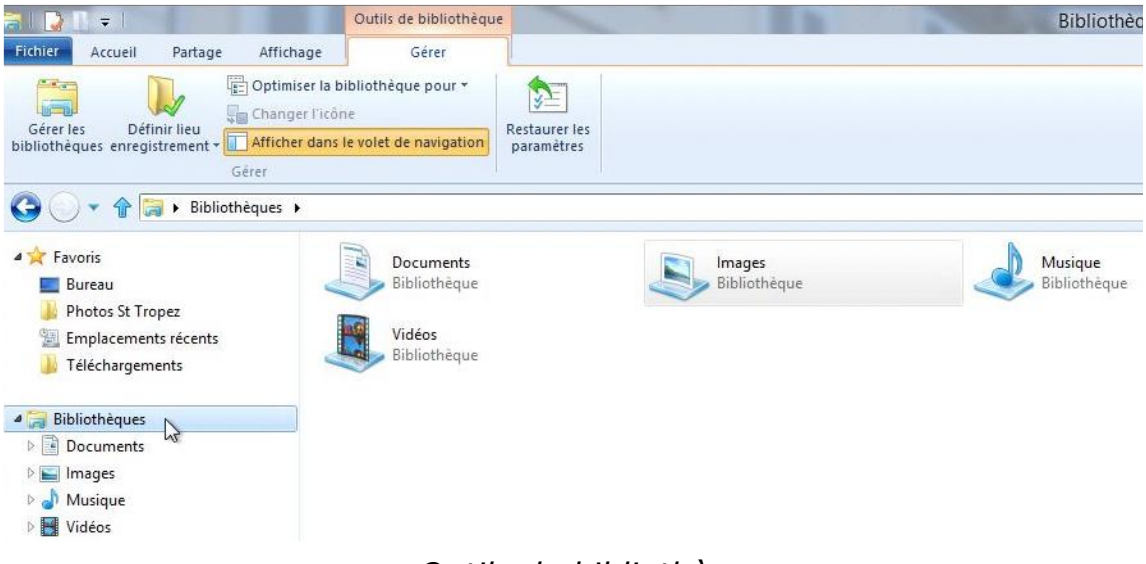

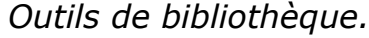

# Volet de visualisation.

| 1 1 💽 🛙                | ] <del>↓</del>             | 0           | utils d'image               |                  |                                                        |                         |                | photo                                                               | os frejus                                      |          |                                        |                                                        |                                                                      | - 0    | ×       |
|------------------------|----------------------------|-------------|-----------------------------|------------------|--------------------------------------------------------|-------------------------|----------------|---------------------------------------------------------------------|------------------------------------------------|----------|----------------------------------------|--------------------------------------------------------|----------------------------------------------------------------------|--------|---------|
| Fichier                | Accueil Partage Af         | fichage     | Gestion                     | -                |                                                        |                         |                |                                                                     |                                                |          |                                        |                                                        |                                                                      |        | ^ 0     |
| Volet de<br>navigation | Volet de visualisation     | Très gran   | ndes icônes<br>cônes<br>ues | 📰 Gra<br>Si List | ndes icônes 👔 Icôn<br>e 📴 Déta<br>ntenu<br>Disposition | es moyennes<br>ils<br>T | Trier<br>par • | Grouper par •<br>Ajouter des colo<br>Ajuster la taille<br>Affichage | onnes <b>*</b><br>de toutes les colo<br>actuel | onnes 🗌  | Cases à co<br>Extensions<br>Éléments r | cher des élém<br>: de noms de f<br>nasqués<br>Afficher | ents<br>fichiers<br>Masquer les éléments<br>sélectionnés<br>/Masquer | Option | ]<br>ns |
| •                      | ↑ 🏭 > Bibliothèque         | is → Images | ▹ Mes image                 | ges →            | photos frejus                                          |                         |                |                                                                     |                                                |          |                                        | ~ C                                                    | Rechercher dans : photos fr                                          | ejus   | Q       |
| 🕑 M                    | odifié récemment           |             |                             | ^                | Nom                                                    | Date                    |                | Mots clés                                                           | Taille                                         | Notation |                                        | ^                                                      | II ar . II                                                           |        |         |
| E Bu                   | ireau                      |             |                             |                  | agricola68.jpg                                         | 24/10/2009 13:3         | E.             |                                                                     | 358 Ko                                         |          | 222                                    |                                                        | - 1.2.11                                                             | -      |         |
| En                     | nplacements récents        |             |                             |                  | agricola69_2.jpg                                       | 24/10/2009 13:3         | i,             |                                                                     | 253 Ko                                         | 444      | 22                                     |                                                        |                                                                      |        |         |
| 🏨 pn                   | notos-Lille                |             |                             |                  | agricolaplace1.jpg                                     | 24/10/2009 13:39        |                |                                                                     | 163 Ko                                         | 222      | \$ \$                                  |                                                        | - 11                                                                 |        |         |
| Pu Pu                  | iblic                      |             |                             |                  | DSCN0007.jpg                                           | 15/03/2003 15:14        | È.             |                                                                     | 369 Ko                                         | 223      | 23 23                                  |                                                        | 10                                                                   |        |         |
|                        | yUnive                     |             |                             |                  | DSCN0040.jpg                                           | 08/12/2010 16:10        | 1              |                                                                     | 236 Ko                                         | 13 13 13 | \$ \$                                  |                                                        | A PRACENT                                                            |        |         |
| Ji le                  | elechargements             |             |                             |                  | DSCN0049.jpg                                           | 08/01/2008 22:0         | 1              |                                                                     | 264 Ko                                         | \$ \$ \$ | 23 23                                  |                                                        | and the second                                                       | 1      |         |
| 49 élémer              | nt(s) 1 élément sélectionn | ié 357 Ko É | tat : 🔏 Part                | <b>↓</b><br>agé  | 💽 DSCN0064.jpg                                         | 08/01/2008 22:0         |                |                                                                     | 394 Ko                                         | 444      | \$                                     | ~                                                      |                                                                      |        | 100 E   |

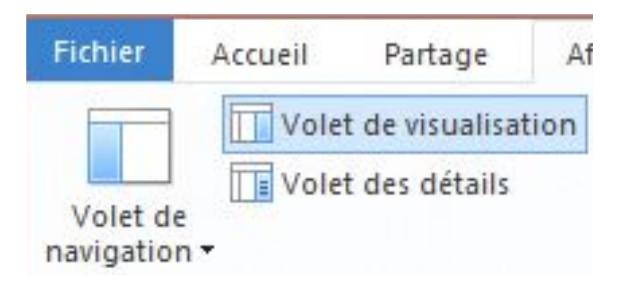

Au niveau de l'affichage, vous pouvez ouvrir ou fermer les volets dans la partie droite de la fenêtre.

Cliquez sur volet de visualisation pour activer ou désactiver le volet.

# Volet de détails.

| Volet de visualisation                                                                                                    | Très grandes icònes Gr<br>Petites icònes BE Lis<br>DE Mosaïques E Co | andes icônes 🛛 🛍 i<br>te 🛛 📰 i<br>ntenu<br>Disposition | lcônes moyennes -<br>Détails -<br>₹ | Trier<br>par • Ajuster la t       | r ▼<br>. colonnes +<br>ille de toutes les colonnes<br>age actuel | Cases à cocher des Cases à cocher des Cases à coche | éléments<br>: de fichiers<br>Masquer les éléme<br>sélectionnés<br>Icher/Masquer                                                                                                    | ents Options                                                                                                    |
|----------------------------------------------------------------------------------------------------|----------------------------------------------------------------------|--------------------------------------------------------|-------------------------------------|-----------------------------------|------------------------------------------------------------------|----------------------------------------------------------------------------------------------------|----------------------------------------------------------------------------------------------------|----------------------------------------------------------------------------------------------------|
| <ul> <li>         Ibibliotheque     </li> <li>SkyDrive</li> <li>Téléchargements</li> <li>Bibliotheques</li> <li>Documents</li> <li>Documents</li> <li>Images</li> <li>Images</li> </ul> | s → Images → Mesimages →                                             | photos frejus  C:\Utilisateurs\\  Signal agricola68,pg | fves Roger Cornil                   | \Mes images\photos                | frejus (49)                                                      | DSCN0040.jpg                                                                                                    | Rechercher dans : phot<br>agricola68.jpg<br>JPE6 Image                                                                                                    | os frejus 🛛 🔎                                                                                                    |
| photos frejus photos-Lille Photos-Rennes Mes vidéos (C:) Musique Vidéos Groupe résidentiel Yvs Roger Comil                                                                              |                                                                      | DSCN0049.jpg                                           | DSCN0064.jpg<br>DSCN0097.jpg        | g<br>DSCN0070,jpg<br>DSCN0103,jpg | DSCN0076.jpg                                                     | DSCN0078.jpg                                                                                                    | Prise de vue :<br>Mots clés :<br>Notation :<br>Dimensions :<br>Taille :<br>Tirre :<br>Auteurs :<br>Commentaires :<br>Marque appareil photo :<br>Modèle d'appareil phot.<br>Objet :<br>Encale : | Spécifier la da<br>Ajoutez un m<br>Cara da da da<br>Solo da da da<br>Solo da da da<br>Solo da da<br>Ajoutez un titre<br>Ajoutez un titre<br>Ajoutez un titre<br>Ajoutez un titre<br>Ajoutez un titre<br>Ajoutez de c<br>NIKON<br>E 775<br>Spécifiez l'objet<br>E/2.8 |
| Ordinateur     Drigue local (C:)     Gr OPTIMA (E)     Shared Folders (\\.host) (Z:)     Réseau     Ma(XRC-2     Gelement): 1 dement selectionn                                         | é 357 Ko État : 38. Partacé                                          | DSCN0140.jpg                                           | DSCN0178.jpg                        | DSCN0194.jpg                      | DSCN0837.jpg                                                     | DSCN1027.jpg                                                                                                    | rocaie :<br>Temps d'exposition :<br>Sensibilité ISO :<br>Compensation :<br>Distance focale :<br>Ouverture maxi :<br>Mode de contrôle de lo                                                     | F/2.8<br>1/344 secondes<br>ISO-100<br>0 étape<br>6 mm<br>3.5<br>. Motif →                                                                                                    |

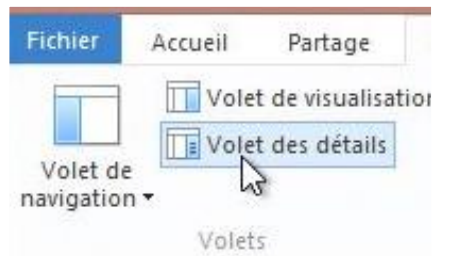

# Cliquez sur volet de visualisation pour activer ou désactiver le volet.

| agricola68.jpg<br>JPEG Image |                   |
|------------------------------|-------------------|
|                              |                   |
| Prise de vue :               | Spécifier la da   |
| Mots clés :                  | Ajoutez un m      |
| Notation :                   | 44444             |
| Dimensions :                 | 1200 x 1600       |
| Taille :                     | 357 Ko            |
| Titre :                      | Ajoutez un titre  |
| Auteurs :                    | Ajoutez un au     |
| Commentaires :               | Ajoutez des c     |
| Marque appareil photo :      | NIKON             |
| Modèle d'appareil phot       | E775              |
| Objet :                      | Spécifiez l'objet |
| Focale :                     | F/2.8             |
| Temps d'exposition :         | 1/344 secondes    |
| Sensibilité ISO :            | ISO-100           |
| Compensation :               | 0 étape           |
| Distance focale :            | 6 mm              |
| Ouverture maxi :             | 3.5               |
| Mode de contrôle de lo       | Motif +           |

#### Groupage des dossiers.

| l I 🗋 🚺 = 1                                                                                                    |                             | Outils d'image                                 |                                                                                                    |                                                                                             |                  | photos frejus                                                                           | i                                              |
|----------------------------------------------------------------------------------------------------|-----------------------------|------------------------------------------------|----------------------------------------------------------------------------------------------------|---------------------------------------------------------------------------------------------|------------------|-----------------------------------------------------------------------------------------|------------------------------------------------|
| Fichier Accueil Partage Af                                                                                                    | fichage                     | Gestion                                        |                                                                                                    |                                                                                             |                  |                                                                                         |                                                |
| Volet de visualisation<br>Volet de<br>navigation *<br>Volets<br>Volets<br>Bibliothèque                                                                                                    | Très g<br>Petite<br>SI Posa | randes icônes 📰 C<br>s icônes 👫 L<br>īques 📲 C | randes icônes 📰 Icône<br>ste 📴 Détai<br>ontenu<br>Disposition                                                                                                | s moyennes 👘                                                                                | Trier<br>par •   | Grouper par  Nom Date Mots clés Taille                                                  | colonnes                                       |
| <ul> <li>(€) → ↑</li> <li>(►) Bibliothèques &gt; Images &gt; Mes image</li> <li>(B) Modifié récemment</li> <li>(E) Bureau</li> <li>(E) Emplacements récents</li> <li>(E) photos-Lille</li> <li>(E) Public</li> <li>(C) SkyDrive</li> </ul> |                             |                                                | Nom<br>hermes115.jpg<br>L - P (2)<br>pf119a.jpg<br>pfpont.jpg                                                                                                | Date<br>08/12/2010 16:1<br>08/12/2010 16:1<br>08/12/2010 16:1                               | 0<br>0           | Notation<br>Type<br>Date de création<br>Modifié le<br>Prise de vue<br>Chemin du dossier | Nota<br>Co ਨੇ ਨੇ<br>Co ਨੇ ਨੇ ਨੇ<br>Co ਨੇ ਨੇ ਨੇ |
| <ul> <li>Téléchargements</li> <li>Bibliothèques</li> <li>Documents</li> <li>Images</li> <li>Mes images</li> <li>photos freius</li> </ul>                                                                                                   |                             |                                                | <ul> <li>Q - Z (6)</li> <li>r-aqueduc017.jpg</li> <li>r-aqueduc195.jpg</li> <li>r-aurelien132.jpg</li> <li>r-poree180.jpg</li> <li>stfrancois.jpg</li> </ul> | 15/03/2003 15:2<br>24/03/2003 14:2<br>24/10/2009 13:4<br>08/12/2010 16:1<br>08/01/2008 22:1 | 8<br>6<br>1<br>0 | Croissant<br>Croissant<br>Choisir les colonnes                                          | సు సు<br>సు సు<br>సు సు<br>సు సు<br>సు సు      |
| photos-Lille                                                                                                    | ( )                         | ÷                                              | 🔄 vaurelien200.jpg                                                                                                    | 24/03/2003 14:3                                                                             | 3                |                                                                                         | 501 Ko なえ                                      |

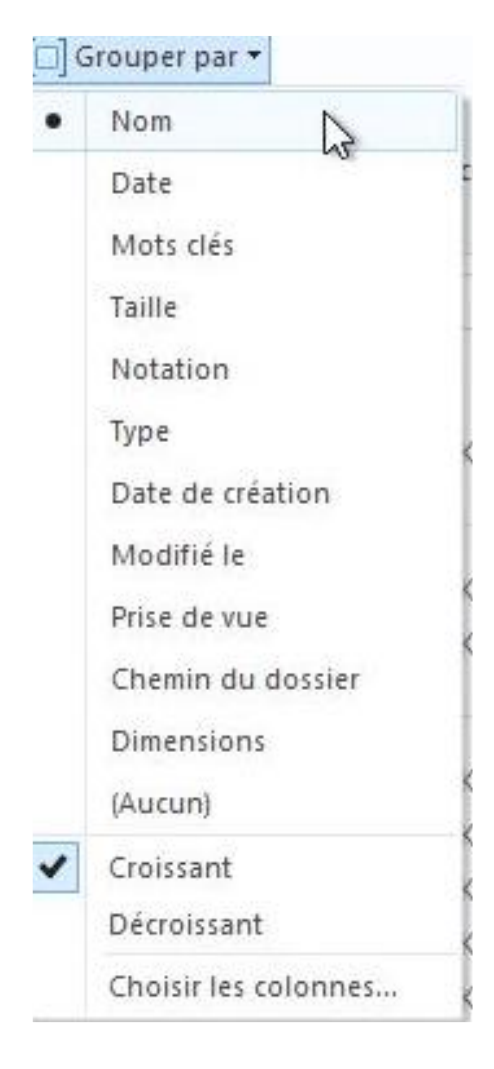

Vous pouvez grouper vos dossiers de différentes manières, par nom, par date, etc.

Vous pouvez les trier en ordre croissant ou décroissant.

Cliquez sur l'outil **grouper par** de l'onglet Affichage.

| 1 🖸 🚺 🖛 I                                                                                   | Outils de bibliothèg     | ue                                                                                    |                                      | Documents                                                    |                                                         |                                                                          | - 🗆 🗙                                                                                  |
|---------------------------------------------------------------------------------------------|--------------------------|---------------------------------------------------------------------------------------|--------------------------------------|--------------------------------------------------------------|---------------------------------------------------------|--------------------------------------------------------------------------|----------------------------------------------------------------------------------------|
| Fichier Accueil Partage Affic                                                               | chage Gestion            |                                                                                       |                                      |                                                              |                                                         |                                                                          | ^                                                                                      |
| Volet de<br>navigation -<br>Volets                                                          | Irès grandes icônes      | randes icónes 📰 icónes moyennes<br>ste 📴 Détails 👻                                    | Trier<br>par • Hill Ajuster la ta    | r▼<br>colonnes ▼<br>ille de toutes les colonnes<br>ne actuel | Cases à cocher d<br>Extensions de no<br>Éléments masque | es éléments<br>oms de fichiers<br>Masquer<br>és séle<br>Afficher/Macquer | rles éléments<br>ttionnés                                                              |
| ( → ★ ↑ ) → Bibliothèques                                                                   | ▹ Documents ▶            |                                                                                       |                                      |                                                              | Ŷ                                                       | C Rechercher da                                                          | ans : Documents 🔎                                                                      |
| Modifié récemment Eureau                                                                    | ^                        | Nom *                                                                                 | Modifié le                           | Туре                                                         | Taille                                                  | Essai de Wo     Document Micr                                            | rd 2010 depuis iPa<br>rosoft Word                                                      |
| Emplacements récents photos-Lille Public                                                    |                          | <ul> <li>Blocs-notes OneNote</li> <li>dossier synchro par Mesh YRC</li> </ul>         | 13/11/2009 17:00<br>09/05/2012 20:38 | Dossier de fichiers<br>Dossier de fichiers                   |                                                         | W                                                                        |                                                                                        |
| le SkyDrive 🔏 Téléchargements                                                               |                          | doc.xps                                                                               | 06/11/2009 21:32                     | Document XPS                                                 | 7 928 Ko                                                |                                                                          |                                                                                        |
| 🔚 Bibliothèques                                                                             |                          | lnsérer                                                                               | 17/11/2009 20:36                     | Dossier de fichiers                                          | 26.44                                                   | Titre :                                                                  | Ajoutez un titre                                                                       |
| Documents                                                                                   |                          | Essai de Word 2010 depuis iPad et Paralle<br>Essai Word 2010 depuis iPad police barré | 27/05/2012 15:27<br>05/09/2012 21:43 | Document Micros<br>Document Micros                           | 26 Ko<br>13 Ko                                          | Auteurs :<br>Taille :                                                    | Ajoutez un auteur<br>25,8 Ko                                                           |
| <ul> <li>Images</li> <li>Mes images</li> <li>photos frejus</li> <li>photos lille</li> </ul> |                          | <ul> <li>fichier-indexation.docx</li> <li>frogz.jpg</li> <li>L - P (12)</li> </ul>    | 15/11/2009 18:12<br>05/11/2011 14:25 | Document Micros<br>JPEG Image                                | 15 Ko<br>117 Ko                                         | Modifié le :<br>Mots clés :<br>Catégories :<br>État du contenu           | 27/05/2012 15:27<br>Ajoutez un mot-clé<br>Ajoutez une catégorie<br>I: Ajouter du texte |
| Photos Ellie<br>Photos-Rennes<br>Images publiques                                           | Ų                        | 🗼 mailing<br>🐊 Mes fichiers reçus                                                     | 13/11/2009 20:38<br>18/12/2008 21:39 | Dossier de fichiers<br>Dossier de fichiers                   |                                                         | •                                                                        |                                                                                        |
| 33 élément(s) 1 élément sélectionné                                                         | 25,8 Ko État : 🐉 Partagé | La bibliothèque inclut : 2 emplacements                                               |                                      |                                                              |                                                         |                                                                          | 800 1                                                                                  |

#### Créer un nouveau dossier.

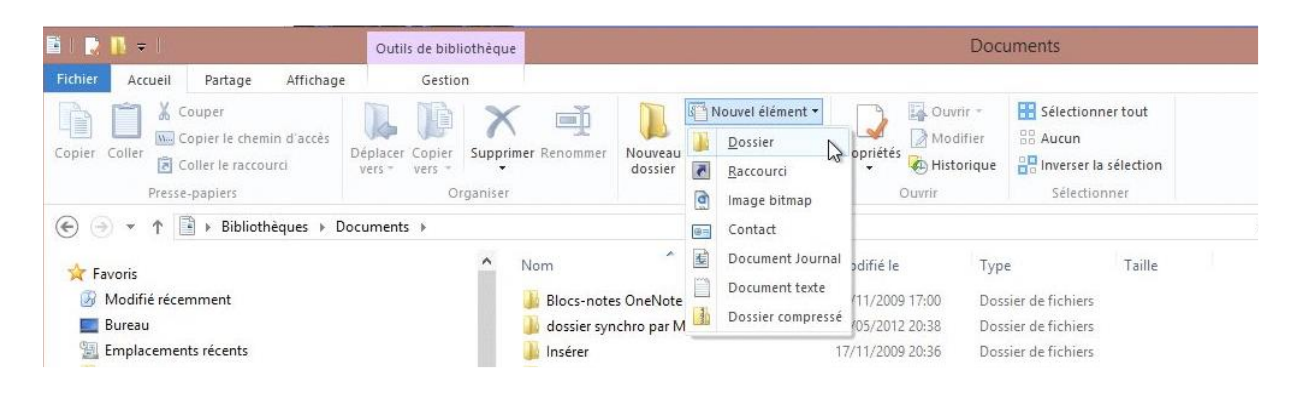

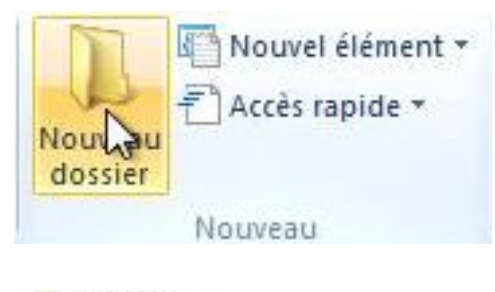

Pour créer un nouveau dossier, positionnez-vous dans un dossier, ou sur le bureau, ou sur un support externe et cliquez sur l'outil **nouvel élément** > **nouveau dossier** de l'onglet accueil.

| My Weblog Posts | 19/08/2009 21:32 | Dossier de fichiers |
|-----------------|------------------|---------------------|
| Nouveau dossier | 08/09/2012 17:31 | Dossier de fichiers |
| quinze          | 01/02/2012 09:52 | Dossier de fichiers |

Windows 8 crée un dossier nommé **Nouveau dossier**; entrez le nom de dossier.

|                                |                  |                     |          | ~ C | Rechercher dans : Documents 👂     |
|--------------------------------|------------------|---------------------|----------|-----|-----------------------------------|
| Nom                            | Modifié le       | Туре                | Taille   | ^   | Rampes de lancement               |
| 🌗 Blocs-notes OneNote          | 13/11/2009 17:00 | Dossier de fichiers |          |     | Dossier de fichiers               |
| 퉬 dossier synchro par Mesh YRC | 09/05/2012 20:38 | Dossier de fichiers |          |     |                                   |
| 퉬 Insérer                      | 17/11/2009 20:36 | Dossier de fichiers |          |     |                                   |
| 퉬 mailing                      | 13/11/2009 20:38 | Dossier de fichiers |          |     |                                   |
| 퉬 Mes fichiers reçus           | 18/12/2008 21:39 | Dossier de fichiers |          |     |                                   |
| 📴 Mes sources de données       | 10/11/2009 12:38 | Dossier de fichiers |          |     |                                   |
| 퉬 microsoft                    | 19/08/2009 21:25 | Dossier de fichiers |          |     | Modifié le : 08/09/2012 17:31     |
| 퉬 My Weblog Posts              | 19/08/2009 21:32 | Dossier de fichiers |          |     | Partagé avec : Groupe résidentiel |
| 퉬 quinze                       | 01/02/2012 09:52 | Dossier de fichiers |          |     |                                   |
| 퉬 Rampes de lancement          | 08/09/2012 17:31 | Dossier de fichiers |          |     |                                   |
| 퉬 Stardock                     | 13/02/2012 15:16 | Dossier de fichiers |          |     |                                   |
| doc.xps                        | 06/11/2009 21:32 | Document XPS        | 7 928 Ko |     |                                   |

| 🖺   📑 📑 🖛                                    | Outils de bibliothèque                  |                                  |                                | Documents                                                                |                      |     | -                                 | ×            |
|----------------------------------------------|-----------------------------------------|----------------------------------|--------------------------------|--------------------------------------------------------------------------|----------------------|-----|-----------------------------------|--------------|
| Fichier Accueil Partage Affichage            | Gestion                                 |                                  |                                |                                                                          |                      |     |                                   | ^ ( <b>?</b> |
| Copier Coller le raccourci<br>Presse-babiers | Jacer Copier<br>rs vers vers Organiser  | Nouveau<br>Nouveau<br>dossier    | Propriétés<br>• Ouvrir         | ir • Sélectionne<br>ifier 88 Aucun<br>irique 88 Inverser la<br>Sélection | er tout<br>rélection |     |                                   |              |
| (e) → ↑ (i) → Bibliothèques → Docur          | ments >                                 |                                  |                                |                                                                          |                      | v C | Rechercher dans : Documents       | Q            |
| 🕿 SkyDrive<br>퉬 Téléchargements              | <ul> <li>Nom</li> <li>guinze</li> </ul> | *                                | Modifié le<br>01/02/2012 09:52 | Type<br>Dossier de fichiers                                              | Taille               | ^   | Rampes de lancement               |              |
|                                              | 🔒 Rampes c                              | e lancement                      | 08/09/2012 17:35               | Dossier de fichiers                                                      |                      |     | bossici de nemers                 |              |
| 词 Bibliothèques                              | 📕 Stardock                              |                                  | 13/02/2012 15:16               | Dossier de fichiers                                                      |                      |     |                                   |              |
| Documents                                    | doc.xps                                 |                                  | 06/11/2009 21:32               | Document XPS                                                             | 7 928 Ko             | 100 |                                   |              |
| Mes documents                                | 💷 Essai de V                            | /ord 2010 depuis iPad et Paralle | 27/05/2012 15:27               | Document Micros                                                          | 26 Ko                |     |                                   |              |
| 🍶 Blocs-notes OneNote                        | 💷 Essai Wor                             | d 2010 depuis iPad police barré  | 05/09/2012 21:43               | Document Micros                                                          | 13 Ko                |     |                                   |              |
| 뤨 dossier synchro par Mesh YRC               | fichier-ini                             | dexation.docx                    | 15/11/2009 18:12               | Document Micros                                                          | 15 Ko                |     |                                   |              |
| 🍶 Insérer                                    | frogz.jpg                               |                                  | 05/11/2011 14:25               | JPEG Image                                                               | 117 Ko               |     | Modifié le : 08/09/2012 17:35     |              |
| Ju mailing                                   | Mes doss                                | ers de partage                   | 14/04/2009 21:47               | Raccourci                                                                | 1 Ko                 |     | Partage avec : oroupe residentiel |              |
| 🎉 Mes fichiers reçus                         | e message-                              | abm.htm                          | 19/11/2009 15:22               | Safari Document                                                          | 1 Ko                 |     |                                   |              |

*Ici j'ai déplacé 2 documents dans le dossier nommé Rampes de Lancement.* 

# Créer un nouveau dossier.

| 🔁 I 🔂 🔒 🗧 I                                                                   | Outils de bibliothèque                               | Documents                                                                                                    |                                                  |
|-------------------------------------------------------------------------------|------------------------------------------------------|----------------------------------------------------------------------------------------------------|--------------------------------------------------|
| Fichier Accueil Partage Affichage                                             | Gérer                                                |                                                                                                    | ۵ 🔞                                              |
| Copier Coller Coller Coller Presse-papiers                                    | Déplacer Copier<br>vers * vers<br>Organiser          | Nouveau                                                                                                    | Sélectionner tout Cun Cun Sélection Sélectionner |
| C → ↑ Bibliothèques → Do                                                      | cuments 🕨                                            | Nouveau dossier (Ctrl+Maj+N)                                                                                               | Rechercher dans : Documents 🔎                    |
| <ul> <li>✓ ★ Favoris</li> <li>■ Bureau</li> <li>↓ Photos St Tropez</li> </ul> | lom<br>]} Fichiers Outlook<br>]} My Digital Editions | Créer un dossier.<br>Date de mourreau rype<br>11/08/2011 21:34 Dossier de fichiers<br>25/07/2011 08:47 Dossier de fichiers | Â                                                |
| Emplacements récents                                                          | 📙 DP Animation Maker                                 | 21/05/2011 15:51 Dossier de fichiers                                                                                       |                                                  |
| 🍶 Téléchargements                                                             | 📙 r49                                                | 17/05/2011 13:26 Dossier de fichiers                                                                                       |                                                  |
| E.                                                                            | PearlMountainSoft                                    | 27/04/2011 16:00 Dossier de fichiers                                                                                       |                                                  |
| E                                                                             | PearlMountainSoft                                    | 27/04/2011 16:00 Dossier de fichiers                                                                                       |                                                  |

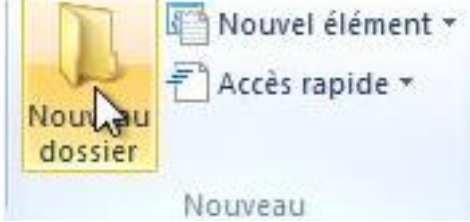

Pour créer un nouveau dossier, positionnez-vous dans un dossier, ou sur le bureau, ou sur un support externe et cliquez sur l'outil **nouveau dossier** de l'onglet accueil.

| Nom              | Date de modificati | Туре                | Taille |
|------------------|--------------------|---------------------|--------|
| Nouveau dossier  | 02/04/2012 14:48   | Dossier de fichiers |        |
| Eichiers Outlook | 11/08/2011 21:34   | Dossier de fichiers |        |

# Windows 8 créé un dossier nommé **Nouveau dossier**; entrez le nom de dossier.

| Nom                 | Date de modificati | Туре                | Taille |
|---------------------|--------------------|---------------------|--------|
| kampes de lancement | 02/04/2012 14:48   | Dossier de fichiers |        |
| 📙 Fichiers Outlook  | 11/08/2011 21:34   | Dossier de fichiers |        |

| 1 I 🗋 🖬 = I                    |        | Mes de                                                                                                    | ocuments                    |                                                                               |                                                                                                    |
|--------------------------------|--------|----------------------------------------------------------------------------------------------------|-----------------------------|-------------------------------------------------------------------------------|----------------------------------------------------------------------------------------------------|
| Fichier Accueil Partage Af     | fichag | je                                                                                                    |                             |                                                                               | ۵                                                                                                    |
| Volet de visualisation         |        | Très grandes icônes 💽 Grandes icônes<br>Icônes moyennes 🧱 Petites icônes<br>Liste 🗮 Détails 🔻<br>Disposition | Trier Hold Affichage actuel | Noms des fichiers imag<br>Extensions de noms de<br>Éléments masqués<br>Affich | pe<br>e fichiers<br>Masquer les éléments<br>sélectionnés<br>er/Masquer                                          |
| 🇿 🔵 🔹 👚 👔 🕨 Bibliothèque       | s 🕨    | Documents + Mes documents +                                                                                  |                             |                                                                               | 🛨 🍫 Rechercher dans : Mes docum 🔎                                                                               |
| 腸 Téléchargements              | *      | Nom                                                                                                    | Date de modificati          | Туре                                                                          | Rampes de lancement                                                                                             |
|                                |        | 🗼 Rampes de lancement                                                                                        | 02/04/2012 14:49            | Dossier de fichiers                                                           | Dossier de fichiers                                                                                             |
| Bibliothèques                  |        | 🃙 Fichiers Outlook                                                                                           | 11/08/2011 21:34            | Dossier de fichiers                                                           |                                                                                                    |
| Documents                      |        | 📕 My Weblog Posts                                                                                            | 14/03/2011 10:47            | Dossier de fichiers                                                           |                                                                                                    |
| Mes documents                  |        | 🕌 rampex1                                                                                                    | 08/11/2010 17:05            | Dossier de fichiers                                                           | The second second second second second second second second second second second second second second second se |
| CDPresentation                 | E      | 📕 Mes fichiers reçus                                                                                         | 20/08/2010 10:59            | Dossier de fichiers                                                           | ( S) ( S)                                                                                                    |
| Package de présentation        |        | CDPresentation                                                                                               | 02/05/2010 20:11            | Dossier de fichiers                                                           |                                                                                                    |
| Downloads                      |        | bownloads                                                                                                    | 26/03/2010 14:00            | Dossier de fichiers                                                           | Date de modification : 02/04/2012 14:49                                                                         |
| Fichiers Outlook               |        | 🖹 essai                                                                                                    | 17/05/2011 11:55            | Fichier DOCX                                                                  |                                                                                                    |
| 🍌 Mes fichiers reçus           | - m    | S qs                                                                                                    | 17/05/2011 11:41            | Application                                                                   |                                                                                                    |
| 📕 My Weblog Posts              |        | rampe49modifie                                                                                               | 04/02/2011 09:39            | Fichier DOCX                                                                  |                                                                                                    |
| Rampes de lancement<br>rampex1 |        | Clefs Office Pro                                                                                             | 30/04/2010 20:47            | Fichier DOCX                                                                  |                                                                                                    |

Ici j'ai déplacé 2 documents dans le dossier nommé Rampes de Lancement.

# Supprimer un dossier ou un fichier.

| i   🖓 🚺 = I                                                               |                                                           | Outils de bibli           | othèque    | Outils d'imag                        | e                                    |                       |                                    | Images            |
|---------------------------------------------------------------------------|-----------------------------------------------------------|---------------------------|------------|--------------------------------------|--------------------------------------|-----------------------|------------------------------------|-------------------|
| Fichier Accueil                                                           | Partage Affichag                                          | e Gérer                   |            | Gérer                                |                                      |                       |                                    |                   |
| Copier Coller                                                             | Couper<br>Copier le chemin d'accès<br>Coller le raccourci | Déplacer Copier<br>vers * | Supprim    | er Renommer                          | Nouvel élém<br>Nouveau<br>dossier    | ent •<br>• Propriétés | Guvrir ▼<br>Modifier<br>Historique | Sélectionner tout |
| G → ↑ ↑<br>★ Favoris<br>■ Bureau<br>↓ Photos St Tr<br>■ Emplacement       | opez                                                      | mages >                   | X Su<br>Af | pprimer de faço<br>ficher la confirm | on définitive<br>nation de recyclage |                       |                                    |                   |
| <ul> <li>Féléchargen</li> <li>Bibliothèques</li> <li>Documents</li> </ul> | nents                                                     | pcfusionsync1             | Photo      | os St Tropez                         | photos-Lille San                     | nple Pictures         |                                    |                   |
| 📔 Images                                                                  |                                                           |                           |            |                                      |                                      |                       |                                    |                   |

Pour supprimer un dossier, sélectionnez le dossier et cliquez sur l'outil **supprimer** dans le ruban de l'onglet Accueil.

Vous pouvez supprimer immédiatement le dossier ou le recycler, dans ce dernier cas il ira dans la corbeille.

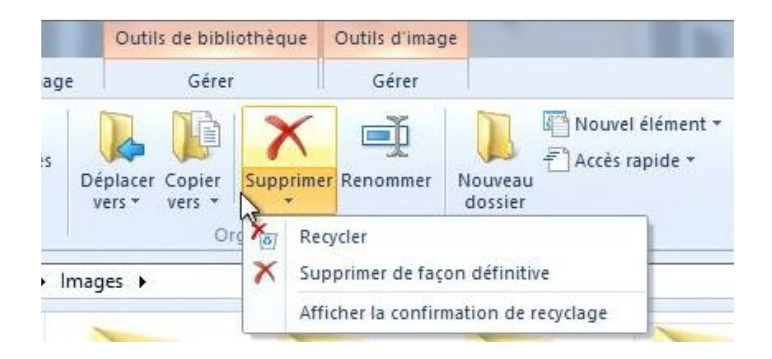

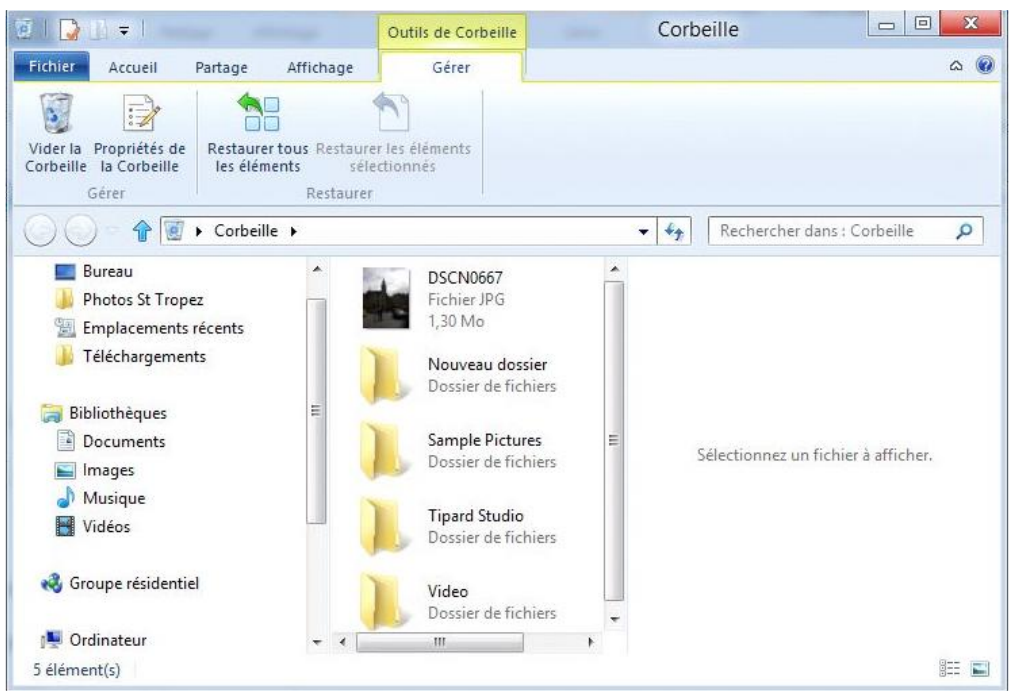

Le dossier Sample Pictures est dans la corbeille.

| 👿   💽 🗋 🖛                                                                                                    | Outils de Corbeille                                | Corbeille                                                                                                    |                              |
|----------------------------------------------------------------------------------------------------|----------------------------------------------------|----------------------------------------------------------------------------------------------------|------------------------------|
| Fichier Accueil Partage Affic                                                                                                    | hage Gérer                                         |                                                                                                    | ۵ 🔞                          |
| Corbeile<br>Gérer                                                                                                    | Restaurer les éléments<br>sélectionnés<br>estaurer |                                                                                                    |                              |
| Vider la Corbeille<br>Supprimez tous les éléments de la Corbe<br>afin de libérer de l'espace disque.<br>Photos St Tropez<br>Emplacements récents | Bille DSCN0667<br>Fichier JPG<br>1,30 Mo           | <ul> <li></li> <li></li> <li><!--</td--><td>echercher dans : Corbeille 🔎</td></li></ul> | echercher dans : Corbeille 🔎 |
| - Manual Carolines                                                                                                    | Supprime                                           | r plusieurs éléments                                                                                                    | X                            |
| A Voulez-you                                                                                                    | s vraiment sunnr                                   | imer ces 5 éléments de facon d                                                                                                    | éfinitive ?                  |

De temps en temps videz la corbeille.

On procèdera de la même façon pour supprimer un fichier.

Oui

hi

Non

#### Autre façon de supprimer un fichier ou un dossier.

| 🎩   🕞 🕕 = I                                                                                                    | Outils d'image                                                                                                    | pcfusionsync1      |
|----------------------------------------------------------------------------------------------------|----------------------------------------------------------------------------------------------------|--------------------|
| Fichier Accueil Partage Affichage                                                                                                    | Gérer                                                                                                    |                    |
| Copier Coller<br>Copier Coller<br>Presse-papiers                                                                                                    | Déplacer Copier<br>vers * vers * Organiser                                                                                                    | Nouveau<br>Nouveau |
| 🚱 🔵 👻 👚 📕 א Bibliothèques 🕨 In                                                                                                    | nages 🕨 Mes images 🕨 pcfusionsync1                                                                                                    | 2                  |
| <ul> <li>Favoris</li> <li>Bureau</li> <li>Photos St Tropez</li> <li>Emplacements récents</li> <li>Téléchargements</li> <li>Téléchargements</li> <li>Documents</li> <li>Documents</li> <li>Images</li> <li>Mes images</li> <li>Photos St Tropez</li> <li>Photos St Tropez</li> <li>Photos St Tropez</li> <li>Images publiques</li> <li>Télément(s)</li> <li>1 élément sélectionné 1,13 M</li> </ul> | Choisir le programme par de<br>Choisir comme arrière-plan de<br>Modifier<br>Imprimer<br>Aperçu<br>Faire pivoter à droite<br>Faire pivoter à gauche<br>Ouvrir avec<br>Ouvrir sur Mac<br>Afficher dans le Finder | éfaut<br>du Bureau |
| 📭 Réseau                                                                                                    | Envoyer vers                                                                                                    | ,                  |
| élément(s) 1 élément sélectionné La biblio                                                                                                    | Couper<br>thèque Copier                                                                                                    |                    |
|                                                                                                    | Créer un raccourci                                                                                                    | 11.0               |
|                                                                                                    | Supprimer                                                                                                    |                    |
|                                                                                                    | Renommer                                                                                                    |                    |
|                                                                                                    | Ouvrir l'emplacement du fich                                                                                                    | nier 🚺             |
|                                                                                                    | Propriétés                                                                                                    |                    |

**V**ous pouvez aussi supprimer un dossier ou un fichier par un clic droit; sélectionnez le fichier ou le dossier > un clic droit > **supprimer**. Le fichier ou le dossier va directement à la corbeille.

#### Renommer un fichier ou un dossier.

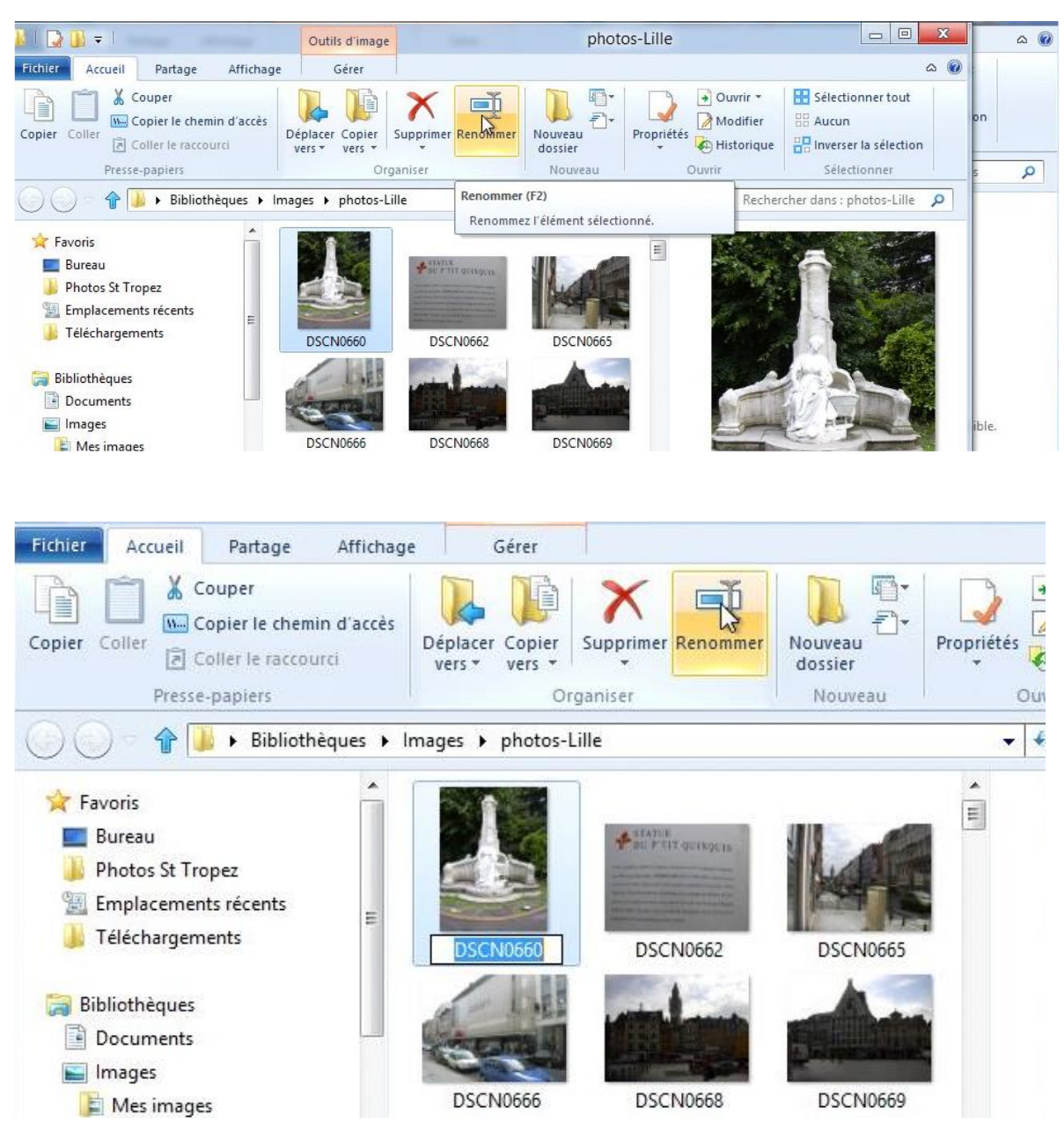

Sélectionnez le fichier, cliquez sur renommer dans le ruban de l'onglet accueil; le nom du fichier est sélectionné, entrez alors le nouveau nom. Même processus pour renommer un dossier.

| 🔒 l ⊋ 🚯 = l                                                                                                    | Outils d'image                                  | photos-Lille                    |
|----------------------------------------------------------------------------------------------------|-------------------------------------------------|---------------------------------|
| Fichier Accueil Partage Affichage                                                                                                    | Gérer                                           |                                 |
| Copier Coller Coller Ie raccourci                                                                                                    | Déplacer Copier vers * Vers * Supprimer Renomme | r Nouveau<br>dossier Propriétés |
| Presse-papiers                                                                                                    | Organiser                                       | Nouveau Ouvr                    |
| 🕜 🔵 = 👚 📕 🕨 Bibliothèques 🕨 Ir                                                                                                    | nages 🕨 photos-Lille                            | ▼ 41                            |
| <ul> <li>★ Favoris</li> <li>■ Bureau</li> <li>↓ Photos St Tropez</li> <li>™ Emplacements récents</li> <li>↓ Téléchargements</li> </ul> | quinquin1                                       | DSCN0665                        |

#### Autre façon de renommer un fichier ou un dossier.

| 🔆 Favoris                                                           | Â            | Pad Poir geis | 7513                                                                                                    |   |
|---------------------------------------------------------------------|--------------|---------------|----------------------------------------------------------------------------------------------------|---|
| Photos St Tropez Emplacements récents Téléchargements Bibliothèques | Е            | DSCI          | Choisir le programme par défaut<br>Choisir comme arrière-plan du Bureau<br>Modifier<br>Imprimer<br>Aperçu |   |
| Documents<br>Images                                                 |              | DSCI          | Faire pivoter à droite<br>Faire pivoter à gauche                                                          |   |
| Mes images pcfusionsync1 Photos St Tropez photos-Lille              |              |               | Ouvrir avec<br>Ouvrir sur Mac<br>Afficher dans le Finder                                                  | • |
| Images publiques<br>101 élément(s) 1 élément sélection              | +<br>onné 65 | 7 Ko          | Partager avec                                                                                             | • |
| Réseau                                                              |              |               | Envoyer vers<br>Couper<br>Copier                                                                          |   |
| ément(s) 1 élément sélectionné                                      | La bibli     | othèque i     | Créer un raccourci<br>Supprimer                                                                           |   |
|                                                                     |              |               | Renommer                                                                                                  |   |
|                                                                     |              |               | Ouvrir l'emplacement du fichier                                                                           |   |
|                                                                     |              |               | Dronriétér                                                                                                | F |

Sélectionnez le fichier > un clic droit > **renommer**.

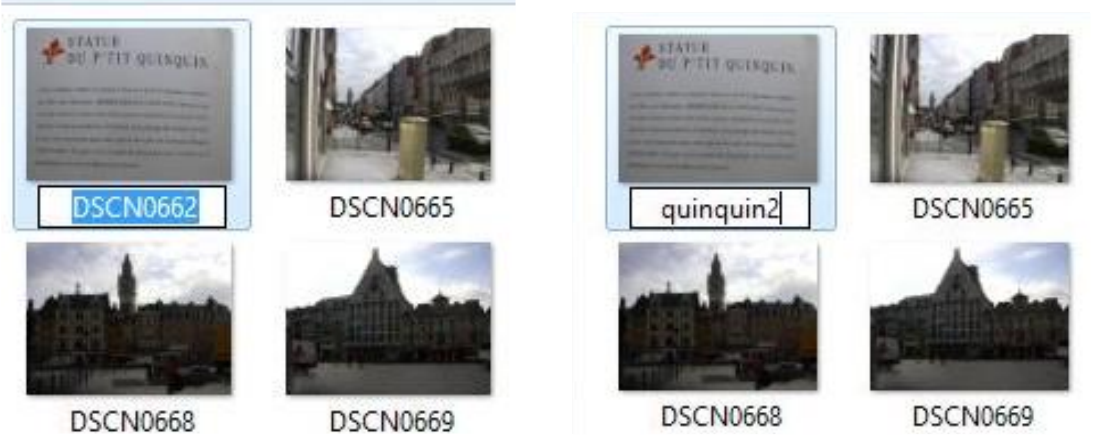

Le nom de fichier dscn0662 a été remplacé par quinquin2.

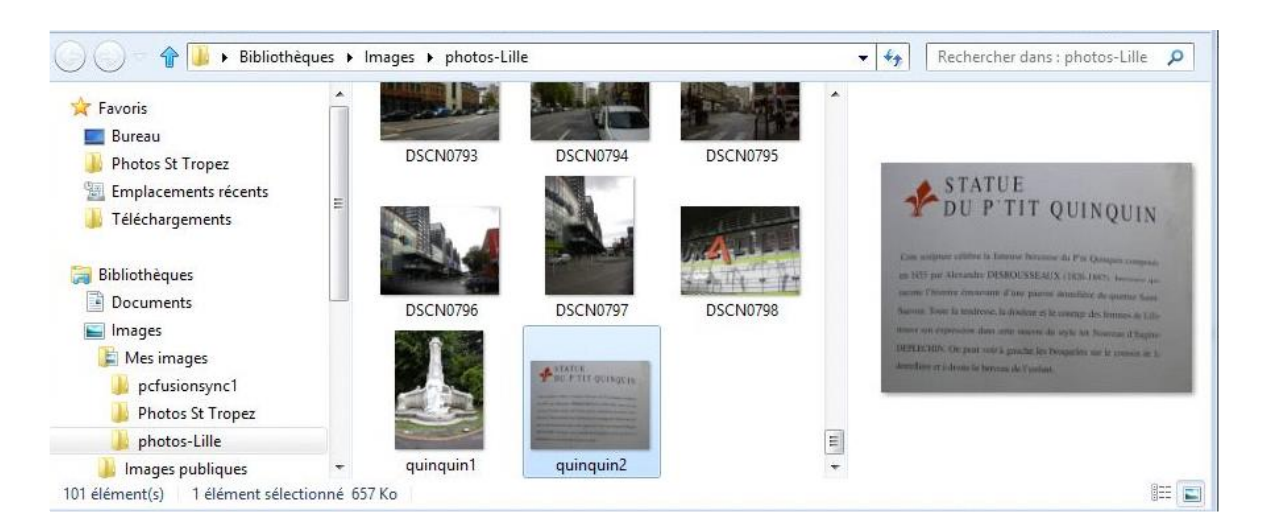

# Supprimer un fichier.

| 🖹   🗋 🛨                                                                                                    | Out               | ils d'im | age Mes in                                                                                                    | nages           |                               |                                                       |                                                    | х   | ۵ 🔞    |
|----------------------------------------------------------------------------------------------------|-------------------|----------|----------------------------------------------------------------------------------------------------|-----------------|-------------------------------|-------------------------------------------------------|----------------------------------------------------|-----|--------|
| Fichier         Accueil         Partage         Afflichage           Image: Copier         Image: Copier Coller         Image: Copier Lechemin d'accès         Image: Copier Lechemin d'accès           Image: Copier Coller         Image: Copier Lechemin d'accès         Image: Copier Lechemin d'accès         Image: Copier Lechemin d'accès           Image: Copier Coller         Image: Copier Lechemin d'accès         Image: Copier Lechemin d'accès         Image: Copier Lechemin d'accès           Image: Copier Coller         Image: Copier Lechemin d'accès         Image: Copier Lechemin d'accès         Image: Copier Lechemin d'accès | Déplace<br>vers * | Gérer    | Supprimer Renommer<br>Organiser                                                                                                    | Propriétés<br>• | Cuvrir                        | uvrir - ESélect<br>odifier EAucur<br>storique EInvers | tionner tout<br>n<br>ter la sélection<br>ectionner | ۵ 🔞 | on s p |
|                                                                                                    | mages 🕨           | Mesi     | mages 🕨                                                                                                    | •               | 49                            | Rechercher dans :                                     | Mes images                                         | 2   |        |
| <ul> <li>Favoris</li> <li>Bureau</li> <li>Photos St Tropez</li> <li>Emplacements récents</li> <li>Téléchargements</li> <li>Téléchargements</li> <li>Documents</li> <li>Documents</li> <li>Images</li> <li>pefusionsync1</li> <li>Photos St Tropez</li> <li>photos-Lille</li> <li>Images publiques</li> <li>3 élément(s)</li> <li>1 élément sélectionné</li> </ul>                                                                                                    | pcfusi            | S .      | Duvrir<br>Duvrir Duvrir dans une nouvelle fenêtre<br>Épingler à l'écran d'accueil<br>Ajouter à la liste du Lecteur Windows Media<br>Lire avec le Lecteur Windows Media<br>Partager avec<br>Synchronisation des dossiers partagés<br>Duvrir sur Mac<br>Afficher dans le Finder<br>Envoyer vers<br>Couper | •               |                               | Aucun aperçu n'est                                    | disponible.                                        |     | ible.  |
| 📮 Réseau                                                                                                    |                   |          | Copier                                                                                                    |                 |                               |                                                       |                                                    |     | -      |
| ilément(s) 1 élément sélectionné La bibli                                                                                                    | othèque           |          | Supprime Renommer                                                                                                    |                 |                               |                                                       |                                                    |     |        |
|                                                                                                    |                   |          | Ouvrir l'emplacement du dossier<br>Propriétés                                                                                                    | 1               | THE REAL PROPERTY AND INCOME. |                                                       | 5                                                  | 1   | Vinte  |

Ici suppression du dossier pcfusionsync1.

# Déplacer un fichier.

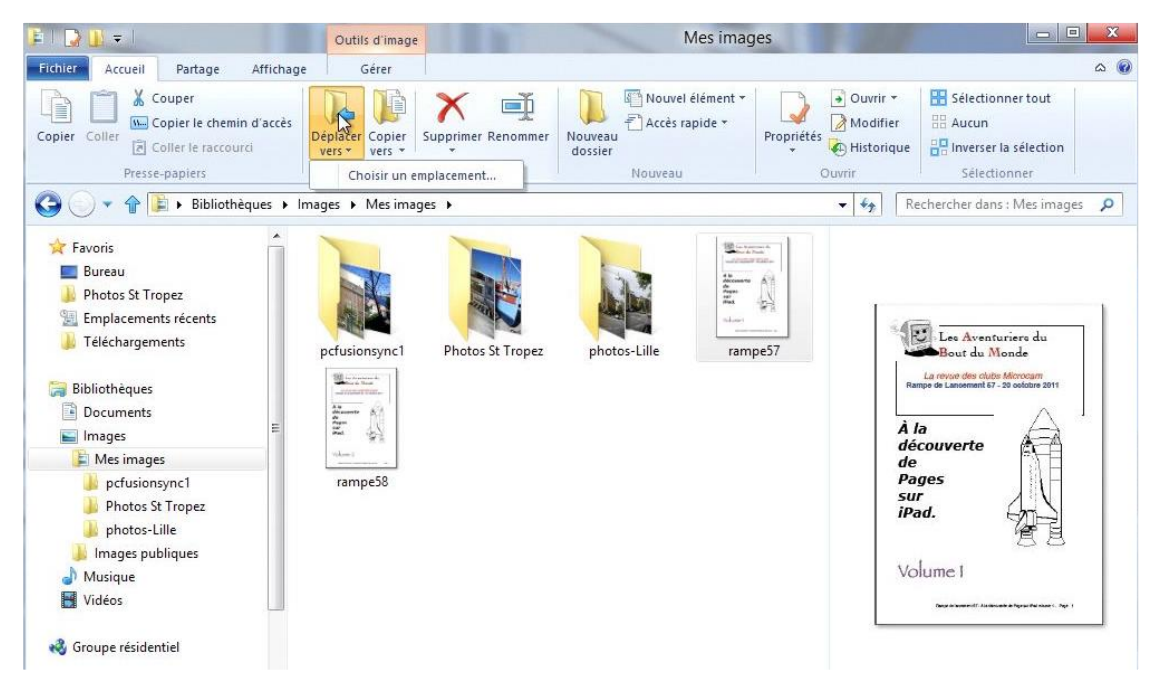

*Ici dans mon dossier images j'ai 2 documents PDF que je vais déplacer dans le dossier documents.* 

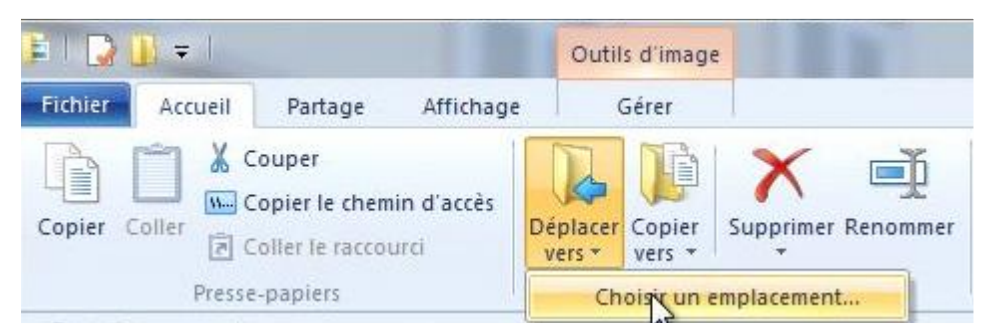

Pour déplacer un fichier, sélectionnez le dossier et cliquez sur l'outil déplacer vers et choisissez un emplacement.

| <pre>«rampe5/</pre> | », puis cliquez sur Deplacer. |   |
|---------------------|-------------------------------|---|
| 4                   | Mes documents                 | 1 |
| Þ                   | CDPresentation                |   |
|                     | Downloads                     |   |
|                     | DP Animation Maker            |   |
|                     | 📙 Fichiers Outlook            |   |
| 1                   | 📙 Mes fichiers reçus          |   |
| Þ                   | My Digital Editions           | - |
| nssier :            | Mes documents                 |   |

Ici déplacement vers le dossier Mes Documents.

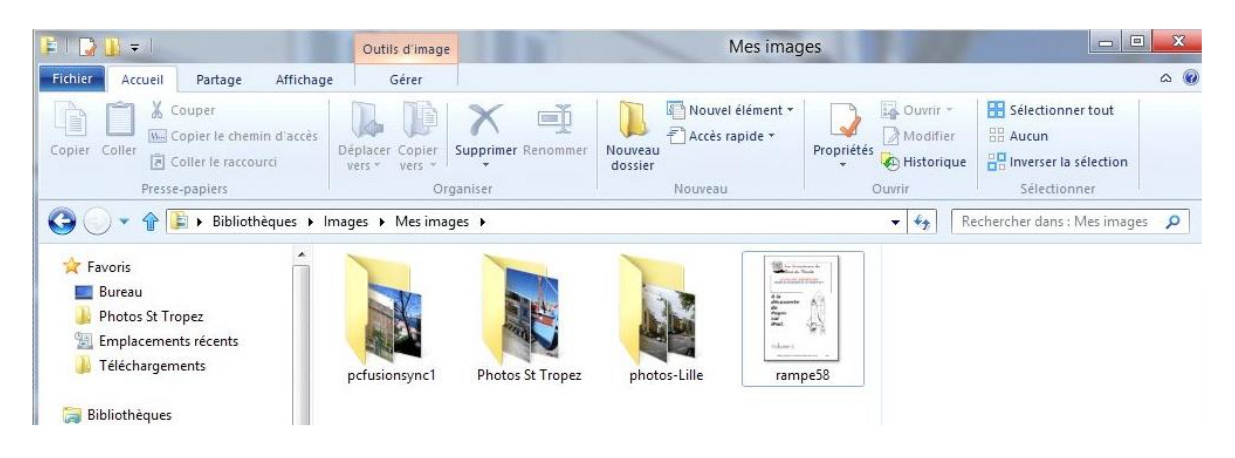
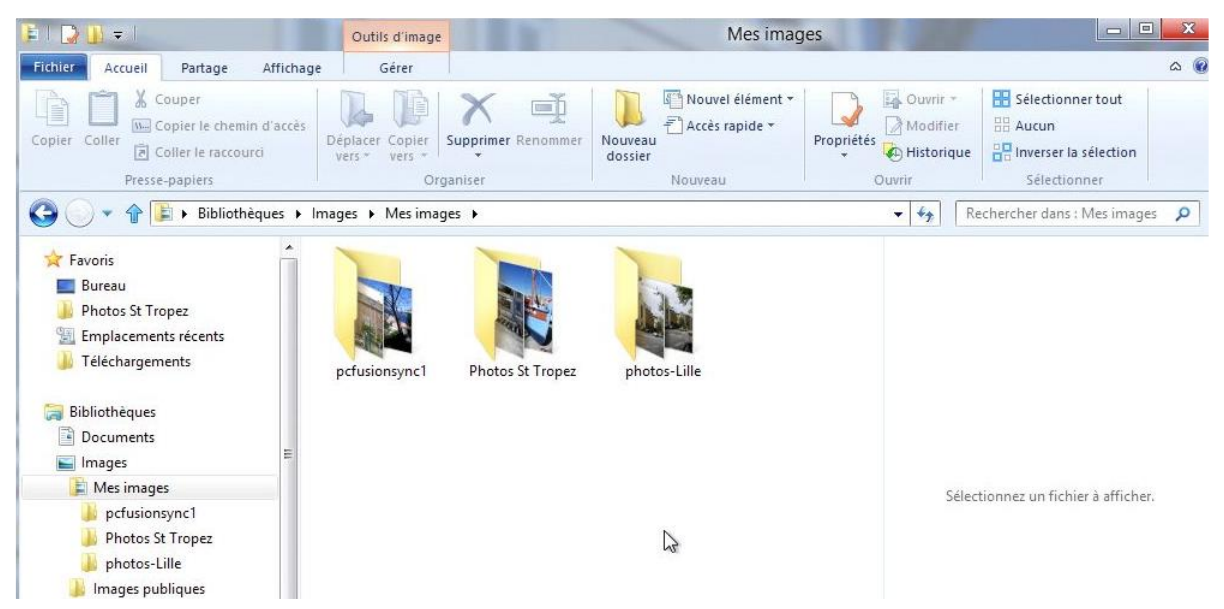

Le dossier Mes images après les transferts des 2 documents PDF.

### **Compresser un dossier.**

| B   D    =                                  |                                     | Outils de bibliothèque                                                                        | Docu                             | uments               |                     | - • X              |
|---------------------------------------------|-------------------------------------|-----------------------------------------------------------------------------------------------|----------------------------------|----------------------|---------------------|--------------------|
| Fichier Accueil Partage                     | Affichage                           | Gérer                                                                                         |                                  |                      |                     | ۵ 🔞                |
| Courrier<br>électronique                    | sur disque 🤮<br>er<br>iie 2         | Créer ou rejoindre un groupe résiden<br>billfus<br>Des personnes spécifiques<br>Partager avec | tiel Cesser de partager Sécurité |                      |                     |                    |
| Créez un dossier<br>Favoris                 | compressé (zipp<br>ents sélectionné | é) quí<br>s.                                                                                  |                                  | • \$7                | Rechercher dans : I | Documents <i>P</i> |
| Bureau Emplacements récents Féléchargements |                                     |                                                                                               |                                  |                      |                     |                    |
| 词 Bibliothèques                             |                                     | CDPresentatio                                                                                 | n Fichiers Outlook P             | earlMountainSo<br>ft | My Weblog Posts     | rampex1            |

Pour réduire la taille d'un dossier, compressez-le. Pour compresser un fichier, sélectionnez le dossier et cliquez sur l'outil zipper de l'onglet Partage. Windows 8 créera un dossier nomdefichier.zip, en plus du dossier d'origine.

| Compression   |         | P            |
|---------------|---------|--------------|
| rampe38w.docx |         | and a second |
|               |         | and a second |
|               | Annuler | rampex1.zip  |

Un dossier compressé se reconnaît à son icône avec une fermeture éclair, plus une extension .zip.

| 3                 |                                             |          |
|-------------------|---------------------------------------------|----------|
|                   | rampex1.zip                                 |          |
| Type du fichier : | Dossier compressé (.zip)                    |          |
| S'ouvre avec :    | ᇘ Explorateur Windows                       | Modifier |
| Emplacement :     | C:\Users\yvesw7Fusi\Documents               |          |
| Taille :          | 563 Mo (590 903 844 octets)                 |          |
| Sur disque :      | 563 Mo (590 905 344 octets)                 |          |
| Créé le :         | Aujourd'hui 9 avril 2012, il y a 13 minutes |          |
| Modifié le :      | Aujourd'hui 9 avril 2012, il y a 11 minutes |          |
| Demier accès le : | Aujourd'hui 9 avril 2012, il y a 13 minutes |          |
| Attributs : 🕅 Lei | cture seule 🔲 Caché                         | Avancé   |
|                   |                                             |          |

Le dossier compressé.

| L                                   | rampex1                                                     |
|-------------------------------------|-------------------------------------------------------------|
| Гуре:                               | Dossier de fichiers                                         |
| Emplacement :                       | C:\Users\yvesw7Fusi\Documents                               |
| Faille :                            | 589 Mo (618 094 403 octets)                                 |
| Faille sur le <mark>disque</mark> : | 589 Mo (618 188 800 octets)                                 |
| Contenu :                           | 96 Fichiers, 0 Dossiers                                     |
| îréé le :                           | lundi 20 septembre 2010, 16:34:54                           |
| Attributs : 🔲 Leo                   | cture seule (s'applique uniquement aux fichiers du dossier) |
| 🕅 Ca                                | ché Avancé                                                  |
|                                     | 13                                                          |

Le dossier d'origine.

## Décompresser un dossier.

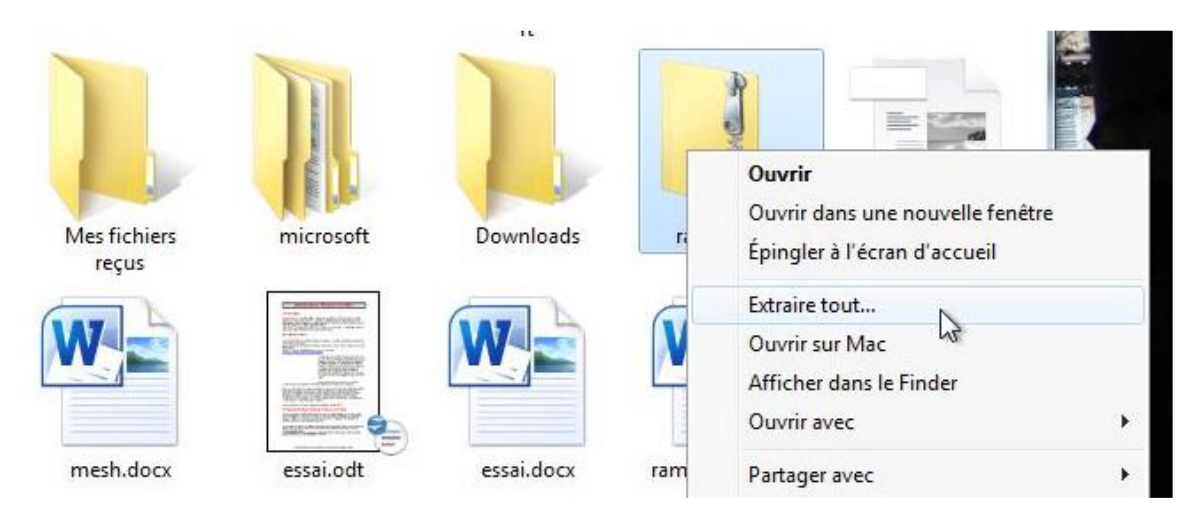

Pour décompresser un dossier, sélectionnez le dossier compressé > clic droit > extraire tout.

# **Trier les fichiers.**

| 🖺   🗋 🖬 =                                                                                                    | Out                                     | ils de bibliothèque                           | Outils de dossier compressé                                                                   |      |                                                                                                    | Docume                                                     |
|----------------------------------------------------------------------------------------------------|-----------------------------------------|-----------------------------------------------|-----------------------------------------------------------------------------------------------|------|----------------------------------------------------------------------------------------------------|------------------------------------------------------------|
| Fichier Accueil Partage Af                                                                                          | fichage                                 | Gestion                                       | Extraction                                                                                    |      |                                                                                                    |                                                            |
| Volet de visualisation<br>Volet de<br>navigation •<br>Volets                                                        | Très granc<br>Petites icô<br>E Mosaïque | des icônes 📰 Gran<br>nes 🏦 Liste<br>s 📲 Conti | des icônes 📓 Icônes moyennes 🚣                                                                | Trip | Grouper par ▼<br>Grouper par ▼<br>Grouper des colon<br>Grouper des colon<br>Grouper des colon<br>Grouper des colon | nes •<br>toutes les colonnes                               |
| A A A Bibliothèque                                                                                                  | s > Document                            | te.                                           |                                                                                               |      | Modifié le                                                                                                    |                                                            |
| <ul> <li>SkyDrive</li> <li>Téléchargements</li> <li>Bibliothèques</li> </ul>                                        |                                         | <b>^</b> 1                                    | Nom<br>MSOCredProv.txt<br>msoidtrace(9317BCB6-314B-442F-A5D<br>noelm35.ppsx                   | Δ    | Type<br>Taille<br>Date de création<br>Chemin du dossier                                                            | Ti<br>ment texte<br>ment texte<br>prama Micros             |
| Documents                                                                                                    |                                         | 1                                             | 🖹 noelm35.pptx                                                                                |      | Auteurs                                                                                                    | ntation Micr                                               |
| <ul> <li>Mes documents</li> <li>Blocs-notes OneNote</li> <li>dossier synchro par Mesh Y</li> <li>Insérer</li> </ul> | RC                                      |                                               | Image noelm35.wmv<br>Image rampe24.docx<br>Image rampe24mod.docx<br>Image rampe25w7w2007.docx |      | Catégories<br>Mots clés<br>Titre                                                                                   | er audio/vidé<br>ment Micros<br>ment Micros<br>ment Micros |
| 🎍 mailing                                                                                                    |                                         | 1                                             | rampe26w7.docx                                                                                | ~    | Croissant                                                                                                    | ment Micros                                                |
| <ul> <li>Mes fichiers reçus</li> <li>Mes sources de données</li> </ul>                                              |                                         |                                               | rampe31.docx<br>rampe31lecteur2.log                                                           |      | Choisir les colonnes                                                                                               | ment Micros<br>ment texte                                  |

Vous pouvez trier les fichiers selon différents critères. Cliquez sur l'outil **trier par** de l'onglet **Affichage**.

# Ajouter des colonnes.

| 🚺 II ⊋ 🛄 👳 I                          | Outils d'image            |                                      |     | E B                                     | -            |
|---------------------------------------|---------------------------|--------------------------------------|-----|-----------------------------------------|--------------|
| Fichier Accueil Partage               | Affichage Gérer           |                                      |     |                                         |              |
| Volet de visualisatio                 | n Très grandes icônes     | Grandes icônes                       |     | Grouper par 👻<br>Ajouter des colonnes 🗙 | _            |
| navigation *<br>Volets                | Dispo                     | sition                               | · • | Date<br>Mots clés                       | tolonnes     |
| 🕜 💮 🕤 👚 📕 🕨 Bibliothèc                | ques 🕨 Images 🕨 Mes image | es 🕨 Photos St Tropez                | ~   | Taille                                  |              |
| 🚖 Favoris                             | Nom                       | Date                                 | ~   | Notation                                | Notation     |
| E Bureau                              | MGP0292                   | 27/03/2010 09:17                     |     | lype<br>Date de création                | 444          |
| Photos St Tropez Emplacements récents | IMGP0293 IMGP0294         | 27/03/2010 09:25<br>27/03/2010 09:25 |     | Date de modification                    | 2222<br>2222 |
| 🍌 Téléchargements                     | MGP0300                   | 27/03/2010 09:28                     |     | Prise de vue                            | ជំជំជំ       |
| 😝 Bibliothèques                       | IMGP0306 IMGP0309         | 27/03/2010 09:30<br>27/03/2010 09:37 |     | Chemin du dossier<br>Dimensions         | 2222<br>2222 |
| Documents                             | IMGP0310                  | 27/03/2010 09:37                     |     | Choisir les colonnes                    | 444          |
| 🔚 Images                              | IMGP0311                  | 27/03/2010 09:38                     |     | 411 8                                   | 0 23 23 23   |

Vous pouvez ajouter des colonnes pour avoir plus d'informations sur vos fichiers; cliquez sur l'outil **ajouter des colonnes** de l'onglet Affichage.

| 🖬 I 💽 🚺    | ]) <del>-</del>          |           | Outils de bibliothèque                      | Outils de dossier compressé       |        |                |                                         | Docume      |
|------------|--------------------------|-----------|---------------------------------------------|-----------------------------------|--------|----------------|-----------------------------------------|-------------|
| Fichier    | Accueil Partage A        | Affichage | Gestion                                     | Extraction                        |        |                |                                         |             |
|            | Volet de visualisation   | Très      | grandes icônes 📰 Gran<br>tes icônes 👫 Liste | des icônes 👘 Icônes moyennes 🖷    |        | [□] (<br>[]] / | Grouper par 🔻<br>Ajouter des colonnes 👻 |             |
| navigation | 1.                       | Mos       | aïques 📲 Cont                               | enu 🔻                             | par •  | ~              | Modifié le                              | tolonnes    |
|            | Volets                   |           | E                                           | lisposition                       |        | ~              | Туре                                    |             |
| $\odot$    | 🔹 ↑ 📑 🕨 Bibliothèqu      | ues 🕨 Doc | uments                                      |                                   |        | ~              | Taille                                  |             |
| Sk         | cyDrive                  |           | ^                                           | Nom                               | Mo     |                | Date de création                        |             |
| 🐌 Té       | éléchargements           |           |                                             | MSOCredProv.txt                   | 18/    |                | Chemin du dossier                       | xte         |
|            |                          |           |                                             | msoidtrace{9317BCB6-314B-442F-A5E | DA 01/ |                | Auteurs                                 | xte         |
| 詞 Bibli    | iothèques                |           |                                             | 🛐 noelm35.ppsx                    | 23/    |                | Catégories                              | licrosoft P |
| Do         | ocuments                 |           |                                             | 🖭 noelm35.pptx                    | 23/    |                | Mots clés                               | Microsoft   |
|            | Mes documents            |           |                                             | 🔳 noelm35.wmv                     | 23/    |                | Titre                                   | /vidéo Wir  |
|            | Blocs-notes OneNote      |           |                                             | 🗐 rampe24.docx                    | 14/    |                | nue                                     | icrosoft W  |
|            | dossier synchro par Mesh | YRC       |                                             | 🗐 rampe24mod.docx                 | 14/    |                | Choisir les colonnes                    | icrosoft W  |

Choisissez la colonne à ajouter; ici date de création.

# Volet de navigation.

| Fichier Accueil Partage Affichac<br>Volet de visualisation<br>Volet de de visualisation<br>Volet de navigation     | ge Gérer<br>Très grandes icônes E G<br>Icônes moyennes Pr<br>Liste E D<br>Dispositio | randes icônes<br>etites icônes<br>étails<br>n | Trier<br>par + HAjuster la ta<br>Afficha | r *<br>colonnes *<br>tille de toutes<br>age actuel | les colonnes | oms des fichiers image<br>tensions de noms de f<br>éments masqués<br>Afficher, | ichiers<br>Masquer les é<br>sélection<br>(Masquer | léments<br>něs |
|----------------------------------------------------------------------------------------------------|--------------------------------------------------------------------------------------|-----------------------------------------------|------------------------------------------|----------------------------------------------------|--------------|--------------------------------------------------------------------------------|---------------------------------------------------|----------------|
| Développer jusqu'au dossier ouvert                                                                                 | nages 🕨 Mes images 🕨                                                                 |                                               |                                          |                                                    |              |                                                                                |                                                   | • 43           |
| Afficher tous les dossiers<br>Afficher les Favoris                                                                 | Nom                                                                                  | Date                                          | Mots clés                                | Taille                                             | Notation     | Туре                                                                           | Dimensions                                        | 2 élément(s)   |
| Bureau                                                                                                    | Photos St Tropez                                                                     | 11/08/2011 18:06                              |                                          |                                                    | 44444        | Dossier de fichiers                                                            |                                                   |                |
| Photos St Tropez Emplacements récents Téléchargements                                                              | 🅌 photos-Lille                                                                       | 21/10/2009 13:57                              |                                          |                                                    | ជ ជ ជ ជ ជ    | Dossier de fichiers                                                            |                                                   |                |
| <ul> <li>Bibliothèques</li> <li>Documents</li> <li>Images</li> <li>Mes images</li> <li>Photos St Tropez</li> </ul> |                                                                                      |                                               |                                          |                                                    |              |                                                                                |                                                   |                |

Choisissez vos options concernant le volet de navigation.

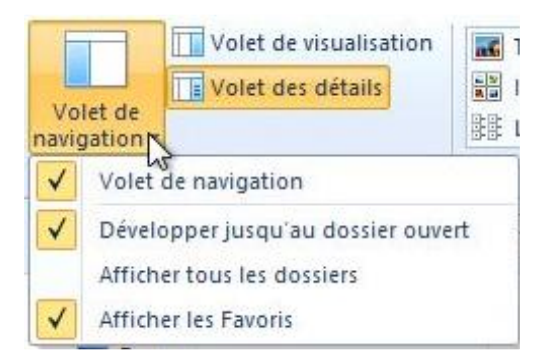

# Volet de prévisualisation.

| Fichier Accueil Partage | Affichage Gérer                                      |                                                   |                               |                                                           |          |                                                                         |                                                            |                  | ۵ 🕷                              |
|-------------------------|------------------------------------------------------|---------------------------------------------------|-------------------------------|-----------------------------------------------------------|----------|-------------------------------------------------------------------------|------------------------------------------------------------|------------------|----------------------------------|
| Volet de<br>navigation  | Très grandes icônes E<br>El Icônes moyennes<br>Liste | Grandes icônes +<br>Petites icônes +<br>Détails = | Trier<br>par + H Ajuster la t | ar *<br>s colonnes *<br>aille de toutes les<br>age actuel | colonnes | Noms des fichiers im<br>Extensions de noms<br>Éléments masqués<br>Affir | age<br>de fichiers<br>Masquer les éléments<br>sélectionnés | Options          |                                  |
| 🕜 🕜 – 😭 📕 🕨 Bibliothèq  | ues 🕨 Images 🕨 Mes image                             | > Photos St Tropez                                |                               |                                                           |          |                                                                         |                                                            | - 4 <sub>7</sub> | Rechercher dans : Photos St Tr 🔎 |
| 🙀 Favoris               | Nom                                                  | Date                                              | Mots clés                     | Taille                                                    | Notation | Туре                                                                    | Dimensions                                                 |                  |                                  |
| E Bureau                | IMGP0292                                             | 27/03/2010 09:17                                  |                               | 400 Ko                                                    |          | Fichier JPG                                                             | 1600 x 1200                                                |                  |                                  |
| 🍌 Photos St Tropez      | IMGP0293                                             | 27/03/2010 09:25                                  |                               | 398 Ko                                                    |          | Fichier JPG                                                             | 1600 x 1200                                                |                  |                                  |
| 🔢 Emplacements récents  | IMGP0294                                             | 27/03/2010 09:25                                  |                               | 326 Ko                                                    |          | Fichier JPG                                                             | 1600 x 1200                                                |                  |                                  |
| Téléchargements         | IMGP0300                                             | 27/03/2010 09:28                                  |                               | 374 Ko                                                    |          | Fichier JPG                                                             | 1600 x 1200                                                |                  |                                  |
|                         | IMGP0306                                             | 27/03/2010 09:30                                  |                               | 332 Ko                                                    |          | Fichier JPG                                                             | 1600 x 1200                                                |                  |                                  |
| 🥽 Bibliothèques         | IMGP0309                                             | 27/03/2010 09:37                                  |                               | 301 Ko                                                    | ****     | Fichier JPG                                                             | 1600 x 1200                                                |                  |                                  |

Au niveau de l'affichage, vous pouvez ouvrir ou fermer les volets dans la partie droite de la fenêtre.

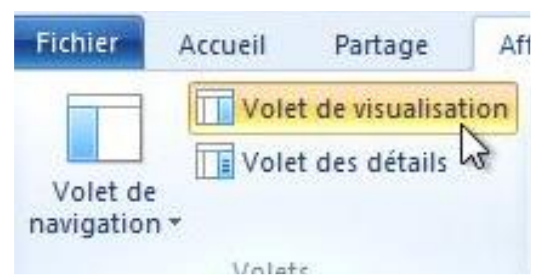

Cliquez sur volet de visualisation pour activer ou désactiver le volet.

| 🚺 I 🔁 🚺 🗢 I             | Outils d'in           | nage                                                                         |                             |                                                           | Ph         | otos St Tropez                                                       |                                                                            |          |                                             |
|-------------------------|-----------------------|------------------------------------------------------------------------------|-----------------------------|-----------------------------------------------------------|------------|----------------------------------------------------------------------|----------------------------------------------------------------------------|----------|---------------------------------------------|
| Fichier Accueil Partage | Affichage Gérer       |                                                                              |                             |                                                           |            |                                                                      |                                                                            |          | ۵ 🔞                                         |
| Volet de visualisation  | Très grandes icô      | nes 🖬 Grandes icônes +<br>s 🔛 Petites icônes +<br>E Détails -<br>Disposition | Trier<br>par + Ajuster la t | ar *<br>s colonnes *<br>aille de toutes les<br>age actuel | colonnes   | loms des fichiers im<br>xtensions de noms<br>léments masqués<br>Affi | age<br>de fichiers<br>Masquer les éléments<br>sélectionnés<br>cher/Masquer | Options  |                                             |
| Volet des détails       |                       | mages 🕨 Photos St Tropez                                                     |                             |                                                           |            |                                                                      |                                                                            | - 47     | Rechercher dans : Photos St Tr 🔎            |
| Afficher ou masquer le  | volet d'informations. | Date                                                                         | Mots clés                   | Taille                                                    | Notation   | Туре                                                                 | Dimensions                                                                 | <u>^</u> |                                             |
| E Bureau                | B IMGP0292            | 27/03/2010 09:17                                                             |                             | 400 Ko                                                    |            | Fichier JPG                                                          | 1600 x 1200                                                                |          |                                             |
| 🍌 Photos St Tropez      | IMGP0293              | 27/03/2010 09:25                                                             |                             | 398 Ko                                                    |            | Fichier JPG                                                          | 1600 x 1200                                                                |          |                                             |
| Emplacements récents    | IMGP0294              | 27/03/2010 09:25                                                             |                             | 326 Ko                                                    | ***        | Fichier JPG                                                          | 1600 x 1200                                                                |          |                                             |
| 📕 Téléchargements       | IMGP0300              | 27/03/2010 09:28                                                             |                             | 374 Ko                                                    |            | Fichier JPG                                                          | 1600 x 1200                                                                |          |                                             |
|                         | IMGP0306              | 27/03/2010 09:30                                                             |                             | 332 Ko                                                    | ជជជជជ      | Fichier JPG                                                          | 1600 x 1200                                                                |          |                                             |
| 词 Bibliothèques         | IMGP0309              | 27/03/2010 09:37                                                             |                             | 301 Ko                                                    | ****       | Fichier JPG                                                          | 1600 x 1200                                                                | E        |                                             |
| Documents               | IMGP0310              | 27/03/2010 09:37                                                             |                             | 296 Ko                                                    | ****       | Fichier JPG                                                          | 1600 x 1200                                                                |          |                                             |
| 🔚 Images                | IMGP0311              | 27/03/2010 09:38                                                             |                             | 411 Ko                                                    | ****       | Fichier JPG                                                          | 1600 x 1200                                                                |          |                                             |
| 📓 Mes images            | IMGP0313              | 27/03/2010 09:38                                                             |                             | 385 Ko                                                    | ជ់ជំជំជំជំ | Fichier JPG                                                          | 1600 x 1200                                                                |          |                                             |
| 🍌 Photos St Tropez      | IMGP0314              | 27/03/2010 09:38                                                             |                             | 275 Ko                                                    | ****       | Fichier JPG                                                          | 1600 x 1200                                                                |          |                                             |
| 🍌 photos-Lille          | IMGP0315              | 27/03/2010 09:39                                                             |                             | 315 Ko                                                    | ****       | Fichier JPG                                                          | 1600 x 1200                                                                |          |                                             |
| 🎉 Images publiques      | IMGP0316              | 27/03/2010 09:39                                                             |                             | 565 Ko                                                    | ដាដាដាដាដា | Fichier JPG                                                          | 1600 x 1200                                                                |          | ALL AND AND AND AND AND AND AND AND AND AND |
| 🚽 Musique               | IMGP0317              | 27/03/2010 09:39                                                             |                             | 351 Ko                                                    | ជជជជជ      | Fichier JPG                                                          | 1600 x 1200                                                                |          |                                             |
| Vidéos                  | IMGP0318              | 27/03/2010 09:40                                                             |                             | 403 Ko                                                    | ជជជជជ      | Fichier JPG                                                          | 1600 x 1200                                                                |          |                                             |
|                         | IMGP0319              | 27/03/2010 09:41                                                             |                             | 529 Ko                                                    | ដដដដ       | Fichier JPG                                                          | 1600 x 1200                                                                |          | RE CONTRACTOR                               |
| 🔣 Groupe résidentiel    | IMGP0321              | 27/03/2010 09:42                                                             |                             | 500 Ko                                                    | ****       | Fichier JPG                                                          | 1600 x 1200                                                                |          |                                             |
|                         | IMGP0324              | 27/03/2010 09:47                                                             |                             | 347 Ko                                                    | ដង់ដង់ដ    | Fichier JPG                                                          | 1600 x 1200                                                                |          |                                             |
| 🐏 Ordinateur            | MGP0325               | 27/03/2010 09:47                                                             |                             | 408 Ko                                                    | ដដដដ       | Fichier JPG                                                          | 1600 x 1200                                                                |          | Y /                                         |
| 🏭 Disque local (C:)     | IMGP0326              | 27/03/2010 09:48                                                             |                             | 604 Ko                                                    | ****       | Fichier JPG                                                          | 1600 x 1200                                                                | _        |                                             |
|                         | INACD0220             | 27/02/2010 00-50                                                             |                             | 731 V -                                                   |            | Distains IDC                                                         | 1600 - 1200                                                                |          |                                             |

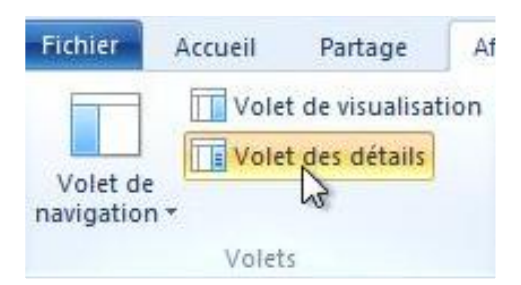

Le volet détails vous donne des informations sur le fichier sélectionné.

| olet de<br>igation *            | Très grandes icônes<br>icônes moyennes<br>is Liste<br>Dispi | Grandes icônes Petites icônes Détails | Trier<br>par * Hajouter la ta<br>Affich | ir *<br>s colonnes *<br>aille de toutes les<br>age actuel | colonnes | loms des fichiers im<br>atensions de noms<br>léments masqués<br>Affic | age<br>de fichiers<br>Masquer les éléments<br>sélectionnés<br>cher/Masquer | Dptions |                                        |                |
|---------------------------------|-------------------------------------------------------------|---------------------------------------|-----------------------------------------|-----------------------------------------------------------|----------|-----------------------------------------------------------------------|----------------------------------------------------------------------------|---------|----------------------------------------|----------------|
| ) 🔵 🚽 🎓 📕 🕨 Bibliothèque        | es ► Images ► Mes imag                                      | es 🕨 Photos St Tropez                 |                                         |                                                           |          |                                                                       |                                                                            |         | + 4 Rechercher dans                    | : Photos St Tr |
| Favoris                         | Nom                                                         | Date                                  | Mots clés                               | Taille                                                    | Notation | Туре                                                                  | Dimensions                                                                 | -       | IMGP0292                               |                |
| E Bureau                        | IMGP0292                                                    | 27/03/2010 09:17                      |                                         | 400 Ko                                                    |          | Fichier JPG                                                           | 1600 x 1200                                                                |         | Fichier JPG                            |                |
| Photos St Tropez                | MGP0293                                                     | 27/03/2010 09:25                      |                                         | 398 Ko                                                    |          | Fichier JPG                                                           | 1600 x 1200                                                                |         |                                        |                |
| Emplacements récents            | IMGP0294                                                    | 27/03/2010 09:25                      |                                         | 326 Ko                                                    |          | Fichier JPG                                                           | 1600 x 1200                                                                |         | 1.000 C                                |                |
| J Téléchargements               | MGP0300                                                     | 27/03/2010 09:28                      |                                         | 374 Ko                                                    |          | Fichier JPG                                                           | 1600 x 1200                                                                |         | 10 million                             |                |
|                                 | MGP0306                                                     | 27/03/2010 09:30                      |                                         | 332 Ko                                                    |          | Fichier JPG                                                           | 1600 x 1200                                                                |         | A CONTRACTOR                           |                |
| Bibliothèques                   | IMGP0309                                                    | 27/03/2010 09:37                      |                                         | 301 Ko                                                    |          | Fichier JPG                                                           | 1600 x 1200                                                                | E       | Prise de vue :                         | 27/03/2010 0   |
| Documents                       | IMGP0310                                                    | 27/03/2010 09:37                      |                                         | 296 Ko                                                    |          | Fichier JPG                                                           | 1600 x 1200                                                                |         | Mots clés :                            | Ajoutez un n   |
| 🔄 Images                        | MGP0311                                                     | 27/03/2010 09:38                      |                                         | 411 Ko                                                    |          | Fichier JPG                                                           | 1600 x 1200                                                                |         | Notation :                             | 습습습습           |
| 崖 Mes images                    | MGP0313                                                     | 27/03/2010 09:38                      |                                         | 385 Ko                                                    |          | Fichier JPG                                                           | 1600 x 1200                                                                |         | Dimensions :                           | 1600 x 1200    |
| 🍌 Photos St Tropez              | MGP0314                                                     | 27/03/2010 09:38                      |                                         | 275 Ko                                                    |          | Fichier JPG                                                           | 1600 x 1200                                                                |         | Taille :                               | 399 Ko         |
| 🍌 photos-Lille                  | IMGP0315                                                    | 27/03/2010 09:39                      |                                         | 315 Ko                                                    |          | Fichier JPG                                                           | 1600 x 1200                                                                |         | Auteurs :                              | Ajoutez un a   |
| 🍺 Images publiques              | IMGP0316                                                    | 27/03/2010 09:39                      |                                         | 565 Ko                                                    |          | Fichier JPG                                                           | 1600 x 1200                                                                |         | Commentaires :                         | Ajoutez des    |
| J Musique                       | MGP0317                                                     | 27/03/2010 09:39                      |                                         | 351 Ko                                                    |          | Fichier JPG                                                           | 1600 x 1200                                                                |         | Marque appareil photo :                | PENTAX         |
| 🗃 Vidéos                        | IMGP0318                                                    | 27/03/2010 09:40                      |                                         | 403 Ko                                                    |          | Fichier JPG                                                           | 1600 x 1200                                                                |         | Modèle d'appareil phot                 | PENTAX Op      |
|                                 | IMGP0319                                                    | 27/03/2010 09:41                      |                                         | 529 Ko                                                    |          | Fichier JPG                                                           | 1600 x 1200                                                                |         | Objet :                                | Spécifiez l'o  |
| Groupe résidentiel              | IMGP0321                                                    | 27/03/2010 09:42                      |                                         | 500 Ko                                                    |          | Fichier JPG                                                           | 1600 x 1200                                                                |         | Focale :<br>Temps d'exposition :       | F/2.0          |
|                                 | MGP0324                                                     | 27/03/2010 09:47                      |                                         | 347 Ko                                                    |          | Fichier JPG                                                           | 1600 x 1200                                                                |         | Sensibilité ISO :                      | ISO-320        |
| Ordinateur                      | MGP0325                                                     | 27/03/2010 09:47                      |                                         | 408 Ko                                                    |          | Fichier JPG                                                           | 1600 x 1200                                                                |         | Compensation :                         | 0 étape        |
| La Disque local (C:)            | IMGP0326                                                    | 27/03/2010 09:48                      |                                         | 604 Ko                                                    |          | Fichier JPG                                                           | 1600 x 1200                                                                |         | Distance focale :                      | 5 mm           |
|                                 | IMGP0328                                                    | 27/03/2010 09:50                      |                                         | 731 Ko                                                    |          | Fichier JPG                                                           | 1600 x 1200                                                                |         | Ouverture maxi :                       | 2.8            |
| Réseau                          | IMGP0332                                                    | 27/03/2010 09:51                      |                                         | 412 Ko                                                    |          | Fichier JPG                                                           | 1600 x 1200                                                                |         | Mode de contrôle de lo                 | Motif          |
|                                 | IMGP0333                                                    | 27/03/2010 09:52                      |                                         | 428 Ko                                                    |          | Fichier JPG                                                           | 1600 x 1200                                                                |         | Mode flash :<br>Distance focale 25mm / | Pas de flas    |
|                                 | IMGP0355                                                    | 27/03/2010 10:04                      |                                         | 358 Ko                                                    |          | Fichier JPG                                                           | 1600 x 1200                                                                |         | Date de création :                     | 11/08/2011     |
|                                 | MGP0356                                                     | 27/03/2010 10:04                      |                                         | 649 Ko                                                    |          | Fichier JPG                                                           | 1600 x 1200                                                                |         | Date de modification :                 | 11/08/2011     |
|                                 | MGP0359                                                     | 27/03/2010 10:06                      |                                         | 550 Ko                                                    |          | Fichier JPG                                                           | 1600 x 1200                                                                |         |                                        |                |
|                                 | MGP0360                                                     | 27/03/2010 10:08                      |                                         | 398 Ko                                                    |          | Fichier JPG                                                           | 1600 x 1200                                                                |         |                                        |                |
|                                 | MGP0361                                                     | 27/03/2010 10:09                      |                                         | 291 Ko                                                    |          | Fichier JPG                                                           | 1600 x 1200                                                                |         |                                        |                |
|                                 | IMGP0362                                                    | 27/03/2010 10:09                      |                                         | 276 Ko                                                    |          | Fichier JPG                                                           | 1600 x 1200                                                                |         |                                        |                |
|                                 | IMGP0363                                                    | 27/03/2010 10:11                      |                                         | 306 Ko                                                    |          | Fichier JPG                                                           | 1600 x 1200                                                                |         |                                        |                |
|                                 | IMGP0364                                                    | 27/03/2010 10:12                      |                                         | 378 Ko                                                    | ****     | Fichier JPG                                                           | 1600 x 1200                                                                | +       |                                        |                |
| élément(s) 1 élément sélections | 4 300 Ko                                                    |                                       |                                         |                                                           |          |                                                                       |                                                                            |         |                                        |                |

#### IMGP0292 Fichier JPG

| Fichier | Accueil | Partage                   | Af   |
|---------|---------|---------------------------|------|
|         | Vole    | t de visualisat           | tion |
|         |         | the set of the set of the |      |

| 27/03/2010 09    |
|------------------|
| Ajoutez un m     |
| \$\$\$\$\$\$     |
| 1600 x 1200      |
| 399 Ko           |
| Ajoutez un titre |
| Ajoutez un au    |
| Ajoutez des c    |
| PENTAX           |
| PENTAX Opti      |
| Spécifiez l'obje |
| F/2.6            |
| 1/60 secondes    |
| ISO-320          |
| 0 étape          |
| 5 mm             |
| 2.8              |
| Motif -          |
| Pas de flas 👻    |
| 28               |
| 11/08/2011 06    |
| 11/08/2011 18    |
|                  |

#### Rampe de Lancement numéro 69 - septembre 2012 - page 78

# Propriétés d'un fichier image.

| Date                                 | Mots cl                                                                                                    |
|--------------------------------------|----------------------------------------------------------------------------------------------------|
| Choisir le programme par défaut      |                                                                                                    |
| Choisir commo arrière plan du Bureau |                                                                                                    |
| Choisir comme amere-plan du Bureau   |                                                                                                    |
| Modifier                             |                                                                                                    |
| Imprimer                             |                                                                                                    |
| Aperçu                               |                                                                                                    |
| Faire pivoter à droite               |                                                                                                    |
| Faire pivoter à gauche               |                                                                                                    |
| Quyrir avec                          | •                                                                                                    |
| Ouvrir sur Mac                       |                                                                                                    |
|                                      |                                                                                                    |
| Afficher dans le Finder              |                                                                                                    |
| Partager avec                        | •                                                                                                    |
| Envoyer vers                         | •                                                                                                    |
| Couper                               |                                                                                                    |
| Copier                               |                                                                                                    |
| Créer un raccourci                   |                                                                                                    |
| Supprimer                            |                                                                                                    |
| Panammer                             |                                                                                                    |
| Kenommer                             |                                                                                                    |
| Ouvrir l'emplacement du fichier      |                                                                                                    |
| Propriétés                           |                                                                                                    |
|                                      | Date         Choisir le programme par défaut         Choisir comme arrière-plan du Bureau         Modifier         Imprimer         Aperçu         Faire pivoter à droite         Faire pivoter à gauche         Ouvrir avec         Ouvrir sur Mac         Afficher dans le Finder         Partager avec         Envoyer vers         Couper         Copier         Créer un raccourci         Supprimer         Renommer         Ouvrir l'emplacement du fichier |

Un clic droit sur un fichier > propriétés donne accès aux propriétés d'un fichier. Suivant le type de fichier, image ou document, par exemple, les propriétés seront différentes.

| néral Sécurité I                        | Détails                                                                                      | Général Séqurité Détails                                                                                      |               |
|-----------------------------------------|----------------------------------------------------------------------------------------------|----------------------------------------------------------------------------------------------------|---------------|
| ì                                       | IMGP0292                                                                                     | Nom de l'objet : C:\Users\yvesw7Fusi\Pictures\Photos St Tropez\IMGP0292.JPG                                   |               |
| be du fichier :<br>uvre avec :          | Fichier JPG (.JPG)  Sélectionner une application  Modifier                                   | Système           Yves Comil (sves.comil@free.fr)           Administrateurs (svesw7Fusi-PC\Administrateurs)   |               |
| placement:<br>lle:                      | C:\Users\yvesw7Fusi\Pictures\Photos St Tropez<br>399 Ko (409 164 octets)                     | Pour modifier les autorisations, cliquez sur Modifier.                                                        | Modifier      |
| r disque :                              | 400 Ko (409 600 octets)                                                                      | Autorisations pour Système Auto                                                                               | riser Refuser |
| é le :<br>difié le :<br>mier accès le : | jeudi 11 août 2011, 06:41:18<br>jeudi 11 août 2011, 18:06:55<br>jeudi 11 août 2011, 06:41:18 | Contrôle total<br>Modification<br>Lecture et exécution<br>Lecture<br>Écriture                                 |               |
| fbuts : 🕅 Lei                           | cture seule Caché Avancé                                                                     | Autorisations spéciales<br>Pour les autorisations spéciales et les paramètres avancés, cliquez sur<br>Avancé. | Avancé        |

| La contra contra |                              |   |
|----------------------------------------------------------------------------------------------------|------------------------------|---|
| Propriété                                                                                                    | Valeur                       | î |
| Description                                                                                                    |                              |   |
| Titre                                                                                                    |                              | - |
| Objet                                                                                                    |                              |   |
| Notation                                                                                                    | ななななな                        |   |
| Mots clés                                                                                                    |                              |   |
| Commentaires                                                                                                    |                              |   |
| Origine                                                                                                    |                              |   |
| Auteurs                                                                                                    |                              |   |
| Prise de vue                                                                                                    | 27/03/2010 09:17             |   |
| Nom du programme                                                                                                    | Optio L70 Ver 1.00           |   |
| Date d'acquisition                                                                                                    |                              |   |
| Copyright                                                                                                    |                              |   |
| Images                                                                                                    |                              |   |
| ID de l'image                                                                                                    |                              |   |
| Dimensions                                                                                                    | 1600 x 1200                  | - |
| Supprimer les propriétés et l                                                                                                    | es informations personnelles |   |
| oupprinter les proprietes et l                                                                                                    |                              |   |
|                                                                                                    |                              |   |
|                                                                                                    |                              |   |

| enéral Sécurité Détails                 |                  |   |
|-----------------------------------------|------------------|---|
|                                         |                  |   |
| Propriété                               | Valeur           | ^ |
| Images                                  |                  |   |
| ID de l'image                           |                  |   |
| Dimensions                              | 1600 x 1200      |   |
| Largeur                                 | 1600 pixels      | E |
| Hauteur                                 | 1200 pixels      |   |
| Résolution horizontale                  | 72 ppp           |   |
| Résolution verticale                    | 72 ppp           |   |
| Profondeur de couleur                   | 24               |   |
| Compression                             |                  |   |
| Unité de résolution                     | 2                |   |
| Représentation des couleurs             | sRGB             |   |
| Bits compressés/pixel<br>Appareil photo | 1                |   |
| Marque appareil photo                   | PENTAX           |   |
| Modèle d'appareil photo                 | PENTAX Optio L70 | + |

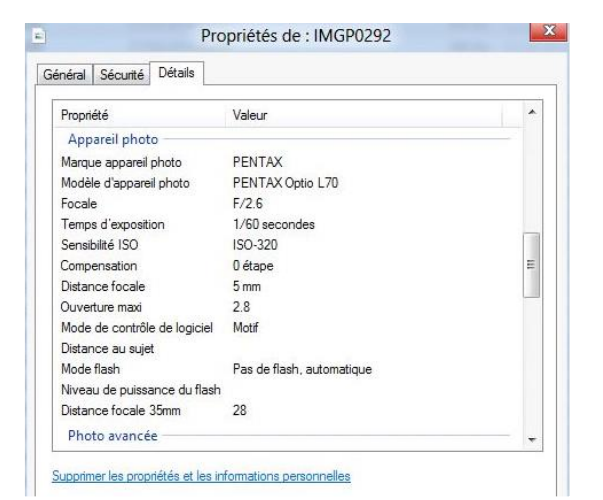

| inéral Sécurité Dé    | itails      |   |
|-----------------------|-------------|---|
|                       |             |   |
| Propriété             | Valeur      | * |
| Photo avancée -       |             |   |
| Fabricant de l'object | f           |   |
| Modèle d'objectif     |             |   |
| Fabricant du flash    |             |   |
| Modèle de flash       |             |   |
| N° de série de l'appa | areil photo |   |
| Contraste             | Normale     |   |
| Luminosité            |             | - |
| Source de lumière     |             |   |
| Programme d'exposit   | tion        |   |
| Saturation            | Nomale      |   |
| Netteté               | Nomale      |   |
| Balance des blancs    | Automatique |   |
| Interprétation photon | nétrique    |   |
| Zoom numérique        | 1           | - |

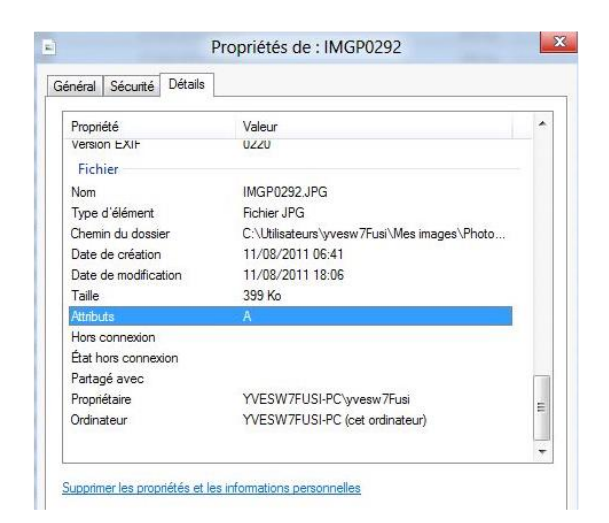

# Supprimer des propriétés et informations personnelles.

Supprimer les propriétés et les informations personnelles

| uelles informations perso                                                                                   | nnelles peuvent figurer dans un fich                                                                                                    | ier ?                          |
|----------------------------------------------------------------------------------------------------|----------------------------------------------------------------------------------------------------|--------------------------------|
| Créer une copie en sup                                                                                      | primant toutes les propriétés possibl                                                                                                    | es                             |
| Supprimer les propriété                                                                                     | s suivantes de ce fichier :                                                                                                    |                                |
| Propriété                                                                                                   | Valeur                                                                                                    |                                |
| Description                                                                                                 |                                                                                                    |                                |
| 🕅 Objet                                                                                                    |                                                                                                    |                                |
|                                                                                                    |                                                                                                    |                                |
|                                                                                                    |                                                                                                    |                                |
| taines propriétés peuve                                                                                     | nt contenir des informations person                                                                                                    | nelles.                        |
| taines propriétés peuve<br>elles informations person                                                        | nt contenir des informations person<br>Inelles peuvent figurer dans un fich                                                                     | inelles.<br>ier ?              |
| taines propriétés peuve<br><u>elles informations person</u><br>Créer une copie en supp                      | nt contenir des informations person<br>inelles peuvent figurer dans un fich<br>rimant toutes les propriétés possibl                             | inelles.<br>ier ?<br>es        |
| taines propriétés peuve<br>elles informations person<br>Créer une copie en supp<br>Supprimer les propriétés | nt contenir des informations person<br>nelles peuvent figurer dans un fich<br>rimant toutes les propriétés possibl<br>suivantes de ce fichier : | nelles.<br>i <u>er ?</u><br>es |

📃 Objet

Vous pouvez créer une copie d'un fichier et supprimer des propriétés ou supprimer des propriétés du fichier original.

| Supprin                                                                                                    | ner les propriétés                                                                                                    |                  | Suppri                                                                                                    | mer les propriétés                                                                                                    |                    |
|----------------------------------------------------------------------------------------------------|----------------------------------------------------------------------------------------------------|------------------|----------------------------------------------------------------------------------------------------|----------------------------------------------------------------------------------------------------|--------------------|
| taines propriétés peuvent cont<br>elles informations personnelles<br>Créer une copie en supprimant<br>Supprimer les propriétés suivar | tenir des informations personnelle<br><u>peuvent figurer dans un fichier ?</u><br>: toutes les propriétés possibles<br>ntes de ce fichier : | s.               | Certaines propriétés peuvent co<br>Quelles informations personnelle<br>Créer une copie en supprimar<br>Supprimer les propriétés suiv. | ntenir des informations personne<br>s peuvent figurer dans un fichier<br>nt toutes les propriétés possibles<br>antes de ce fichier : | elles.<br><u>?</u> |
| Propriété<br>Origine<br>Auteurs<br>Prise de vue<br>Nom du programme<br>Date d'acquisition<br>Copyright                                | Valeur<br>27/03/2010 09:17<br>Optio L70 Ver 1.00                                                                                            | ~<br>            | Propriété<br>Origine<br>Auteurs<br>Prise de vue<br>Nom du programme<br>Date d'acquisition<br>Copyright                                | Valeur<br>27/03/2010 09:17<br>Optio L70 Ver 1.00                                                                                     |                    |
| ID de l'mage<br>Dimensions<br>Largeur<br>Hauteur                                                                                      | 1600 x 1200<br>1600 pixels<br>1200 pixels                                                                                                   | +<br>ionner tout | ID de l'image<br>Dimensions<br>Largeur<br>Hauteur                                                                                     | 1600 x 1200<br>1600 pixels<br>1200 pixels                                                                                            | ectionner tout     |

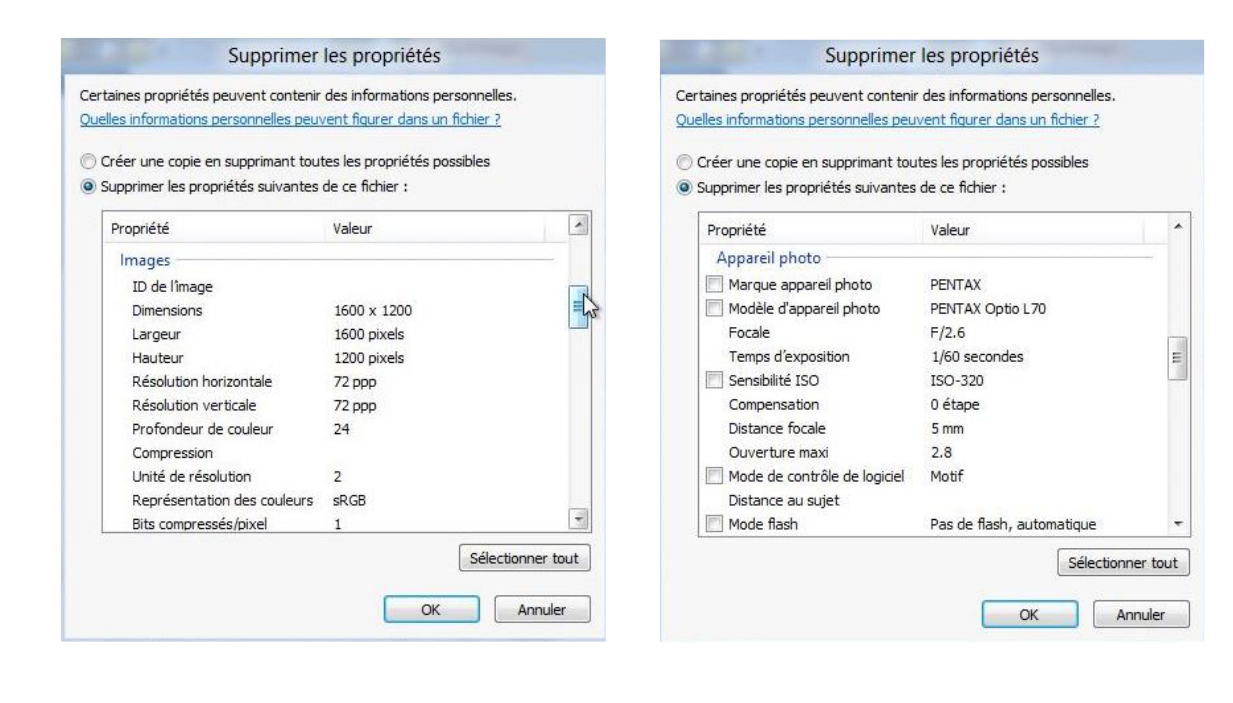

Propriété

Mode flash

Photo avancée

🗾 Modèle d'objectif

📃 Fabricant du flash

📃 Modèle de flash

Contraste

m.

Luminosité

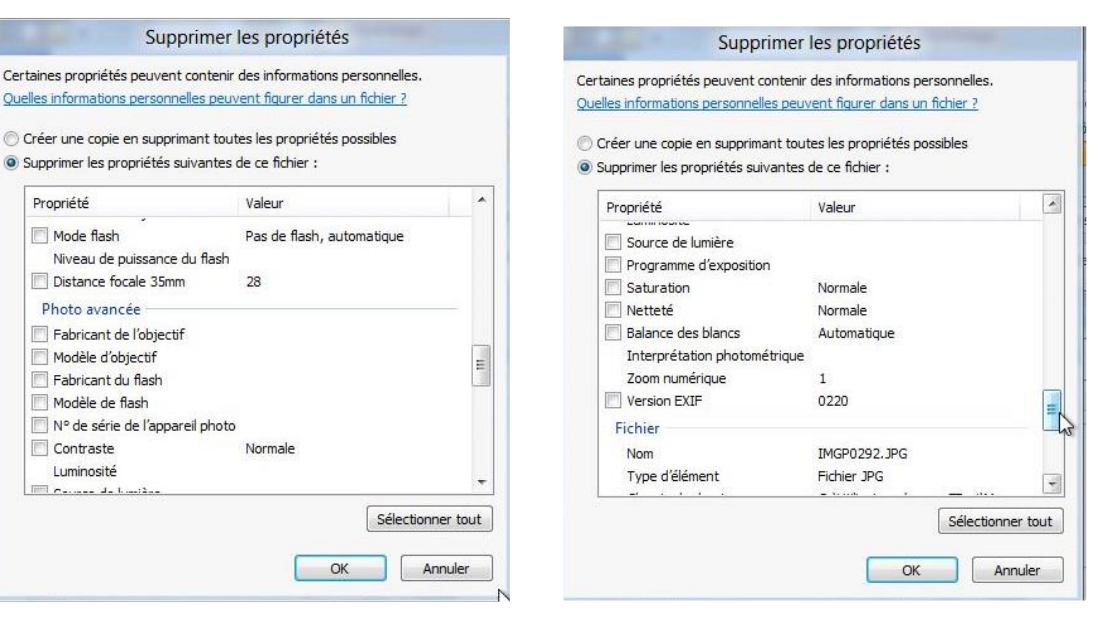

| since propriétée pouvont cont                                                                                                    | opir dag informations personnalles                                                                                                    |      | Supprin                                                                                                    | ner les propriétés                                                                                                    |       |
|----------------------------------------------------------------------------------------------------|----------------------------------------------------------------------------------------------------|------|----------------------------------------------------------------------------------------------------|----------------------------------------------------------------------------------------------------|-------|
| aines proprietes peuvent contr<br>les informations personnelles p<br>tréer une copie en supprimant<br>iupprimer les propriétés suivan | enir des informations personnelles,<br><u>beuvent figurer dans un fichier ?</u><br>toutes les propriétés possibles<br>tes de ce fichier : |      | Certaines propriétés peuvent con<br>Quelles informations personnelles<br>O Créer une copie en supprimant             | tenir des informations personnelles.<br><u>peuvent figurer dans un fichier ?</u><br>t toutes les propriétés possibles |       |
| Propriété                                                                                                    | Valeur                                                                                                    | •    | Supprimer les proprietes suivai                                                                                      | ntes de ce lichier .                                                                                                  |       |
| Fichier<br>Nom<br>Type d'élément<br>Chemin du dossier<br>Date de création<br>Date de modification                                     | IMGP0292.JPG<br>Fichier JPG<br>C:\Utilisateurs\yvesw7Fusi\M<br>11/08/2011 06:41<br>11/08/2011 18:06                                       |      | Proprieté<br>Type o elemient<br>Chemin du dossier<br>Date de création<br>Date de modification<br>Taille<br>Attributs | Valeur<br>numer J×G<br>C:\Utilisateurs\yvesw7Fusi\M<br>11/08/2011 06:41<br>11/08/2011 18:06<br>399 Ko<br>A            |       |
| Taille<br>Attributs<br>Hors connexion<br>État hors connexion<br>Partagé avec<br>Propriétaire                                          | 399 Ko<br>A<br>YVESW 7FUSI-PC\yvesw 7Fusi                                                                                                 | H    | Hors connexion<br>État hors connexion<br>Partagé avec<br>Propriétaire<br>Ordinateur                                  | YVESW 7FUSI-PC \yvesw 7Fusi<br>YVESW 7FUSI-PC (cet ordinat                                                            | 4 111 |
|                                                                                                    | Sélectionner                                                                                                    | tout |                                                                                                    | Sélectionner                                                                                                    | tout  |

Rampe de Lancement numéro 69 - septembre 2012 - page 82

# Propriétés d'un fichier Word.

| Nom                   | Date de modificati                   | Туре                | Taille    |
|-----------------------|--------------------------------------|---------------------|-----------|
| 🍌 Fichiers Outlook    | 11/08/2011 21:34                     | Dossier de fichiers |           |
| 🍌 My Digital Editions | 25/07/2011 08:47                     | Dossier de fichiers |           |
| 📕 DP Animation Maker  | 21/05/2011 15:51                     | Dossier de fichiers |           |
| 🍌 r49                 | 17/05/2011 13:26                     | Dossier de fichiers |           |
| 📙 PearlMountainSoft   | 27/04/2011 16:00                     | Dossier de fichiers |           |
| 🗼 My Weblog Posts     | 14/03/2011 10:47                     | Dossier de fichiers |           |
| 🍌 rampex1             | 08/11/2010 17:05                     | Dossier de fichiers |           |
| 📙 Mes fichiers reçus  | 20/08/2010 10:59 Dossier de fichiers |                     |           |
| 🎉 microsoft           | 14/07/2010 12:08 Dossier de fichiers |                     |           |
| Ja CDPresentation     | 02/05/2010 20:11                     | Dossier de fichiers |           |
| 🎉 Downloads           | 26/03/2010 14:00                     | Dossier de fichiers |           |
| 🖻 rampe57             | 21/10/2011 10:11                     | Fichier JPG         | 19 Ko     |
| 🖻 rampe58             | 21/10/2011 10:11                     | Fichier JPG         | 20 Ko     |
| 🖹 essai               | 17/05/2011 11:55                     | Fichier DOCX        | 76 906 Ko |
| 😫 gs                  | 17/05/2011 11:41                     | Application         | 15 974 Ko |
| 📄 rampe49modifie      | 04/02/2011 09:39                     | Fichier DOCX        | 76 987 Ko |
| Clefs Office Pro      | 30/04/2010 20:47                     | Fichier DOCX        | 13 Ko     |

| Fichier DOCX                     |                            |
|----------------------------------|----------------------------|
|                                  |                            |
|                                  |                            |
|                                  |                            |
|                                  |                            |
| DOCX                             |                            |
|                                  |                            |
| Titre :                          | débuter avec Word          |
| Auteurs :                        | Yves Cornil                |
| Taille :                         | 75,1 Mo                    |
| Date de modification :           | 17/05/2011 11:55           |
| Mots clés :                      | Ajoutez un mot-clé         |
| Catégories :                     | Ajoutez une catégorie      |
| État du contenu :                | Ajouter du texte           |
| Type de contenu :                | application/vnd.openxmlfor |
| Pages :                          | 37                         |
| Objet:                           | Spécifiez l'objet          |
| Commentaires :                   | Microsoft Word             |
| Date de création :               | 17/05/2011 11:55           |
| Date d'accès :                   | 17/05/2011 11:55           |
| Ordinateur :                     | YVESW7FUSI-PC (cet ordina  |
| Dernier enregistrement par :     | yvesw7Fusi                 |
| Contenu créé :                   | 17/05/2011 11:55           |
| Date du dernier enregistrement : | 17/05/2011 11:55           |
| Dernière impression :            | 23/11/2010 15:47           |
| Temps total d'édition :          | 00:01-00                   |

# Remonter dans une arborescence.

| 🕅 I 📮 🚺 = I                                                                                                    | Outils d'image                                                       |                                                        | р                    | hotos frejus                                        |
|----------------------------------------------------------------------------------------------------|----------------------------------------------------------------------|--------------------------------------------------------|----------------------|-----------------------------------------------------|
| Fichier Accueil Partage Affichage                                                                                                    | Gestion                                                              |                                                        |                      |                                                     |
| Copier Coller le chemin d'accès                                                                                                    | Déplacer Copier<br>vers vers vers vers                               | Nouvel élément ▼<br>→ Accès rapide ▼<br>dossier        | Propriétés<br>•<br>• | Sélectionner tout<br>Aucun<br>Inverser la sélection |
| Presse-papiers                                                                                                    | Organiser                                                            | Nouveau                                                | Ouvnr                | Selectionner                                        |
| 🔄 🄄 🔹 🕇 🎍 🕨 Bibliothèques 🕨 In                                                                                                    | nages 🔸 photos frejus                                                |                                                        |                      |                                                     |
| Eureau<br>Emplacements récents<br>photos-Lille<br>Public<br>SkyDrive<br>Téléchargements                                                                                                | agricola68.j                                                         | pg agricola69_2.jpg ag                                 | ricolaplace1.jp      | 0007,jpg DSCN0040,jpg                               |
| ▶   D =                                                                                                    | Outils d'image                                                       |                                                        | 1                    | photos frejus                                       |
| Fichier Accueil Partage Affichage                                                                                                    | e Gestion                                                            |                                                        |                      |                                                     |
| Copier Coller Coller Coller                                                                                                    | Déplacer<br>vers • Vers • Vers • • • • • • • • • • • • • • • • • • • | r Nouveau<br>dossier Nouveau                           | Propriétés           | Sélectionner tout                                   |
| Presse-papiers                                                                                                    | Organiser                                                            | Nouveau                                                | Ouvrir               | Sélectionner                                        |
| <ul> <li>Modifié Jusqu'à «Images » (Alt + Ha</li> <li>Bureau</li> <li>Emplacements récents</li> <li>photos-Lille</li> <li>Public</li> <li>SkyDrive</li> <li>Téléchargements</li> </ul> | mages > photos frejus<br>ut) ^ < C:\Utilisan                         | ieurs\Yves Roger Cornil\Mes<br>,jpg agricola69_2.jpg a | images\photos frejus | (49)<br>10007.jpg<br>DSCN0040.jpg                   |

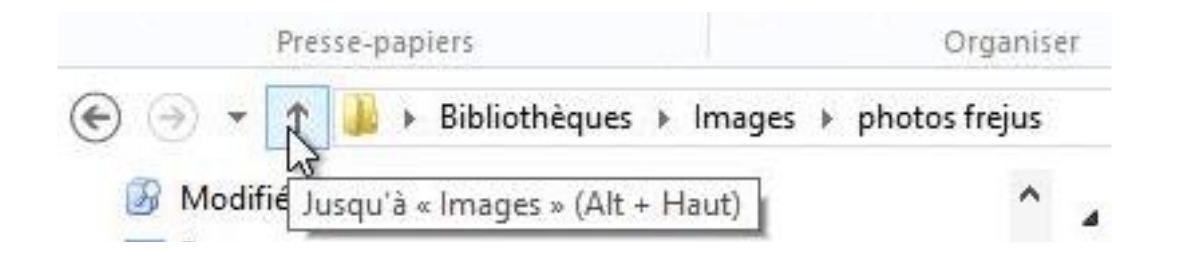

*Ici nous sommes dans le dossier photos frejus qui est dans le dossier Images dans les bibliothèques. Vous pouvez remonter dans le niveau supérieur en cliquant sur la flèche située à gauche du chemin affiché.* 

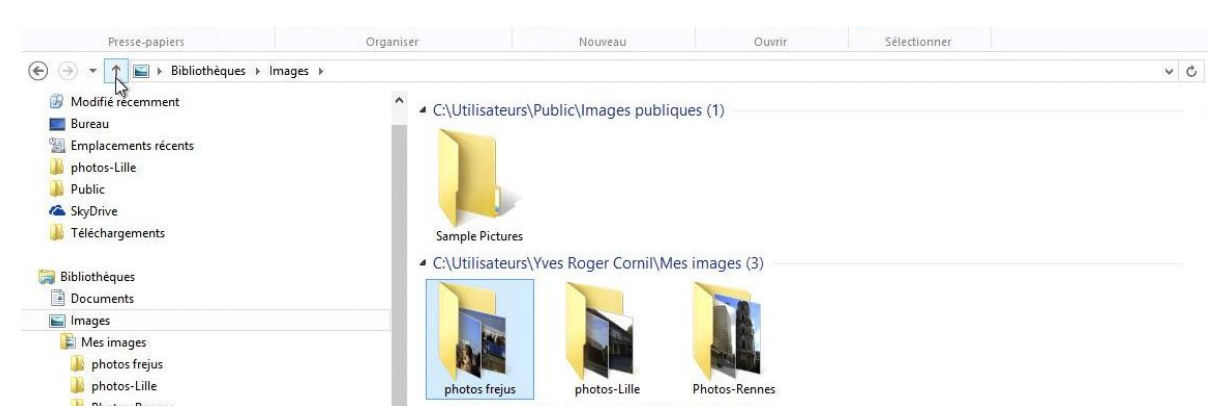

Nous avons remonté d'un niveau; nous sommes dans le dossier images.

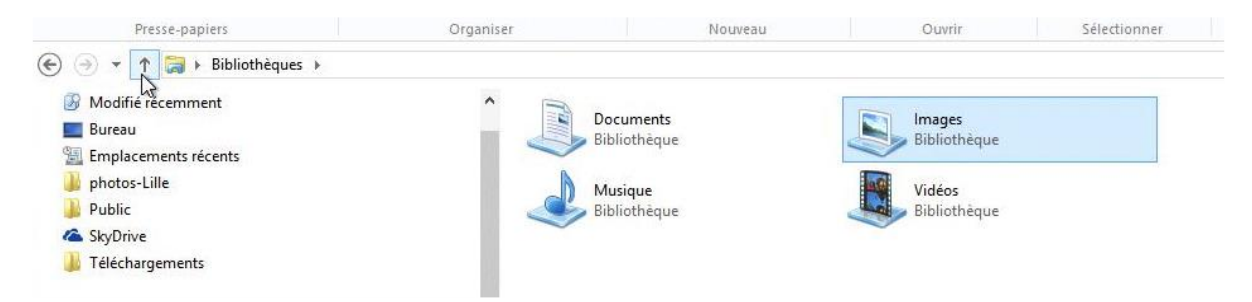

*Nous avons remonté d'un niveau; nous sommes dans le dossier Bibliothèques.* 

| Presse-papiers       | Organiser Nouve          | au Ouvrir           | Sélectionner        |
|----------------------|--------------------------|---------------------|---------------------|
| ) 🔿 🔻 🏌 🔳 Bureau 🕨   |                          |                     |                     |
| لما<br>Favoris       | A Bibliothèques          | Groupe résidentiel  | 🔀 Yves Roger Cornil |
| Modifié récemment    | 📳 Ordinateur             | 📬 Réseau            | 👿 Corbeille         |
| Bureau               | Adobe Reader 9           | Choix de navigateur | 🗊 iTunes            |
| Emplacements récents | Parallels Shared Folders | 😥 QuickTime Player  | 🔊 Safari            |
| photos-Lille         | b logiciels - Raccourci  | I ortf.ppt          | 🖭 ortf.pptx         |
| J Public             | 📄 quinze - Raccourci     | 👜 rampe62.docx      |                     |
| C SkyDrive           |                          |                     |                     |

*Nous avons remonté d'un niveau; nous sommes dans le dossier Bureau; nous ne pouvons pas remonter plus loin.* 

# Remonter les niveau depuis le panneau de navigation.

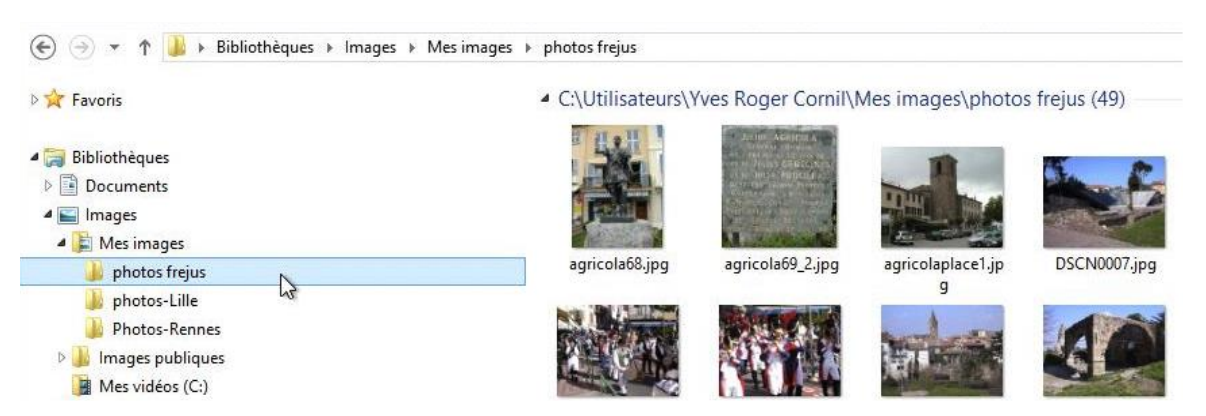

Vous pouvez aussi remonter les différents niveaux depuis le panneau de navigation.

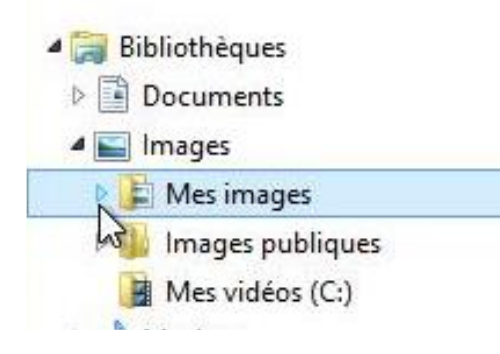

Quand un dossier contient d'autres dossiers, il y a un triangle à gauche du dossier; pour ouvrir le dossier cliquez sur le triangle, le triangle devient noir et change d'orientation.

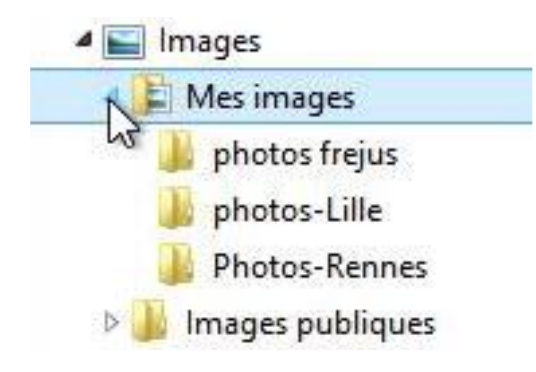

*Ici j'ai cliqué sur le triangle devant le dossier Mes images; le dossier contient les dossiers photos frejus, photos-Lille et Photos-Rennes.* 

# Autre méthode pour parcourir les niveaux des dossiers.

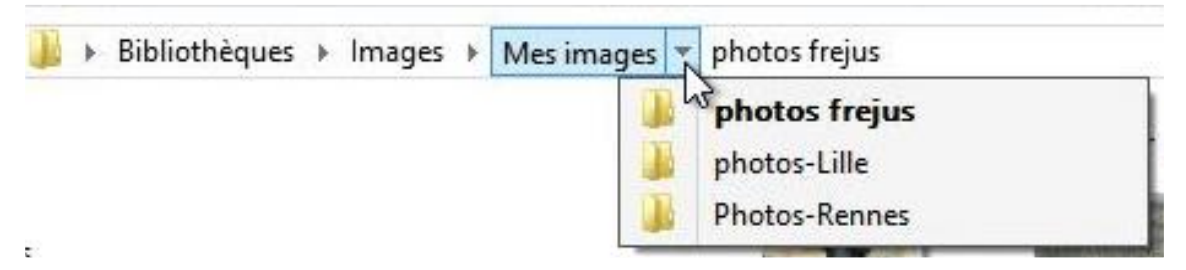

Vous pouvez aussi remonter les différents niveaux de l'arborescence des dossiers depuis la barre d'adresse; cliquez sur le triangle et choisissez le dossier dans le menu déroulant.

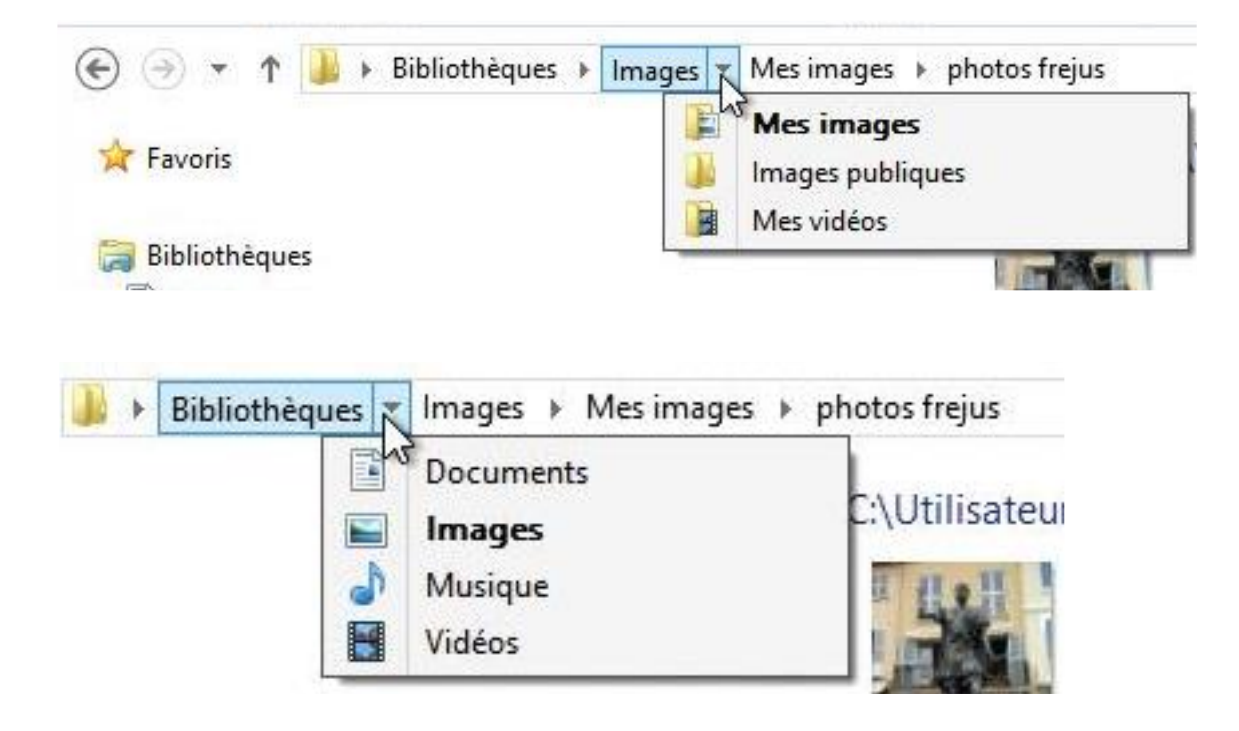

|    | J        | Bibliothèques 🕨 Images 🕨 | Mes images 🔸 photos frejus   |
|----|----------|--------------------------|------------------------------|
|    |          | Bureau                   | 4 CVUItilicatour             |
|    | 1        | Bibliothèques            | C.\Utilisateur               |
| e  | *        | Groupe résidentiel       | E HAT                        |
| t  | 3        | Yves Roger Cornil        |                              |
|    | 1        | Ordinateur               | S PERSONAL PROPERTY AND INC. |
| ad | <b>G</b> | Réseau                   |                              |
| s  | 0        | Corbeille                | agricola68.jpg               |

Dernier niveau.

# Fichiers et dossiers, organisez vos données.

#### Fichiers et dossiers.

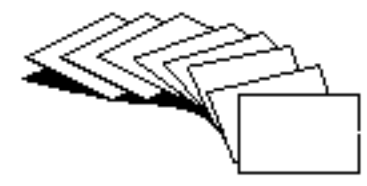

Nous avons vu dans le chapitre précédent comment nous pouvions afficher les fichiers et les dossiers sous Windows 8, mais nous n'avons pas défini de façon précise ce qu'étaient un fichier et un dossier.

Sans ordinateur, comment classer vos documents sur certains sujets particuliers ? Vous écrivez vos informations sur des fiches en carton ou des feuilles perforées ou sur un cahier. Vous regroupez vos différentes fiches dans des chemises en papier, puis des chemises en carton, que vous mettez ensuite dans des dossiers suspendus ou dans des boites en carton et enfin dans une armoire ou un placard. Vous prenez soin de marquer sur les fiches, les chemises, les boîtes, le sujet ou le regroupement de documents.

N'est-ce pas ainsi que vous rangez vos factures, vos lettres, vos impôts?

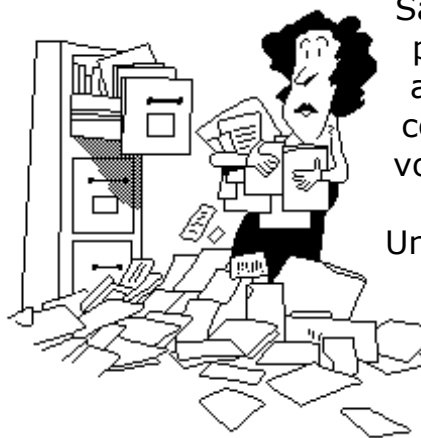

Sans faire de discours, vous avez de la méthode pour classer et retrouver facilement vos archives, vous n'aurez donc pas de difficulté à comprendre le mécanisme des dossiers. Et à vous retrouver facilement vos données.

Un fichier c'est un peu un document papier composé de une ou plusieurs pages. ----- Vous pouvez avoir un très grand nombre

de fichiers ou de dossiers se rapportant à un ou plusieurs sujets.

Pour identifier le contenu d'un fichier vous lui donnerez un nom mnémonique pour le retrouver facilement.

Pour ne pas vous compliquer la vie informatique (surtout quand vous débutez avec votre nouvel ordinateur) vous allez probablement déposer votre fichier sur le bureau pour vous simplifier la vie et rapidement cela deviendra ingérable.

Cela est d'autant plus dommageable que le système d'exploitation Windows 8 contient un dossier appelé mes documents, un autre mes images, mes vidéos, etc.

Rappelons qu'un nom de fichier ou de dossier peut aller jusqu'à 255 caractères maximum; évitez cependant de raconter votre vie dans les noms de fichiers trop longs.

Quand vous aurez des fichiers sur des sujets différents, créez des dossiers et regroupez vos fichiers dans des dossiers adéquats.

# Les dossiers de l'utilisateur.

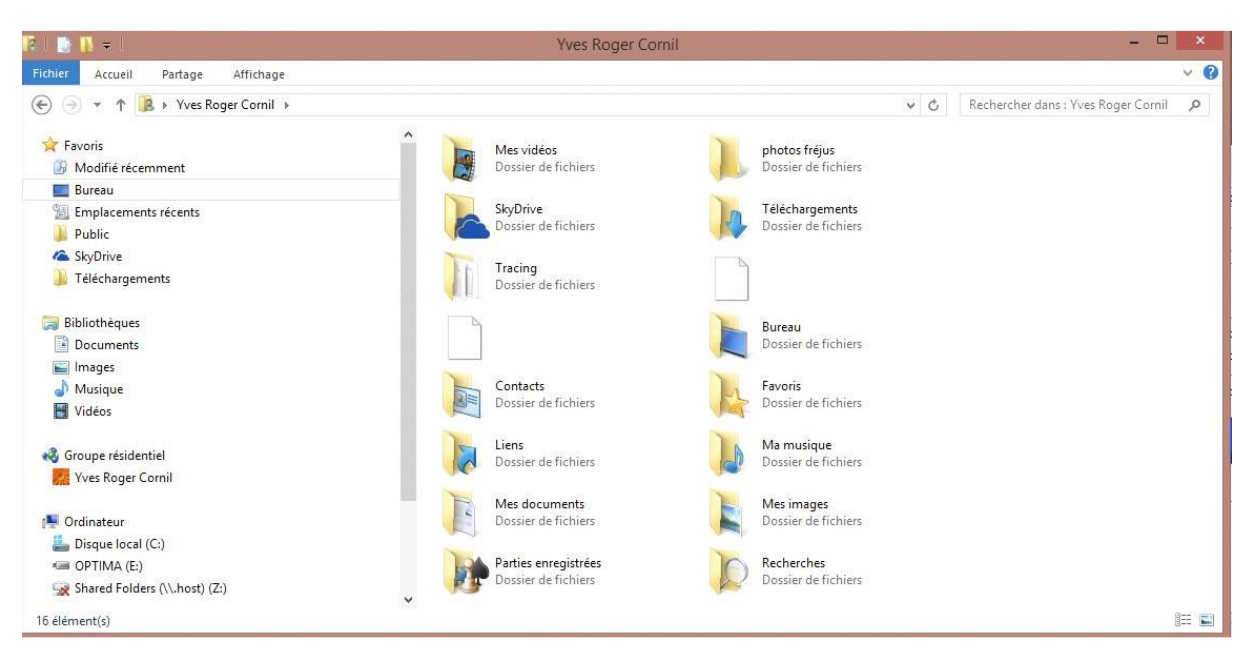

En plus de la création de 4 bibliothèques, Windows 8 crée d'autres dossiers pour chaque utilisateur.

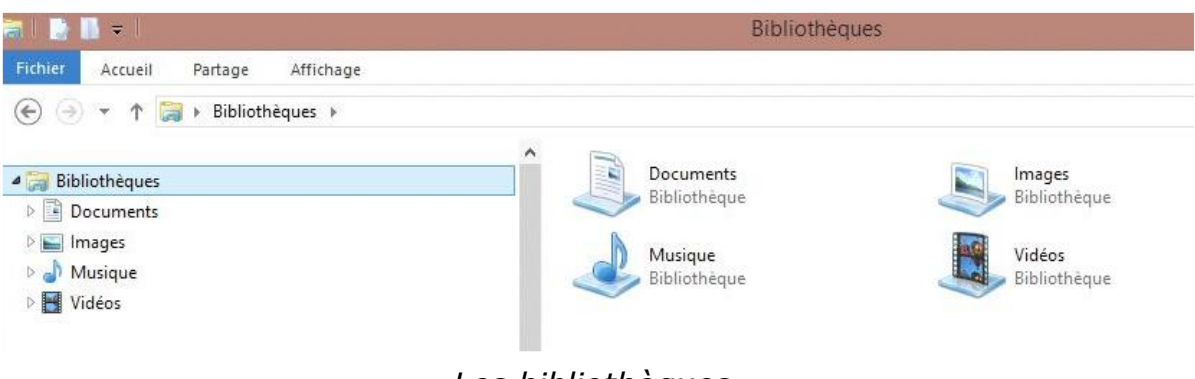

#### Les bibliothèques.

### Les chemins (path en anglais).

Un chemin (path), c'est l'ensemble des dossiers à parcourir pour aboutir à un fichier.

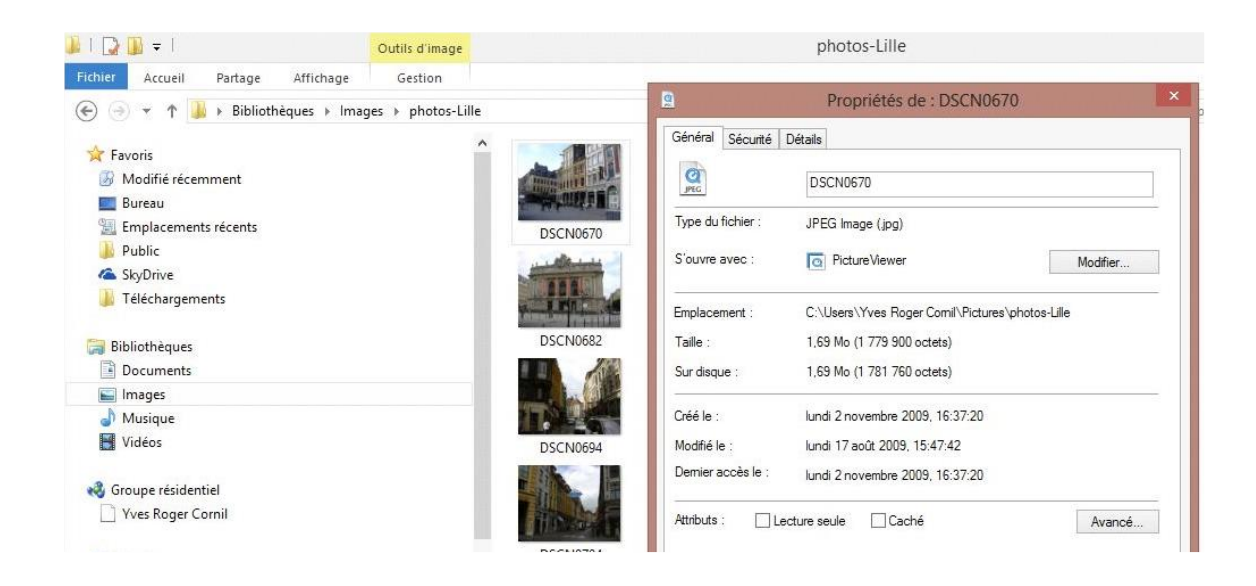

Emplacement : C:\Users\Yves Roger Comil\Pictures\photos-Lille

*Ici le fichier DSCN0670.JPG est dans le dossier photo-Lille, qui est dans le dossier images (Pictures), de l'utilisateur Yves Roger Cornil, dans les utilisateurs (Users) sur le disque C:.* 

C:\Users\Yves Roger Cornil\Pictures\photos-Lille\DSCN070.jpg

| l I 💽 🚺 = I    |                                                                                          | Outils d'image                   |                    |                    | photos-Lille |                                       |                                       |                       |
|----------------|------------------------------------------------------------------------------------------|----------------------------------|--------------------|--------------------|--------------|---------------------------------------|---------------------------------------|-----------------------|
| Fichier Accuei | I Partage Affichage                                                                      | Gestion                          |                    |                    |              |                                       |                                       |                       |
| Copier Coller  | Couper<br>Copier le chemin d'accès<br>Coller le raccourci                                | Déplacer Copier<br>vers • vers • | Supprimer Renommer | Nouveau<br>dossier | Propriétés   | uvrir • E<br>odifier 5<br>istorique 6 | Sélectionr<br>Aucun<br>II Inverser la | ner tout<br>sélection |
| Pre            | sse-papiers                                                                              | Or                               | ganiser            | Nouveau            | Ouvrir       |                                       | Sélectio                              | nner                  |
| Emplac C       | opier le chemin d'accès<br>Copier le chemin d'accès des<br>sélectionnés dans le Presse-J | éléments<br>papiers.             | DSCN0670           | DSCN0671           | DSCN0673     | DSCN                                  | 10674                                 | DSCN0677              |
| SkyDrive       | ements                                                                                   |                                  | 101                |                    | a series -   |                                       |                                       |                       |

Vous pouvez récupérer le chemin d'accès d'un fichier en cliquant sur l'outil correspondant de l'onglet accueil.

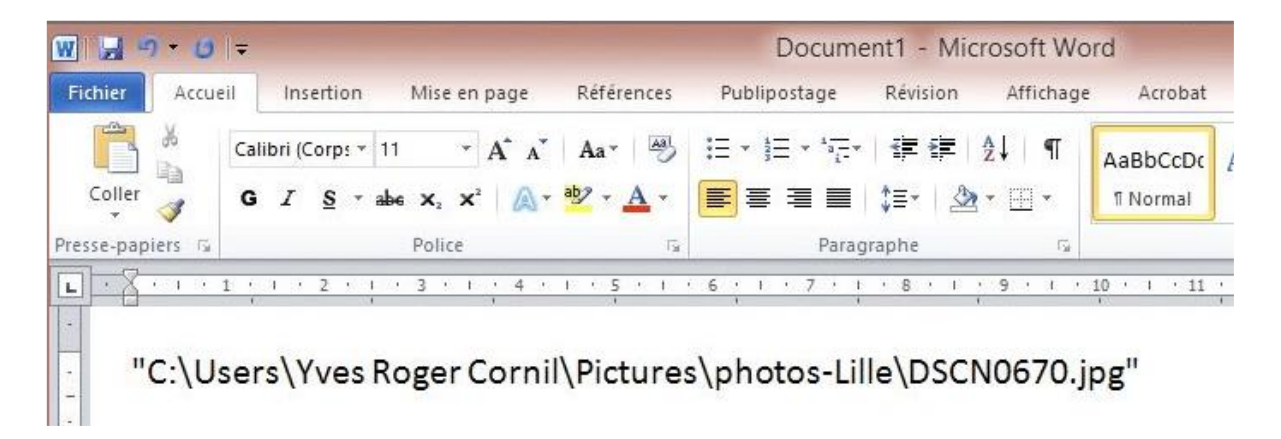

Vous pouvez copier le lien, ici dans Microsoft Word.

Les Aventuriers du Bout du Monde la revue des clubs Microcam - page 89

# Identifications des supports.

| Disque local (C:)                 |                                  |
|-----------------------------------|----------------------------------|
| 83,1 Go libres sur 127 Go         |                                  |
| Périphériques utilisant des dispo | sitifs de stockage amovibles (2) |
| Lecteur de DVD (D:)               | OPTIMA (E:)                      |
| Emplacement réseau (1)            | 2,71 Go libres sur 7,45 Go       |

Depuis MSDos les supports sont identifiés par une lettre et : (2 points).

Ici on a le disque local (C:) qui contient le système d'exploitation Windows 8, le lecteur de DVD (D:), une clé USB OPTIMA (E:) et des dossiers partagés (shared folders (Z:).

# Quels caractères utiliser dans les noms de fichiers ou de dossiers ?

Vous pouvez utiliser des caractères majuscules ou minuscules ; Windows et Mac OS ne font pas de différences. Par contre Unix fait la différence entre les majuscules et les minuscules (en anglais on dit *case sensitive*); alors attention si vos fichiers sont destinés à Internet tenez en compte (le serveur de votre Fournisseur d'Accès Internet (FAI) est peut-être sous Unix)).

Certains caractères spéciaux sont interdits dans les noms de dossiers et de fichiers, le mieux c'est de n'en utiliser aucun, sauf le tiret (-) ; de même il est préférable d'utiliser le souligné (\_ underscore en anglais) au lieu de l'espace.

### Créer des dossiers.

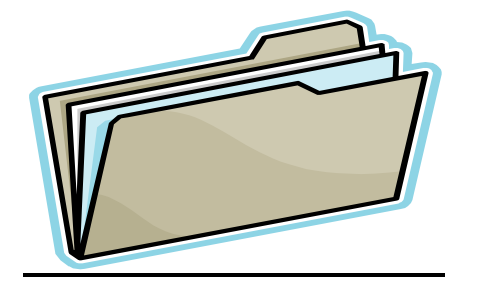

Pour organiser vos données vous aurez à créer, modifier, déplacer, renommer ou supprimer vos dossiers et fichiers. Vous pourrez utiliser aussi les bibliothèques.

# Les bibliothèques.

Windows 8 met à votre disposition 4 dossiers communs que vous pouvez utiliser pour stocker la plupart de vos fichiers. Vous pouvez utiliser des bibliothèques, pour accéder à ces dossiers.

# Les bibliothèques.

| a I 🖸 🚺 🖛 I                                                                  |                                                        | Outils de biblioth               | nèque             |                        |                        | Bibliothèques                                       |
|------------------------------------------------------------------------------|--------------------------------------------------------|----------------------------------|-------------------|------------------------|------------------------|-----------------------------------------------------|
| Fichier Accueil                                                              | Partage Affichage                                      | : Gestion                        | 1                 |                        |                        |                                                     |
| Copier Coller                                                                | ouper<br>opier le chemin d'accès<br>oller le raccourci | Déplacer Copier<br>vers * vers * | upprimer Renommer | Nouveau<br>dossier     | Propriétés             | Sélectionner tout<br>Aucun<br>Inverser la sélection |
| Presse-                                                                      | papiers                                                | Orgai                            | niser             | Nouveau                | Ouvrir                 | Sélectionner                                        |
| ▷ ★ Favoris                                                                  |                                                        |                                  | Doct<br>Bibli     | uments<br>othèque      | Images<br>Bibliothèque |                                                     |
| Bibliotneques     Documents     Difference     Images     Musique     Vidéos |                                                        |                                  | Bibli             | <b>ique</b><br>othèque | Vidéos<br>Bibliothèque |                                                     |

#### Les bibliothèques après l'installation de Windows 8.

Les quatre bibliothèques créée par Windows 8 sont:

- Documents.
- Images.
- Musique.
- Vidéos

Vous pouvez ajouter vos propres bibliothèques.

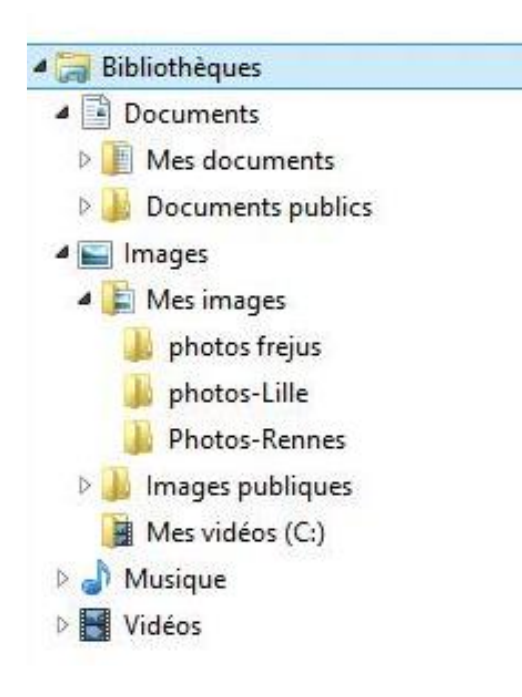

Voici les 4 bibliothèques, documents, musique, images et vidéos.

Chaque bibliothèque contient 2 bibliothèques: ainsi la bibliothèque documents contient un dossier mes documents et documents publics. Il en sera de même pour les autres bibliothèques.

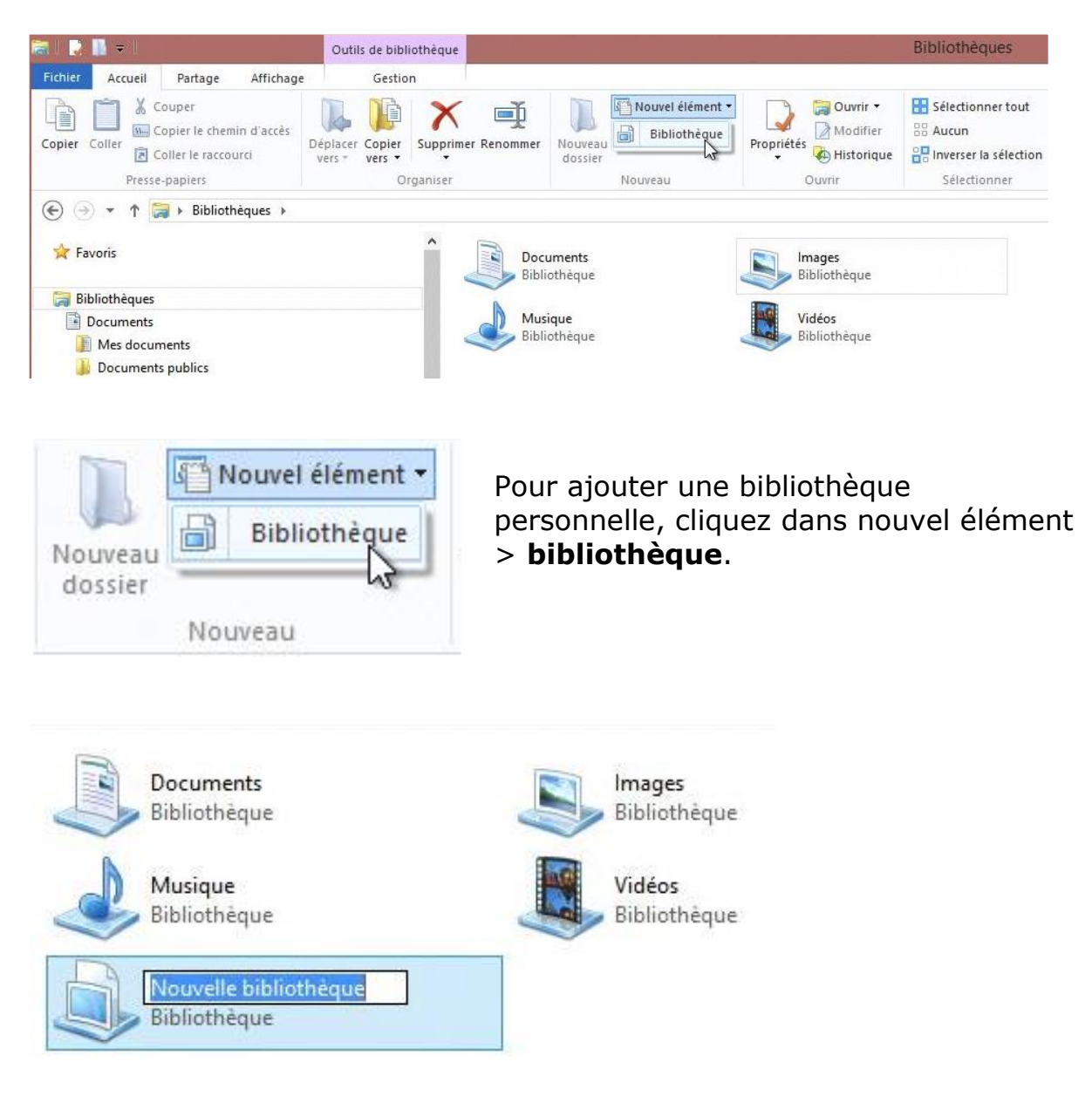

Windows 8 crée une bibliothèque nommée Nouvelle bibliothèque.

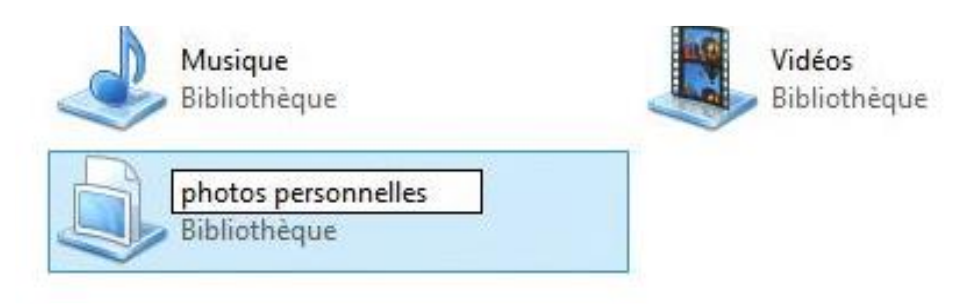

Renommez la bibliothèque; *ici la bibliothèque s'appelle photos personnelles*.

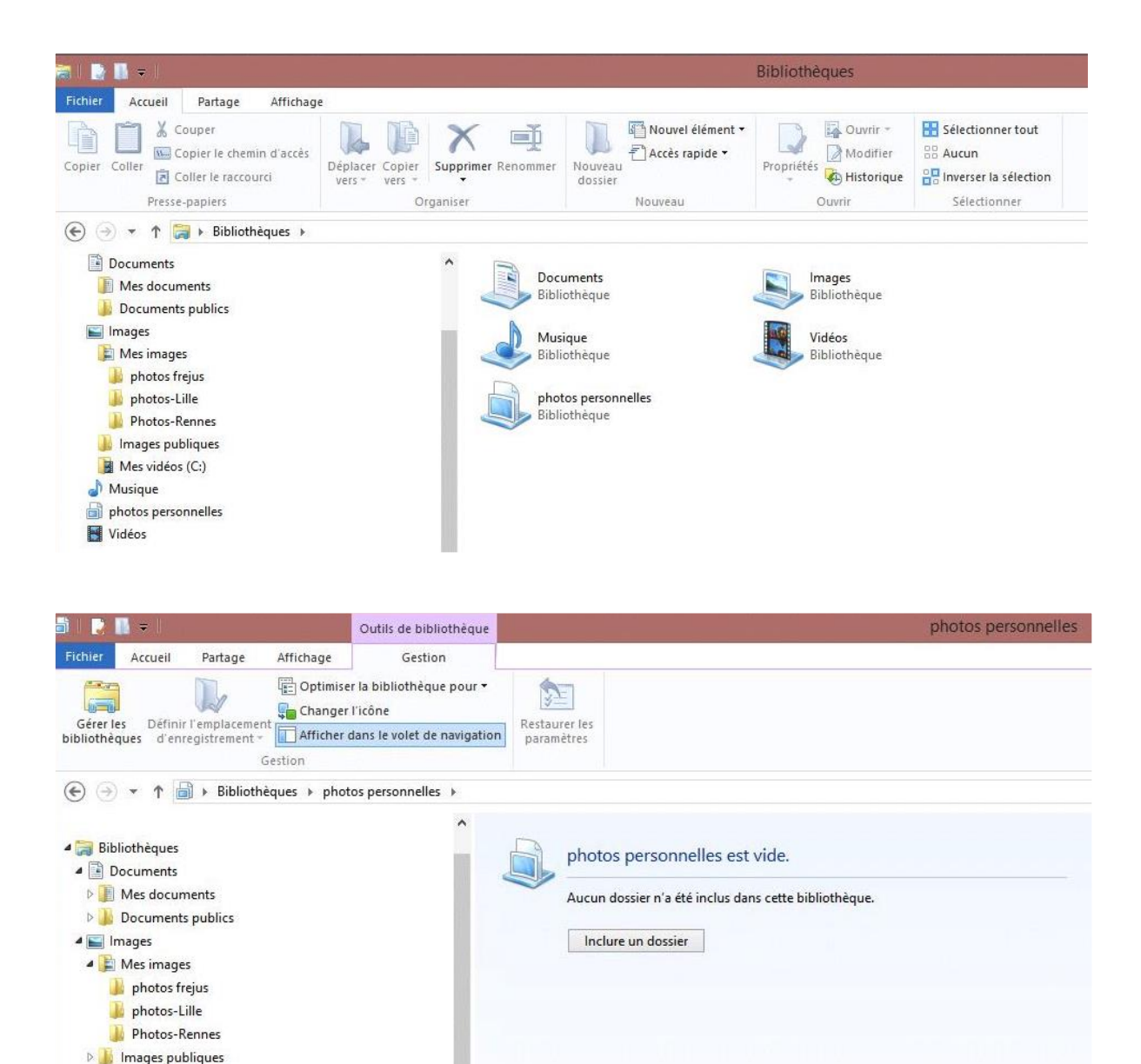

Cliquez sur la bibliothèque dans le volet de navigation (i*ci photos personnelles*); la bibliothèque est vide.

|   | photos personnelles est vide.                         |
|---|-------------------------------------------------------|
| 3 | Aucun dossier n'a été inclus dans cette bibliothèque. |
|   | Inclure un dossier                                    |

Pour ajouter des éléments, cliquez sur inclure un dossier.

| •) (⇒) ▼ ↑ 🔄 ト Yves                                                                                                    | Roger Cornil 🕨 Mes images 🕨 | ~            | C Rechercher dar | is : Mes images | p |
|----------------------------------------------------------------------------------------------------|-----------------------------|--------------|------------------|-----------------|---|
| Organiser 🔻 Nouveau do                                                                                                  | ossier                      |              |                  | •               |   |
| <ul> <li>Bureau</li> <li>Contacts</li> <li>Favoris</li> <li>Liens</li> <li>Ma musique</li> <li>Mes documents</li> </ul> | A photos frejus             | photos-Lille | Photos-Rennes    |                 |   |
| Parties enregistrées<br>Recherches                                                                                      |                             |              |                  |                 |   |
| Virdinateur                                                                                                    | ~                           |              |                  |                 |   |
| in pindae incent (ci)                                                                                                   |                             |              |                  |                 |   |
| Dossier :                                                                                                    | photos frejus               |              |                  |                 |   |

Sélectionnez un dossier et cliquez sur le bouton **inclure le dossier**. *Ici j'ai inclus photos frejus du dossier Mes images.* 

| 💽 🚺 =                                                                               | Outils de bibliothèque                                                     |                                                               |                  | photos pers | onnelles |          |                                       |
|-------------------------------------------------------------------------------------|----------------------------------------------------------------------------|---------------------------------------------------------------|------------------|-------------|----------|----------|---------------------------------------|
| ichier Accueil Partage Affichage                                                    | Gestion                                                                    |                                                               |                  |             |          |          | ^                                     |
| Gérer les<br>Définir l'emplacement<br>Gerer les<br>Définir l'emplacement<br>Gestion | ser la bibliothèque pour 👻<br>er l'icône<br>er dans le volet de navigation | Restaurer les<br>paramètres                                   |                  |             |          |          |                                       |
| -) → → ↑ 📄 + Bibliothèques + ph                                                     | otos personnelles                                                          |                                                               |                  |             |          | ~ C      | Rechercher dans : photos personnelles |
| Bibliothèques           Documents                                                   | ^ N                                                                        | om<br>hotos frejus (49)<br>:\Utilisateurs\Yves Roger Cornil\M | Modifié le       | Туре        | Taille   | <u>^</u> | 49 élément(s)                         |
| Mes documents                                                                       |                                                                            | agricola68.jpg                                                | 24/10/2009 13:39 | JPEG Image  | 358 Ko   |          |                                       |
| - Documents publics                                                                 |                                                                            | agricola69_2.jpg                                              | 24/10/2009 13:39 | JPEG Image  | 253 Ko   |          |                                       |
| Mar images                                                                          |                                                                            | agricolaplace1.jpg                                            | 24/10/2009 13:39 | JPEG Image  | 163 Ko   |          |                                       |
| hotos freius                                                                        |                                                                            | DSCN0007.jpg                                                  | 08/01/2008 22:12 | JPEG Image  | 369 Ko   |          |                                       |
| hotos-Lille                                                                         | 3                                                                          | DSCN0040.jpg                                                  | 08/12/2010 16:10 | JPEG Image  | 236 Ko   |          |                                       |
| Photos-Rennes                                                                       |                                                                            | DSCN0049.jpg                                                  | 08/01/2008 22:08 | JPEG Image  | 264 Ko   |          |                                       |
| Images publiques                                                                    |                                                                            | DSCN0064.jpg                                                  | 08/01/2008 22:09 | JPEG Image  | 394 Ko   |          |                                       |
| Mes vidéos (C:)                                                                     | 3                                                                          | DSCN0070.jpg                                                  | 08/01/2008 22:09 | JPEG Image  | 349 Ko   |          |                                       |
| A Musique                                                                           | 9                                                                          | DSCN0076.jpg                                                  | 08/12/2010 16:10 | JPEG Image  | 355 Ko   |          |                                       |
| photos personnelles                                                                 | 3                                                                          | DSCN0078.jpg                                                  | 24/10/2009 13:39 | JPEG Image  | 422 Ko   |          |                                       |
| hotos freius (C:)                                                                   |                                                                            | DSCN0080.jpg                                                  | 08/01/2008 22:09 | JPEG Image  | 185 Ko   |          |                                       |
| Vidéos                                                                              |                                                                            | DSCN0097.jpg                                                  | 08/01/2008 22:09 | JPEG Image  | 266 Ko   |          |                                       |

Les photos du dossier photos frejus ont été ajoutées à la bibliothèque.

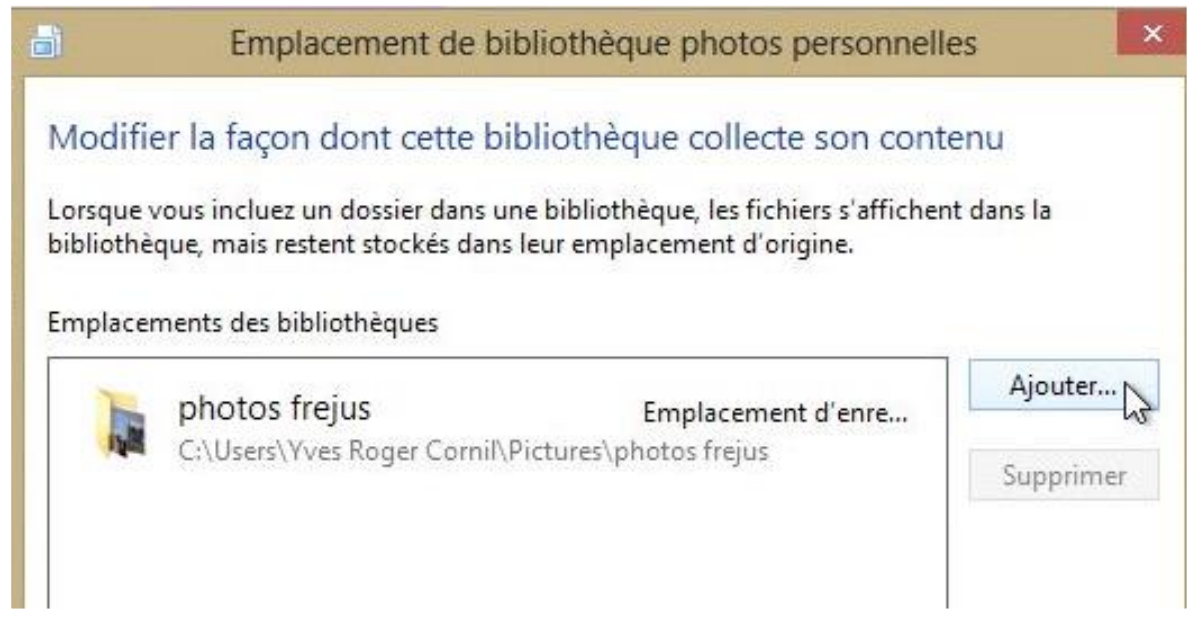

Pour ajouter un autre dossier je clique sur **ajouter**.

| inclure le do                                                                                                    | ssier dans photos personnelles                 | × |
|----------------------------------------------------------------------------------------------------|------------------------------------------------|---|
|                                                                                                    | ✓ C Rechercher dans : photos-Lille 🔎           | • |
| Organiser 👻 Nouveau dossier                                                                                                    | 6                                              | ٥ |
| <ul> <li>Bureau</li> <li>Contacts</li> <li>Favoris</li> <li>Liens</li> <li>Ma musique</li> <li>Mes documents</li> <li>Mes images</li> <li>photos frejus</li> <li>photos-frejus</li> <li>Photos-Rennes</li> <li>Parties enregistrées</li> <li>Recherches</li> </ul> | Aucun élément ne correspond à votre recherche. |   |
| Dossier : photos-Lille                                                                                                    | Inclure le dossier Annuler                     |   |
|                                                                                                    | 3                                              |   |

Je choisis un autre dossier.

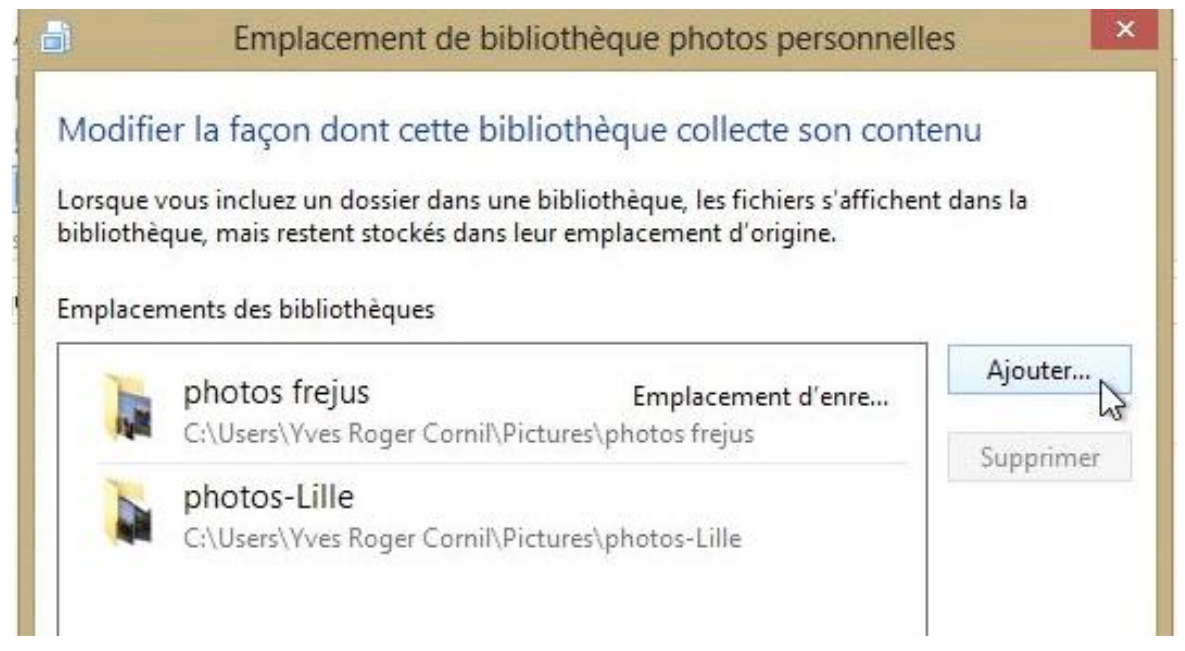

Il y a maintenant 2 dossiers dans la bibliothèque.

| ð                                                                                                    | Inclure le dossier    | dans photos personr    | nelles | ×                              |
|----------------------------------------------------------------------------------------------------|-----------------------|------------------------|--------|--------------------------------|
| 🛞 🌛 🔹 🕇 퉬 « Mes i                                                                                                    | mages → Photos-Rennes | Ý                      | Ċ      | Rechercher dans : Photos-Ren 🔎 |
| Organiser 🔻 Nouveau do                                                                                                    | ossier                |                        |        |                                |
| Tracing                                                                                                    | ^                     | Aucun élément ne corre | spond  | à votre recherche.             |
| <ul> <li>Contacts</li> <li>Favoris</li> <li>Liens</li> <li>Ma musique</li> <li>Mes documents</li> <li>Mes images</li> <li>photos frejus</li> <li>photos-Lille</li> </ul> |                       |                        |        |                                |
| Photos-Rennes                                                                                                    |                       |                        |        |                                |
| Parties enregistrées                                                                                                    | ~                     |                        |        |                                |
| Dossier :                                                                                                    | Photos-Rennes         |                        | 1.01   |                                |
|                                                                                                    |                       |                        | Ir     | nclure le dossier Annuler      |

Je vais ajouter mon troisième dossier.

| piacei | nents des bibliotneques                           |                                          | Aiouter   |
|--------|---------------------------------------------------|------------------------------------------|-----------|
| 1.     | photos frejus<br>C:\Users\Yves Roger Cornil\Picto | Emplacement d'enre<br>ures\photos frejus |           |
|        | photos-Lille<br>C:\Users\Yves Roger Cornil\Picto  | ures\photos-Lille                        | Supprimer |
| 1      | Photos-Rennes<br>C:\Users\Yves Roger Cornil\Picto | ures\Photos-Rennes                       |           |
|        |                                                   |                                          |           |

Pour terminer je clique sur OK.

| 🖞   🔁 🚺 🖛 l                                                                                                    | Outils de bibliothèque                       |                                                                                       |                                                          |                                      | photos p | ersonnelles |                |
|----------------------------------------------------------------------------------------------------|----------------------------------------------|---------------------------------------------------------------------------------------|----------------------------------------------------------|--------------------------------------|----------|-------------|----------------|
| Fichier Accueil Partage Affichag                                                                                                    | e Gestion                                    |                                                                                       |                                                          |                                      |          |             |                |
| Copti                                                                                                    | miser la bibliothêque pour 🝷<br>nger l'icône |                                                                                       |                                                          |                                      |          |             |                |
| bibliothèques d'enregistrement - Affic                                                                                                    | her dans le volet de navigation              | paramètres                                                                            |                                                          |                                      |          |             |                |
| Gestion                                                                                                    |                                              |                                                                                       |                                                          |                                      |          |             |                |
|                                                                                                    | ohotos personnelles 🔸                        |                                                                                       |                                                          |                                      |          |             | ~ C            |
| <ul> <li>Mes images</li> <li>photos frejus</li> <li>photos-Lille</li> <li>Photos-Rennes</li> <li>Images publiques</li> <li>Mes vidéos (C:)</li> <li>Wisique</li> </ul> | Þ                                            | Vom<br>photos frejus (<br>C:\Utilisateurs\Yv<br>photos-Lille (1<br>C:\Utilisateurs\Yv | (49)<br>es Roger Cornil\Mi<br>102)<br>es Roger Cornil\Mi | Modifié le<br>es images<br>es images | Туре     | Taille      | 276 élément(s) |
| photos personnelles     photos frejus (C:)     photos-Lille (C:)     Photos-Rennes (C:)     Photos-Rennes (C:)                                                         | Þ                                            | Photos-Renne<br>C:\Utilisateurs\Yv                                                    | s (125)<br>es Roger Cornil\Mi                            | es images                            |          |             |                |

Mes trois dossiers photos sont maintenant dans ma bibliothèque personnelle.

# Ajouter des dossiers à la bibliothèque personnelle.

| )  🗋 🚺 = I                                                                                                    |                                                 | Outils de bibliothèque              |                                           |                                                                           |            | photos p | ersonnelles |                |
|----------------------------------------------------------------------------------------------------|-------------------------------------------------|-------------------------------------|-------------------------------------------|---------------------------------------------------------------------------|------------|----------|-------------|----------------|
| Fichier Accueil                                                                                                    | Partage Affichage                               | Gestion                             |                                           |                                                                           |            |          |             |                |
|                                                                                                    | Changer                                         | r la bibliothèque pour 👻<br>l'icône |                                           |                                                                           |            |          |             |                |
| ibliothèques d'enregi                                                                                                    | istrement - Gestion                             | dans le volet de navigation         | paramètres                                |                                                                           |            |          |             |                |
| € ∋ • ↑ 📄                                                                                                    | Bibliothèques > phot                            | os personnelles 🕨                   |                                           |                                                                           |            |          |             | ~ c            |
| > 🚖 Favoris                                                                                                    |                                                 | ^ N                                 | om                                        | ^                                                                         | Modifié le | Туре     | Taille      | 276 élément(s) |
| e 🥽 Ribliothèquer                                                                                                    | Réduire                                         |                                     | os frejus (                               | os frejus (49)<br>lisateurs\Yves Roger Comit\Mes images<br>os-Lille (102) |            |          |             |                |
| Bibliotheques  Bibliotheques  Documents  Mes docur  Document  Comment  Com | Ouvrir dans une nouv<br>Épingler à l'écran d'ac | elle fenêtre<br>cueil               | isateurs\vv                               |                                                                           |            |          |             |                |
|                                                                                                    | Partager avec<br>Ne pas afficher dans le        | e volet de navigation               | , ilisateurs\Yves Roger Cornil\Mes images |                                                                           |            |          |             |                |
| Apple Ex                                                                                                    | Envoyer vers                                    |                                     | Ilisateurs\Yv                             | s (125)<br>Is Roger Cornil\Mes imag                                       | es         |          |             |                |
| 🌗 photos fi                                                                                                    | Copier                                          |                                     |                                           |                                                                           |            |          |             |                |
| 🎍 photos-L<br>🍌 Photos-F                                                                                                    | Supprimer<br>Renommer                           |                                     |                                           |                                                                           |            |          |             |                |
| Mes vidéo:                                                                                                    | Nouveau                                         |                                     | •                                         |                                                                           |            |          |             |                |
| Musique                                                                                                    | Propriétés Jhn                                  |                                     |                                           |                                                                           |            |          |             |                |
| 4 📄 photos personn                                                                                                    | enes                                            |                                     |                                           |                                                                           |            |          |             |                |

Pour ajouter un élément dans la bibliothèque personnelle, un clic droit sur la bibliothèque > **propriétés**.

| hèques :                                                                                         |                                                                                                    |                                                                                                    |
|--------------------------------------------------------------------------------------------------|----------------------------------------------------------------------------------------------------|----------------------------------------------------------------------------------------------------|
| : (C:\Utilisateurs\Yves Roger<br>(C:\Utilisateurs\Yves Roger C<br>les (C:\Utilisateurs\Yves Roge | Cornil\Mes i<br>Cornil\Mes in<br>er Cornil\Me                                                                                                    | mages)<br>nages)<br>s images)                                                                                                    |
| Déf. un empl. d'enreg. public                                                                    | Ajouter                                                                                                    | Supprimer                                                                                                    |
| ue pour .                                                                                        |                                                                                                    | Ŷ                                                                                                    |
| othèque : 299 Mo                                                                                 |                                                                                                    |                                                                                                    |
| ✔ Afficher dans le volet de nav<br>Partagé                                                       | /igation                                                                                                    |                                                                                                    |
| thèque                                                                                           |                                                                                                    |                                                                                                    |
|                                                                                                  |                                                                                                    |                                                                                                    |
|                                                                                                  | hèques :<br>(C:\Utilisateurs\Yves Roger C<br>(C:\Utilisateurs\Yves Roger C<br>les (C:\Utilisateurs\Yves Roger<br>Déf. un empl. d'enreg. public<br>que pour :<br>othèque : 299 Mo<br>Afficher dans le volet de nav<br>Partagé<br>thèque | hèques :<br>; (C:\Utilisateurs\Yves Roger Cornil\Mes in<br>(C:\Utilisateurs\Yves Roger Cornil\Mes in<br>ues (C:\Utilisateurs\Yves Roger Cornil\Me<br>Déf. un empl. d'enreg. public Ajouter<br>que pour :<br>publèque : 299 Mo<br>Afficher dans le volet de navigation<br>Partagé<br>thèque |

Cliquez sur le bouton **ajouter**.

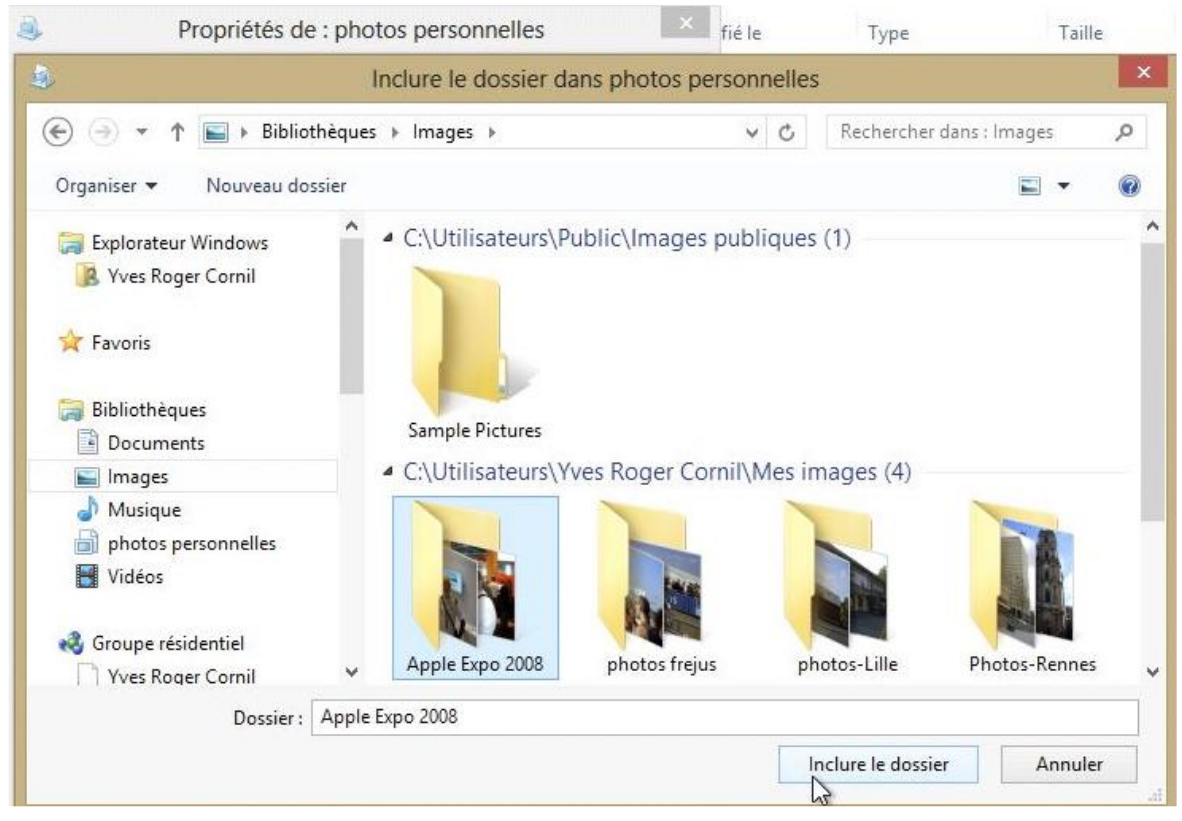

Sélectionnez le dossier à ajouter et cliquez sur le bouton **inclure le dossier**.

| P                                         | ropriétés de : p                                                                          | photos person                                                                 | inelles                                                       |                                             |
|-------------------------------------------|-------------------------------------------------------------------------------------------|-------------------------------------------------------------------------------|---------------------------------------------------------------|---------------------------------------------|
| ibliothèque                               |                                                                                           |                                                                               |                                                               |                                             |
| Emplacements des l                        | bibliothèques :                                                                           |                                                                               |                                                               |                                             |
| Apple E                                   | frejus (C:\Utilisate<br>Lille (C:\Utilisateu<br>Rennes (C:\Utilisa<br>xpo 2008 (C:\Utilis | eurs\Yves Roger C<br>urs\Yves Roger C<br>ateurs\Yves Roge<br>sateurs\Yves Rog | Cornil\Mes in<br>ornil\Mes im<br>r Cornil\Mes<br>er Cornil\Me | mages)<br>nages)<br>s images)<br>es images) |
| Déf. un empl. d'en                        | reg, Déf, un emp                                                                          | ol. d'enreg, public                                                           | Ajouter                                                       | Supprimer                                   |
| Optimiser cette bibl<br>Éléments générau: | iothèque pour :<br>«                                                                      |                                                                               |                                                               | ~                                           |
| Taille des fichiers de                    | e bibliothèque : 2                                                                        | 299 Mo                                                                        |                                                               |                                             |
| Attributs :                               | ✔ Afficher da Partagé                                                                     | ns le volet de navi                                                           | gation                                                        |                                             |
| Modifier l'îcône de                       | bibliothèque                                                                              |                                                                               |                                                               |                                             |
| -                                         |                                                                                           | Rétablir les                                                                  | paramètres                                                    | par défaut                                  |
|                                           |                                                                                           | ок                                                                            | Annuler                                                       | Appliquer                                   |

Cliquez sur **OK** pour terminer.

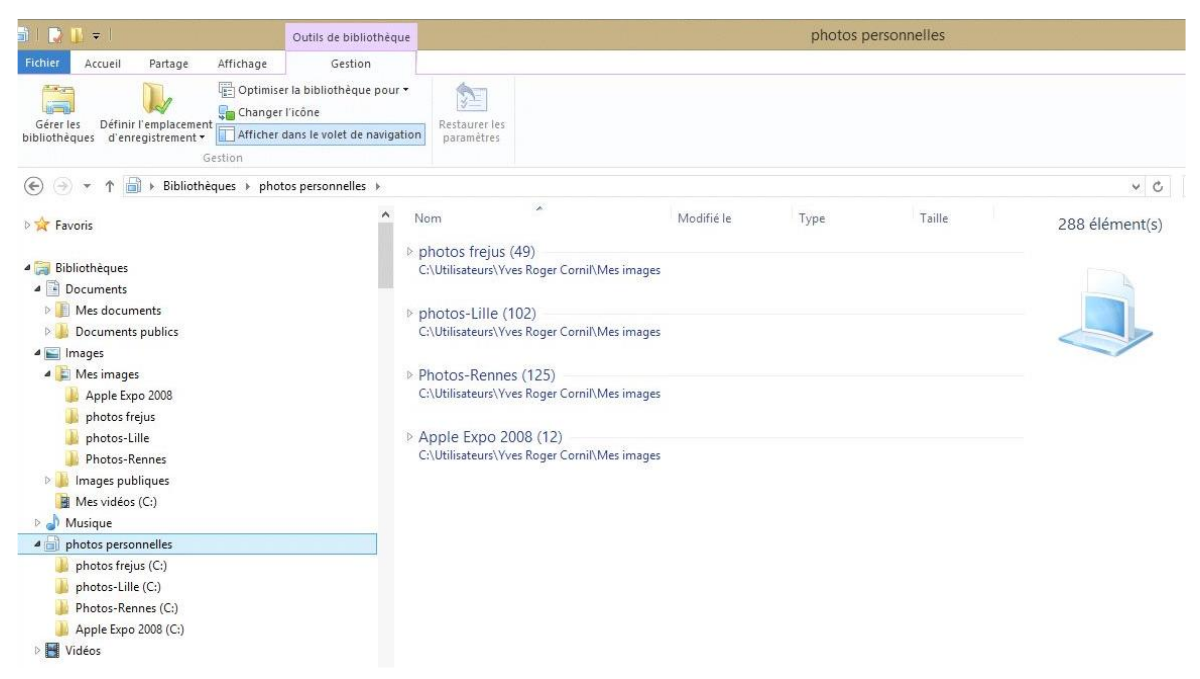

La bibliothèque photos personnelles contient maintenant 4 éléments.

# Supprimer un emplacement dans la bibliothèque.

| ^ | Nom                                                                                 |   | Développer le groupe                                                             | Flèche droite |
|---|-------------------------------------------------------------------------------------|---|----------------------------------------------------------------------------------|---------------|
|   | ▷ photos<br>C:\Utilisa                                                              |   | Développer tous les groupes<br>Réduire tous les groupes                          |               |
|   | <ul> <li>photos</li> <li>C:\Utilisa</li> <li>Photos-</li> <li>C:\Utilisa</li> </ul> |   | Ouvrir<br>Choisir comme arrière-plan du Bureau<br>Modifier<br>Imprimer<br>Aperçu |               |
|   | ▷ Apple I<br>C:\Utilisa                                                             | - | Faire pivoter à droite<br>Faire pivoter à gauche                                 |               |
|   |                                                                                     | 1 | Combiner les fichiers pris en charge dans Acrobat                                |               |
|   |                                                                                     |   | Ouvrir sur Mac<br>Afficher dans le Finder                                        |               |
|   |                                                                                     |   | Partager avec                                                                    | •             |
|   |                                                                                     |   | Envoyer vers                                                                     | •             |
|   |                                                                                     |   | Couper<br>Copier                                                                 |               |
|   |                                                                                     |   | Créer un raccourci                                                               |               |
|   |                                                                                     |   | Supprimer                                                                        |               |
| ~ |                                                                                     |   | Renommer                                                                         |               |

Pour supprimer un élément de la bibliothèque, un clic droit sur un élément > **supprimer**.

| Nom                                 | ^                                | Modifié le              | Туре                    | Taille |   |
|-------------------------------------|----------------------------------|-------------------------|-------------------------|--------|---|
| photos frejus<br>C:\Utilisateurs\Yv | (49)<br>es Roger Cornil\Mes imag | es                      |                         |        |   |
| Photos-Lille (<br>C:\Utilisateu )   | 102)<br>Su                       | ipprimer plusieurs      | s éléments              | ×      | Î |
| ▷ Photos-Re<br>C:\Utilisateu        | Voulez-vous vraim                | ient placer ces 12 élén | nents dans la Corbeille | ?      |   |
| Apple Exp<br>C:\Utilisateurs\Yv     | es Roger Cornil\Mes imag         | es                      | Oui                     | Non    |   |

Confirmez la suppression ou non.

# Les raccourcis.

*Vous accédez souvent à un fichier qui est dans le dossier documents puis dossier courrier puis promoteur pour réclamer la fin des finitions… Vous utilisez souvent le logiciel Microsoft Word pour Windows qui est sur le disque D puis dans le dossier Office, puis dans le dossier Word… Les raccourcis vont vous faciliter la vie micro, encore que le nouveau menu démarrer peut rendre caduc l'utilisation des raccourcis pour les programmes* 

#### Créer un raccourci pour un programme.

*Sous Windows 7 vous pouviez déplacer un programme depuis le menu démarrer vers le Bureau, et Windows 7 créait automatiquement un raccourci. Le menu démarrer de Windows 8 rend cette façon de procéder inutile ; de plus vous avez aussi la barre de tâches pour épingler les programmes les plus utilisés.* 

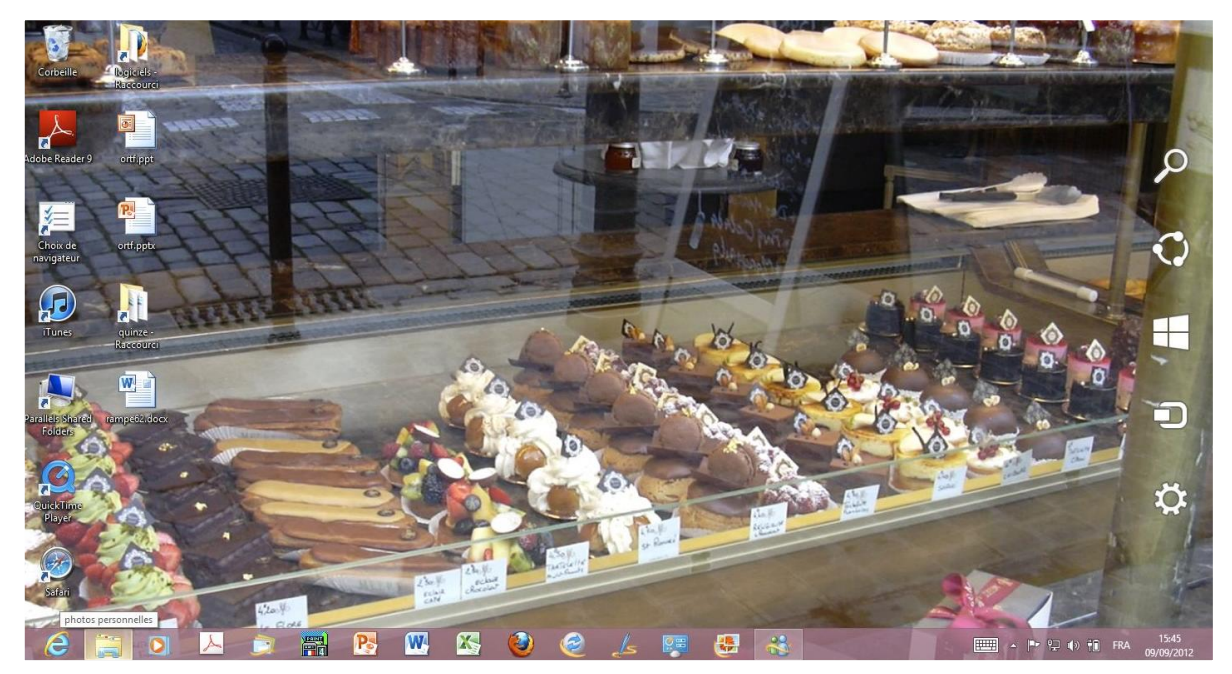

Voyons, quand même la création de raccourcis pour des programmes.

Sur le Bureau j'ai quelques raccourcis.

**NB**: le fond d'écran est la vitrine de la célèbre patisserie Meert à Lille, dont la grande spécialité est la gaufre ; c'est Lille de la tentation !!!

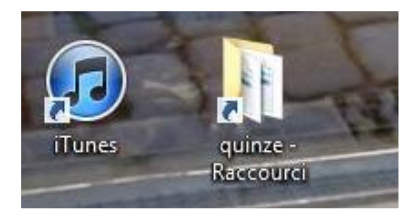

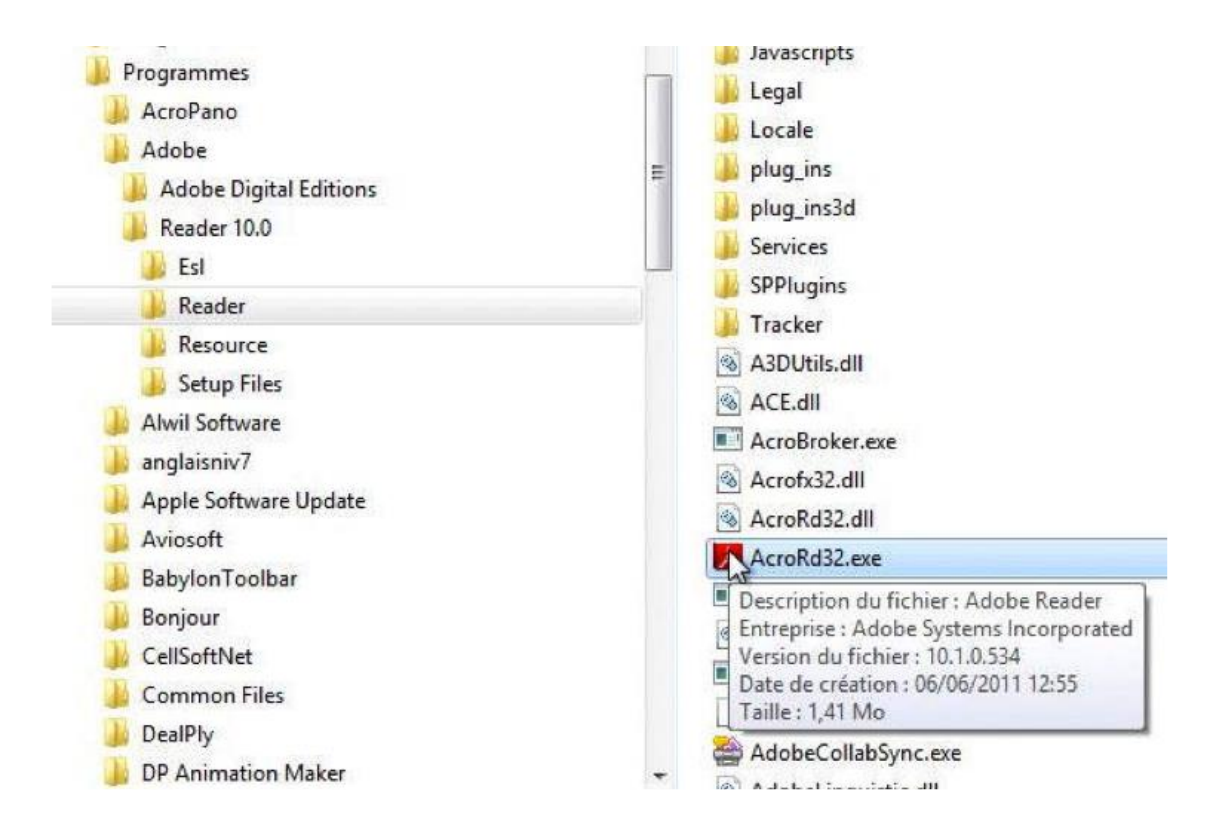

Les programmes ont pour extensions .exe et ils sont stockés dans le dossier programmes du disque système (sauf autre lieu de stockage choisi à l'installation du logiciel) ; *ici j'ai choisi le programme Adobe Reader (AcroRd32.exe).* 

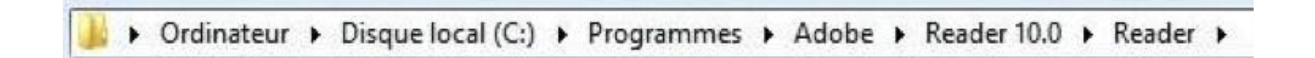

"C:\Program Files\Adobe\Reader 10.0\Reader\AcroRd32.exe"

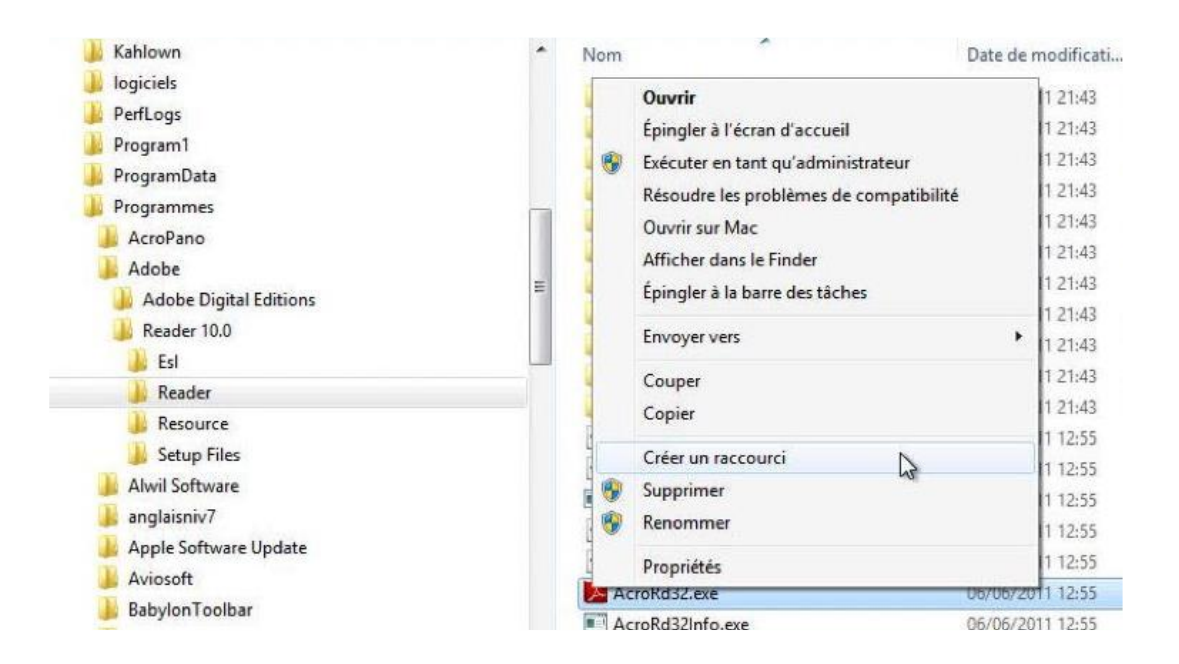

Pour créer un raccourci d'un programme, sélectionnez le programme > un clic droit > **créer un raccourci**.

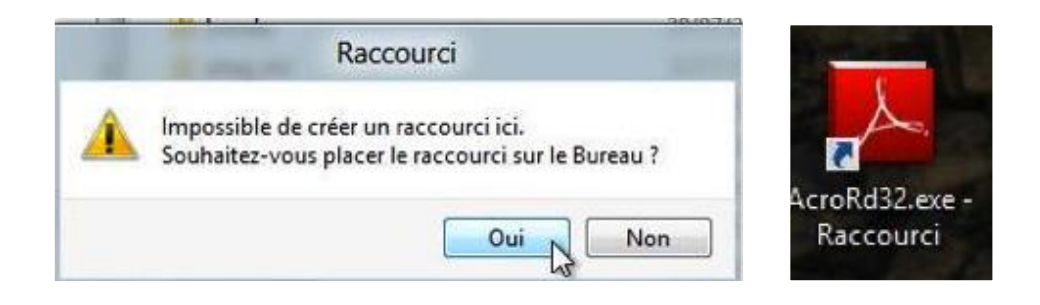

Windows 8 ne veut pas créer le raccourci dans le dossier programme et il propose de le créer sur le Bureau.

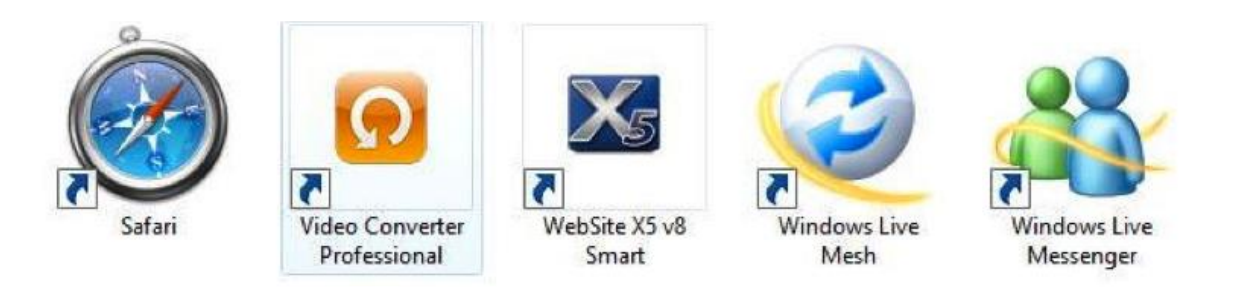

On reconnaît un raccourci à la flèche située dans la partie gauche de l'icône.

Vous pouvez renommer le nom du raccourci ; vous pouvez aussi déplacer les raccourcis.

Pour lancer le programme vous pourrez utiliser un double clic depuis l'icône du programme qui est sur le bureau.

### Propriétés d'un raccourci programme.

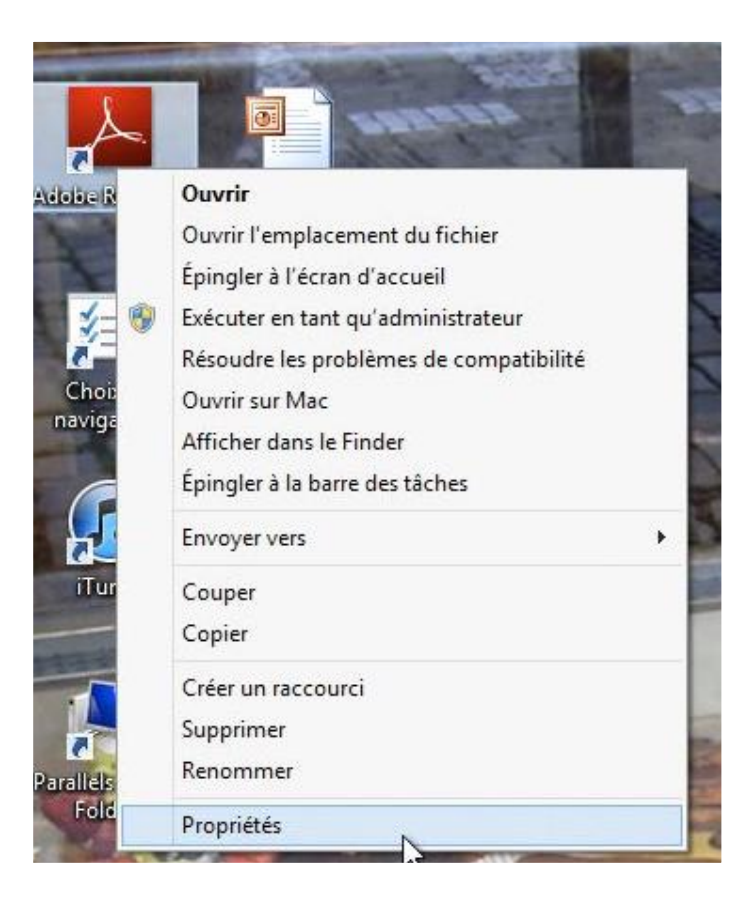

Pour connaître les propriétés d'un raccourci, sélectionnezle > clic droit > **propriétés**.

|                                | Adobe        | Reader 9        |            |                   |             |
|--------------------------------|--------------|-----------------|------------|-------------------|-------------|
| Type de cible :                | Applica      | tion            |            |                   |             |
| Emplacement :                  | Reade        |                 |            |                   |             |
| Cible :                        | 'C:\Pr       | ogram Files∖    | Adobe\Read | der 9.0\Reader\Ac | roRd32.exe" |
|                                | · · · · ·    |                 |            |                   |             |
| Démarrer dans :                |              |                 |            |                   |             |
| Touche <mark>d</mark> e raccol | urci : Aucun |                 |            |                   |             |
| Exécuter :                     | Fenêtr       | Fenêtre normale |            |                   |             |
| Commentaire :                  |              |                 |            |                   |             |
| Emplacement of                 | ly fichier   | Changer d'ic    | ône        | Avancé            | ]           |
|                                | 43           |                 |            |                   |             |
|                                |              |                 |            |                   |             |
|                                |              |                 |            |                   |             |
|                                |              |                 |            |                   |             |

Dans cible, Windows 8 donne l'emplacement (chemin) du fichier d'origine.

Si vous cliquez sur le bouton emplacement du fichier, Windows 8 vous emmènera sur l'emplacement où est stocké le programme.

| l 🗋 🖡 🛛                         | Outils d'application               |                                                |                                | Reader                                                   |                           |   |                                |                            |
|---------------------------------|------------------------------------|------------------------------------------------|--------------------------------|----------------------------------------------------------|---------------------------|---|--------------------------------|----------------------------|
| chier Accueil Partage Affichage | Gestion                            |                                                |                                |                                                          |                           |   |                                |                            |
| ppier Coller & Couper           | Déplacer Copier<br>vers vers       | Nouveau<br>Nouveau<br>dossier Nouvel élément ▼ | Propriétés                     | rir • 🔛 Sélection<br>difier 🔐 Aucun<br>orique 🔡 Inverser | nner tout<br>la sélection |   |                                |                            |
| Presse-papiers                  | Organiser                          | Nouveau                                        | Ouvrir                         | Sélecti                                                  | onner                     |   |                                |                            |
| 🕘 🕣 🔹 🕇 📕 🕨 Ordinateur 🕨 Disc   | ue local (C:) 🕨 Programmes 🕨 Adobe | ▶ Reader 9.0 ▶ Reader                          |                                |                                                          |                           |   | v (                            | Rechercher d               |
| Yves Roger Cornil               | ↑ Nom                              | <u>^</u>                                       | Modifié le<br>17/08/2012 08:28 | Type<br>Dossier de fichiers                              | Taille                    | ^ | AcroRd32.exe                   |                            |
| 🖳 Ordinateur                    | 🚃 🍶 IDTempla                       | tes                                            | 18/05/2012 20:51               | Dossier de fichiers                                      |                           |   | Application                    |                            |
| 🏭 Disque local (C:)             | 🍶 Javascript                       | s                                              | 18/05/2012 20:51               | Dossier de fichiers                                      |                           |   | C                              |                            |
| 🍌 SAPDF                         | 📕 🔒 Legal                          |                                                | 18/05/2012 20:51               | Dossier de fichiers                                      |                           |   | Å                              |                            |
| 13cb62cea88d6e91d03cf2c5        | JU Optional                        |                                                | 18/05/2012 20:51               | Dossier de fichiers                                      |                           |   | Po                             |                            |
| 🍌 51baeaaf2b2db1102004          | 🍶 plug_ins                         |                                                | 17/08/2012 08:28               | Dossier de fichiers                                      |                           |   | 0                              |                            |
| 🎍 logiciels                     | 🍶 plug_ins3                        | d                                              | 17/08/2012 08:28               | Dossier de fichiers                                      |                           |   |                                |                            |
| 📕 PerfLogs                      | 🍶 SPPlugins                        |                                                | 17/08/2012 08:28               | Dossier de fichiers                                      |                           |   | Modifié le :                   | 31/07/2012 13:24           |
| 🎉 Programmes                    | 🍶 Tracker                          |                                                | 18/05/2012 20:51               | Dossier de fichiers                                      |                           |   | Tallie :<br>Date de création : | 349 K0<br>31/07/2012 12-24 |
| 🔒 Adobe                         | 🖾 A3DUtility                       | /.exe                                          | 31/07/2012 00:58               | Application                                              | 246 Ko                    |   | Date de creation.              | 51/07/2012 15:24           |
| 실 Acrobat 9.0                   | ACE.dll                            |                                                | 07/06/2011 18:16               | Extension de l'app                                       | 766 Ko                    |   |                                |                            |
| 🍶 Reader 9.0                    | AcroBroke                          | er.exe                                         | 31/07/2012 00:38               | Application                                              | 274 Ko                    |   |                                |                            |
| 🔒 Esl                           | Acrofx32.                          | dll                                            | 27/02/2009 11:07               | Extension de l'app                                       | 64 Ko                     |   |                                |                            |
| 🔉 Reader                        | AcroRd32                           | .dll                                           | 31/07/2012 11:12               | Extension de l'app                                       | 20 130 Ko                 |   |                                |                            |
| AIR                             | V AcroRd32                         | .exe                                           | 31/07/2012 13:24               | Application                                              | 350 Ko                    | ~ | N                              |                            |

# Créer un raccourci pour un dossier ou un fichier.

| microsoft           | Downloads<br>Downloads<br>rampe49modifie.<br>docx | rampex1.zip | meshw.doc | Couper<br>Couper<br>Couper<br>Couper<br>Couper<br>Couper<br>Couper<br>Couper<br>Couper | • |
|---------------------|---------------------------------------------------|-------------|-----------|----------------------------------------------------------------------------------------|---|
| nclut : 2 emplaceme | ents                                              |             |           | Créer un raccourci<br>Supprimer<br>Renommer                                            |   |

Ici je vais créer un raccourci pour le document mesh.docx.

Pour créer un raccourci sélectionnez le fichier (ou le dossier) > clic droit > créer un raccourci.

Le raccourci sera créé dans le dossier ou la bibliothèque d'origine.

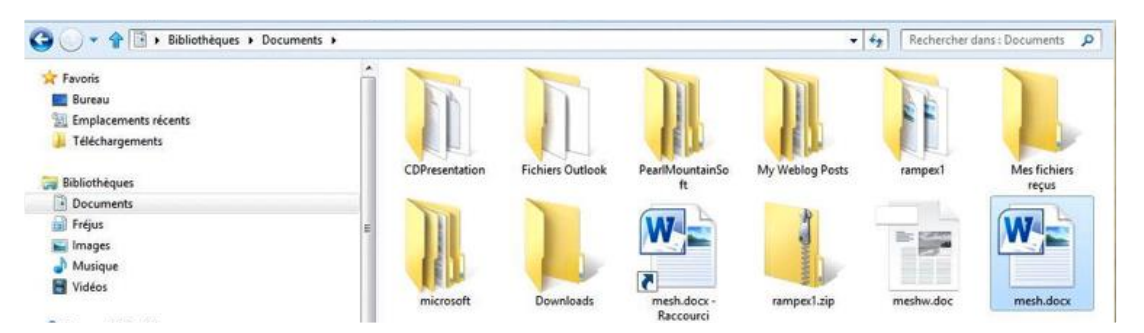

Vous pouvez déplacer le raccourci vers le Bureau ou vers un autre dossier.

# Propriétés d'un raccourci de fichier ou de dossier.

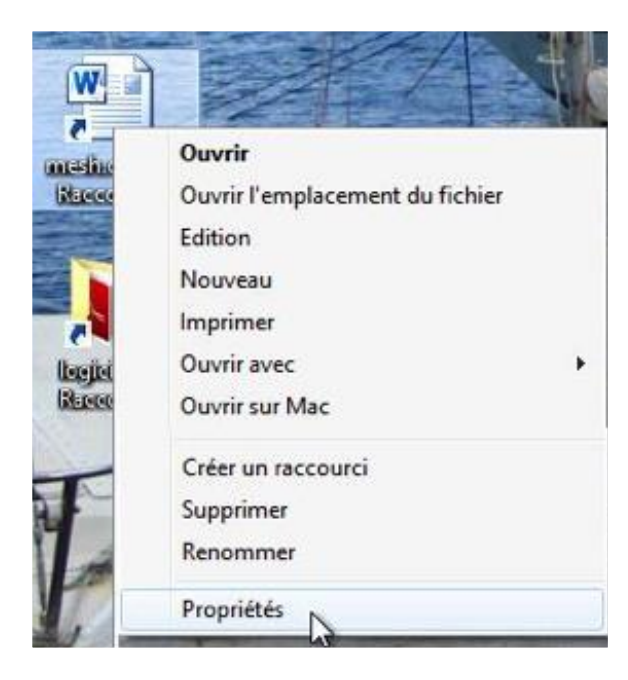

| énéral Raccourci Sé   | curité Détails                          |  |  |  |  |
|-----------------------|-----------------------------------------|--|--|--|--|
|                       | mesh.docx - Raccourci                   |  |  |  |  |
| lype de cible :       | Document Microsoft Word                 |  |  |  |  |
| Emplacement :         | Documents                               |  |  |  |  |
| Cible :               | C:\Users\yvesw7Fusi\Documents\mesh.docx |  |  |  |  |
| Démarrer dans :       | C:\Users\yvesw7Fusi\Documents           |  |  |  |  |
| Fouche de raccourci : | Aucun                                   |  |  |  |  |
| Exécuter :            | Fenêtre normale 🔹                       |  |  |  |  |
| Commentaire :         |                                         |  |  |  |  |

*Ici le raccourci a été déplacé vers le Bureau; cible contient l'adresse d'origine du fichier* 

# Supprimer un raccourci.

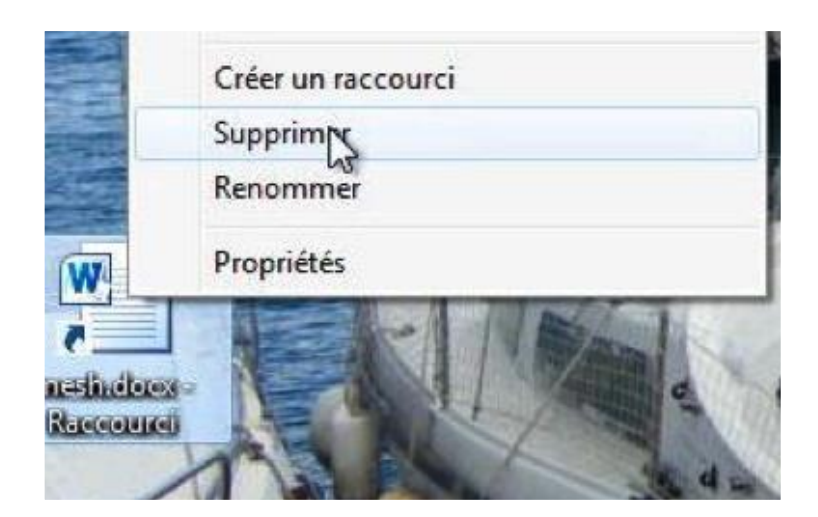

Sélectionnez le raccourci > clic droit > **supprimer**.

Quand vous supprimez un raccourci, le fichier original ne sera pas détruit.
# Travailler avec les applications Windows 8.

### Lancement d'une application.

Vous pouvez lancer une application depuis différents endroits.

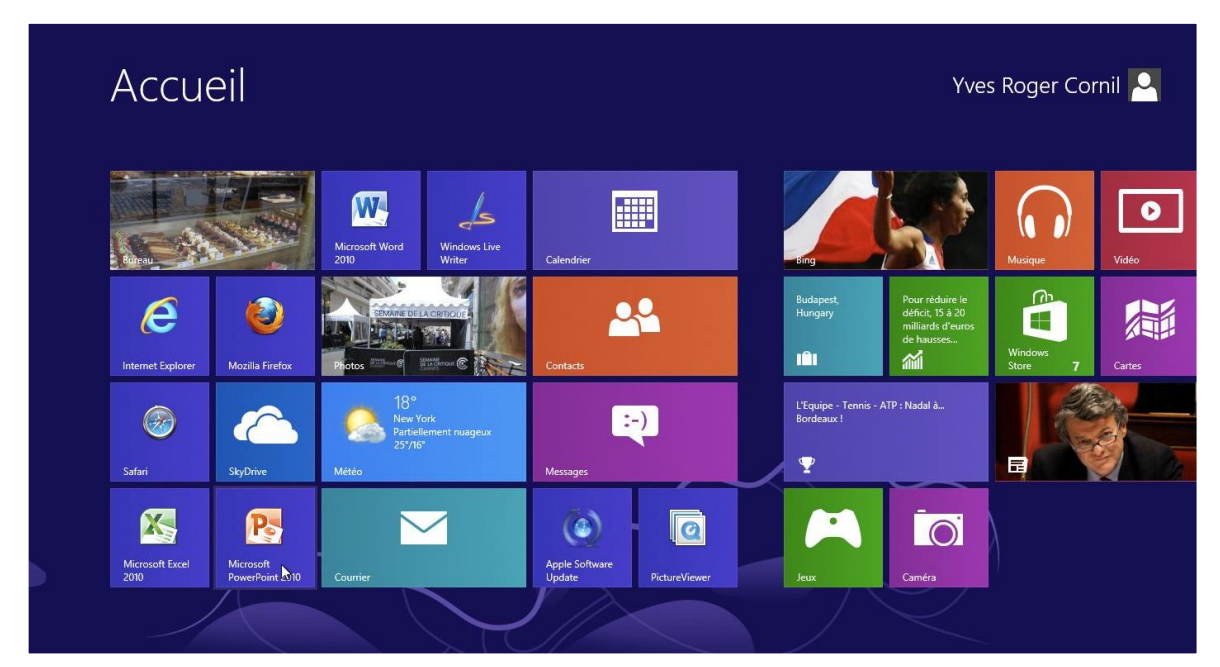

*Lancement d'une application (ici PowerPoint 2010) depuis l'écran accueil du menu démarrer.* 

| Applica                     | ations            |                    |                               |                                       |                                 |
|-----------------------------|-------------------|--------------------|-------------------------------|---------------------------------------|---------------------------------|
| Acrobat Distiller 9         | Cartes            | Microsoft SkyDrive | Vidéo                         |                                       | Outil Capture<br>d'écran        |
| Actualités                  | Contacts          | Mozilla Firefox    | Voyage                        | Bloc-notes                            | 🧭 Paint                         |
| Adobe Acrobat 9<br>Standard | Courrier          | Musique            | Windows Live Mail             | Calculatrice                          | Panneau de sais<br>mathématique |
| Adobe Reader 9              | Finance           | Photos             | Windows Live<br>Messenger     | Connexion Bureau<br>à distance        | Pense-bête                      |
| Apple Software<br>Update    | Internet Explorer | Photos-Rennes      | Windows Live<br>Movie Maker   | Enregistreur<br>d'actions utilisateur | Private Characte<br>Editor      |
| <b>b</b> Bing               | Jeux              | Safari             | Windows Live<br>Photo Gallery | Journal Windows                       |                                 |
| Bureau                      | Lecteur           | SkyDrive           | Windows Store                 | Lecteur Windows<br>Media              | Table des caractères            |
| Calendrier                  | Messages          | Sport              |                               | Magnétophone                          | TabTip                          |
| Caméra                      | Météo             | Téléchargements    |                               | Mobility Center                       | Télécopie et numérisation       |

Lancement d'une application (Safari) depuis l'écran applications du menu démarrer.

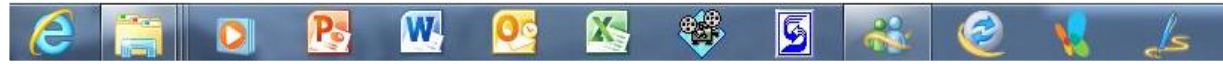

Lancement d'une application depuis la barre de tâches.

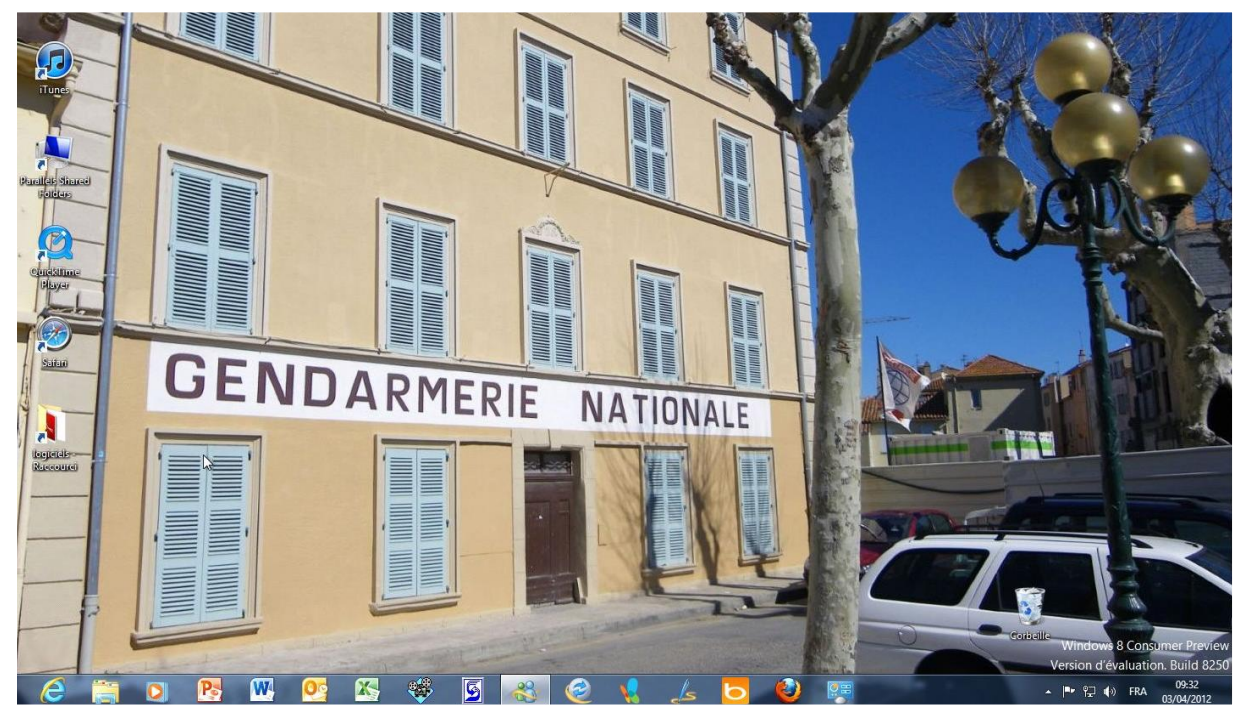

Lancement d'une application depuis un raccourci mis sur le Bureau.

| 💶   🗋 🚺 🖛                                                                                                    |                                                 |                  | Bureau                                                                           |                   |                                                               |                                                                | X |
|----------------------------------------------------------------------------------------------------|-------------------------------------------------|------------------|----------------------------------------------------------------------------------|-------------------|---------------------------------------------------------------|----------------------------------------------------------------|---|
| Fichier Accueil Partage Affichage                                                                                                 | e                                               |                  |                                                                                  |                   |                                                               | ۵                                                              | 0 |
| Copier Coller Coller Coller Coller Coller                                                                                         | Déplacer Copier<br>vers vers                    | Nouvel élément * | Propriétés Historique                                                            | Sélectionner tout |                                                               |                                                                |   |
| Presse-papiers                                                                                                    | Organiser                                       | Nouveau          | Ouvnr                                                                            | Selectionner      | R                                                             |                                                                |   |
| G · · · · Bureau ·                                                                                                    |                                                 |                  |                                                                                  |                   |                                                               | 👻 🍫 🕴 Rechercher dans : Bureau 🧳                               | 2 |
| ☆ Favoris Eureau Emplacements récents J Téléchargements                                                                           | Bibliothé<br>Dossier sy<br>Réseau<br>Dossier sy | rstême           | Groupe résidentiel<br>Dossier système<br>Panneau de configura<br>Dossier système | tion              | Yves Comil<br>Dossier système<br>Corbeille<br>Dossier système | Ordinateur<br>Dossier système<br>Innes<br>Raccourci<br>1,71 Ko |   |
| <ul> <li>□ Bobliothèques</li> <li>□ Documents</li> <li>□ Fréjus</li> <li>□ Images</li> <li>J Musique</li> <li>□ Vidéos</li> </ul> | Parallels:<br>Raccourc<br>1,35 Ko               | ihared Folders   | QuickTime Player<br>Raccourci<br>1,77 Ko                                         | Ø                 | <b>Safari</b><br>Raccourci<br>2,42 Ko                         | Raccourci<br>Raccourci<br>712 octet(s)                         |   |

# Lancement d'une application depuis un fichier .docx.

| 🍌 Downloads                                                                                                    | 26/03/2010 14:00 | Dossier de fichiers |           |
|----------------------------------------------------------------------------------------------------|------------------|---------------------|-----------|
| essai.docx                                                                                                    | 17/05/2011 11:55 | Fichier DOCX        | 76 906 Ko |
| 😫 gs.exe                                                                                                    | 17/05/2011 11:41 | Application         | 15 974 Ko |
| 📄 rampe49modifie.docx                                                                                                    | 04/02/2011 09:39 | Fichier DOCX        | 76 987 Ko |
| Clefs Office<br>Type : Fichier DOCX<br>Auteurs : Yves Cornil<br>Titre : débuter avec Word<br>Microsoft Word<br>Taille : 75,1 Mo<br>Date de modification : 04/02 | 30/04/2010 20:47 | Fichier DOCX        | 13 Ko     |

*Le document rampe49modifie.docx est un fichier Microsoft Word; cependant l'icône ne correspond pas (encore) à un document Word.* 

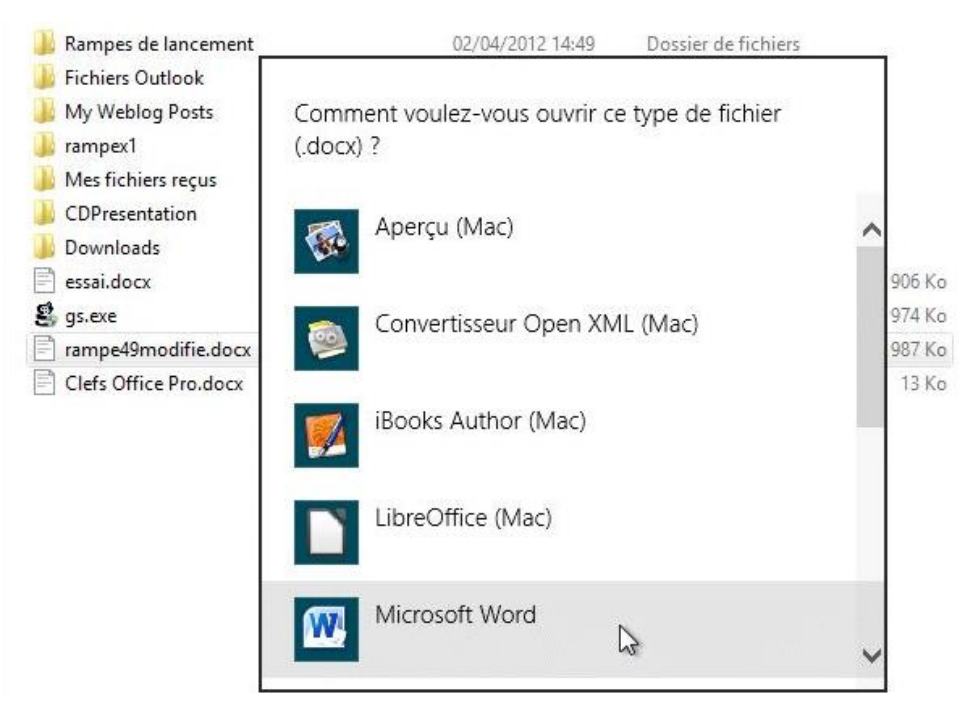

Un double-clic sur l'icône fait apparaître un menu déroulant nous demandant de choisir l'application à utiliser pour ouvrir le fichier .docx. *Je choisis Microsoft Word.* 

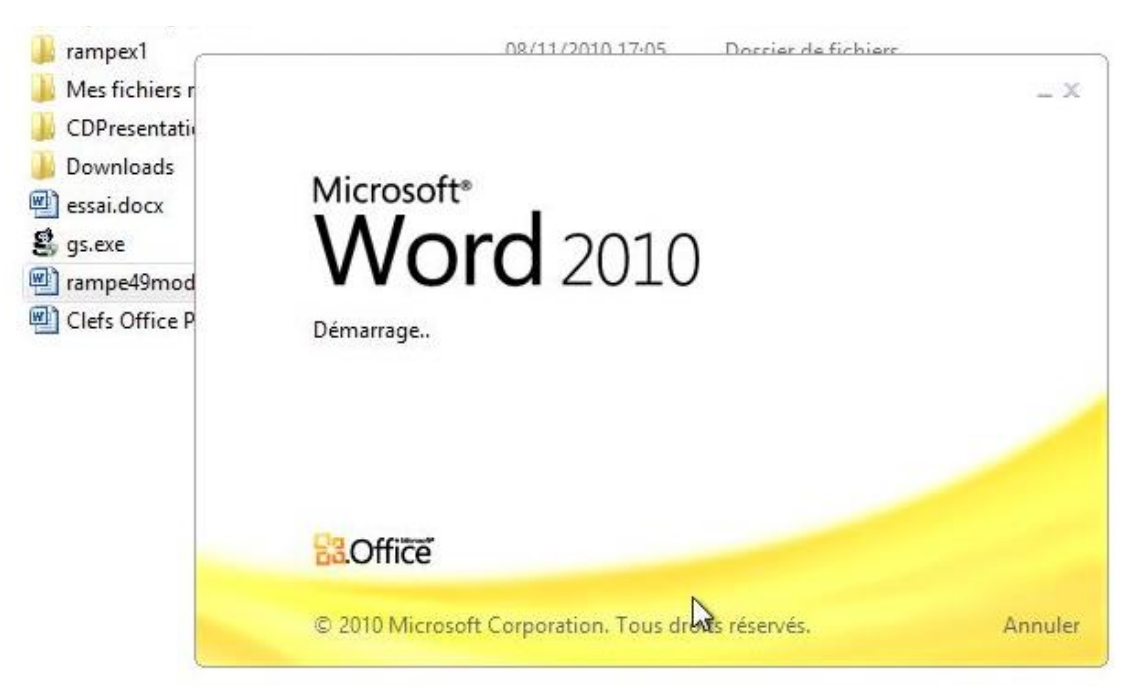

Le programme Word 2010 est lancé.

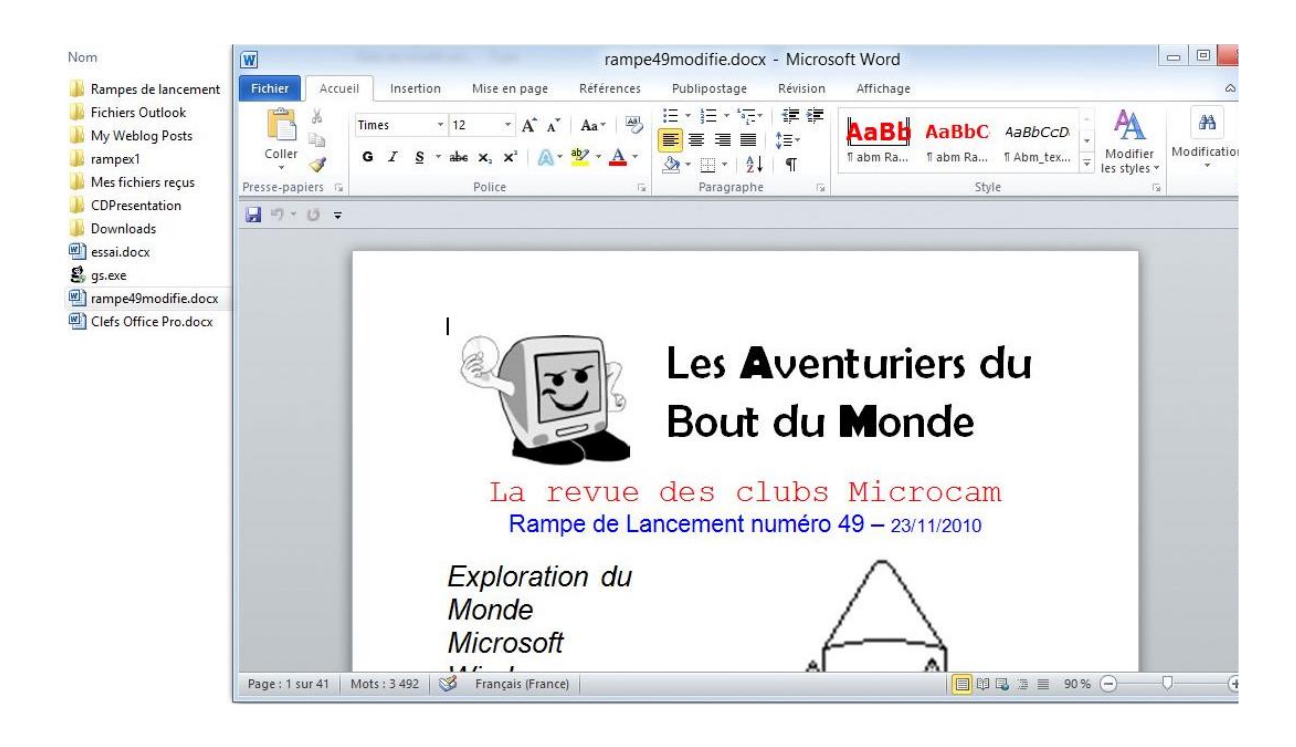

|                               |                                                          |            | 10.10.11                             | - (F.F                                                           | 102000000000000000000000000000000000000 |
|-------------------------------|----------------------------------------------------------|------------|--------------------------------------|------------------------------------------------------------------|-----------------------------------------|
| rampe49                       |                                                          | 04/02/2011 | 09:39                                | Document Micros                                                  | 76 987 Ko                               |
| Clefs Of                      | Ouvrir<br>Edition<br>Nouveau<br>Imprimer                 |            | 20:47                                | Document Micros                                                  | 13 Ko                                   |
|                               | Ouvrir avec<br>Ouvrir sur Mac<br>Afficher dans le Finder | •          | 1990<br>1990<br>1990<br>1990<br>1990 | Aperçu (Mac)<br>Convertisseur Open XML (M<br>iBooks Author (Mac) | ac)                                     |
| Partager avec<br>Envoyer vers | Partager avec                                            | ۲          |                                      | LibreOffice (Mac)<br>Microsoft Word                              |                                         |
|                               | Envoyer vers                                             | •          | W                                    | Microsoft Word (Mac)                                             |                                         |

L'icône du document précédemment lancé correspond maintenant à Word mais il est possible de changer.

Je sélectionne le document .docx > un clic droit > ouvrir avec Word; je peux changer de programme.

*Notez que dans notre cas nous sommes dans une machine virtuelle Parallels Desktop et il est possible de lancer un programme qui est sur le Mac.* 

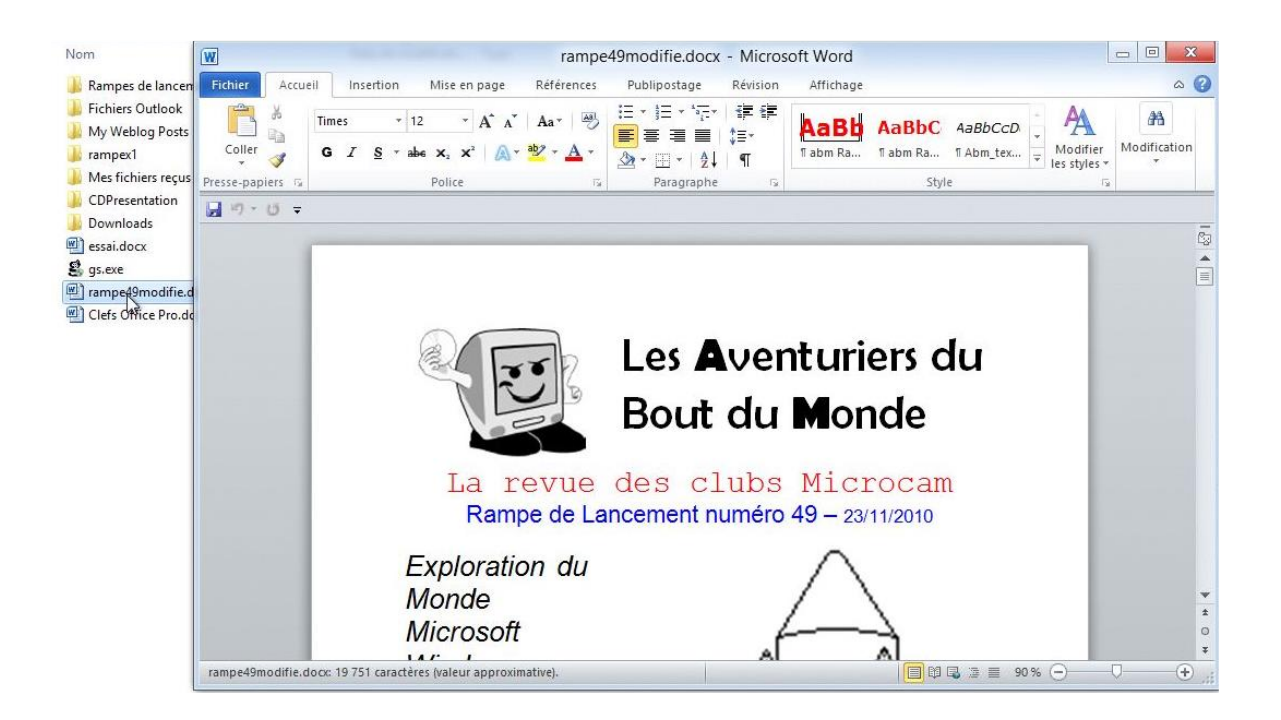

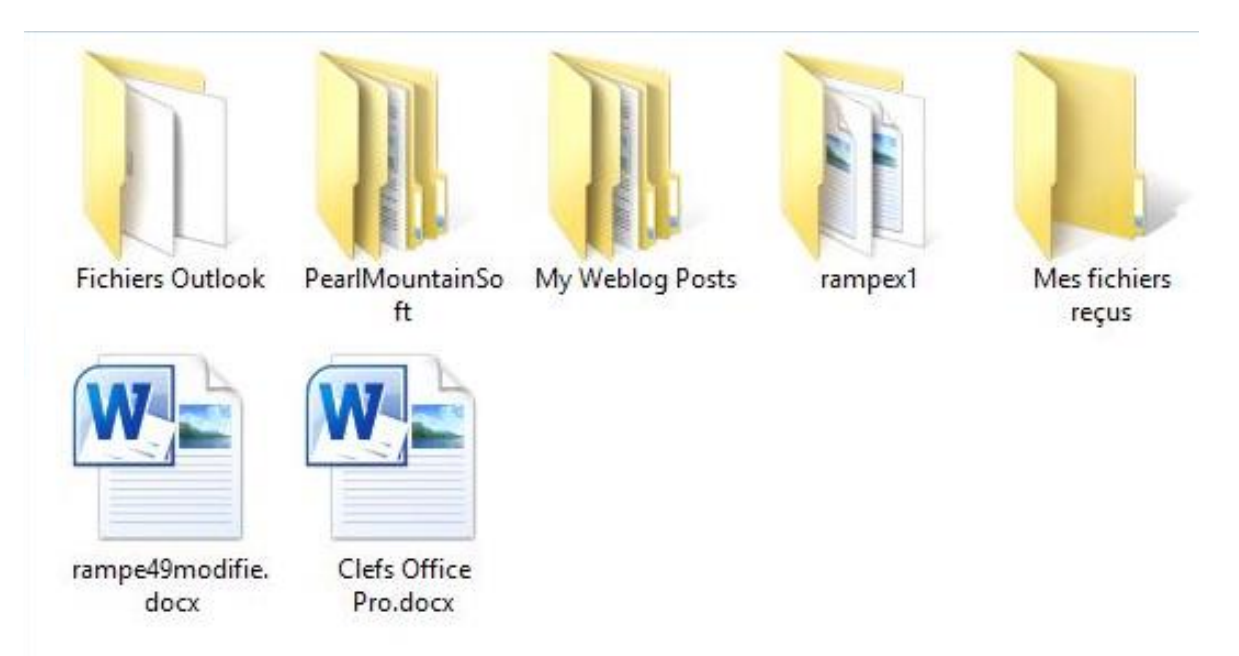

L'icône du document précédemment lancé correspond maintenant à Word mais aussi les autres documents avec le suffixe .docx.

| 🖳 essai.dqcx                        | 17/05/2011 1                                                                                               | 1:55 | Document Micros | 76 906 Ko |
|-------------------------------------|----------------------------------------------------------------------------------------------------|------|-----------------|-----------|
| 😫 gs.exe 😡                          | Type : Document Microsoft Word                                                                             | :41  | Application     | 15 974 Ko |
| 🗐 rampe49modifie.                   | Auteurs : Yves Cornil                                                                                      | :39  | Document Micros | 76 987 Ko |
| Clefs Office Pro.c<br>M<br>Ta<br>Da | Titre : débuter avec Word<br>Microsoft Word<br>Taille : 75,1 Mo<br>Date de modification : 17/05/2011 11:55 | ):47 | Document Micros | 13 Ko     |

## Lancement d'une application depuis un fichier .pdf.

| 🖻 rampe38.pdf                                | 16/09/2010 22:22 | Fichier PDF     | 10 759 Ko |
|----------------------------------------------|------------------|-----------------|-----------|
| ichiwindevation docx                         | 46/09/2010 22:13 | Document Micros | 98 Ko     |
| mamp Taille : 10,5 Mo                        | 2/08/2010 22:27  | Document Micros | 60 975 Ko |
| rame Date de modification : 16/09/2010 22:22 | 2/08/2010 22:27  | Fichier PDF     | 4 190 Ko  |

Le document rampe38.pdf est un fichier PDF; cependant l'icône ne correspond pas (encore) à un document Adobe Reader .

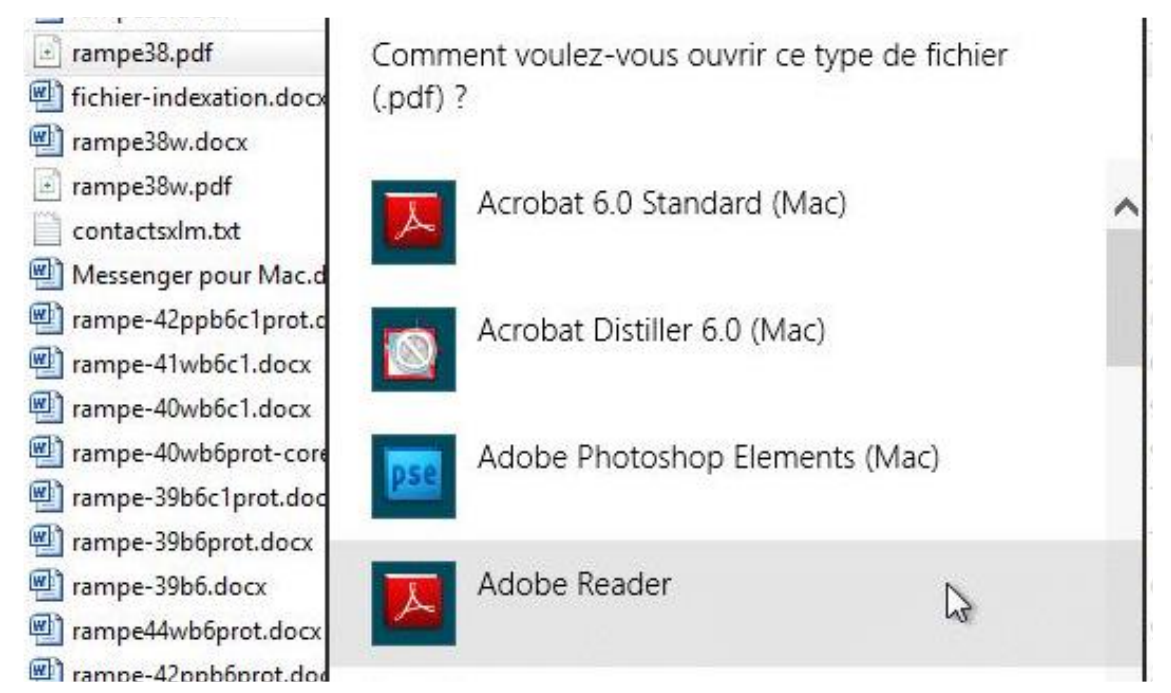

Ici je vais faire le lien entre .pdf et Adobe Reader.

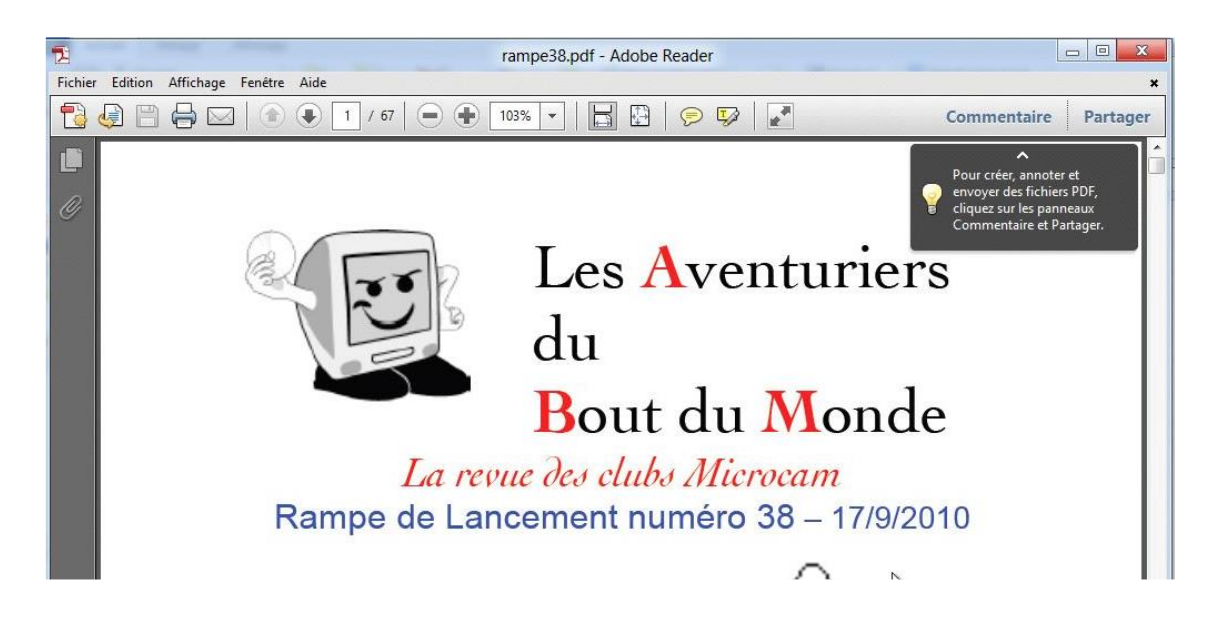

| rampe40us.docx | 20/09/2010 17:07 | Document Micros | 13 956 Ko |
|----------------|------------------|-----------------|-----------|
| 🖭 rampe38.docx | 16/09/2010 22:22 | Document Micros | 10 254 Ko |
| 🔁 rampe38.pdf  | 16/09/2010 22:22 | Adobe Acrobat D | 10 759 Ko |
|                |                  |                 |           |

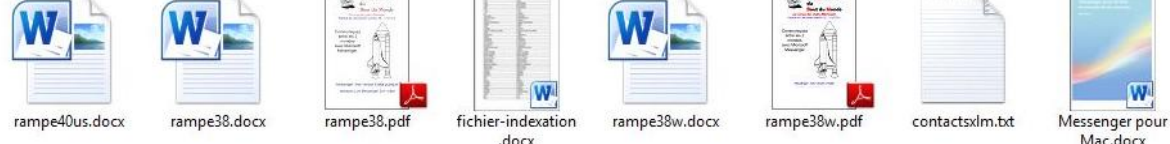

L'icône du document PDF précédemment lancé correspond maintenant à Adobe Reader, mais aussi les autres documents ayant le suffixe .pdf.

## Lancement d'une application depuis un fichier .jpg.

| pprimer Renommer                                                                | Nouveau<br>dossier       | vel élément •<br>s rapide •                          | Propriétés<br>•<br>Ouvrir                                                            | Sélectionner tout | D<br>Pse                              | Adobe Device Central CS5 (Mac)<br>Adobe Device Central CS5.5 (Mac)<br>Adobe Photoshop Elements (Mac)                                  |
|---------------------------------------------------------------------------------|--------------------------|------------------------------------------------------|--------------------------------------------------------------------------------------|-------------------|---------------------------------------|----------------------------------------------------------------------------------------------------|
| photos-Lille<br>Nom                                                             | *                        |                                                      | Modifié le Ty                                                                        | oe Taille         | 1 1 1 1 1 1 1 1 1 1 1 1 1 1 1 1 1 1 1 | Aperçu (Mac)<br>Disc Cover 2 RE (Mac)<br>Disc Cover 3 RE (Mac)                                                                        |
| DSCN0670.     DSCN0671.     DSCN0673.     DSCN0674.     DSCN0674.     DSCN0677. | jeg<br>jeg<br>jeg<br>jeg | Ouvrir<br>Choisir o<br>Modifier<br>Imprime<br>Aperçu | comme arrière-plan du Buro<br>r                                                      | au                |                                       | Disc Cover RE (Mac)<br>DivX Converter (Mac)<br>GraphicConverter 6 (Mac)<br>GraphicConverter 7 (Mac)<br>HP Photosmart Assemblage (Mac) |
| DSCN0678.     DSCN0682.     DSCN0684.     DSCN0685.     DSCN0685.               | jpg<br>jpg<br>jpg        | Faire piv<br>Faire piv<br>Converti                   | oter à droite<br>oter à gauche<br>ir au format PDF<br>er les fichiers pris en charge | dans Acrobat      |                                       | HP Photosmart Création (Mac)<br>HP Photosmart Edition (Mac)<br>HP Photosmart Impression (Mac)<br>HP Photosmart Studio (Mac)           |
| DSCN0688.                                                                       | jpg                      | Ouvrir av                                            | vec                                                                                  | •                 | - and a                               | Choisir le programme par défaut                                                                                                    |

*Ici nous sommes dans un environnement particulier; nous sommes en effet sur un Mac avec une machine virtuelle Windows 8 sous Parallels Desktop 8 et de ce fait, quand je fais un clic droit pour choisir une application, le menu déroulant de Windows 8 me propose des applications Windows et des applications OS X.* 

*Comme je veux choisir une application Windows je vais choisir le programme par défaut.* 

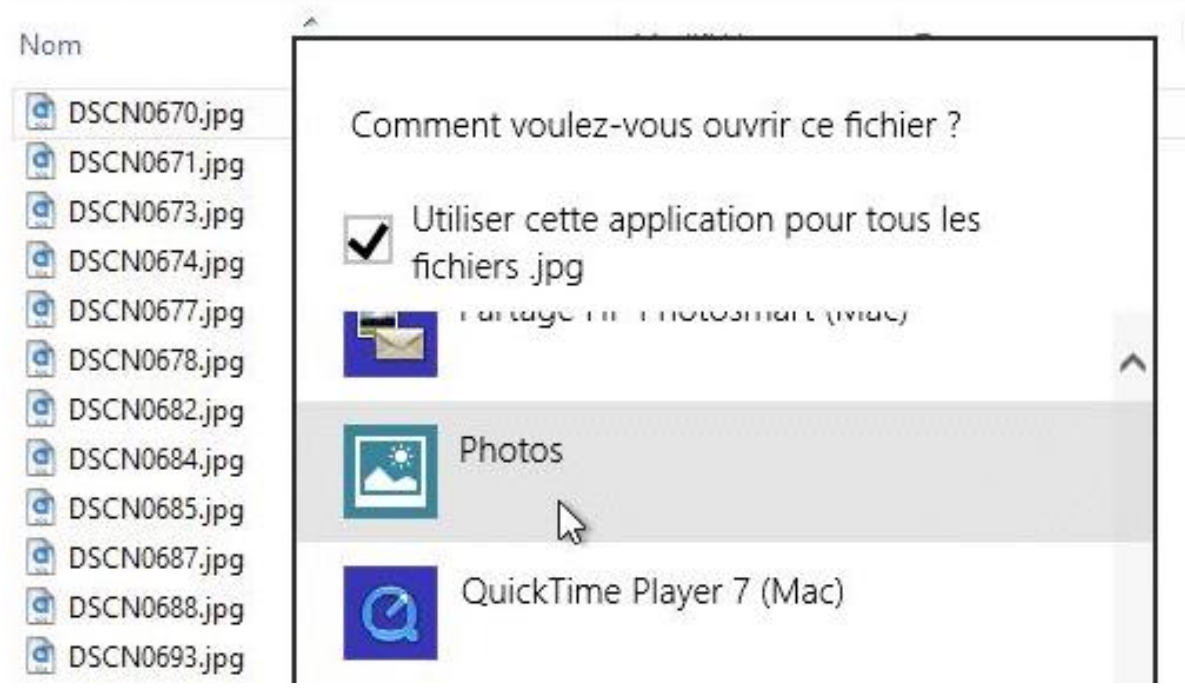

Sous Windows 8 il y a une nouvelle application nommée **Photos**.

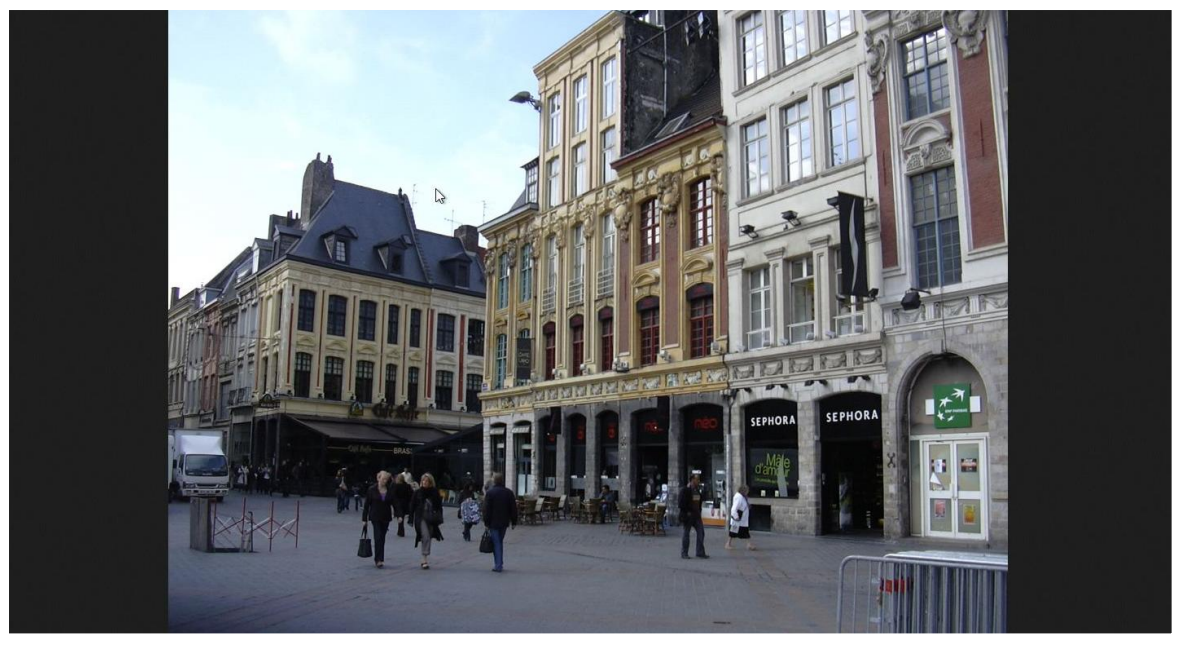

La photo a été ouverte avec l'application Photos; il en sera de même pour toutes les photos .jpg.

## Lancement d'une application depuis un fichier .odt.

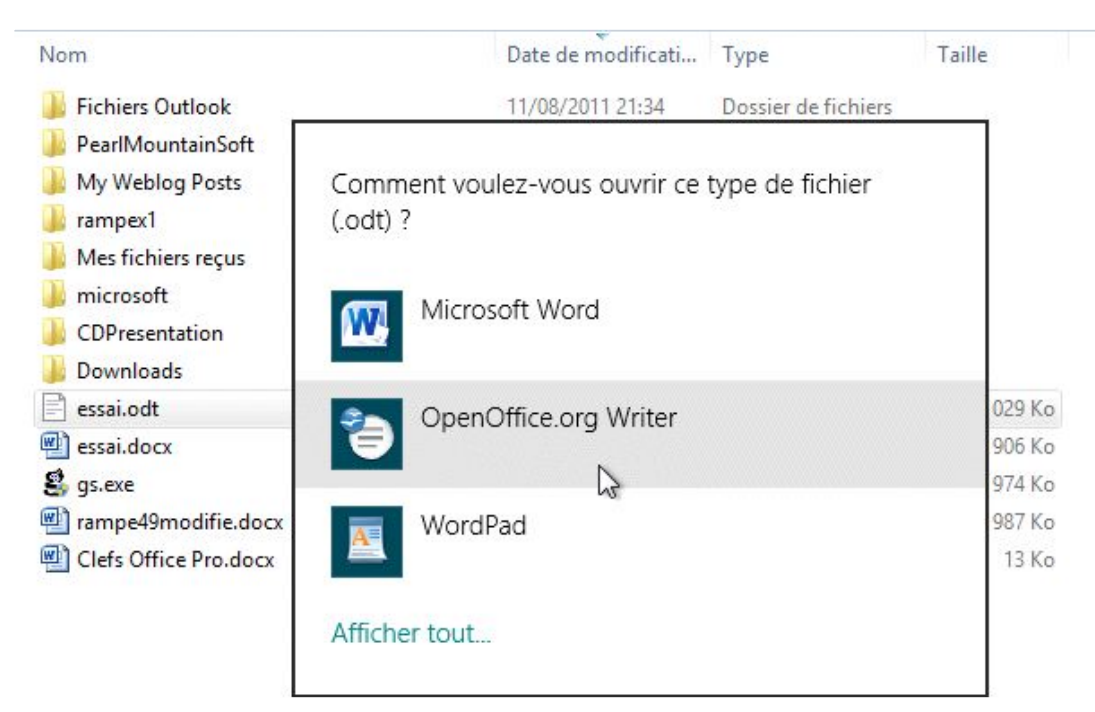

Si vous utilisez OpenOffice.org, Writer, par exemple (traitement de texte d'OpenOffice.org), au premier lancement Windows 8 vous demandera le programme à lancer.

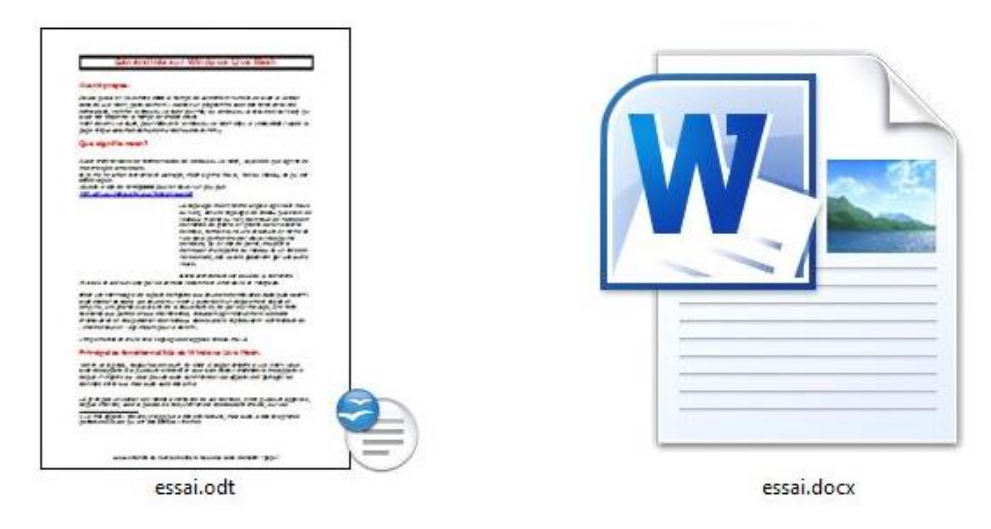

A gauche un document openoffice.org Writer, à droite un document Microsoft Word.

## Enregistrer un fichier depuis une application.

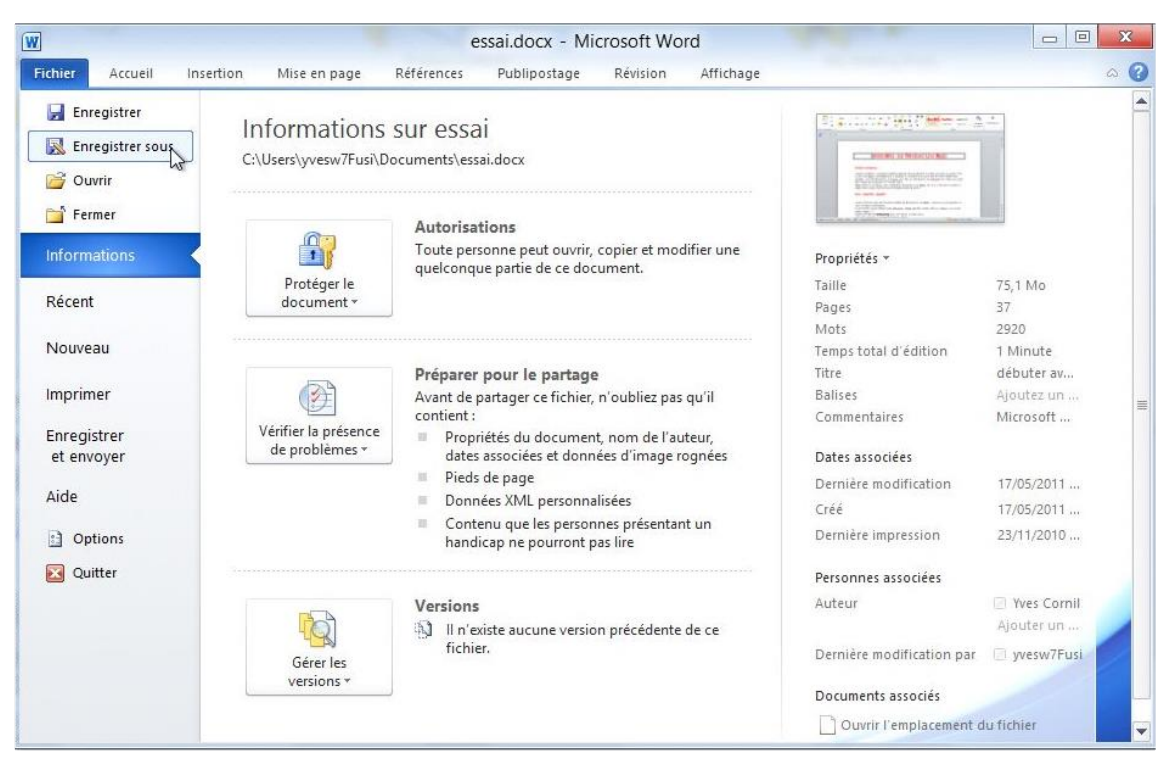

Ici enregistrement d'un document sous Word 2010.

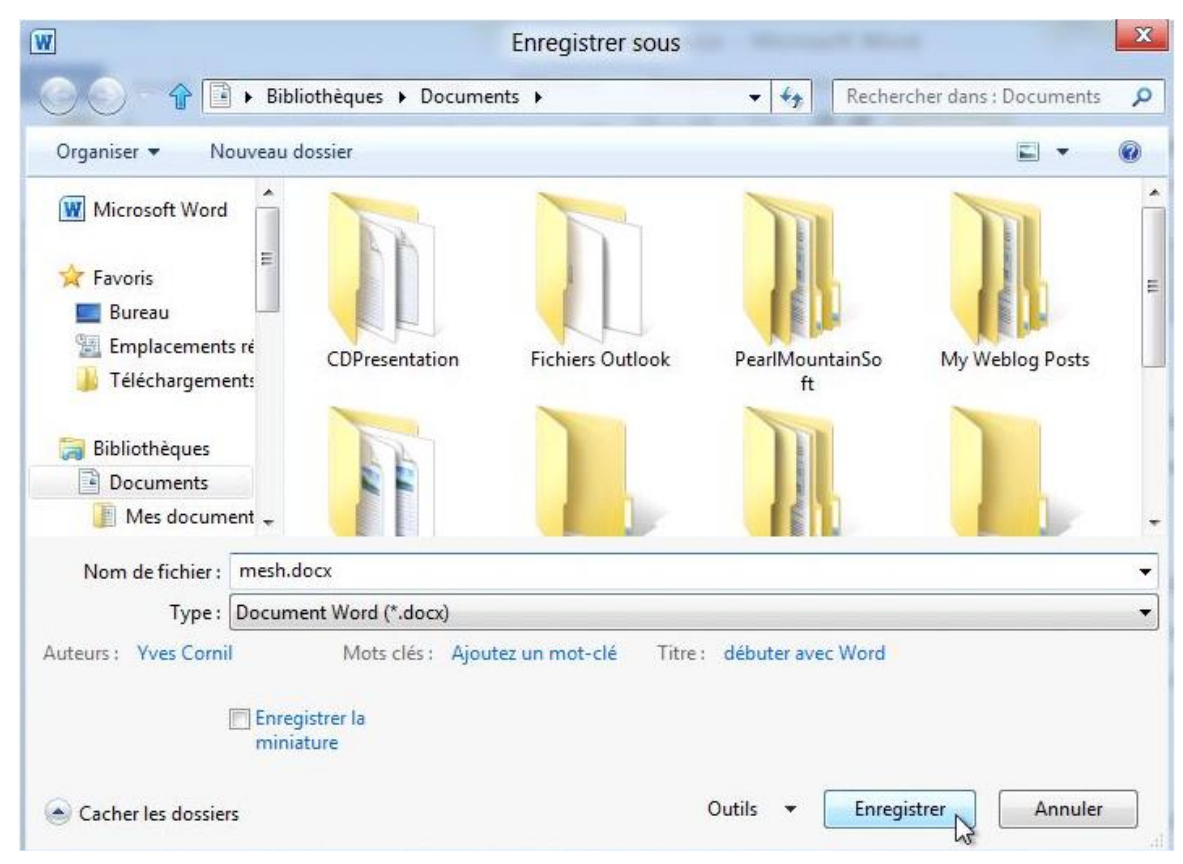

Enregistrement du document mesh.docx dans le dossier Documents.

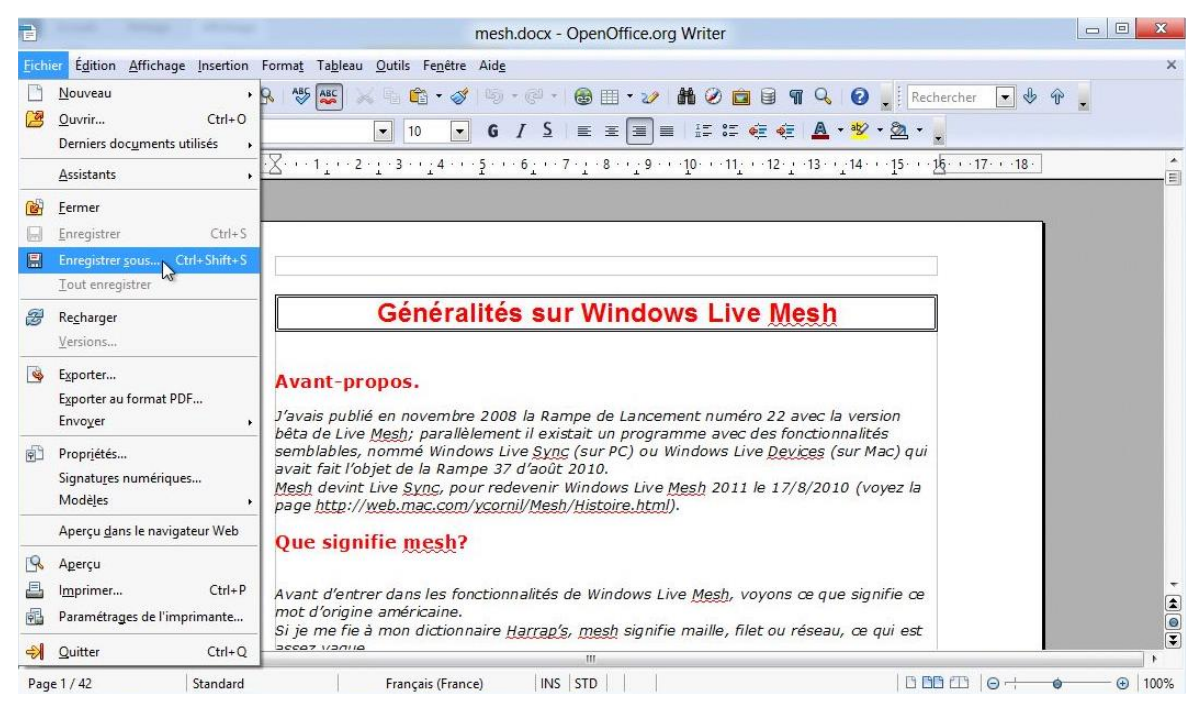

Enregistrement du document depuis openoffice.org Writer.

| •                                                                                                    | -                                                                                                    | and from the                                                                                                    | Enregistrer sous                                                     | -        |                        | X   |
|----------------------------------------------------------------------------------------------------|----------------------------------------------------------------------------------------------------|----------------------------------------------------------------------------------------------------|----------------------------------------------------------------------|----------|------------------------|-----|
|                                                                                                    | ) 🕨 Biblic                                                                                                  | othèques 🕨 Docume                                                                                                    | nts 🕨                                                                | - CReche | rcher dans : Documents | Q I |
| Organiser 🔻 🛛 N                                                                                                    | ouveau do                                                                                                   | ossier                                                                                                    |                                                                      |          | •                      | 0   |
| <ul> <li>Liens vers des ap</li> <li>Favoris</li> <li>Bureau</li> <li>Emplacement</li> </ul>                                      | ppl E                                                                                                    | M                                                                                                    |                                                                      |          |                        | E   |
| <ul> <li>Téléchargeme</li> <li>Bibliothèques</li> <li>Documents</li> <li>Mes docum</li> <li>Documents</li> <li>Fréjus</li> </ul> | ents<br>pu                                                                                                  | CDPresentation                                                                                                    | Hichiers Outlook<br>Mes fichiers                                     | ft       | My Weblog Posts        |     |
| Nom du fichier :                                                                                                    | meshw.o                                                                                                    | odt                                                                                                    |                                                                      |          |                        | •   |
| Туре :                                                                                                    | Texte OD<br>Texte OD<br>Modèle o<br>OpenOff<br>Microsof<br>Microsof<br>Rich Text<br>Texte (.tx<br>Texte coo | IF (.odt) (*.odt)<br>F (.odt) (*.odt)<br>Ie texte ODF (.ott) (*.o<br>ice.org 1.0 Texte (.sxw)<br>ice.org 1.0 Modèle de<br>t Word 97/2000/XP (.d<br>t Word 95 (.doc) (*.doc<br>t Word 6.0 (.doc) (*.doc<br>t Word 6.0 (.doc) (*.doc<br>Format (.rtf) (*.rtf)<br>t) (*.bt)<br>dé (.bxt) (*.bxt) | tt)<br>) (*.sxw)<br>texte (.stw) (*.stw)<br>loc) (*.doc)<br>c)<br>c) |          | 3                      |     |
| 🙆 Cacher les dossie                                                                                                    | Docume<br>Microsof                                                                                          | nt HTML (OpenOffice.<br>t Word 2003 XML (.xm                                                                                                    | .org Writer) (.html) (*.htr<br>l) (*.xml)                            | nl)      |                        |     |

Choix du type de fichier, ici .doc.

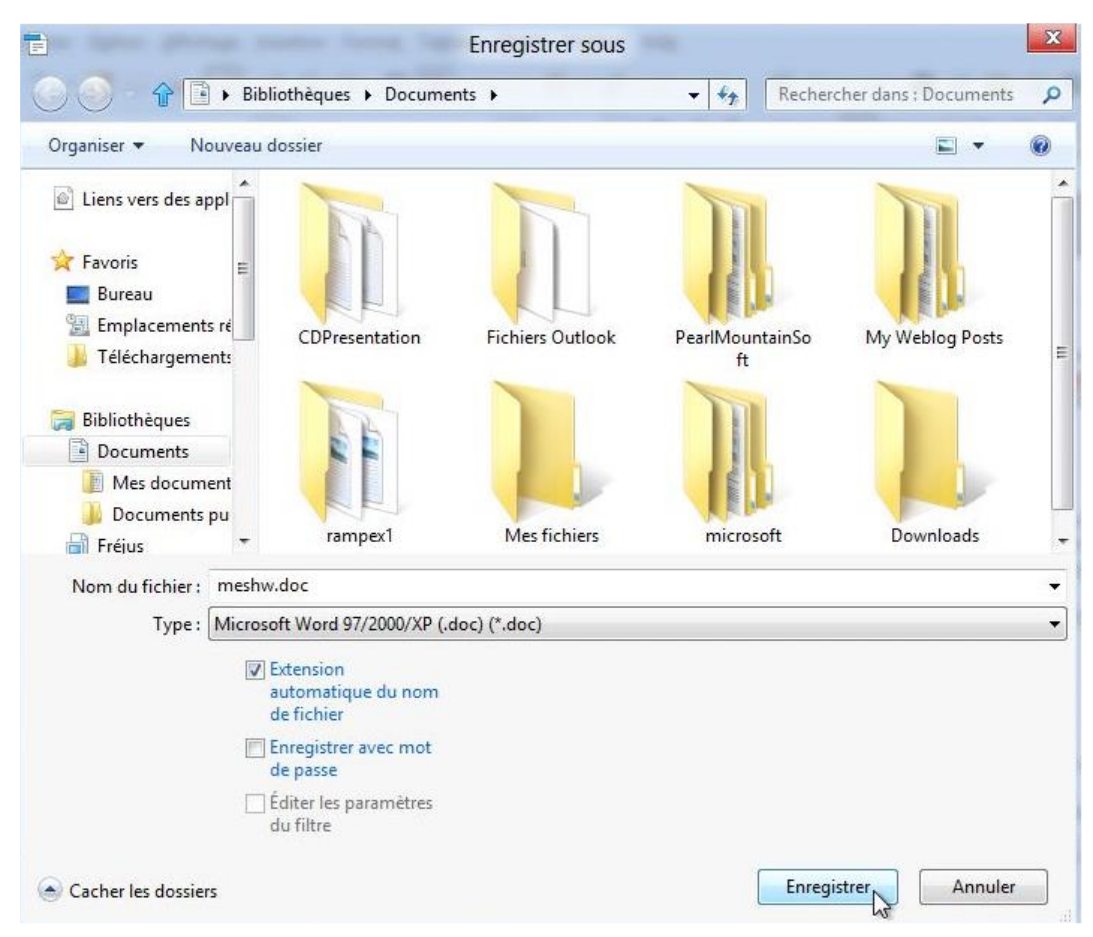

Enregistrement du fichier meshw.doc dans le dossier Document.

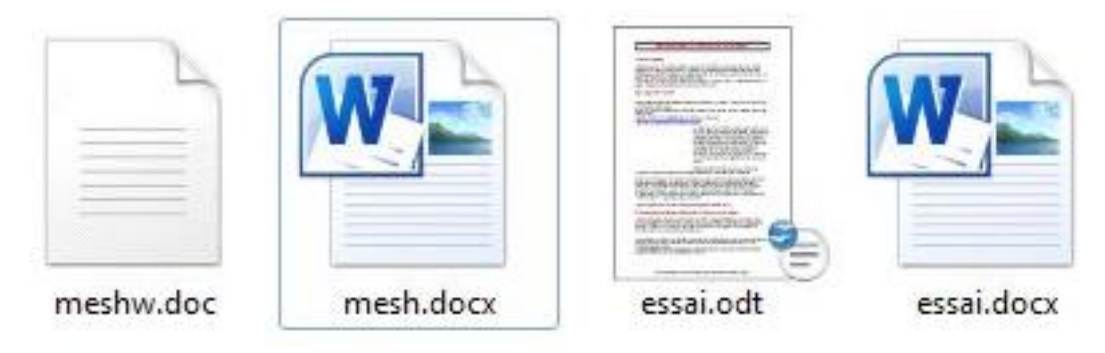

A gauche, document Writer en format Word.

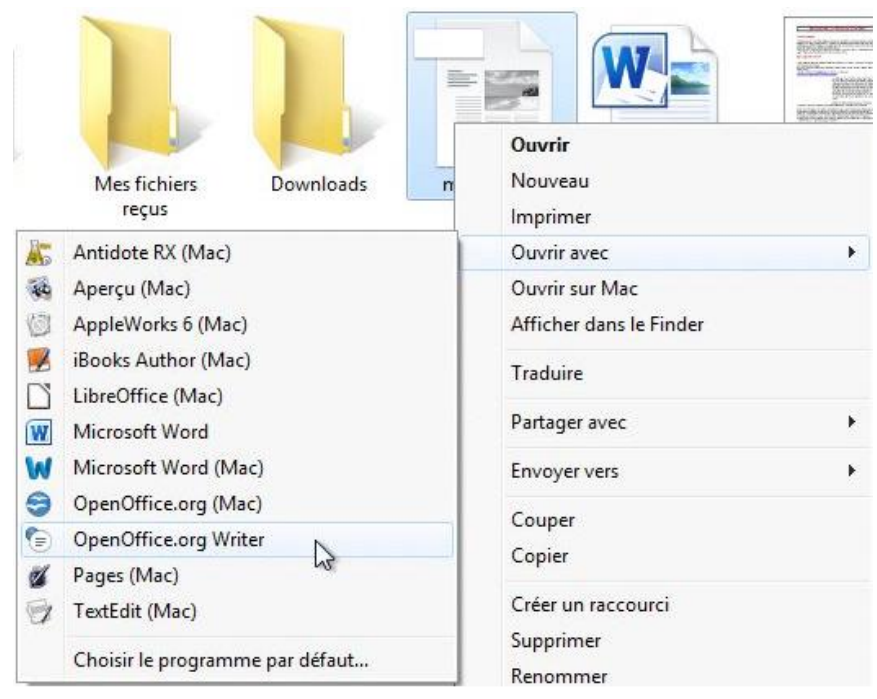

Pour le document meshw.doc, c'est openoffice.org Writer qui sera utilisé.

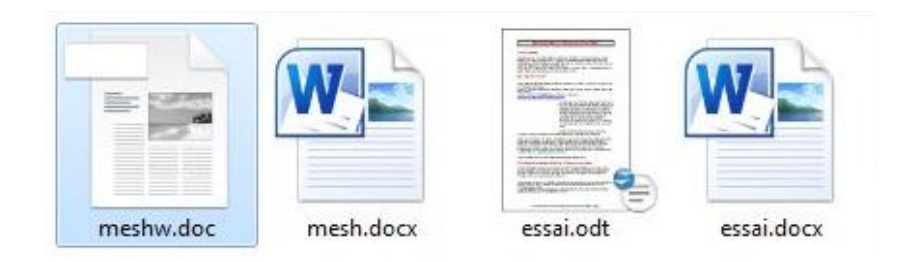

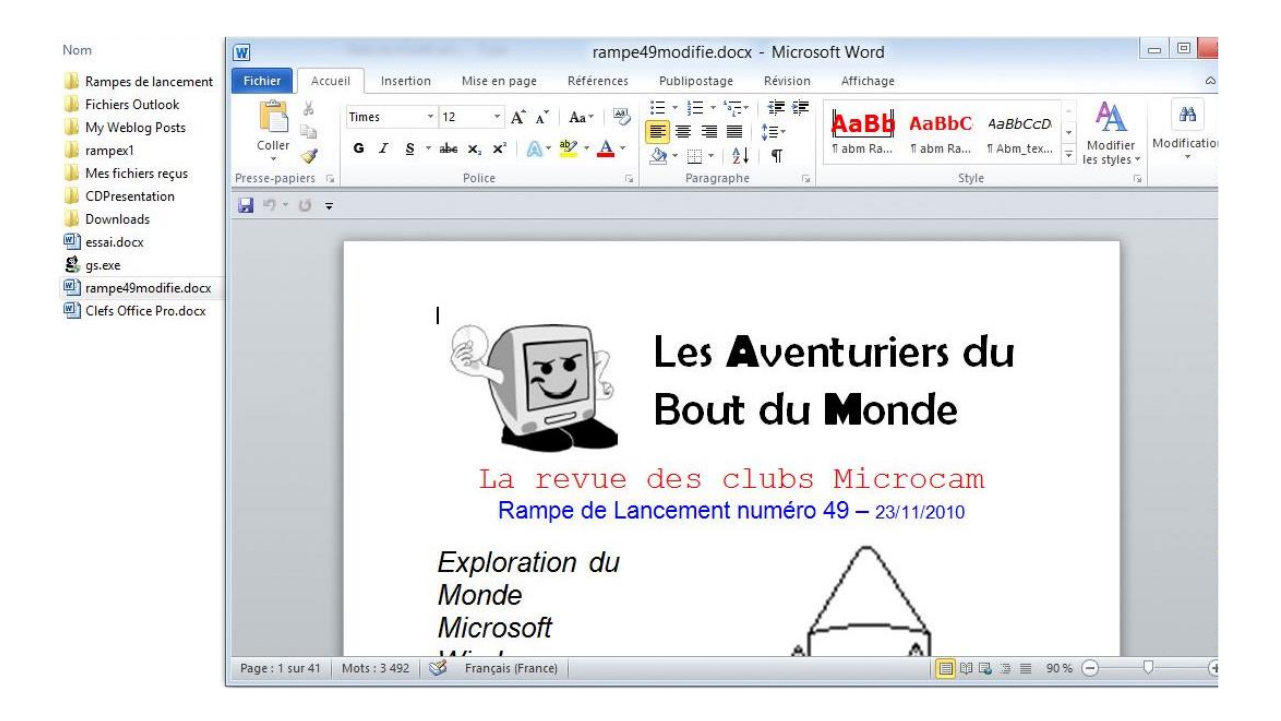

# Installer un logiciel.

## Installer un «vieux» logiciel depuis un CD.

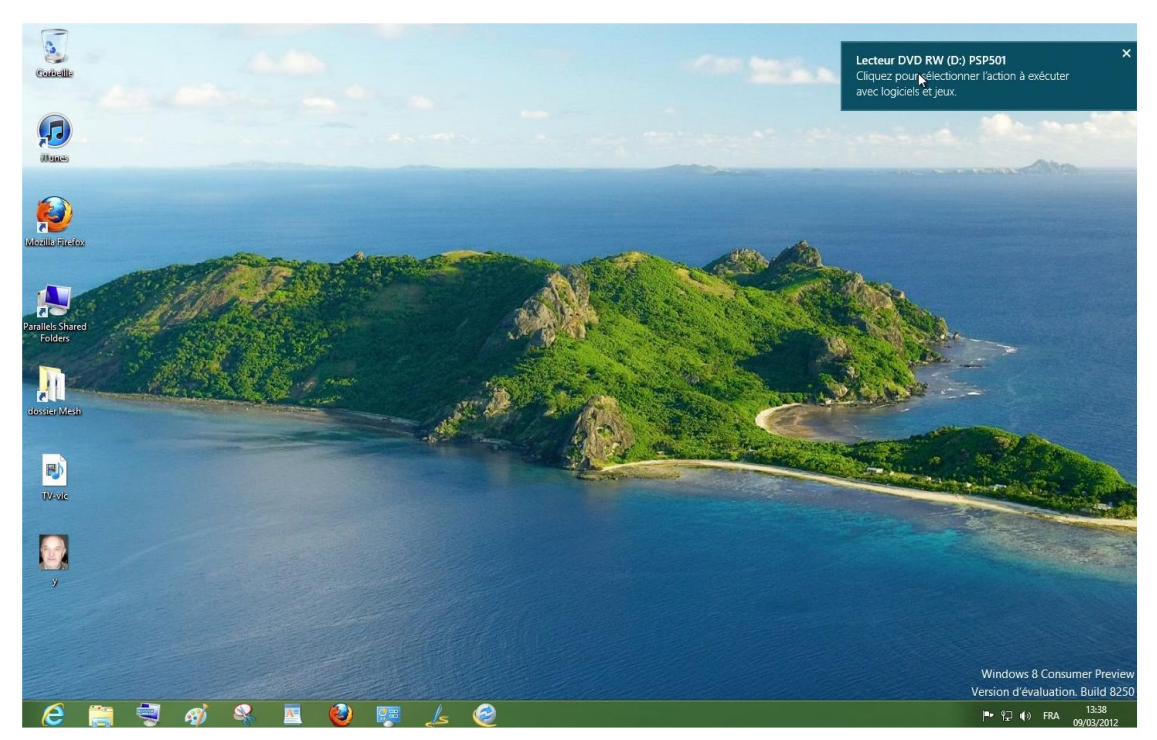

*Je vais maintenant installer un «vieux» programme datant de 1998, PaintShop Pro version 5.01.* 

Quand on introduit le CD, une invite s'affiche sur le bureau. Cliquez sur le rectangle ainsi affiché.

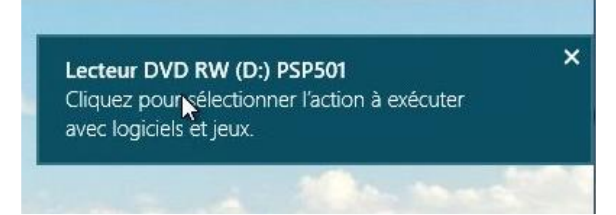

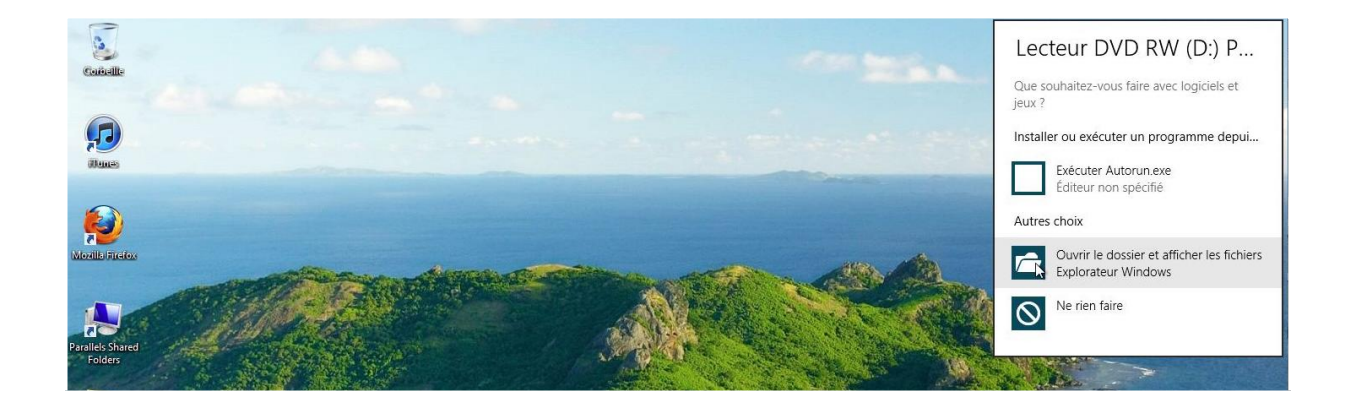

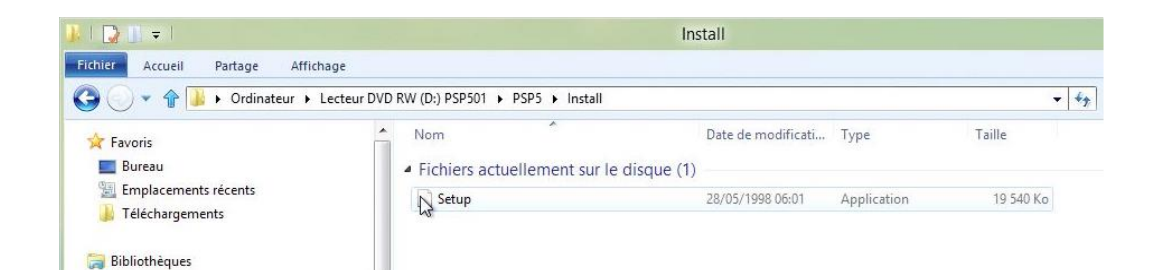

|       |                 | Jase Sofitware | Jase Software                                                                                                    | Jase Software                                                   | Jase Softwar                  |
|-------|-----------------|----------------|----------------------------------------------------------------------------------------------------|-----------------------------------------------------------------|-------------------------------|
|       |                 | Paint          | Shop F                                                                                                    | Pro 5                                                           | Jase Softwar                  |
|       |                 |                |                                                                                                    |                                                                 | Jase Sofitwar                 |
|       |                 | Jas            | Installation de Paint Shop Pro                                                                                                    | a Ware                                                          | Jase Softwar                  |
|       |                 | Jas            | Ce programme variantaller Paint Shop Pro<br>Il est taitement reconnuerdé de quater tou<br>Western avant diretécuter ce programme                                             | 501.<br>I les pogrammes de MURITE                               | Jase Softward                 |
|       |                 | Jas 🖳          | Cliquez na la bouten "Arnalet" pour quite<br>tenez les programmes exécutés. Cliquez<br>pour continuer avec la programme d'install<br>un programme publicit.                  | e frestallation et<br>out le bouton "Suite"<br>alion            | Jase Softwar                  |
|       |                 |                | ANER IDSEMENT: Co programme est pr<br>relatives aux drols d'auteur et les traités in<br>T oute reproduction ou datibution non aut<br>programme, reine partelle, peut entaine | steps paries los<br>ternolonaux<br>atide de ce<br>ries pounules | Jase Softwar                  |
|       |                 | Jas            | Adoant in in salosine prevan parais                                                                                                    | ware                                                            | Jase Softwar                  |
|       |                 | Jas            | Site >>                                                                                                    |                                                                 | Jase Softwar                  |
|       |                 |                |                                                                                                    |                                                                 | Jase Softwar                  |
|       |                 |                |                                                                                                    |                                                                 | dase Softwar                  |
|       |                 |                |                                                                                                    |                                                                 | Jasc Softwar                  |
|       |                 |                |                                                                                                    |                                                                 | Jase Softwar                  |
| e 🔝 👻 | <i>aj 😫</i> 🔳 🍕 | ) 🐺 🚣 🥥        | a<br>是                                                                                                    |                                                                 | 120 €0 FRA 1309<br>28/03/2512 |

|                    | Cálastismu en la nán en                                                                                                    | taina da                                           |
|--------------------|----------------------------------------------------------------------------------------------------|----------------------------------------------------|
|                    | Selectionner le reper                                                                                                    | lotre ae                                           |
| ~~~~               | destination                                                                                                    |                                                    |
|                    | Veuillez sélectionner le répertoire dans lequ<br>Paint Shop Pro 5.01 doivent être installés.                                                                                                    | el les fichiers de                                 |
|                    | "L'espace disponible après l'Installation" est<br>base d'une installation complète de l'applica                                                                                                    | t calculé sur la<br>ation et de toutes             |
| 8.0                | d'espace pour installer l'application sur le lec                                                                                                    | cteur spécifié.                                    |
| \$_\$              | d'espace pour installer l'application sur le leu                                                                                                    | cteur spécifié.<br>Parcourir                       |
| \$ <sub>\$</sub> * | d'espace pour installer l'application sur le ler<br>C:\Program Files\Paint Shop Pro 5                                                                                                    | Parcourir<br>56823900 k                            |
| \$ <sub>\$</sub> * | es opions: on nontine riegan indique qui<br>d'espace pour installer l'application sur le ler<br>C:\Program Files\Paint Shop Pro 5<br>Espace actuellement disponible:<br>Espace disponible après l'installation: | Parcourir<br>Parcourir<br>56823900 k<br>56789234 k |

Le programme va s'installer dans le dossier Program Files. Si vous cliquez sur Parcourir, vous pourrez choisir un autre emplacement.

| Copie en cours<br>C:\Program File | Programme d'Animation Shop:<br>\\Paint Shop Pro 5\Anim.exe |  |
|-----------------------------------|------------------------------------------------------------|--|
|                                   | 35%                                                        |  |
|                                   | Annuler                                                    |  |

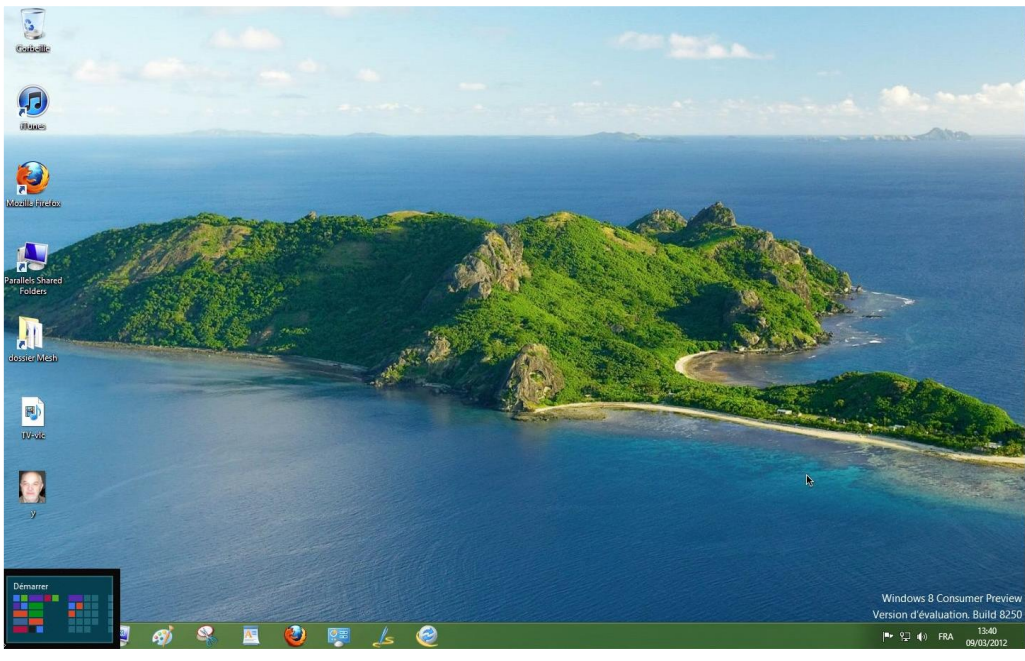

Allons voir l'écran démarrer.

| Éditeur<br>AppleScript<br>(Mac)     | Utilitaire de<br>disque (Mac)       | Informations<br>système (Mac) | Utilitaire RAID<br>(Mac)   | Moniteur de ressources                       | Stratégie de<br>sécurité locale | Informations<br>système               | Sources de<br>données ODBC | Windows Live<br>Messenger     | Windows Live<br>Mail        |  |
|-------------------------------------|-------------------------------------|-------------------------------|----------------------------|----------------------------------------------|---------------------------------|---------------------------------------|----------------------------|-------------------------------|-----------------------------|--|
| 1                                   |                                     |                               | ×                          | 0                                            | 1                               | <b>S</b>                              | 5                          |                               |                             |  |
|                                     | iPod Updater<br>2006-01-10<br>(Mac) |                               |                            | Analyseur de<br>performances                 | Gestion de<br>l'ordinateur      | Gestion de<br>l'impression            |                            | Windows Live<br>Photo Gallery | Windows Live<br>Movie Maker |  |
| ۲                                   | 1                                   | X                             | \$                         | 0                                            | 4                               | ie<br>N                               | O <sub>o</sub>             | <b>e</b>                      | <b>E</b> /                  |  |
| iPod Updater<br>2006-03-23<br>(Mac) | iPod Updater<br>2006-06-28<br>(Mac) |                               | VLC (original)<br>(Mac)    | Nettoyage de<br>disque                       | Services de<br>composants       | Pare-feu<br>Windows avec<br>fonctions | Windows<br>PowerShell ISE  | Windows Live<br>Writer        | Windows Live<br>Mesh        |  |
| 2                                   | 2                                   | <u> </u>                      | <u> </u>                   | *                                            | ۲                               | <b>*</b>                              |                            | Ls                            | 2                           |  |
| Trousseaux<br>d'accès (Mac)         | Podcast<br>Publisher (Mac)          | Windows Live<br>Mesh (Mac)    |                            | Défragmenter et<br>optimiser les<br>lecteurs |                                 |                                       | Apple Software<br>Update   | Windows Live<br>Family Safety |                             |  |
| 1                                   | •                                   | 2                             | 9                          | <b>5</b>                                     | R                               | ۷                                     | (3)                        | ۲                             |                             |  |
| QuickTime<br>Player 7 (Mac)         | Utilitaire de<br>réseau (Mac)       | Observateur<br>d'événements   | Planificateur de<br>tâches | Diagnostic de<br>mémoire<br>Windows          | Configuration<br>du système     |                                       | Microsoft<br>Silverlight   | Paint Shop Pro 5              |                             |  |
|                                     |                                     |                               |                            | -                                            |                                 | (i)                                   | R                          | 8                             |                             |  |

Une icône du programme se trouve dans l'écran démarrer.

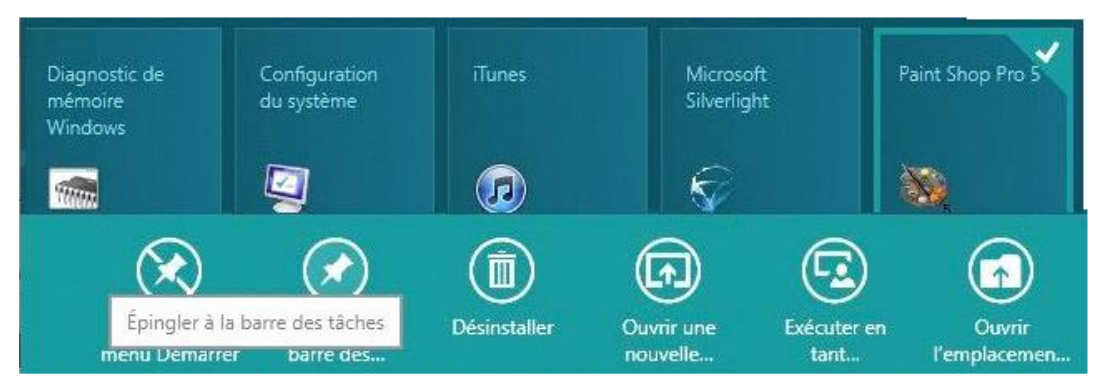

Vous pouvez épingler le programme dans la barre de tâches.

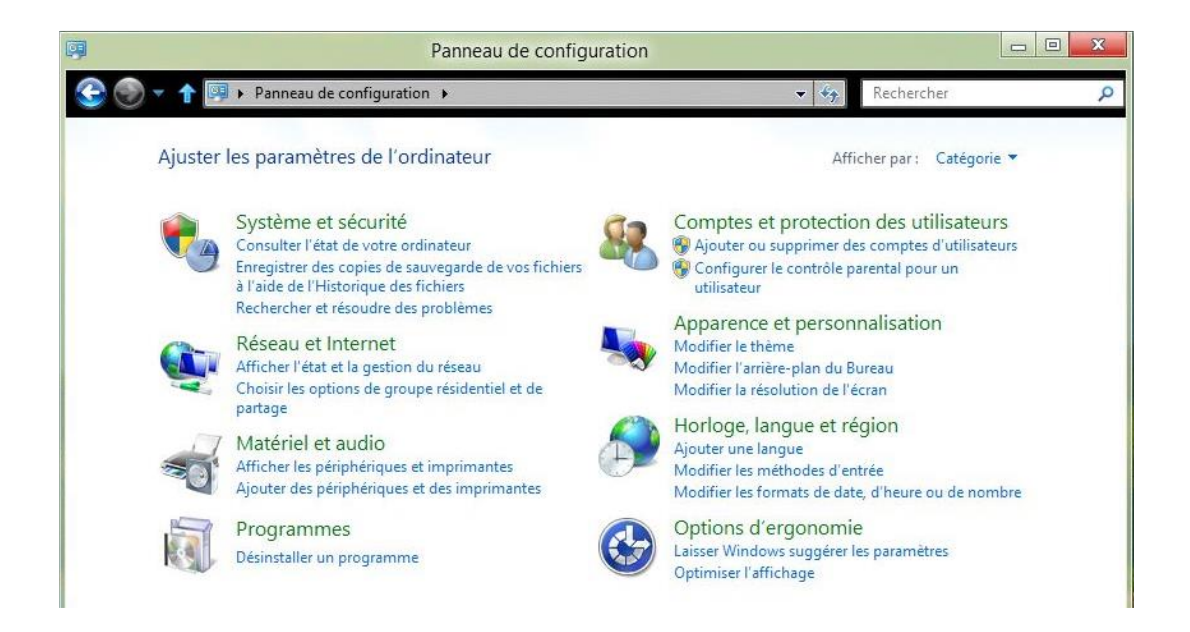

### Installer un logiciel depuis un DVD.

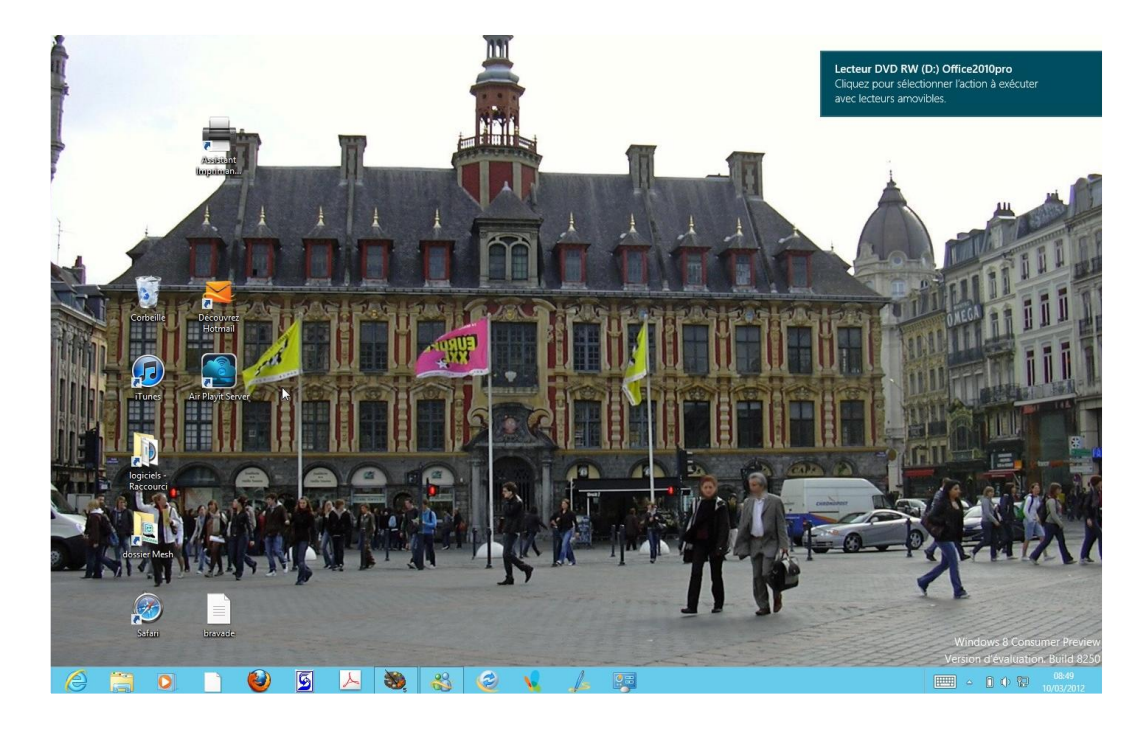

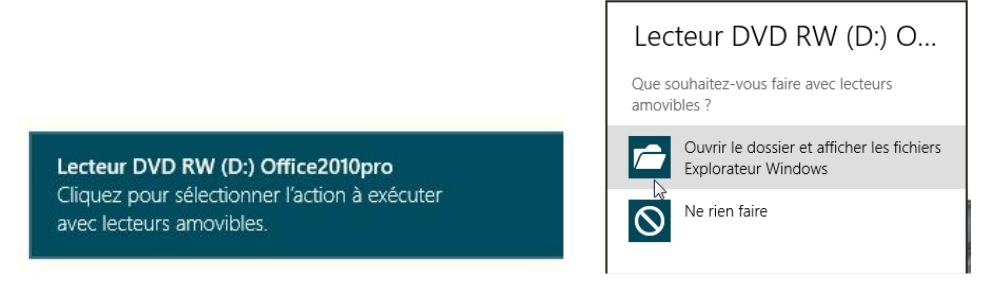

Il n'y a pas de différence entre l'installation d'un logiciel depuis un Cd ou un DVD.

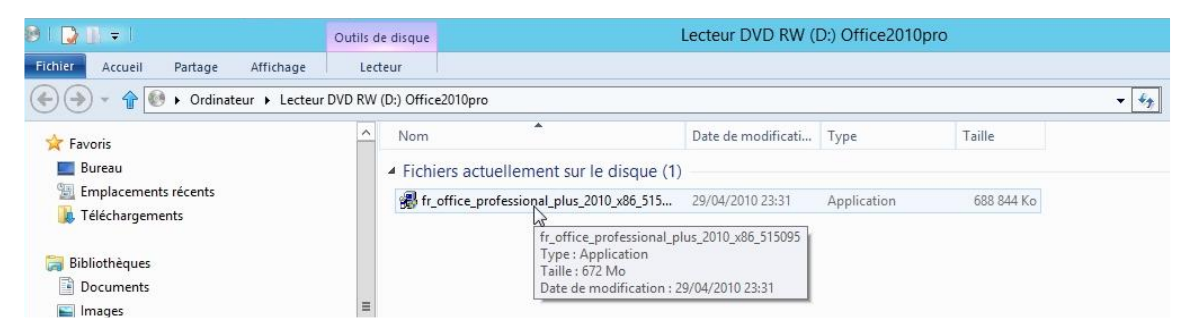

Je vais procéder à l'installation d'Office Pro+ 2010.

| 🗏   💽 🕕 = I                                                                                                    | Outils de disque | Ordinateur                                                                                                    | - 🗆 X      |
|----------------------------------------------------------------------------------------------------|------------------|----------------------------------------------------------------------------------------------------|------------|
| Fichier Ordinateur Affichage                                                                                                    | Lecteur          |                                                                                                    | ♡ @        |
| 🗲 🅘 👻 👚 🎼 🕨 Ordinateur 🕨                                                                                                    |                  | ▼   4 <sub>2</sub>                                                                                                    | Recherch 🔎 |
| <ul> <li>☆ Favoris</li> <li>■ Bureau</li> <li>ﷺ Emplacements récents</li> <li>➡ Téléchargements</li> <li>➡ Bibliothèques</li> <li>➡ Documents</li> <li>➡ Images</li> </ul> | ~                | <ul> <li>Disques durs (3)</li> <li>BOOTCAMP (C:)<br/>16,6 Go libres sur 56,5 Go<br/>20,3 Go libres sur 54,3 Go<br/>200 Go libres sur 464 Go<br/>200 Go libres sur 464 Go<br/>200 Go libres sur 464 Go<br/>200 Go libres sur 464 Go<br/>200 Go libres sur 464 Go</li> </ul> |            |
| 🎝 Musique<br>🛃 Vidéos                                                                                                    |                  | Emplacement reseau (2)     Freebox Server     VYESMBW7-PC: yvesmbw7:                                                                                                    |            |
| Groupe résidentiel yvesmbw7                                                                                                    | Extraction       | Microsoft Office Professionnel Plus 2010                                                                                                    |            |
| I Ordinateur                                                                                                    |                  |                                                                                                    |            |
| BOOTCAMP (C:)<br>Lecteur DVD RW (D:) Office2010p<br>Macbook HD (E:)<br>LaCieRugged (F:)<br>Freebox Server                                                                  | ro               | Annuler                                                                                                    |            |
| 6 élément(s) 1 élément sélectionné                                                                                                    | 1                |                                                                                                    | 833 🔛      |

| 4 | Microsoft Office Professionnel Plus 2010                                                                                                    | x | <br>Microsoft Office Professionnel Plus 2010                      | x |
|---|----------------------------------------------------------------------------------------------------|---|-------------------------------------------------------------------|---|
| 7 | Tapez la clé de produit                                                                                                    | 0 | Progression de l'installation                                     |   |
|   | Vous voulez savoir où se trouve votre clé de produit ?<br>La clé de produit se compose de 25 caractères et se trouve<br>généralement sur l'emballage du produit. Si vous ne la trouvez<br>pas, diquez sur le lien, "Obtenir des informations sur les clés<br>de produit et afficher des exemples".<br>Obtenr des informations sur les dés de produit et afficher des exemples |   | -                                                                 |   |
|   | Continuer                                                                                                    |   | Installation de Microsoft Office Professionnel Plus 2010 en cours |   |

Le logiciel va s'installer.

| Démarrer       |                   |                        |                        |                                                                                                    |                                              |                                           | yvesmb                                               | w7 🞴                      |
|----------------|-------------------|------------------------|------------------------|----------------------------------------------------------------------------------------------------|----------------------------------------------|-------------------------------------------|------------------------------------------------------|---------------------------|
| Store Maps     | Contacts          | <b>.</b>               | Musique                | $\bigcirc$                                                                                                    | Désactiver 3D<br>Vísion                      | Activer 3D<br>Vision                      | Certificat<br>numėrique pour<br>les projets VBA      | Microsoft (<br>Picture Ma |
| Jeux Xbox LIVE | Calendrier        |                        | Vidéo                  | The second second secon | Module de<br>prévisualisation<br>3D Vision 1 | Visionneuse de<br>photos 3D<br>Vision     | Microsoft<br>OneNote 2010                            | Microsoft<br>Outlook 2    |
| Photos         | Messagerie        | •)                     | Rr(f-a))<br>Pinball PX | XBOX LIVE XEOK LIV                                                                                                    | Microsoft<br>InfoPath<br>Designer 2010       | Microsoft<br>InfoPath Filler<br>2010      | Microsoft<br>PowerPoint 2010                         | Microsoft<br>Publisher    |
| Courrier       | SkyDrive          | Caméra                 | Finance                | <b>M</b>                                                                                                    | Microsoft Access<br>2010                     | Bibliothèque<br>multimédia<br>Microsoft   | Préférences de<br>langue de<br>Microsoft Offic       | Microsoft<br>2010         |
|                | Bureau à distance | Explorateur<br>Windows | Weather                | ÷.                                                                                                    | Microsoft Excel                              | Microsoft<br>SharePoint<br>Workspace 2010 | Microsoft Office<br>2010 Centre de<br>téléchargement |                           |
|                |                   |                        |                        |                                                                                                    |                                              |                                           |                                                      |                           |

| Microsoft<br>InfoPath<br>Designer 2010 | Microsoft<br>InfoPath Filler<br>2010      | Microsoft<br>PowerPoint 2010                         | Microsoft<br>Publisher 2010 |
|----------------------------------------|-------------------------------------------|------------------------------------------------------|-----------------------------|
| Microsoft Access<br>2010               | Bibliothèque<br>multimédia<br>Microsoft   | Préférences de<br>langue de<br>Microsoft Offic       | Microsoft Word<br>2010      |
| Microsoft Excel<br>2010                | Microsoft<br>SharePoint<br>Workspace 2010 | Microsoft Office<br>2010 Centre de<br>téléchargement |                             |

On retrouve les programmes d'Office 2010 dans l'écran démarrer.

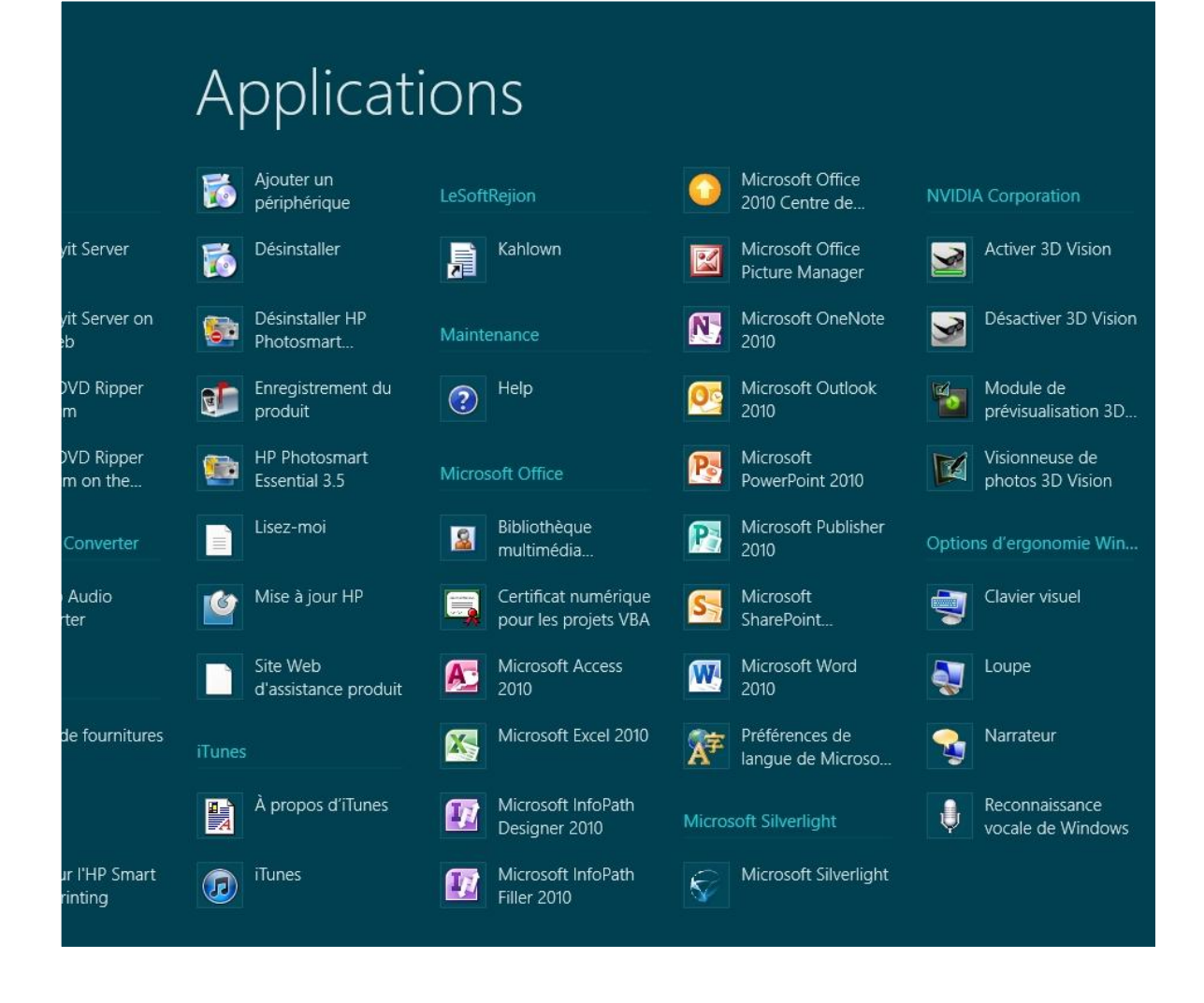

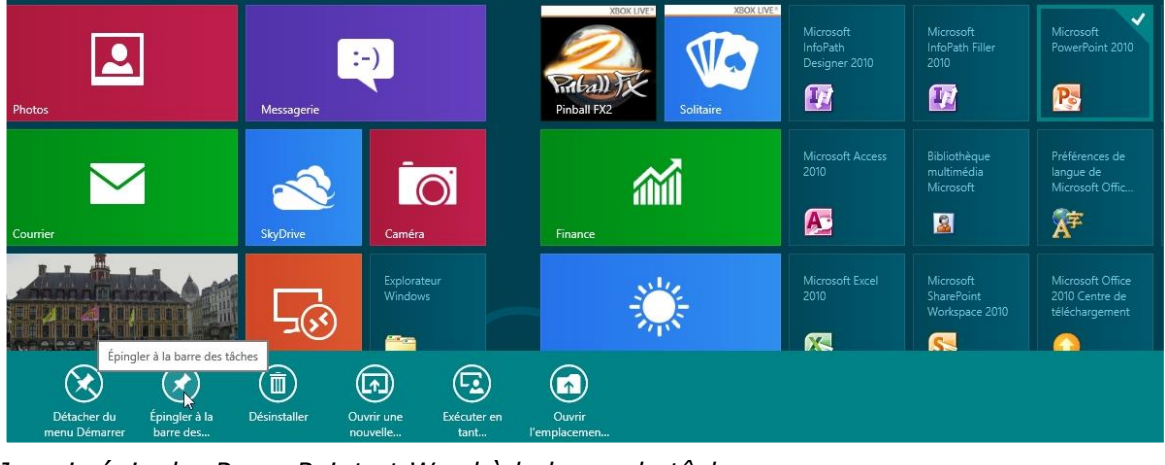

Je vais épingler PowerPoint et Word à la barre de tâches.

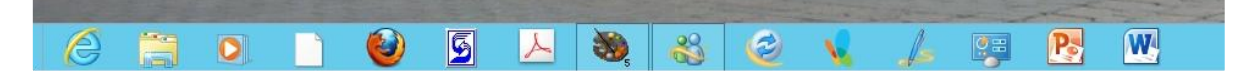

| Fichier Accueil Insertion M                          | lise en page Références Publipostage                                                                                          | Révision Affichage                                                                                                    |                                                                             |                                     |                                          |                       | ۵ (                                                            |
|------------------------------------------------------|----------------------------------------------------------------------------------------------------|----------------------------------------------------------------------------------------------------|-----------------------------------------------------------------------------|-------------------------------------|------------------------------------------|-----------------------|----------------------------------------------------------------|
| Coller Reproduire la mise en forme<br>Presse-papiers | Calibri (Corp: $\bullet$ 11 $\bullet$ A <sup>*</sup> A <sup>*</sup> Aa <sup>*</sup><br>G I S $\bullet$ abs $x_2 x^2$ A Police | ● 日本日本伝子 準律 社 ¶ ○ 日本日本伝子 準律 社 ¶ ○ 日本日本伝子 連律 金子 ¶ ○ Paragraphe 5                                                               | AaBbCcDc AaBbCc A                                                           | AaBbCc AaB<br>Titre 2 Titre<br>Styl | AaBbCc, AaBbCcDc<br>Sous-titre Emphase   | AaBbCcDe<br>Accentuat | Rechercher *<br>a: Remplacer<br>Selectionner *<br>Modification |
| L                                                    | [ · 2 · 1 · 1 · 1 · 2 · 1 · 1 · 1 · 2 · 1                                                                                     | 13 1 4 1 5 1 6 1 7 1 8                                                                                                    |                                                                             | 1 • 12 • 1 • 13 • 1 • 14            | · · · 15 · · · · · · · · · · · · · · · · | 1 • 18 •              | 6                                                              |
|                                                      |                                                                                                    |                                                                                                    |                                                                             | 145 - Aki                           |                                          | _                     |                                                                |
| N                                                    |                                                                                                    | Assistant Activation                                                                                                    | n Microsoft Office                                                          | ×                                   |                                          |                       |                                                                |
| -                                                    |                                                                                                    | Microsoft Office Professionnel Plus 2010<br>Assistant Activation                                                              | 83.                                                                         | Office                              |                                          |                       |                                                                |
|                                                      |                                                                                                    | Merci d'avoir instalé Microsoft Office Professionnel<br>authentifier cette copie de Microsoft Office. Cet As<br>d'activation. | Plus 2010. L'activation est obligato<br>sistant vous guidera tout au long o | oire pour<br>du processus           |                                          |                       |                                                                |
| -<br>-<br>-<br>-<br>-                                |                                                                                                    | Comment souhaitez-vous activer le logiciel ?                                                                                  | ecommandé).                                                                 |                                     |                                          |                       |                                                                |
| -<br>-<br>-<br>-<br>-                                |                                                                                                    |                                                                                                    |                                                                             |                                     |                                          |                       | C2                                                             |
| -<br>-<br>-                                          |                                                                                                    | Ce produit restera sans licence tant que vous ne l'a<br>sur Aide.                                                             | urez pas activé. Pour plus d'inform                                         | nations, diquez                     |                                          |                       |                                                                |
|                                                      |                                                                                                    | Aide                                                                                                    | écédent Quivant                                                             | Annuler                             |                                          |                       |                                                                |
|                                                      |                                                                                                    |                                                                                                    |                                                                             |                                     |                                          |                       |                                                                |

#### Il faudra passer par l'activation d'Office 2010.

| Assistant Activation Microsoft Office                                                                                                    |
|----------------------------------------------------------------------------------------------------|
| Microsoft Office Professionnel Plus 2010 Assistant Activation                                                                                                    |
| Merci d'avoir installé Microsoft Office Professionnel Plus 2010. L'activation est obligatoire pour<br>authentifier cette copie de Microsoft Office. Cet Assistant vous guidera tout au long du processus<br>d'activation. |
| Comment souhaitez-vous activer le logiciel ?<br><ul> <li>Je souhaite activer le logiciel via <u>I</u>nternet (recommandé).</li> <li>Je souhaite activer le logiciel par <u>t</u>éléphone.</li> </ul>                      |

| Microsoft Office Professionnel Plus 20<br>Assistant Activation             | D10                             | B3.Office                    |
|----------------------------------------------------------------------------|---------------------------------|------------------------------|
| Connexion en cours                                                         |                                 |                              |
| Cette opération peut prendre plusieurs min<br>poursuivra à l'arrière-plan. | utes. Si vous choisissez d'anni | iler, l'activation se        |
|                                                                            |                                 |                              |
|                                                                            |                                 |                              |
|                                                                            |                                 | Védaration de confidentialit |

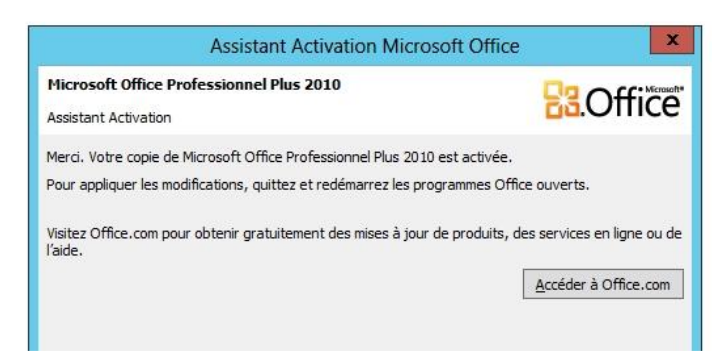

#### Office 2010 est maintenant activé.

## Télécharger une application depuis Internet.

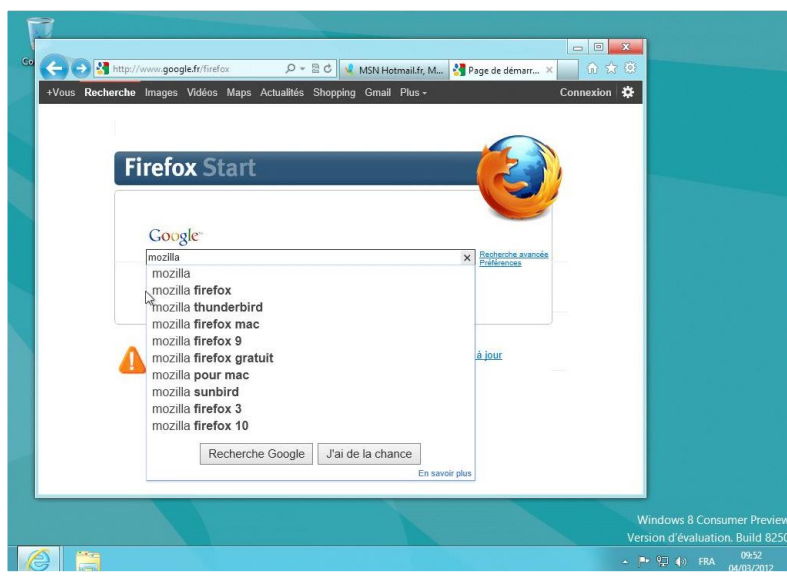

Depuis Internet 10 je recherche Firefox.

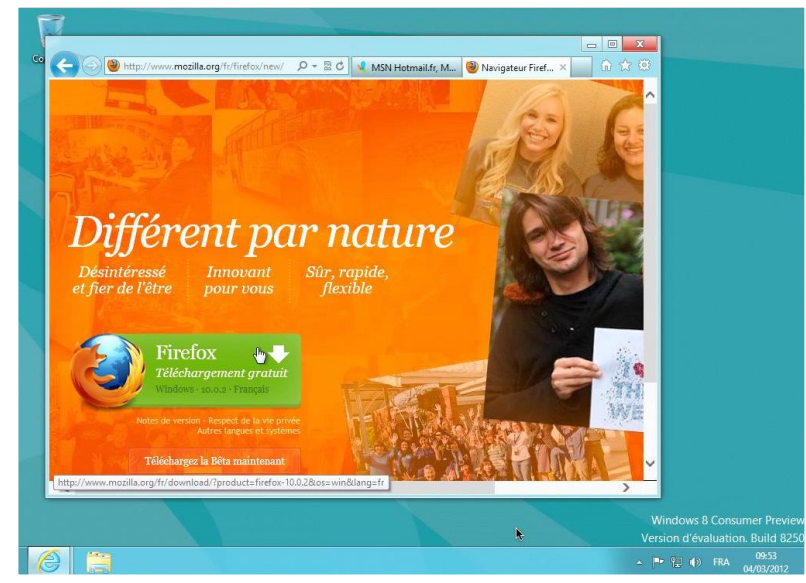

Je clique sur le bouton télécharger.

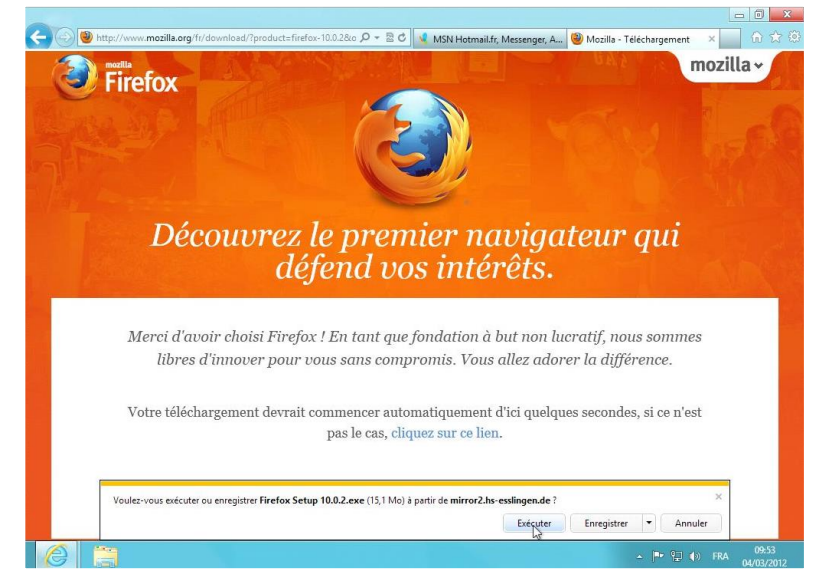

| Voulez-vous exécuter ou enregistrer Firefox Setup 10.0.2.exe (15,1 Mo) à partir de mirror2.                                                                                                    | hs-esslingen.de ?                                                                                                    |
|----------------------------------------------------------------------------------------------------|----------------------------------------------------------------------------------------------------|
|                                                                                                    | Exécuter Enregistrer  Annuler                                                                                                    |
| Ordinateur Mobile Modules Assista                                                                                                    | nce   À propos                                                                                                    |
| 29% sur Firefox Setup 10.0.2.exe téléchargés 30 s restant Suspendre                                                                                                    | Annuler Affich les téléchargements ×                                                                                                    |
|                                                                                                    |                                                                                                    |
| 51% de Firefox Setup 10.0.2.exe téléchargé                                                                                                    |                                                                                                    |
| Afficher et suivre vos téléchargements         Rechercher des téléchargements         P                                                                                                    |                                                                                                    |
| Nom Emplacement Actions                                                                                                    |                                                                                                    |
| Firefox Sexe     15,1 Mo     51% à 368 Ko/s       mirror2.hs-esslingen.de     20 s restant                                                                                                    |                                                                                                    |
|                                                                                                    |                                                                                                    |
|                                                                                                    |                                                                                                    |
|                                                                                                    |                                                                                                    |
|                                                                                                    |                                                                                                    |
| _                                                                                                    | ~                                                                                                    |
|                                                                                                    | 96% Extracting                                                                                                    |
|                                                                                                    |                                                                                                    |
|                                                                                                    | Canad                                                                                                    |
| Options Effacer la liste Fermer                                                                                                    | Canice                                                                                                    |
|                                                                                                    |                                                                                                    |
| 10 million (10 million (10 mil | Installation de Mozilla Firefox 🗖 🗉 🗾                                                                                                    |
| Contrôle de compte d'utilisateur                                                                                                    |                                                                                                    |
| Noulez-vous autoriser le programme suivant à apporter                                                                                                    | d'installation de Mozilla Firefox                                                                                                    |
| des modifications à cet ordinateur ?                                                                                                    |                                                                                                    |
|                                                                                                    | Firefox.                                                                                                    |
| Nom du programme : Firefox Installer                                                                                                    | I est recommandé de fermer toutes les autres applications<br>avant de commencer l'installation. Ced rend possible la mise<br>à jour des fichiers système concernés sans avoir à |
| Editeur vérifié : Mozilla Corporation Origine du fichier : Disgue dur sur cet ordinateur                                                                                                    | redémarrer l'ordinateur.                                                                                                    |
|                                                                                                    | Ciquez sur « survant » pour continuer.                                                                                                    |
| Afficher les détails     Oui     Non                                                                                                    |                                                                                                    |
|                                                                                                    |                                                                                                    |
| Changer quand ces notifications apparaissent                                                                                                    | Suburit > Annular                                                                                                    |
|                                                                                                    | Straits Annue                                                                                                    |
|                                                                                                    |                                                                                                    |
| Firefox *                                                                                                    |                                                                                                    |
| Biervenue × ♥ Page de démarrage de Mozilla Firefox × +<br>♦ [] web.mac.com/ycomil/Parallels/Biervenue.html ☆ ▼ C                                                                                                    |                                                                                                    |
| Mozilla Firefox est un logiciel libre et open source de la fondation à but non lucratif Mozilla Foundation.                                                                                                    | ¥os droits ×                                                                                                    |
| Matter Windows down water Maat                                                                                                    | ^ <b></b>                                                                                                    |
| mettez windows dans votre mac*                                                                                                    |                                                                                                    |
| on site cree par <u>rives Cornii</u>                                                                                                    |                                                                                                    |
| Microsoft<br>Most Valuable                                                                                                    |                                                                                                    |
| Professional                                                                                                    | =                                                                                                    |
| J'avais découvert l'utilisation de machines virtuelles il y a quelques années avec VirtualPC pour                                                                                                    |                                                                                                    |
| Power PC où le logiciel émulait les instructions du Mac pour les transposer en PC (pour faire<br>simple); depuis l'avènement des Mac à processeurs Intel, il existe plusieurs solutions, dont<br>provide polate auxiliant des marche de de la company.                                                                                                    |                                                                                                    |
| varallels Desktop que je vous propose de découvrir sur ce site, sous la version 6 ou 7.                                                                                                    |                                                                                                    |
| Table des matières                                                                                                    |                                                                                                    |

Connexion sur mon site sur Parallels.

6 🗃 🔮

Généralités
 Installation du logiciel Paratlels Desktop pour Mac.
 Création d'une machine virtuelle.
 Installation de Windows 7 dans une machine virtuelle.
 Utiliser une machine virtuelle.
 Installation de Windows 7 dans une machine virtuelle.
 Ardter une machine virtuelle.
 Supprimer une machine virtuelle.
 Supprimer une machine virtuelle.
 Cioner une machine virtuelle.
 Cioner une machine virtuelle.
 Molter ein om d'une machine.
 Mise à jour du logiciel Parailels Desktop.

Les Aventuriers du Bout du Monde la revue des clubs Microcam - page 131

🔺 🏴 🔃 🌗 FRA

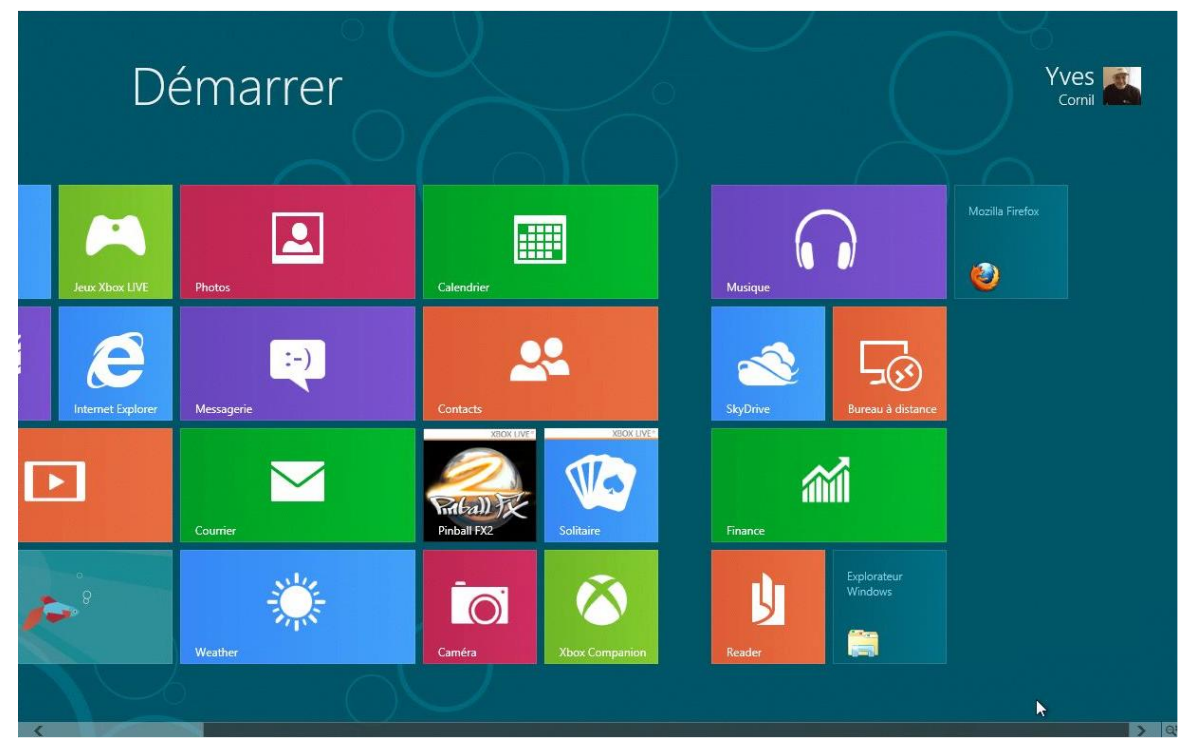

L'application Firefox a été ajoutée au menu Démarrer.

# Arrêter Windows 8.

### Arrêt de l'ordinateur par le coin droit.

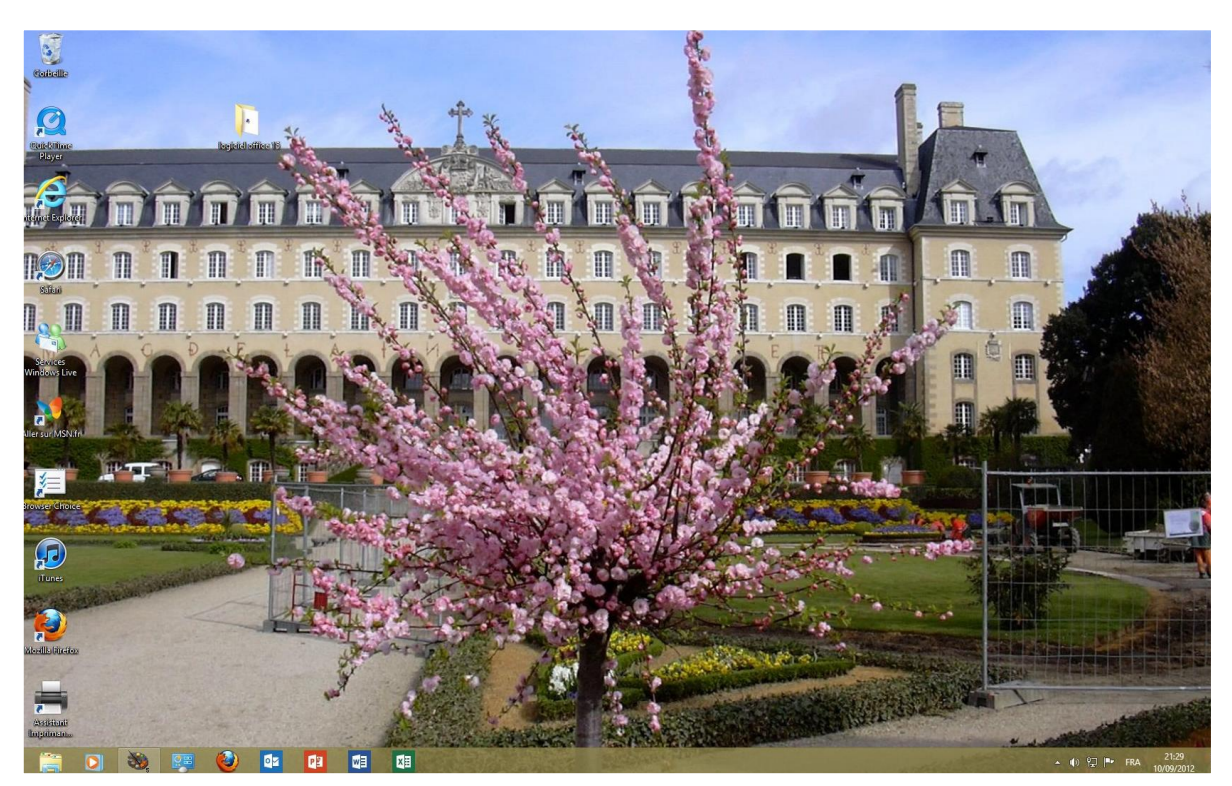

Pour arrêter l'ordinateur sous Windows 8 amenez le pointeur de la souris dans la zone située en bas à droite de l'écran pour afficher les outils des paramètres.

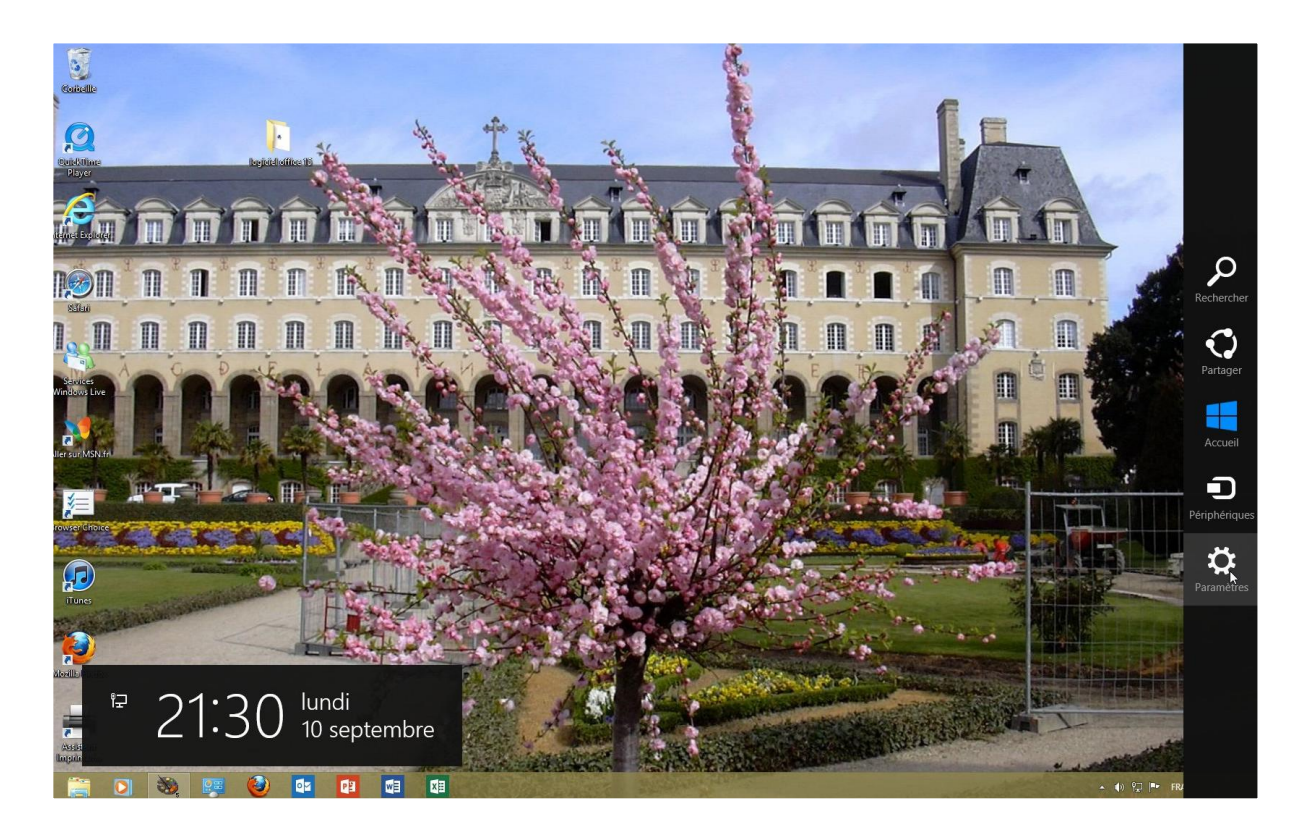

Les Aventuriers du Bout du Monde la revue des clubs Microcam - page 133

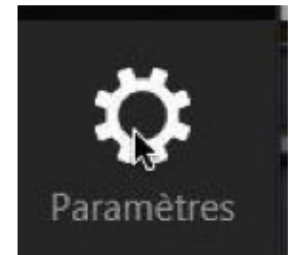

Cliquez sur l'outil paramètres.

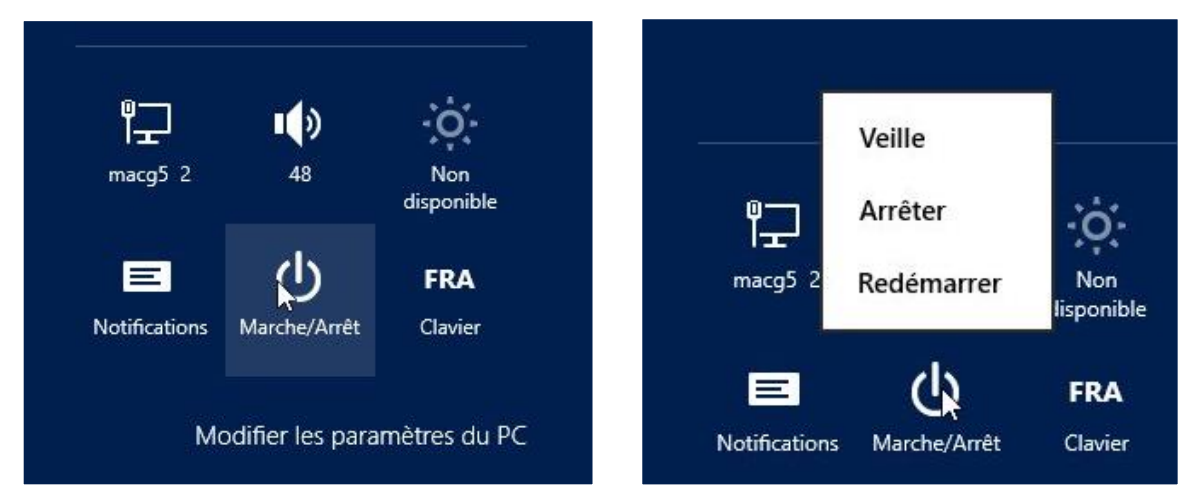

Cliquez sur Marche/Arrêt. Vous pouvez mettre l'ordinateur en veille, l'arrêter ou le redémarrer.

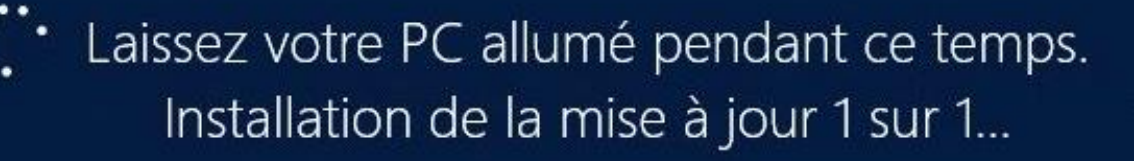

 Configuration des mises à jour de Windows 30% effectués N'éteignez pas l'ordinateur.

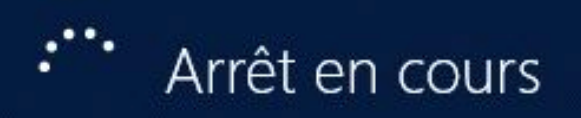

Si nécessaire Windows 8 mettra à jour votre système avant l'extinction du PC.

# Personnaliser son environnement.

### Personnalisation.

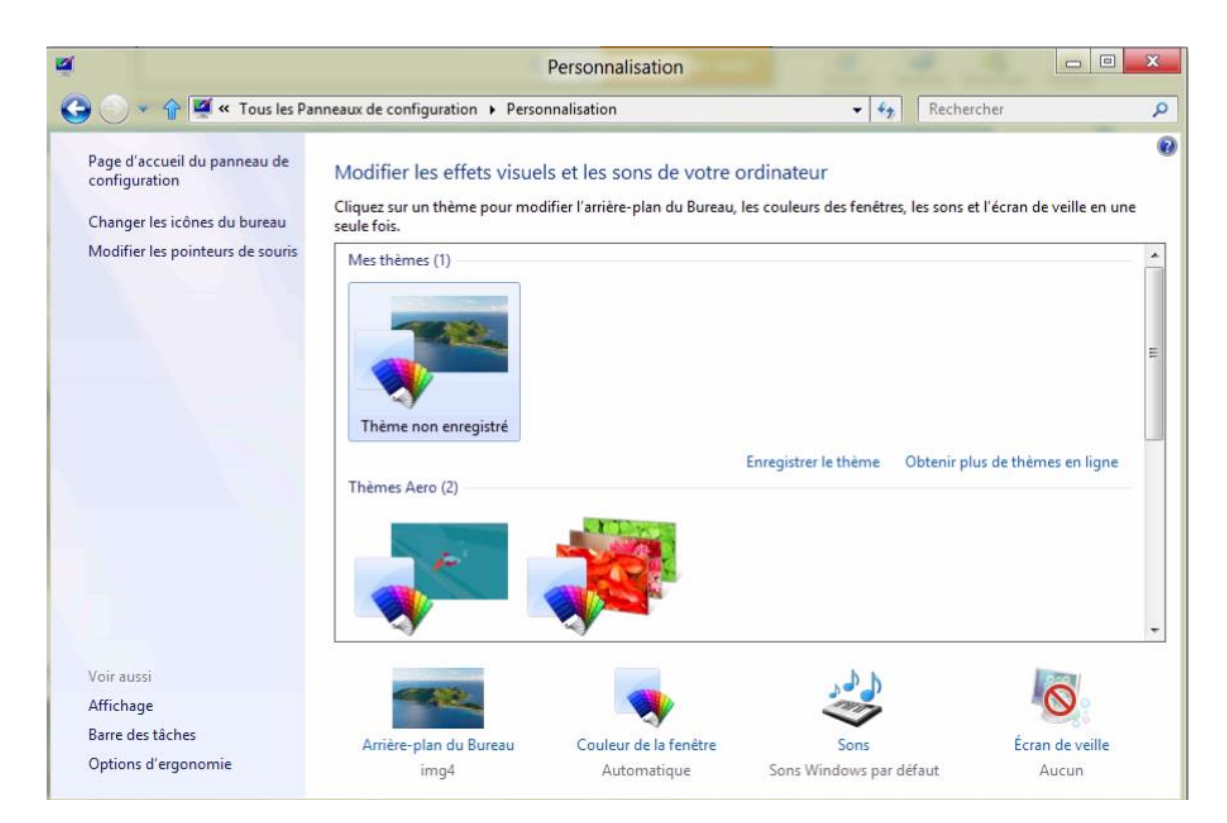

Pour personnaliser votre ordinateur, et en particulier le fond d'écran du bureau vous pouvez emprunter plusieurs chemins.

| 3101 = 1                   |              | Bibliothèques          | _ <b>□</b> X                          |
|----------------------------|--------------|------------------------|---------------------------------------|
| Fichier Accueil Partage    | e Affichage  |                        | ∞ @                                   |
| 🗲 🌛 👻 😭 🕞 😽 Bibli          | othèques 🕨   |                        | 🕶 🍫 🛛 Rechercher dans : Bibliothêqu 🔎 |
| ⊿ 🚖 Favoris                | Documents    | Images                 |                                       |
| 🔜 Bureau                   | Bibliothèque | Bibliothèque           |                                       |
| 🔛 Emplacements récer       | D.           |                        |                                       |
| 🍌 Téléchargements          | Bibliothèque | Vidéos<br>Bibliothèque |                                       |
| 4 🔜 Bureau                 |              |                        |                                       |
| ⊿ 濔 Bibliothèques          |              |                        |                                       |
| Documents                  |              |                        |                                       |
| 👂 🔛 Images                 |              |                        |                                       |
| 👂 🎝 Musique                |              |                        |                                       |
| 👂 🛃 Vidéos                 |              |                        |                                       |
| 👂 🤣 Groupe résidentiel     |              |                        |                                       |
| Þ 🧟 yve.001                |              |                        |                                       |
| 🛛 🖳 Ordinateur             |              |                        |                                       |
| 👂 👊 Réseau                 |              |                        |                                       |
| ک 💷 Panneau deِffonfigurat | ion          |                        |                                       |
| Corbeille                  |              |                        |                                       |
| 🍶 awffull                  |              |                        |                                       |

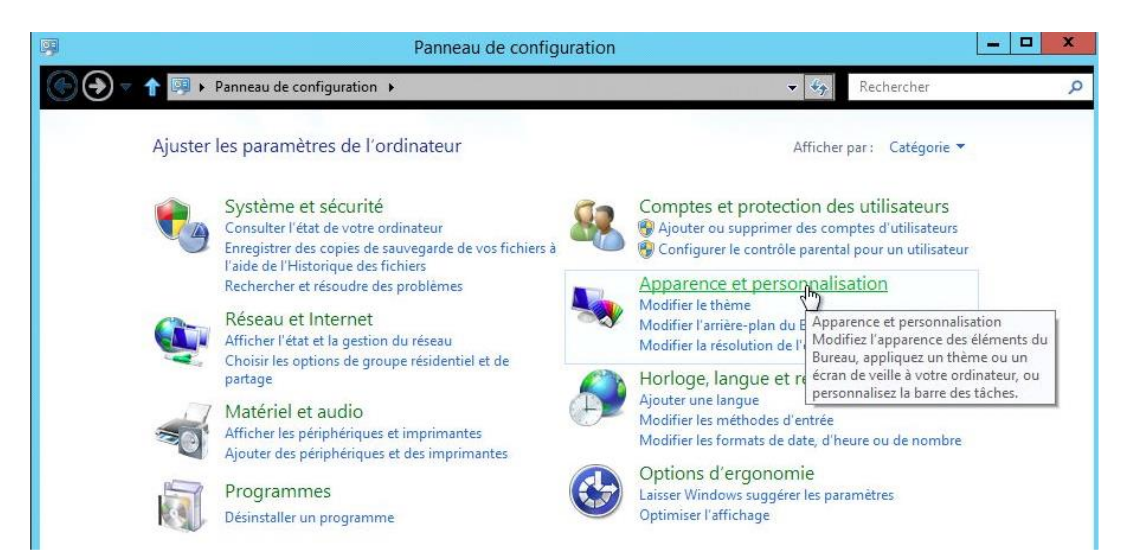

#### Ici je vais passer par le panneau de configuration affiché par catégories.

|   | Apparence et person<br>Modifier le thême                     | nalisation                                                                                                |  |  |
|---|--------------------------------------------------------------|----------------------------------------------------------------------------------------------------|--|--|
| ~ | Modifier l'arrière-plan du E<br>Modifier la résolution de l' | Apparence et personnalisation<br>Modifiez l'apparence des éléments du<br>Bureau, appliquez un thème ou un |  |  |
| ß | Horloge, langue et re<br>Ajouter une langue                  | écran de veille à votre ordinateur, ou<br>personnalisez la barre des tâches.                              |  |  |
|   | Modifier les méthodes d'er                                   | trée                                                                                                    |  |  |

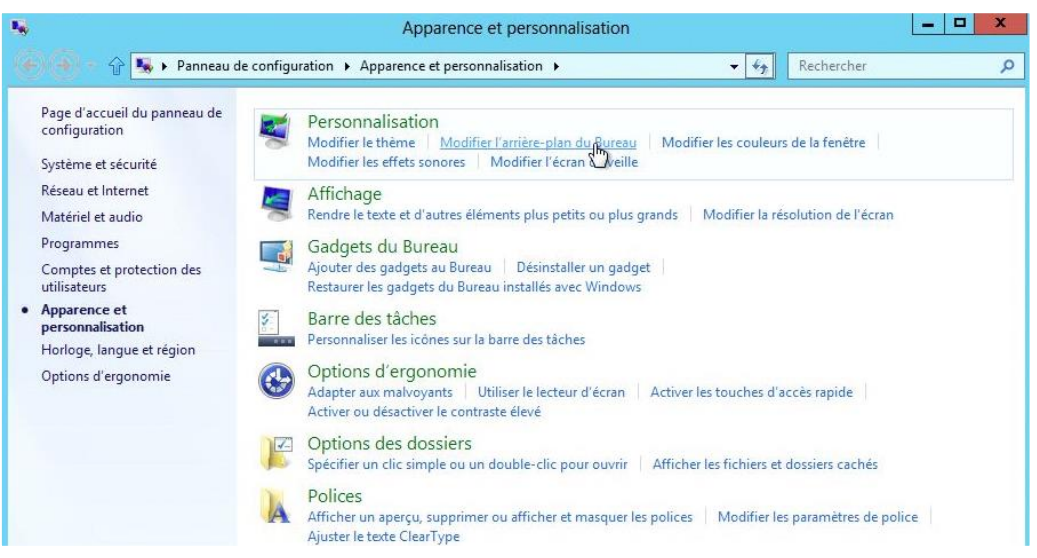

Cliquez sur apparence et personnalisation > modifier l'arrière plan du Bureau.

| Cliquez sur une image po | ur la définir comme arrière-plan du Bureau ou séle       | ctionnez plusieurs ir | mages pour créer un dia | porama. |
|--------------------------|----------------------------------------------------------|-----------------------|-------------------------|---------|
| Emplacement de l'image   | Couleurs unies                                           | Parcourir             |                         |         |
|                          | Arrière-plans du Bureau Windows<br>Bibliothèque d'images |                       |                         |         |
|                          | Photos ayant le meilleur classement                      |                       |                         | ^       |
|                          | Ordinateur                                               |                       |                         |         |
|                          | 13                                                       |                       |                         |         |
|                          |                                                          |                       | _                       | =       |
|                          |                                                          |                       |                         |         |
|                          |                                                          |                       |                         |         |
|                          |                                                          |                       |                         |         |
|                          |                                                          |                       |                         |         |
|                          |                                                          |                       |                         |         |
|                          |                                                          |                       |                         | 100     |
|                          |                                                          |                       |                         | ×       |
|                          |                                                          |                       |                         |         |

Choisissez une couleur de fond ou une image depuis un dossier de l'ordinateur.

| <b>4</b>          | A                                    | Arrière-plan du Bureau                   |                               |     |  |
|-------------------|--------------------------------------|------------------------------------------|-------------------------------|-----|--|
| 🔶 🕘 - 🔐 🖉 « Appar | ence et personnalisation 🕨 Personna  | ilisation 🕨 Arrière-plan du Bureau       | ← 4g Rechercher               | Q   |  |
| Choisir un a      | arrière-plan pour votre Burea        | u                                        |                               |     |  |
| Cliquez sur une   | image pour la définir comme arrière- | plan du Bureau ou sélectionnez plusieurs | images pour créer un diaporan | na. |  |
| Emplacement o     | de l'image : Ordinateur              | ▼ Parcourir                              | Sélectionner to               | out |  |
|                   |                                      | ~                                        | Effacer tout                  |     |  |
|                   |                                      |                                          | 94 - D                        | 1   |  |

|                            | Rechercher un dossier                                                                                                    | ×        | Rechercher un dossier                                                                                                    | ×                           |
|----------------------------|----------------------------------------------------------------------------------------------------|----------|----------------------------------------------------------------------------------------------------|-----------------------------|
| Accédez au<br>pour l'arriè | u dossier contenant les images que vous voulez<br>re-plan du Bureau.                                                                                                    | utiliser | Accédez au dossier contenant les images que vous vo<br>pour l'arrière-plan du Bureau.                                                                                                    | ulez utiliser               |
|                            | Pictures<br>Bibliothèque Photo Booth<br>captures<br>finds<br>images pour PC<br>iP Type : Dossier de fichiers<br>Date de modification : 28/03/2012 10<br>iP note captury recovered i mode | .51 ×    | <ul> <li>Pictures</li> <li>Bibliothèque Photo Booth</li> <li>captures</li> <li>fonds</li> <li>images pour PC</li> <li>iPhoto Library</li> <li>iPhoto Library Recovered Photos</li> </ul> | <ul><li></li><li></li></ul> |
| Dossier :                  | Pictures                                                                                                    |          | Dossier : fonds                                                                                                    |                             |
|                            | OK                                                                                                    | nuler    | ОК                                                                                                    | Annuler                     |

*Ici je vais choisir des images qui sont dans le dossier fonds du dossier images (ou pictures).* 

| Choisir un arrière-pl     | an nour votre Bureau              |                          |                       |                     |
|---------------------------|-----------------------------------|--------------------------|-----------------------|---------------------|
| Cliquez sur une image pou | r la définir comme arrière-plan d | u Bureau ou sélectionnez | plusieurs images pour | créer un diaporama. |
| Emplacement de l'image :  | fonds                             | ▼ Parc                   | ourir                 | Sélectionner tout   |
|                           |                                   |                          |                       | Effacer tout        |
| ▲ \\psf\Home\Pictu        | res\fonds (11)                    |                          |                       |                     |
|                           |                                   |                          |                       |                     |
|                           |                                   |                          |                       |                     |
| Position de l'image :     | Changer d'image toute             | s les :                  | 2                     |                     |
| Remplissage               | •                                 |                          |                       |                     |

J'avais préparé le dossier fonds avec des images de Rennes. Vous pouvez sélectionner toutes les photos ou cocher les images choisies.

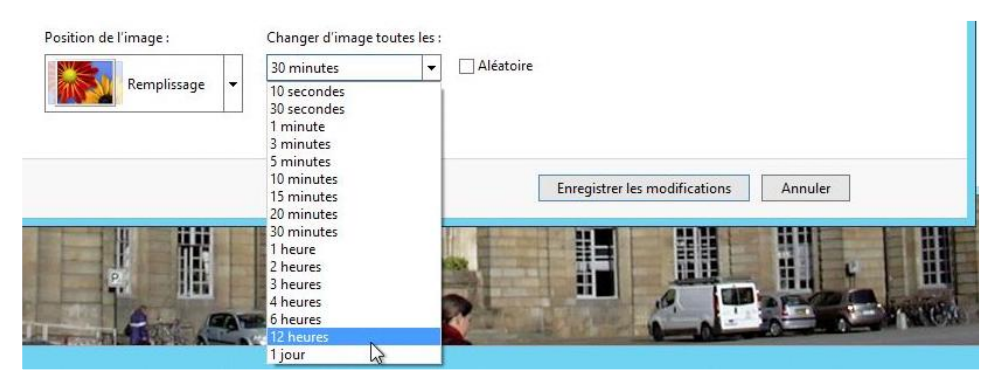

Choisissez le temps de changement des images.

| ă                                              | Arrière-p                                                        | lan du Bureau                              |                              | - 0 X |
|------------------------------------------------|------------------------------------------------------------------|--------------------------------------------|------------------------------|-------|
| 🌾 🍙 🕤 🏠 🖉 🦉 « Apparence et p                   | ersonnalisation + Personnalisation                               | <ul> <li>Arrière-plan du Bureau</li> </ul> | ← 4 Rechercher               | Q     |
| Choisir un arrière-<br>Cliquez sur une image p | plan pour votre Bureau<br>our la définir comme arrière-plan du E | lureau ou sélectionnez plusieurs imag      | ges pour créer un diaporama. |       |
| Emplacement de l'imag                          | e: fonds                                                         | ▼ Parcourir                                | Sélectionner tout            | ]     |
|                                                |                                                                  |                                            | Effacer tout                 |       |
| ▲ \\psf\Home\Pic                               | tures\fonds (11)                                                 |                                            |                              | ]     |
|                                                |                                                                  |                                            |                              |       |
|                                                |                                                                  |                                            |                              |       |
| Position de l'image :                          | Changer d'image toutes le                                        | ·s:                                        |                              |       |
| Remplissa                                      | ge 🔻                                                             | ✓ Aleatoire                                |                              |       |
|                                                |                                                                  | Enregistrer les r                          | Annuler                      | ]     |

Cliquer sur le bouton **enregistrer les modifications**.

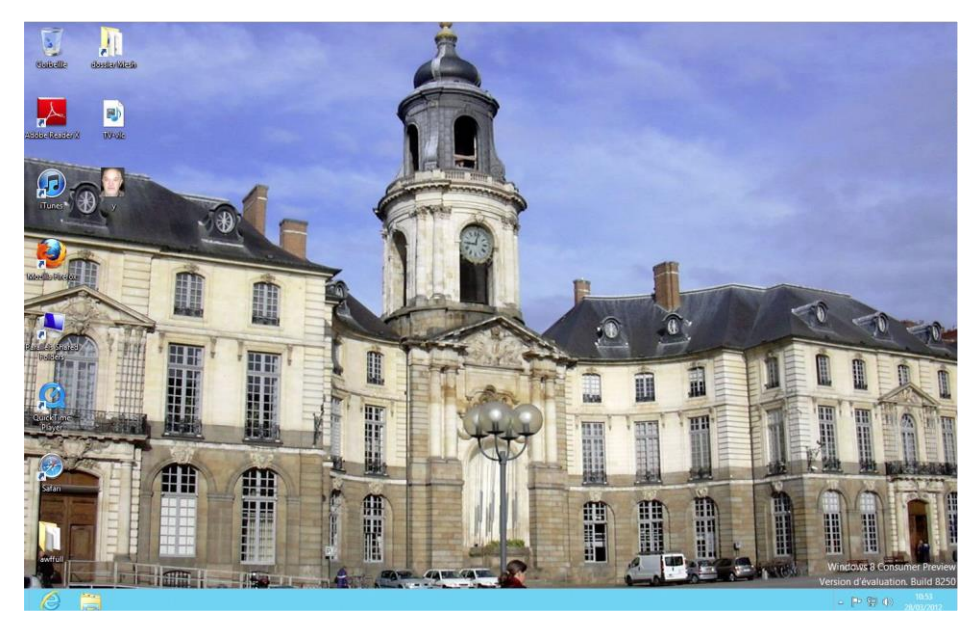

Et voilà la place de la Mairie en arrière-plan du Bureau, et le ciel est bleu.

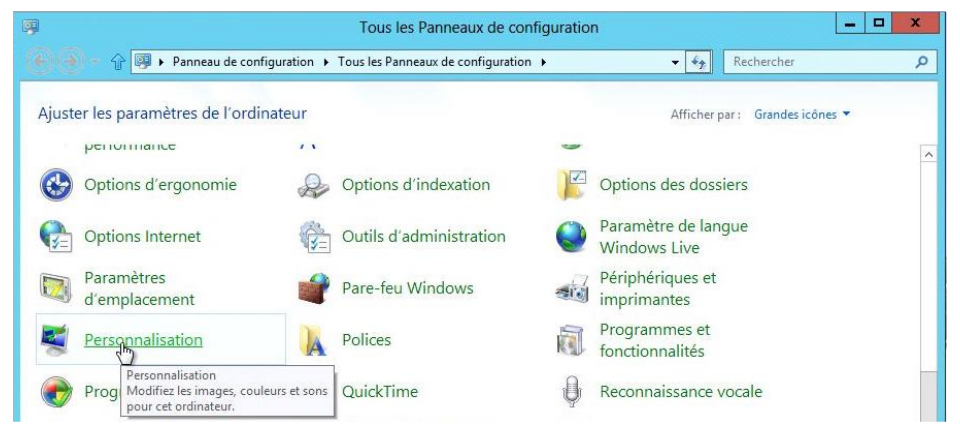

Vous pouvez aussi passer par l'affichage en grandes icônes pour personnaliser votre ordinateur.

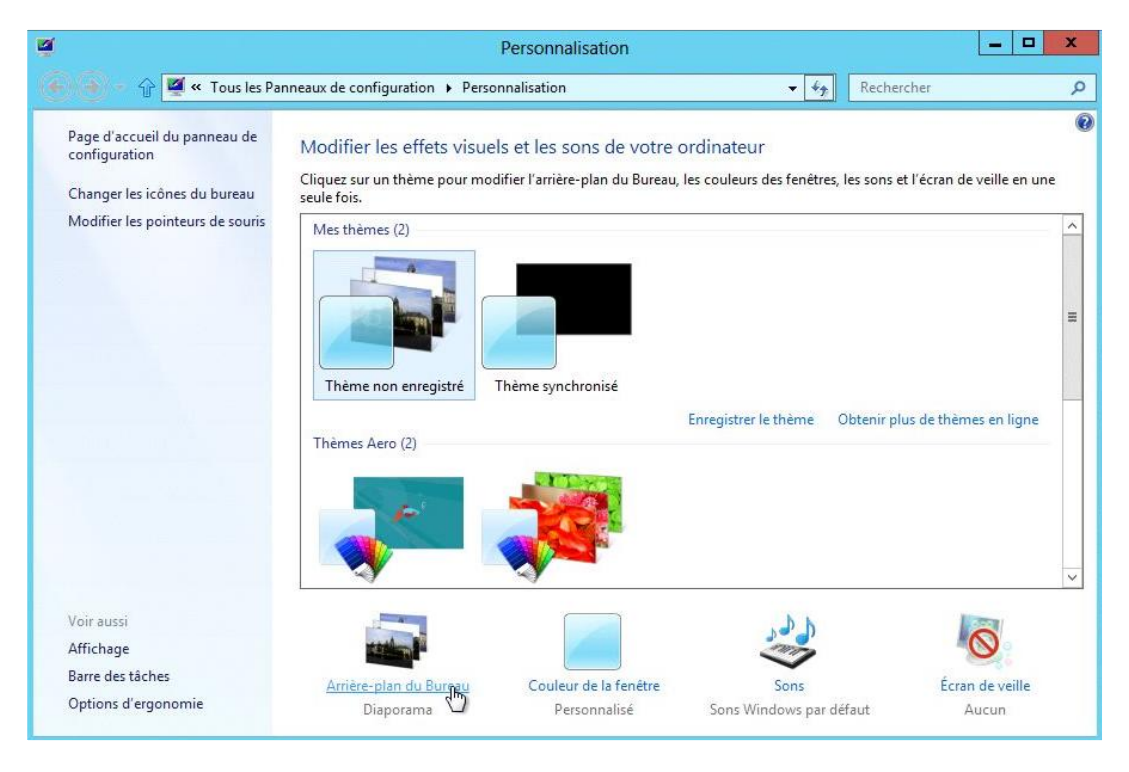

Les Aventuriers du Bout du Monde la revue des clubs Microcam - page 139

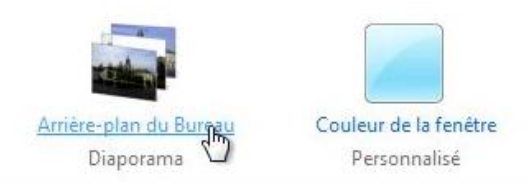

Cliquez sur arrière-plan du Bureau.

| 2          |                                                    |                                               | Arrière-plan du Bure              | eau                     |                       |                 | -  |        |
|------------|----------------------------------------------------|-----------------------------------------------|-----------------------------------|-------------------------|-----------------------|-----------------|----|--------|
| <b>•</b> • | 🔐 🖉 « Personnalisation                             | <ul> <li>Arrière-plan du Bure</li> </ul>      | au                                |                         | <ul> <li>↓</li> </ul> | Rechercher      |    | م<br>م |
|            | Choisir un arrière-pl<br>Cliquez sur une image pou | an pour votre Bur<br>r la définir comme arrié | eau<br>re-plan du Bureau ou sélec | ctionnez plusieurs imag | ges pour ci           | éer un diaporam | a. |        |
|            | Emplacement de l'image :                           | fonds                                         |                                   | Parcourir               | 1                     | Sélectionner to | ut |        |
|            |                                                    |                                               |                                   |                         |                       | Effacer tout    |    |        |
|            | ▲ \\psf\Home\Pictu                                 | res\fonds (11)                                |                                   |                         | 580                   |                 | ^  |        |
|            |                                                    |                                               |                                   |                         | •                     |                 | =  |        |
|            |                                                    |                                               |                                   |                         |                       |                 | ~  |        |
|            | Position de l'image :                              | Changer d'im                                  | age toutes les :                  | oire                    |                       |                 |    |        |
|            |                                                    | 3                                             |                                   | Enregistrer les r       | nodificatio           | ns Annul        | er |        |

Choisissez vos photos.

### Index.

#### Α

Activation, 131 Adresse, II, 87, 109 Affichage, 12, 89 Application, V, VI, 28, 29, 30, 32, 33, 34, 36, 37, 38, 43, 46, 53, 111, 112, 113, 116, 117, 118, 119, 120, 132, 134 Applications, 53, 111 Arborescence, VI, 85, 87 ARM, 8 Ascenseur, 12

#### B

Barre de tâches, V, VII, 28, 32, 33, 45, 50, 54, 104, 112, 126, 130 Barre latérale, V, 43, 51 Boot Camp, 8 Bureau, V, 9, 11, 28, 41, 42, 52, 65, 66, 86, 89, 104, 106, 108, 109, 112, 124, 137, 138, 141, 142

#### С

Cadre, 12 *Chapitre*, 53, 89 Chemin d'accès, VI, 90 Clavier, 27 Clic droit, 30, 32, 34, 35, 39, 46, 61, 69, 71, 77, 81, 100, 102, 106, 107, 108, 110, 114, 117 cliquer, 9 Colonne, VI, 78 Compresser, 75, 77 Compression, 75 Compte, 24, 27, 92 Contenu, 89 Copie, 83 copier, 49, 90 Corbeille, 9, 67, 68, 69

#### D

Décompresser, 77 déplacer, 9, 12, 49, 73, 74, 92, 104, 106, 108 Disque, 104 Dossier, V, VI, 8, 9, 35, 36, 39, 49, 50, 51, 54, 65, 66, 67, 68, 69, 70, 71, 73, 74, 75, 76, 77, 86, 87, 89, 90, 93, 95, 96, 97, 98, 101, 104, 105, 106, 108, 109, 120, 122, 125, 139, 140

#### E

enregistrer, 120, 140

Epingler, 32, 35, 104, 126, 130 Explorateur Windows, 40 Extension, 53, 75 Extensions, V, 53, 59, 75, 105

#### F

FAI, 92 FAT, 53 Fenêtre, V, 9, 12, 27, 48, 49, 50, 52, 62, 79 Fournisseur Accès Internet, 92 Fusion, 8

#### G

Groupe, 43

#### I

Icône, V, 9, 33, 34, 35, 45, 54, 57, 75, 106, 113, 114, 115, 116, 117, 126, 141 Image, VI, 37, 41, 54, 60, 61, 73, 75, 81, 86, 87, 89, 90, 93, 94, 95, 96, 99, 102, 118, 139, 140, 142 Intel, 8

#### L

lancer une application, 111 Langue, 27 Lien, 51, 53, 90, 116 Linux, 8 lire, II *Logiciel*, II, VI, 8, 9, 10, 104, 105, 124, 127, 128 Logiciel de virtualisation, II, 8

#### Μ

Mac OS, II, 9, 53, 92 Mac OS X, II, 53 Machine virtuelle, 14, 19, 29, 114, 117 Macintosh, II, 8, 9, 29, 34, 53, 92, 114, 117 *Menu*, 104 Menu démarrer, V, 29, 30, 31, 32, 34, 35, 39, 104, 111 Menus déroulants, V, 9, 11 Mot de passe, 24, 27

#### Ν

Nom de fichier, 53, 89, 92 *NTFS*, 53

#### 0

Office, 10, 11, 104, 128, 129, 131 Onglet, V, 56, 57, 60, 64, 65, 66, 67, 70, 75, 77, 78, 90 Options, 12, 48, 78 ordinateur, V, VI, 27, 28, 29, 43, 45, 89, 135, 136, 137, 139, 141 Organiser, 92 Orientation, 87 Ouvrir, 12

#### P

Parallels Desktop, II, 8, 14, 29, 34, 114, 117 Paramétrage, 29, 48 Partage, V, 56 PDF, 73, 75, 116, 117 Personnalisation, 11, 27, 137, 138, 141 Personnaliser, 11 PowerPoint, 10, 111, 130 programme, 8, 104 Propriétés, VI, 46, 81, 83, 100, 107

#### R

Raccourci, VI, 104, 106, 107, 108, 109, 110, 112 RAM, 8 Recherches, 132 Réduire, 12 Réglages, 12 Regrouper, 29 Renommer, 92 Réseau, 43, 44 Résidentiel, 43 Rotation, 61 Ruban, V, 55, 56, 60, 67, 70

#### S

Session, 42 Site, 8, 133 Souris, 9, 10, 11, 12, 135 Supprimer, 92 Système d'exploitation, II, V, 8, 12, 89, 90

#### Т

Tablette, 8 Trier, 64, 77

#### U

Unix, 8, 92 USB, 10, 47, 51, 53, 90

Les Aventuriers du Bout du Monde la revue des clubs Microcam - page 141

Utilisateur, 8, 9 Utilisateurs, VI, 8, 9, 24, 27, 40, 42, 46, 90

#### V

Vidéo, 89

Virtualisation, 8 Volet de navigation, V, 50, 78, 95

#### W

Windows, I, II, III, V, VI, 8, 9, 11, 14, 15, 16, 18, 19, 21, 22, 24,

26, 27, 28, 33, 40, 43, 46, 49, 52, 53, 65, 67, 75, 89, 90, 92, 93, 94, 104, 106, 107, 111, 117, 118, 119, 135, 136 Windows Update, 16 Windows Vista, 8, 53

Les Aventuriers du Bout du Monde la revue des clubs Microcam - page 143